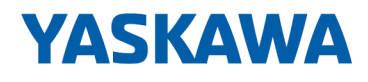

# System 300S<sup>+</sup>

CPU-SC | 313-5BF23 | Handbuch HB140 | CPU-SC | 313-5BF23 | de | 19-02 SPEED7 CPU 313SC

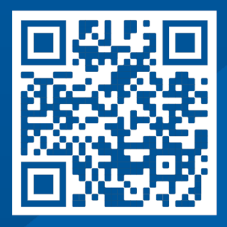

YASKAWA Europe GmbH Philipp-Reis-Str. 6 65795 Hattersheim Deutschland Tel.: +49 6196 569-300 Fax: +49 6196 569-398 E-Mail: info@yaskawa.eu Internet: www.yaskawa.eu.com

## Inhaltsverzeichnis

| 1 | Allgemeines                                              |          |  |
|---|----------------------------------------------------------|----------|--|
|   | 1.1 Copyright © YASKAWA Europe GmbH                      | . 6      |  |
|   | 1.2 Über dieses Handbuch                                 | . 7      |  |
|   | 1.3 Sicherheitshinweise                                  | . 8      |  |
| 2 | Grundlagen                                               | . 9      |  |
|   | 2.1 Sicherheitshinweis für den Benutzer                  | . 9      |  |
|   | 2.2 Arbeitsweise einer CPU                               | 10       |  |
|   | 2.2.1 Allgemein                                          | 10       |  |
|   | 2.2.2 Programme                                          | 10       |  |
|   | 2.2.3 Operanden                                          | 10       |  |
|   | 2.3 CPU 313-5BF23                                        | 12       |  |
|   | 2.4 Grundsätzliche Unterschiede zur CPU 313C von Siemens | 13       |  |
|   | 2.5 Allgemeine Daten                                     | 16       |  |
|   | 2.5.1 Einsatz unter erschwerten Betriebsbedingungen      | 17       |  |
| 3 | Montage und Aufbaurichtlinien                            | 18       |  |
|   | 3.1 Einbaumaße                                           | 18       |  |
|   | 3.2 Montage Standard-Bus                                 | 19       |  |
|   | 3.3 Verdrahtung                                          | 21       |  |
|   | 3.4 Aufbaurichtlinien                                    | 23       |  |
| 4 | Hardwarebeschreibung                                     | 26       |  |
|   | 4.1 Leistungsmerkmale                                    | 26       |  |
|   | 4.2 Aufbau                                               | 27       |  |
|   | 4.2.1 Allgemein                                          | 27       |  |
|   | 4.2.2 Schnittstellen                                     | 27       |  |
|   | 4.2.3 Ein-/Ausgabe-Bereich CPU 313-5BF23                 | 29       |  |
|   | 4.2.4 Speichermanagement                                 | 35       |  |
|   | 4.2.5 Steckplatz für Speichermedien                      | 35       |  |
|   | 4.2.6 Batteriepufferung für Uhr und RAM                  | 36       |  |
|   | 4.2.7 Betriebsartenschalter                              | 36       |  |
|   | 4.2.8 LEDs                                               | 37       |  |
|   | 4.3 Technische Daten                                     | 39       |  |
| 5 | Einsatz CPU 313-5BF23                                    | 51       |  |
|   | 5.1 Montage                                              | 51       |  |
|   | 5.2 Anlaufverhalten                                      | 51       |  |
|   | 5.3 Adressierung                                         | 52       |  |
|   | 5.3.1 Ubersicht                                          | 52       |  |
|   | 5.3.2 Adressierung Rückwandbus Peripherie                | 52       |  |
|   | 5.4 Adressbelegung                                       | 54       |  |
|   | 5.5 Hardware-Konfiguration - CPU                         | 55       |  |
|   | 5.6 Hardware-Konfiguration - I/O-Module                  | 55       |  |
|   | 5.7 Hardware-Konliguration - Ethemet-PG/OP-Kanal         | 50       |  |
|   | 5.0 Emstellung der Grund über Siemens CDU                | 00<br>50 |  |
|   | 5.9.2 Parameter CPU                                      | 20<br>50 |  |
|   | 5.0.2 Falallett GFU                                      | 50       |  |
|   | 5.0 1 Transfer über MPI                                  | 61       |  |
|   | 5.9.2 Transfer über Ethernet                             | 62       |  |
|   |                                                          | 02       |  |

6

7

| 5.9.3 Transfer über Speicherkarte                        | 62  |
|----------------------------------------------------------|-----|
| 5.10 Zugriff auf den Webserver                           | 64  |
| 5.11 Betriebszustände                                    | 71  |
| 5.11.1 Übersicht                                         |     |
| 5.11.2 Funktionssicherheit                               | 73  |
| 5.12 Urlöschen                                           |     |
| 5.13 Firmwareupdate                                      | 75  |
| 5.14 Rücksetzen auf Werkseinstellung                     |     |
| 5.15 Einsatz Speichermedien - MMC, MCC                   | 79  |
| 5.16 Erweiterter Know-how-Schutz                         | 82  |
| 5.17 CMD - Autobefehle                                   | 83  |
| 5.18 Diagnose-Einträge                                   | 85  |
| 5.19 Mit Testfunktionen Variablen steuern und beobachten | 85  |
| Einsatz E/A-Peripherie                                   | 87  |
| 6.1 Übersicht                                            |     |
| 6.2 Ein-/Ausgabe-Bereich CPU 313-5BF23                   |     |
| 6.3 Adressbelegung                                       |     |
| 6.4 Analog-Teil                                          |     |
| 6.4.1 Zugriff auf den E/A-Bereich                        |     |
| 6.4.2 Analogwert-Darstellung                             |     |
| 6.4.3 Analog-Teil - Beschaltung                          | 102 |
| 6.4.4 Analog-Teil - Messprinzip                          | 103 |
| 6.4.5 Analog-Teil - Parametrierung                       | 104 |
| 6.5 Digital-Teil                                         | 105 |
| 6.5.1 Zugriff auf den E/A-Bereich                        | 109 |
| 6.5.2 Digital-Teil - Parametrierung                      | 110 |
| 6.6 Zähler                                               | 111 |
| 6.6.1 Zähler - Schnelleinstieg                           | 111 |
| 6.6.2 SFB 47 - COUNT - Zähler steuern                    | 116 |
| 6.6.3 Zähler - Funktionen                                | 120 |
| 6.6.4 Zähler - Zusatzfunktionen                          | 125 |
| 6.7 Frequenzmessung                                      | 132 |
| 6.7.1 Übersicht                                          | 132 |
| 6.7.2 Eingänge für die Frequenzmessung                   | 133 |
| 6.7.3 Parametriervorgang                                 | 134 |
| 6.7.4 SFB 48 - FREQUENC - Frequenzmessung steuern        | 135 |
| 6.8 Pulsweitenmodulation - PWM                           | 138 |
| 6.8.1 Übersicht                                          | 138 |
| 6.8.2 Parametriervorgang                                 | 140 |
| 6.8.3 SFB 49 - PULSE - Pulsweitenmodulation              | 142 |
| 6.9 Diagnose und Alarm                                   | 150 |
| 6.9.1 Prozessalarm                                       | 150 |
| 6.9.2 Diagnosealarm                                      | 151 |
| Einsatz PtP-Kommunikation                                | 159 |
| 7.1 Schnelleinstieg                                      | 159 |
| 7.2 Prinzip der Datenübertragung                         | 160 |
| 7.3 Einsatz der RS485-Schnittstelle für PtP              | 161 |
| 7.4 Parametrierung                                       | 162 |
| 7.4.1 FC/SFC 216 - SER CFG - Parametrierung PtP          | 162 |
|                                                          |     |

|   | 7.5 Kommunikation                                                                                                    | 162                                                         |
|---|----------------------------------------------------------------------------------------------------|-------------------------------------------------------------|
|   | 7.5.1 FC/SFC 217 - SER_SND - Senden an PtP                                                                                                    | 162                                                         |
|   | 7.5.2 FC/SFC 218 - SER_RCV - Empfangen von PtP                                                                                                    | 163                                                         |
|   | 7.6 Protokolle und Prozeduren                                                                                                    | 163                                                         |
|   | 7.7 Modbus - Funktionscodes                                                                                                    | 167                                                         |
|   | 7.8 Modbus - Beispiel zur Kommunikation                                                                                                    | 171                                                         |
| 8 | WinPLC7                                                                                                    | 174                                                         |
|   | 8.1 Systemvorstellung                                                                                                    | 174                                                         |
|   | 8.2 Installation                                                                                                    | 174                                                         |
|   | 8.3 Beispiel zur Projektierung                                                                                                    | 176                                                         |
|   | 8.3.1 Aufgabenstellung                                                                                                    | 176                                                         |
|   | 8.3.2 Projektierung                                                                                                    | 176                                                         |
|   | 8.3.3 SPS-Programm in <i>Simulator</i> testen                                                                                                    | 182                                                         |
|   | 8.3.4 SPS-Programm in CPU übertragen und ausführen                                                                                                    | 183                                                         |
| 9 | Projektierung im TIA Portal                                                                                                    | 185                                                         |
|   | 9.1 TIA Portal - Arbeitsumgebung                                                                                                    | 185                                                         |
|   | 9.1.1 Allgemein                                                                                                    | 185                                                         |
|   | 9.1.2 Arbeitsumgebung des TIA Portals                                                                                                    | 186                                                         |
|   | 9.2 TIA Portal - Hardware-Konfiguration - CPU                                                                                                    | 186                                                         |
|   |                                                                                                    | 100                                                         |
|   | 9.3 TIA Portal - Hardware-Konfiguration - I/O-Module                                                                                                    | 188                                                         |
|   | <ul> <li>9.3 TIA Portal - Hardware-Konfiguration - I/O-Module</li> <li>9.4 TIA Portal - Hardware-Konfiguration - Ethernet-PG/OP-Kanal</li> </ul>                                                                                                    | 188<br>189                                                  |
|   | <ul> <li>9.3 TIA Portal - Hardware-Konfiguration - I/O-Module</li> <li>9.4 TIA Portal - Hardware-Konfiguration - Ethernet-PG/OP-Kanal</li> <li>9.5 TIA Portal - Yaskawa-Bibliothek einbinden</li> </ul>                                                                 | 188<br>189<br>192                                           |
|   | <ul> <li>9.3 TIA Portal - Hardware-Konfiguration - I/O-Module</li> <li>9.4 TIA Portal - Hardware-Konfiguration - Ethernet-PG/OP-Kanal</li> <li>9.5 TIA Portal - Yaskawa-Bibliothek einbinden</li> <li>9.6 TIA Portal - Projekt transferieren</li> </ul>                 | 188<br>189<br>192<br>193                                    |
|   | <ul> <li>9.3 TIA Portal - Hardware-Konfiguration - I/O-Module</li> <li>9.4 TIA Portal - Hardware-Konfiguration - Ethernet-PG/OP-Kanal</li> <li>9.5 TIA Portal - Yaskawa-Bibliothek einbinden</li> <li>9.6 TIA Portal - Projekt transferieren</li> <li>Anhang</li> </ul> | 188<br>189<br>192<br>193<br><b>195</b>                      |
|   | <ul> <li>9.3 TIA Portal - Hardware-Konfiguration - I/O-Module</li> <li>9.4 TIA Portal - Hardware-Konfiguration - Ethernet-PG/OP-Kanal</li> <li>9.5 TIA Portal - Yaskawa-Bibliothek einbinden</li> <li>9.6 TIA Portal - Projekt transferieren</li></ul>                  | 188<br>189<br>192<br>193<br><b>195</b><br>197               |
|   | <ul> <li>9.3 TIA Portal - Hardware-Konfiguration - I/O-Module</li></ul>                                                                                                    | 188<br>189<br>192<br>193<br><b>195</b><br>197<br>245        |
|   | <ul> <li>9.3 TIA Portal - Hardware-Konfiguration - I/O-Module</li></ul>                                                                                                    | 188<br>189<br>192<br>193<br><b>195</b><br>197<br>245<br>249 |

Copyright © YASKAWA Europe GmbH

## 1 Allgemeines

| 1.1 Copyright © YASP                         | KAWA Europe GmbH                                                                                                    |
|----------------------------------------------|----------------------------------------------------------------------------------------------------|
| All Rights Reserved                          | Dieses Dokument enthält geschützte Informationen von Yaskawa und darf außer in Über-<br>einstimmung mit anwendbaren Vereinbarungen weder offengelegt noch benutzt werden.                                                                                                    |
|                                              | Dieses Material ist durch Urheberrechtsgesetze geschützt. Ohne schriftliches Einver-<br>ständnis von Yaskawa und dem Besitzer dieses Materials darf dieses Material weder<br>reproduziert, verteilt, noch in keiner Form von keiner Einheit (sowohl Yaskawa-intern als<br>auch -extern) geändert werden, es sei denn in Übereinstimmung mit anwendbaren Ver-<br>einbarungen, Verträgen oder Lizenzen. |
|                                              | Zur Genehmigung von Vervielfältigung oder Verteilung wenden Sie sich bitte an:<br>YASKAWA Europe GmbH, European Headquarters, Philipp-Reis-Str. 6, 65795 Hatters-<br>heim, Deutschland                                                                                                    |
|                                              | Tel.: +49 6196 569 300<br>Fax.: +49 6196 569 398<br>E-Mail: info@yaskawa.eu<br>Internet: www.yaskawa.eu.com                                                                                                    |
|                                              | Es wurden alle Anstrengungen unternommen, um sicherzustellen, dass<br>die in diesem Dokument enthaltenen Informationen zum Zeitpunkt der<br>Veröffentlichung vollständig und richtig sind. Das Recht auf Änderungen<br>der Informationen bleibt jedoch vorbehalten.                                                                                                    |
|                                              | Die vorliegende Kundendokumentation beschreibt alle heute bekannten<br>Hardware-Einheiten und Funktionen. Es ist möglich, dass Einheiten<br>beschrieben sind, die beim Kunden nicht vorhanden sind. Der genaue<br>Lieferumfang ist im jeweiligen Kaufvertrag beschrieben.                                                                                                    |
|                                              |                                                                                                    |
| EG-Konformitätserklärung                     | Hiermit erklärt YASKAWA Europe GmbH, dass die Produkte und Systeme mit den grund-<br>legenden Anforderungen und den anderen relevanten Vorschriften übereinstimmen. Die<br>Übereinstimmung ist durch CE-Zeichen gekennzeichnet.                                                                                                    |
| Informationen zur Konfor-<br>mitätserklärung | Für weitere Informationen zur CE-Kennzeichnung und Konformitätserklärung wenden Sie sich bitte an Ihre Landesvertretung der YASKAWA Europe GmbH.                                                                                                    |
| Warenzeichen                                 | VIPA, SLIO, System 100V, System 200V, System 300V, System 300S, System 400V,<br>System 500S und Commander Compact sind eingetragene Warenzeichen der YASKAWA<br>Europe GmbH.                                                                                                    |
|                                              | SPEED7 ist ein eingetragenes Warenzeichen der YASKAWA Europe GmbH.                                                                                                    |
|                                              | SIMATIC, STEP, SINEC, TIA Portal, S7-300, S7-400 und S7-1500 sind eingetragene Warenzeichen der Siemens AG.                                                                                                    |
|                                              | Microsoft und Windows sind eingetragene Warenzeichen von Microsoft Inc., USA.                                                                                                    |
|                                              | Portable Document Format (PDF) und Postscript sind eingetragene Warenzeichen von Adobe Systems, Inc.                                                                                                    |
|                                              | Alle anderen erwähnten Firmennamen und Logos sowie Marken- oder Produktnamen sind Warenzeichen oder eingetragene Warenzeichen ihrer jeweiligen Eigentümer.                                                                                                    |
| Dokument-Support                             | Wenden Sie sich an Ihre Landesvertretung der YASKAWA Europe GmbH, wenn Sie<br>Fehler anzeigen oder inhaltliche Fragen zu diesem Dokument stellen möchten. Sie<br>können YASKAWA Europe GmbH über folgenden Kontakt erreichen:                                                                                                    |
|                                              | E-Mail: Documentation.HER@yaskawa.eu                                                                                                    |
|                                              |                                                                                                    |

 Technischer Support
 Wenden Sie sich an Ihre Landesvertretung der YASKAWA Europe GmbH, wenn Sie Probleme mit dem Produkt haben oder Fragen zum Produkt stellen möchten. Ist eine solche Stelle nicht erreichbar, können Sie den Yaskawa Kundenservice über folgenden Kontakt erreichen:

 YASKAWA Europe GmbH, European Headquarters, Philipp-Reis-Str. 6, 65795 Hattersheim, Deutschland Tel.: +49 6196 569 500 (Hotline) E-Mail: support@yaskawa.eu

## 1.2 Über dieses Handbuch

Zielsetzung und InhaltDas Handbuch beschreibt die SPEED7 CPU-SC 313-5BF23 aus dem System 300S von<br/>Yaskawa. Beschrieben wird Aufbau, Projektierung und Anwendung.

| Produkt                                                                                               | BestNr.                                                                                                    | ab Stand:<br>CPU-HW | CPU-FW         |  |
|----------------------------------------------------------------------------------------------------|----------------------------------------------------------------------------------------------------|---------------------|----------------|--|
| CPU 313SC                                                                                             | 313-5BF23                                                                                                    | 01                  | V3.7.3         |  |
| Zielgruppe                                                                                            | Das Handbuch ist geschrieben für Anwender mit Grundkenntnissen in der Automatisie-<br>rungstechnik.                 |                     |                |  |
| Aufbau des Handbuchs                                                                                  | Das Handbuch ist in Kapitel gegliedert. Jedes Kapitel beschreibt eine abgeschlossene Thematik.                      |                     |                |  |
| Orientierung im Dokument                                                                              | ment Als Orientierungshilfe stehen im Handbuch zur Verfügung:                                                       |                     |                |  |
| <ul><li>Gesamt-Inhaltsverzeichnis am Anfang des Handbuchs</li><li>Verweise mit Seitenangabe</li></ul> |                                                                                                    |                     |                |  |
| Verfügbarkeit Das Handbuch ist verfügbar in:                                                          |                                                                                                    |                     |                |  |
|                                                                                                    | <ul> <li>gedruckter Form auf Papier</li> <li>in elektronischer Form als PDF-Datei (Adobe Acrobat Reader)</li> </ul> |                     |                |  |
| Piktogramme Signalwörter                                                                              | Wichtige Textteile sind mit folgenden Piktogrammen                                                                  | und Signalworten    | hervorgehoben: |  |
|                                                                                                    | GEFAHR!<br>Unmittelbare oder drohende Gefahr. Personenschäden sind möglich.                                         |                     |                |  |
|                                                                                                    | VORSICHT!                                                                                                    |                     |                |  |
|                                                                                                    | Bei Nichtbefolgen sind Sachschäden mög                                                                              | glich.              |                |  |

| $\bigcirc$ | Z |
|------------|---|
| 5          |   |
|            |   |

usätzliche Informationen und nützliche Tipps.

## 1.3 Sicherheitshinweise

| Bestimmungsgemäße Ver- | D |
|------------------------|---|
| wenduna                |   |

Das System ist konstruiert und gefertigt für:

- Kommunikation und Prozesskontrolle
- Allgemeine Steuerungs- und Automatisierungsaufgaben
- den industriellen Einsatz
- den Betrieb innerhalb der in den technischen Daten spezifizierten Umgebungsbedin-gungen
- den Einbau in einen Schaltschrank

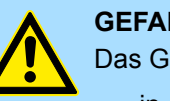

#### **GEFAHR!**

Das Gerät ist nicht zugelassen für den Einsatz

in explosionsgefährdeten Umgebungen (EX-Zone)

#### **Dokumentation**

Handbuch zugänglich machen für alle Mitarbeiter in

- Projektierung
- Installation
- Inbetriebnahme
- **Betrieb**

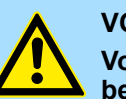

#### **VORSICHT!**

Vor Inbetriebnahme und Betrieb der in diesem Handbuch beschriebenen Komponenten unbedingt beachten:

- Änderungen am Automatisierungssystem nur im spannungslosen \_ Zustand vornehmen!
- Anschluss und Änderung nur durch ausgebildetes Elektro-Fachpersonal
- Nationale Vorschriften und Richtlinien im jeweiligen Verwenderland beachten und einhalten (Installation, Schutzmaßnahmen, EMV ...)

#### Entsorgung

Zur Entsorgung des Geräts nationale Vorschriften beachten!

## 2 Grundlagen

## 2.1 Sicherheitshinweis für den Benutzer

Handhabung elektrostatisch gefährdeter Baugruppen Die Baugruppen sind mit hochintegrierten Bauelementen in MOS-Technik bestückt. Diese Bauelemente sind hoch empfindlich gegenüber Überspannungen, die z.B. bei elektrostatischer Entladung entstehen. Zur Kennzeichnung dieser gefährdeten Baugruppen wird nachfolgendes Symbol verwendet:

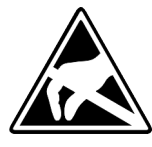

Das Symbol befindet sich auf Baugruppen, Baugruppenträgern oder auf Verpackungen und weist so auf elektrostatisch gefährdete Baugruppen hin. Elektrostatisch gefährdete Baugruppen können durch Energien und Spannungen zerstört werden, die weit unterhalb der Wahrnehmungsgrenze des Menschen liegen. Hantiert eine Person, die nicht elektrisch entladen ist, mit elektrostatisch gefährdeten Baugruppen, können Spannungen auftreten und zur Beschädigung von Bauelementen führen und so die Funktionsweise der Baugruppen beeinträchtigen oder die Baugruppe unbrauchbar machen. Auf diese Weise beschädigte Baugruppen werden in den wenigsten Fällen sofort als fehlerhaft erkannt. Der Fehler kann sich erst nach längerem Betrieb einstellen. Durch statische Entladung beschädigte Bauelemente können bei Temperaturänderungen, Erschütterungen oder Lastwechseln zeitweilige Fehler zeigen. Nur durch konsequente Anwendung von Schutzeinrichtungen und verantwortungsbewusste Beachtung der Handhabungsregeln lassen sich Funktionsstörungen und Ausfälle an elektrostatisch gefährdeten Baugruppen wirksam vermeiden.

Versenden von Baugruppen

Messen und Ändern von elektrostatisch gefährdeten Baugruppen Verwenden Sie für den Versand immer die Originalverpackung.

Bei Messungen an elektrostatisch gefährdeten Baugruppen sind folgende Dinge zu beachten:

- Potenzialfreie Messgeräte sind kurzzeitig zu entladen.
- Verwendete Messgeräte sind zu erden.

Bei Änderungen an elektrostatisch gefährdeten Baugruppen ist darauf zu achten, dass ein geerdeter Lötkolben verwendet wird.

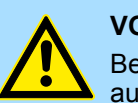

#### **VORSICHT!**

Bei Arbeiten mit und an elektrostatisch gefährdeten Baugruppen ist auf ausreichende Erdung des Menschen und der Arbeitsmittel zu achten.

Arbeitsweise einer CPU > Operanden

## 2.2 Arbeitsweise einer CPU

## 2.2.1 Allgemein

|                                  | Die CPU enthält einen Standardprozessor mit internem Programmspeicher. In Verbin-<br>dung mit der integrierten SPEED7-Technologie erhalten Sie ein leistungsfähiges Gerät<br>zur Prozessautomatisierung innerhalb der System 300S Familie. In einer CPU gibt es fol-<br>gende Arbeitsweisen:                                                                                                    |
|----------------------------------|----------------------------------------------------------------------------------------------------|
|                                  | <ul> <li>zyklische Bearbeitung</li> <li>zeitgesteuerte Bearbeitung</li> <li>alarmgesteuerte Bearbeitung</li> <li>Bearbeitung nach Priorität</li> </ul>                                                                                                    |
| Zyklische Bearbeitung            | Die <b>zyklische</b> Bearbeitung stellt den Hauptanteil aller Vorgänge in der CPU. In einem endlosen Zyklus werden die gleichen Bearbeitungsfolgen wiederholt.                                                                                                    |
| Zeitgesteuerte Bearbei-<br>tung  | Erfordern Prozesse in konstanten Zeitabschnitten Steuersignale, so können Sie neben dem zyklischen Ablauf <b>zeitgesteuert</b> bestimmte Aufgaben durchführen z.B. zeitunkritische Überwachungsfunktionen im Sekundenraster.                                                                                                    |
| Alarmgesteuerte Bearbei-<br>tung | Soll auf ein Prozesssignal besonders schnell reagiert werden, so ordnen Sie diesem einen <b>alarmgesteuerten</b> Bearbeitungsabschnitt zu. Ein Alarm kann in Ihrem Programm eine Bearbeitungsfolge aktivieren.                                                                                                    |
| Bearbeitung nach Priorität       | Die oben genannten Bearbeitungsarten werden von der CPU nach Wichtigkeitsgrad<br>behandelt ( <b>Priorität</b> ). Da auf ein Zeit- oder Alarmereignis schnell reagiert werden muss,<br>unterbricht die CPU zur Bearbeitung dieser hochprioren Ereignisse die zyklische Bearbei-<br>tung, reagiert auf diese Ereignisse und setzt danach die zyklische Bearbeitung wieder<br>fort. Die zyklische Bearbeitung hat daher die niedrigste Priorität. |
| 2.2.2 Programme                  |                                                                                                    |
|                                  | Das in jeder CPU vorhandene Programm unterteilt sich in:                                                                                                    |
|                                  | <ul> <li>Anwenderprogramm</li> </ul>                                                                                                    |
| Systemprogramm                   | Das Systemprogramm organisiert alle Funktionen und Abläufe der CPU, die nicht mit einer spezifischen Steuerungsaufgabe verbunden sind.                                                                                                    |
| Anwenderprogramm                 | Hier finden Sie alle Funktionen, die zur Bearbeitung einer spezifischen Steuerungsauf-<br>gabe erforderlich sind. Schnittstellen zum Systemprogramm stellen die Operationsbau-<br>steine zur Verfügung.                                                                                                    |
| 2.2.3 Operanden                  |                                                                                                    |
|                                  | Die CPU stellt Ihnen für das Programmieren folgende Operandenbereiche zur Verfügung:                                                                                                    |
|                                  | <ul> <li>Prozessabbild und Peripherie</li> <li>Merker</li> </ul>                                                                                                    |
|                                  | <ul><li>Zeiten und Zähler</li><li>Datenbausteine</li></ul>                                                                                                    |
|                                  |                                                                                                    |

| Prozessabbild und Peripherie | <ul> <li>Auf das Prozessabbild der Aus- und Eingänge PAA/PAE kann Ihr Anwenderprogramm<br/>sehr schnell zugreifen. Sie haben Zugriff auf folgende Datentypen:</li> <li>Einzelbits</li> <li>Bytes</li> <li>Wörter</li> <li>Doppelwörter</li> <li>Sie können mit Ihrem Anwenderprogramm über den Bus direkt auf Peripheriebaugruppen<br/>zugreifen. Folgende Datentypen sind möglich:</li> <li>Bytes</li> <li>Wörter</li> <li>Bytes</li> <li>Biocke</li> </ul> |
|------------------------------|----------------------------------------------------------------------------------------------------|
| Merker                       | <ul> <li>Der Merkerbereich ist ein Speicherbereich, auf den Sie über Ihr Anwenderprogramm mit<br/>entsprechenden Operationen zugreifen können. Verwenden Sie den Merkerbereich für oft<br/>benötigte Arbeitsdaten.</li> <li>Sie können auf folgende Datentypen zugreifen:</li> <li>Einzelbits</li> <li>Bytes</li> <li>Wörter</li> <li>Doppelwörter</li> </ul>                                                                                                |
| Zeiten und Zähler            | Sie können mit Ihrem Anwendungsprogramm eine Zeitzelle mit einem Wert zwischen<br>10ms und 9990s laden. Sobald Ihr Anwenderprogramm eine Startoperation ausführt, wird<br>dieser Zeitwert um ein durch Sie vorgegebenes Zeitraster dekrementiert, bis Null erreicht<br>wird.<br>Für den Einsatz von Zählern können Sie Zählerzellen mit einem Anfangswert laden (max.<br>999) und diesen hinauf- bzw. herunterzählen.                                        |
| Datenbausteine               | <ul> <li>Ein Datenbaustein enthält Konstanten bzw. Variablen im Byte-, Wort- oder Doppelwort-<br/>format. Mit Operanden können Sie immer auf den aktuellen Datenbaustein zugreifen.</li> <li>Sie haben Zugriff auf folgende Datentypen:</li> <li>Einzelbits</li> <li>Bytes</li> <li>Wörter</li> <li>Doppelwörter</li> </ul>                                                                                                    |

| 2.3 CPU 313-5BF23                     |                                                                                                    |  |  |
|---------------------------------------|----------------------------------------------------------------------------------------------------|--|--|
| Übersicht                             | Die CPU 313-5BF23 basiert auf der SPEED7-Technologie. Hierbei wird die CPU durch Coprozessoren im Bereich Programmierung und Kommunikation unterstützt und erhält somit eine Leistungssteigerung, so dass diese höchsten Anforderungen genügt.                                                                                                    |  |  |
|                                       | <ul> <li>Programmiert wird die CPU in STEP<sup>®</sup>7 von Siemens. Hierzu können Sie den<br/>SIMATIC Manager von Siemens verwenden. Hierbei kommt der Befehlssatz der<br/>S7-400 von Siemens zum Einsatz.</li> </ul>                                                                                                    |  |  |
|                                       | <ul> <li>Module und CPUs aus dem System 300S von Yaskawa und Siemens können als<br/>Mischkonfiguration am Bus eingesetzt werden.</li> </ul>                                                                                                    |  |  |
|                                       | Das Anwenderprogramm wird im batteriegepufferten RAM oder auf einem zusätzlich steckbaren Speichermodul gespeichert                                                                                                    |  |  |
|                                       | <ul> <li>Projektiert wird die CPU als CPU 313C (6ES7 313-5BF03-0AB0 V2.6) von Siemens.</li> </ul>                                                                                                    |  |  |
| Speicher                              | Die CPU hat einen Speicher integriert. Angaben über die Speicherkapazität finden Sie<br>auf der Frontseite Ihrer CPU. Der Speicher gliedert sich in folgende Teile:                                                                                                    |  |  |
|                                       | Ladespeicher 1MB                                                                                                    |  |  |
|                                       | <ul> <li>Codespeicher (50% des Arbeitsspeichers)</li> <li>Detensonsieher (50% des Arbeitsspeichers)</li> </ul>                                                                                                    |  |  |
|                                       | Datenspeicher (50% des Arbeitsspeichers)                                                                                                    |  |  |
|                                       | <ul> <li>Arbeitsspeicher 250kByte</li> <li>Sie haben die Möglichkeit den Arbeitsspeicher mittels einer Speichererweite-<br/>rungskarte bis zur maximal aufgedruckten Kapazität 1MB zu erweitern.</li> </ul>                                                                                                    |  |  |
| Integrierte PtP-Funktiona-<br>lität   | Die CPU besitzt eine RS485-Schnittstelle, welche fix auf PtP-Kommunikation ( <b>p</b> oint <b>t</b> o <b>p</b> oint) eingestellt ist. Dies ermöglicht die serielle Prozessankopplung zu verschiedenen Ziel- oder Quellsystemen.                                                                                                    |  |  |
| Integrierter Ethernet-<br>PG/OP-Kanal | Auf der CPU befindet sich eine Ethernet-Schnittstelle für PG/OP-Kommunikation. Nach der Zuweisung von IP-Adress-Parametern über Ihr Projektier-Tool können Sie über die "Zielsystem"-Funktionen den Ethernet-PG/OP-Kanal direkt ansprechen und Ihre CPU programmieren bzw. fernwarten. Sie haben auch die Möglichkeit über diese Verbindungen mit einer Visualisierungs-Software auf die CPU zuzugreifen. |  |  |
| Betriebssicherheit                    | Anschluss über Federzugklemmen an Frontstecker                                                                                                    |  |  |
|                                       | <ul> <li>Aderquerschnitt 0,082,5mm<sup>2</sup></li> <li>Vollisolierung der Verdrabtung bei Modulwechsel</li> </ul>                                                                                                    |  |  |
|                                       | <ul> <li>Potenzialtrennung aller Peripherie-Module zum Rückwandbus</li> </ul>                                                                                                    |  |  |
| Aufbau/Maße                           | Maße Grundgehäuse:                                                                                                    |  |  |
|                                       | 3fach breit: (BxHxT) in mm: 120x125x120                                                                                                    |  |  |
| Integriertes Netzteil                 | Die CPU hat ein Netzteil integriert. Das Netzteil ist mit DC 24V zu versorgen. Über die Versorgungsspannung werden neben der internen Elektronik auch die angeschlossenen Module über den Rückwandbus versorgt. Das Netzteil ist gegen Verpolung und Überstrom geschützt.                                                                                                    |  |  |

## 2.4 Grundsätzliche Unterschiede zur CPU 313C von Siemens

Unterschiede Im Einsatz der CPU 313-5BF23 von Yaskawa ergeben sich zur CPU 313C (6ES7 313-5BF03-0AB0 V2.6) von Siemens folgende Unterschiede:

| Thema                                                                            | CPU 313C von Siemens                                                                               | CPU 313-5BF23 von Yaskawa                                                                    |
|----------------------------------------------------------------------------------|----------------------------------------------------------------------------------------------------|----------------------------------------------------------------------------------------------|
| Eingangsfilter einstellbar                                                       | 0,1 / 0,5 / 3 / 15ms                                                                               | 0,1 / 0,35ms                                                                                 |
| Anzahl schneller I/Os                                                            | 4                                                                                                  | 16                                                                                           |
| Redundanz Ausgänge                                                               | 0.4 bis 1.7 parallel schaltbar                                                                     | nicht parallel schaltbar                                                                     |
| Prozessalarmfähige Eingänge                                                      | 24                                                                                                 | 16                                                                                           |
| Prozessalarm Information<br>OB 40_MDL_ADDR                                       | getrennte Prozessalarme für DI und<br>Technologische Funktionen                                    | gemeinsamer Prozessalarm für DI und Technologische Funktionen                                |
| Prozessalarminformationen                                                        | 8: reserviert                                                                                      | 8: DI (E+0.0E+0.7)                                                                           |
| OB 40_POINT_ADDR                                                                 | 9: E+2.0E+2.7                                                                                      | 9: DI (E+1.0E+1.7)                                                                           |
| Lokalbyte 8 11 für DI                                                            | 10: E+1.0E+1.7                                                                                     | 10: Zähler                                                                                   |
|                                                                                  | 11: E+0.0E+0.7                                                                                     | 11: Zähler                                                                                   |
| Prozessalarminformationen                                                        | 8: Zähler 0, 1                                                                                     | 8: DI                                                                                        |
| OB 40_POINT_ADDR                                                                 | 9: Zähler 2, 3                                                                                     | 9: DI                                                                                        |
| Lokalbyte 8 11 für Technologische                                                | 10:                                                                                                | 10: Zähler 0, 1                                                                              |
| Funktion                                                                         | 11:                                                                                                | 11: Zähler 2, 3                                                                              |
| Prozessalarm Überlaufverhalten                                                   | bei Überlauf wird ein Prozessalarm<br>zwischengespeichert, keine Diagnose                          | bei Prozessalarm-Überlauf wird ein<br>Diagnosealarm erzeugt (paramet-<br>rierbar)            |
| Sperrung der Ausgänge, wenn in Ver-<br>wendung in Technologische Funkti-<br>onen | direkte Peripheriezugriffe gesperrt,<br>wenn Ausgang für Technologische<br>Funktionen parametriert | Ausgang kann direkt geschaltet<br>werden, solange nicht über SFB 47<br>(CTRL_DO) deaktiviert |
| Ansteuern eines für Technologische<br>Funktionen genutzten Ausgangs              | nur über:<br>SFB 47: CTRL_DO / SET_DO<br>SFB 48: MAN_DO / SET_DO                                   | direkte schnelle Ansteuerung über<br>Peripherie-Direktzugriffe                               |
|                                                                                  | SFB 49: MAN_DO / SET_DO                                                                            |                                                                                              |
| Peripherieadressbelegung ohne Hard-<br>ware-Konfiguration                        | 0x07C: PECOUNT 4                                                                                   | 0x07C: PECOUNT 3                                                                             |
| 5                                                                                | PACOUNT 2                                                                                          | PACOUNT 2                                                                                    |
|                                                                                  | UX2FU: PECOUNT 16                                                                                  | UX2F0: PECOUNT 10                                                                            |
|                                                                                  | PACOUNT 4                                                                                          | PACOUNT 4                                                                                    |
|                                                                                  | 0x07C: PECOUNT 16                                                                                  | 0x07C: PECOUNT 16                                                                            |
|                                                                                  | PACOUNT 16                                                                                         | PACOUNT 16                                                                                   |
|                                                                                  | L PEB 127 liefert 0                                                                                |                                                                                              |
|                                                                                  | L PEB 762 - 767 führt zu Peripherie-<br>Zugriffsfehler                                             |                                                                                              |
| Leistungsdaten                                                                   | reduziert auf OBs, SFBs und SFCs<br>der 31xC-Serie                                                 | erweiterte OBs, SFBs und SFCs<br>gemäß Siemens 318-2DP und<br>Yaskawa-eigene Erweiterungen   |

Grundsätzliche Unterschiede zur CPU 313C von Siemens

| Thema                                                                          | CPU 313C von Siemens                                                                                       | CPU 313-5BF23 von Yaskawa                                                                                                    |
|--------------------------------------------------------------------------------|----------------------------------------------------------------------------------------------------|----------------------------------------------------------------------------------------------------|
| Technologische Funktionen:<br>Prozessalarm<br>Vergleichswert<br>Parametrierung | ist aktiviert, wenn in Konfiguration<br>"Prozessalarm bei Erreichen des Ver-<br>gleichswertes" gewählt ist | ist aktiviert, wenn in Konfiguration<br>"Prozessalarm bei Erreichen des Ver-<br>gleichswertes" gewählt ist und bei<br>"Verhalten des Ausgangs" eine Ver-<br>gleichsfunktion aktiviert ist |
| STS_OFLW / STS_UFLW                                                            | wird gesetzt, wenn ein Endwert<br>erreicht wird bzw. bei Zahlenbereichs-<br>Über- und Unterschreitung      | wird nur bei Zahlenbereichs Über- und<br>Unterschreitung gesetzt                                                                                                    |
| HW-Gate<br>(STS_STRT / SFB 47)                                                 | Statusanzeige erfolgt immer                                                                                | Statusanzeige erfolgt nur, wenn es in der HW-Konfiguration aktiviert ist                                                                                                    |
| STS_CMP (SFB 47)                                                               | ist aktiviert, wenn in Konfiguration<br>"Prozessalarm bei Erreichen des Ver-<br>gleichswertes" gewählt ist | ist aktiviert, wenn in Konfiguration<br>"Prozessalarm bei Erreichen des Ver-<br>gleichswertes gewählt ist und bei "Ver-<br>halten des Ausgangs"                                           |
| PAA freischalten                                                               | Onboard-Ausgänge werden sofort<br>gesetzt, externe Ausgänge werden<br>vorher abgenullt                     | Onboard- und externe Ausgänge<br>werden sofort gesetzt                                                                                                    |
| SFB 47 Latchwert                                                               | Latchwert wird initialisiert                                                                               | aktueller Latchwert wird angezeigt                                                                                                    |
| Impulsdauer bei Erreichen eines Ver-<br>gleichswertes                          | eingestellte Impulsdauer wird einge-<br>halten                                                             | ausgegebener Impuls ist um ca. 2%<br>länger                                                                                                    |
| Unterbrechbarkeit OB 121/122                                                   | Synchronfehler-OBs sind gegenseitig nicht unterbrechbar                                                    | Synchronfehler-OBs sind gegenseitig unterbrechbar                                                                                                    |
| Anzahl Verbindungen PG, OP, S7-<br>Basiskommunikation                          | max. 8                                                                                                    | max. 32                                                                                                    |
| Speichererweiterung                                                            | nein                                                                                                    | erweiterbar mit MCC                                                                                                    |
| Aufteilung Arbeitsspeicher<br>Code/Daten                                       | gesamter Arbeitsspeicher für Code<br>und Daten-Bausteine nutzbar                                           | 50% des Arbeitsspeichers können für<br>Code und 50% für Daten benutzt<br>werden                                                                                                    |
| Ethernet onboard                                                               | nein                                                                                                    | ja ( 4 OP/PG-Verbindungen)                                                                                                    |
| K-Bus                                                                          | ja                                                                                                    | nein                                                                                                    |
| PtP                                                                            | nein                                                                                                    | ja (über Yaskawa-eigene SFCs)                                                                                                    |
| AWL (MC7) Code<br>Ausführungszeiten                                            | normal                                                                                                    | bis zu 20 mal schneller                                                                                                    |
| Prozessalarmreaktionszeiten<br>Digital I/O                                     | normal                                                                                                    | ca. 3 mal schneller                                                                                                    |
| Haltepunkte                                                                    | 2                                                                                                    | 3                                                                                                    |
| 250µs/500µs Weckalarme                                                         | nein                                                                                                    | ја                                                                                                    |
| µs Timer                                                                       | nein                                                                                                    | ja (über Yaskawa-SFCs)                                                                                                    |
| Denormalisierte Fließkommazahlen                                               | nein                                                                                                    | ja (wie Siemens CPU 318-2DP)                                                                                                    |
| 400er/318er Befehlssatz<br>inkl. Akku3/Akku4                                   | nein                                                                                                    | ja                                                                                                    |
| Anzahl Zähler/Zeiten                                                           | 256                                                                                                    | 512                                                                                                    |
| ohne MMC/MCC lauffähig                                                         | nein                                                                                                    | ja                                                                                                    |

Grundsätzliche Unterschiede zur CPU 313C von Siemens

| Thema                         | CPU 313C von Siemens | CPU 313-5BF23 von Yaskawa |
|-------------------------------|----------------------|---------------------------|
| max. Bausteingröße (FCs, DBs) | 16kByte              | 64kByte                   |
| Anzahl Merker                 | 256Byte              | 8192Byte                  |
| Anzahl Datenbausteine         | 511                  | 2047                      |
| (und höchste Nummer!)         |                      |                           |
| Copy Protected FCs            | nein                 | ja                        |

Allgemeine Daten

## 2.5 Allgemeine Daten

| Konformität und Approbation |            |                                                                                                    |
|-----------------------------|------------|----------------------------------------------------------------------------------------------------|
| Konformität                 |            |                                                                                                    |
| CE                          | 2014/35/EU | Niederspannungsrichtlinie                                                                                   |
|                             | 2014/30/EU | EMV-Richtlinie                                                                                              |
| Approbation                 |            |                                                                                                    |
| UL                          |            | Siehe Technische Daten                                                                                      |
| Sonstiges                   |            |                                                                                                    |
| RoHS                        | 2011/65/EU | Richtlinie zur Beschränkung der Verwendung bestimmter gefährlicher Stoffe in Elektro- und Elektronikgeräten |

| - | IP20                                  |
|---|---------------------------------------|
|   |                                       |
| - | Galvanisch entkoppelt                 |
| - | Galvanisch entkoppelt                 |
|   | -                                     |
| e |                                       |
| - | AC / DC 50V, bei Prüfspannung AC 500V |
| - | gegen Kurzschluss                     |
| e | -<br>-<br>-<br>-<br>-<br>-<br>-       |

| Umgebungsbedingungen gemäß EN 61131-2 |               |                                              |  |  |  |
|---------------------------------------|---------------|----------------------------------------------|--|--|--|
| Klimatisch                            | Klimatisch    |                                              |  |  |  |
| Lagerung /Transport                   | EN 60068-2-14 | -25+70°C                                     |  |  |  |
| Betrieb                               |               |                                              |  |  |  |
| Horizontaler Einbau hängend           | EN 61131-2    | 0+60°C                                       |  |  |  |
| Horizontaler Einbau liegend           | EN 61131-2    | 0+55°C                                       |  |  |  |
| Vertikaler Einbau                     | EN 61131-2    | 0+50°C                                       |  |  |  |
| Luftfeuchtigkeit                      | EN 60068-2-30 | RH1 (ohne Betauung, relative Feuchte 10 95%) |  |  |  |
| Verschmutzung                         | EN 61131-2    | Verschmutzungsgrad 2                         |  |  |  |
| Aufstellhöhe max.                     | -             | 2000m                                        |  |  |  |
| Mechanisch                            |               |                                              |  |  |  |
| Schwingung                            | EN 60068-2-6  | 1g, 9Hz 150Hz                                |  |  |  |
| Schock                                | EN 60068-2-27 | 15g, 11ms                                    |  |  |  |

Allgemeine Daten > Einsatz unter erschwerten Betriebsbedingungen

| Montagebedingungen |   |                         |
|--------------------|---|-------------------------|
| Einbauort          | - | Im Schaltschrank        |
| Einbaulage         | - | Horizontal und vertikal |

| EMV            | Norm         |                                     | Bemerkungen                              |
|----------------|--------------|-------------------------------------|------------------------------------------|
| Störaussendung | EN 61000-6-4 |                                     | Class A (Industriebereich)               |
| Störfestigkeit | EN 61000-6-2 |                                     | Industriebereich                         |
| Zone B         |              | EN 61000-4-2                        | ESD                                      |
|                |              |                                     | 8kV bei Luftentladung (Schärfegrad 3),   |
|                |              |                                     | 4kV bei Kontaktentladung (Schärfegrad 2) |
|                |              | EN 61000-4-3                        | HF-Einstrahlung (Gehäuse)                |
|                |              | 80MHz 1000MHz, 10V/m, 80% AM (1kHz) |                                          |
|                |              |                                     | 1,4GHz 2,0GHz, 3V/m, 80% AM (1kHz)       |
|                |              |                                     | 2GHz 2,7GHz, 1V/m, 80% AM (1kHz)         |
|                |              | EN 61000-4-6                        | HF-Leitungsgeführt                       |
|                |              |                                     | 150kHz 80MHz, 10V, 80% AM (1kHz)         |
|                |              | EN 61000-4-4                        | Burst, Schärfegrad 3                     |
|                |              | EN 61000-4-5                        | Surge, Schärfegrad 3 *                   |

\*) Aufgrund der energiereichen Einzelimpulse ist bei Surge eine angemessene externe Beschaltung mit Blitzschutzelementen wie z.B. Blitzstromableitern und Überspannungsableitern erforderlich.

#### 2.5.1 Einsatz unter erschwerten Betriebsbedingungen

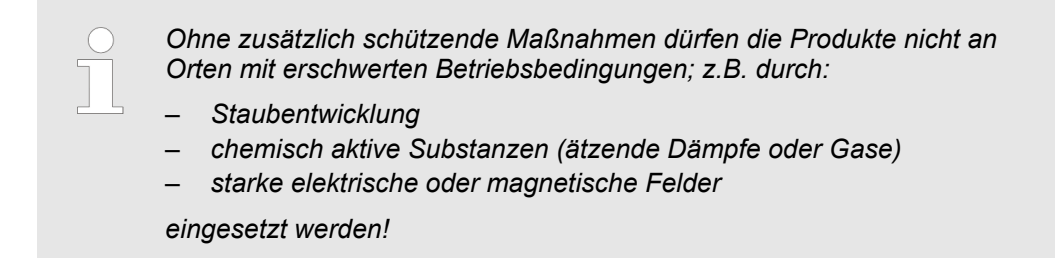

Einbaumaße

#### Montage und Aufbaurichtlinien 3

#### Einbaumaße 3.1

Maße Grundgehäuse

3fach breit (BxHxT) in mm: 120 x 125 x 120

### Montagemaße

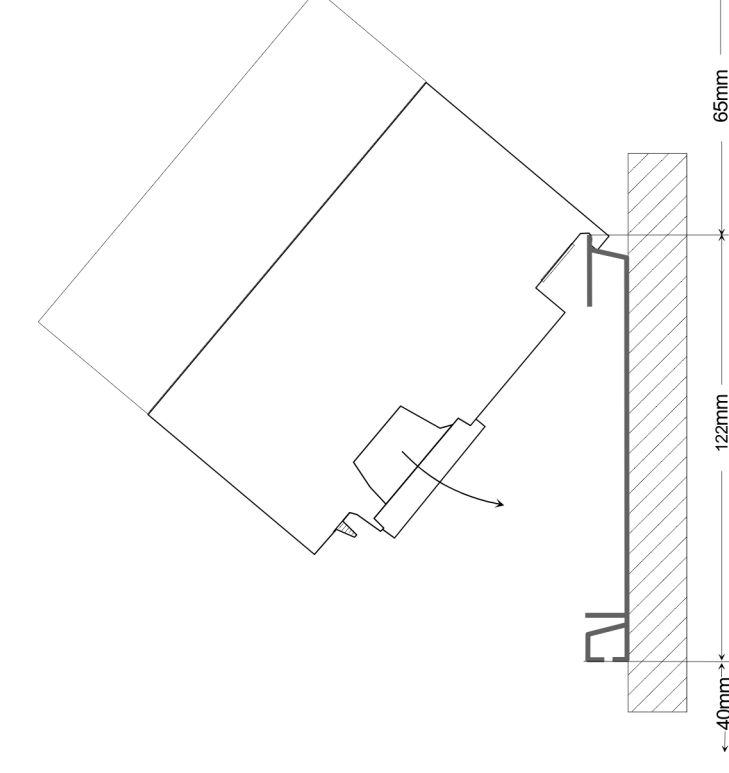

## Maße montiert

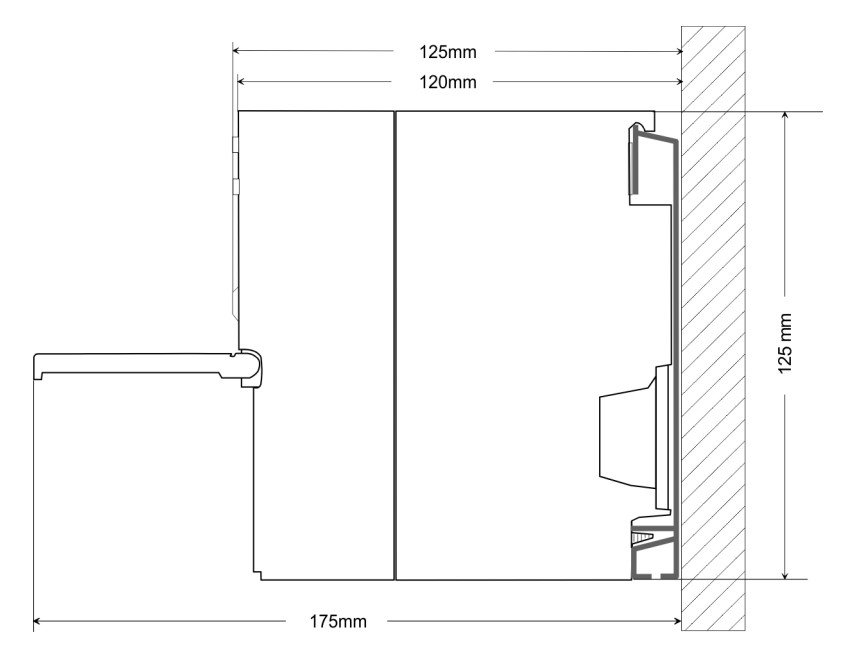

122mm

-40mm-

## 3.2 Montage Standard-Bus

#### Allgemein

Die einzelnen Module werden direkt auf eine Profilschiene montiert und über den Rückwandbus-Verbinder verbunden. Vor der Montage ist der Rückwandbus-Verbinder von hinten an das Modul zu stecken. Die Rückwandbus-Verbinder sind im Lieferumfang der Peripherie-Module enthalten.

#### Profilschiene

| Bestellnummer | Α    | В                   | С   |
|---------------|------|---------------------|-----|
| 390-1AB60     | 160  | 140                 | 10  |
| 390-1AE80     | 482  | 466                 | 8,3 |
| 390-1AF30     | 530  | 500                 | 15  |
| 390-1AJ30     | 830  | 800                 | 15  |
| 390-9BC00*    | 2000 | Bohrungen nur links | 15  |
| *             |      |                     |     |

\*) Verpackungseinheit 10 Stück

#### Maße in mm

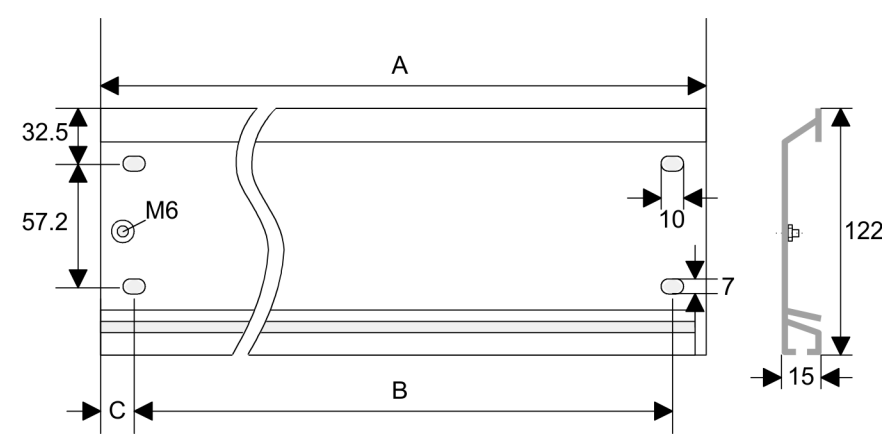

#### Busverbinder

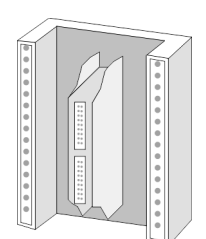

Für die Kommunikation der Module untereinander wird beim System 300S ein Rückwandbus-Verbinder eingesetzt. Die Rückwandbus-Verbinder sind im Lieferumfang der Peripherie-Module enthalten und werden vor der Montage von hinten an das Modul gesteckt.

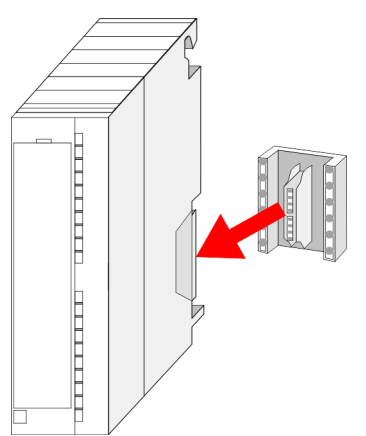

1

Montage Standard-Bus

#### Montagemöglichkeiten

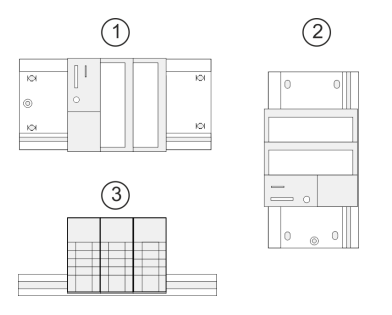

#### Vorgehensweise

0.000000

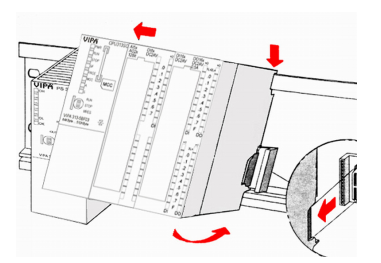

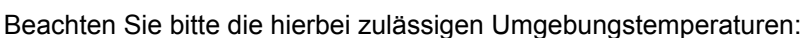

- waagrechter Aufbau: von 0 bis 60°C
- 2 senkrechter Aufbau: von 0 bis 50°C
- 3 liegender Aufbau: von 0 bis 55°C

- Verschrauben Sie die Profilschiene mit dem Untergrund (Schraubengröße: M6) so, dass mindestens 65mm Raum oberhalb und 40mm unterhalb der Profilschiene bleibt.
- **2.** Achten Sie bei geerdetem Untergrund auf eine niederohmige Verbindung zwischen Profilschiene und Untergrund.
- **3.** Verbinden Sie die Profilschiene mit dem Schutzleiter. Für diesen Zweck befindet sich auf der Profilschiene ein Stehbolzen mit M6-Gewinde.
- **4.** Der Mindestquerschnitt der Leitung zum Schutzleiter muss 10mm<sup>2</sup> betragen.
- **5.** Hängen Sie die Spannungsversorgung ein und schieben Sie diese nach links bis an den Erdungsbolzen der Profilschiene.
- 6. Schrauben sie die Spannungsversorgung fest.
- **7.** Nehmen Sie einen Rückwandbus-Verbinder und stecken Sie ihn wie gezeigt von hinten an die CPU.
- **8.** Hängen Sie die CPU rechts von der Spannungsversorgung ein und schieben sie diese bis an die Spannungsversorgung.
- **9.** Klappen sie die CPU nach unten und schrauben Sie die CPU wie gezeigt fest.
- **10.** Verfahren Sie auf die gleiche Weise mit Ihren Peripherie-Modulen, indem Sie jeweils einen Rückwandbus-Verbinder stecken, Ihr Modul rechts neben dem Vorgänger-Modul einhängen, dieses nach unten klappen, in den Rückwandbus-Verbinder des Vorgängermoduls einrasten lassen und das Modul festschrauben.

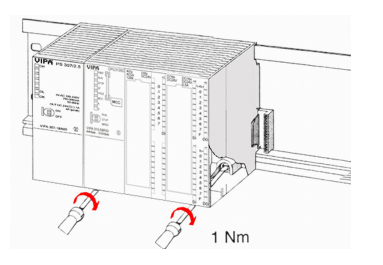

Verdrahtung

## 3.3 Verdrahtung

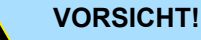

Die Spannungsversorgungen sind vor dem Beginn von Installationsund Instandhaltungsarbeiten unbedingt freizuschalten, d.h. vor Arbeiten an einer Spannungsversorgung oder an der Zuleitung, ist die Spannungszuführung stromlos zu schalten (Stecker ziehen, bei Festanschluss ist die zugehörige Sicherung abzuschalten)!

 Anschluss und Änderungen d
ürfen nur durch ausgebildetes Elektro-Fachpersonal ausgef
ührt werden.

#### Federklemmtechnik (grün)

Zur Verdrahtung der Spannungsversorgung der CPU kommt eine grüne Anschlussklemmen mit Federzugklemmtechnik zum Einsatz. Die Anschlussklemme ist als Stecker ausgeführt, der im verdrahteten Zustand vorsichtig abgezogen werden kann. Hier können Sie Drähte mit einem Querschnitt von 0,08mm<sup>2</sup> bis 2,5mm<sup>2</sup> anschließen. Hierbei dürfen sowohl flexible Litzen ohne Aderendhülse, als auch starre Leiter verwendet werden.

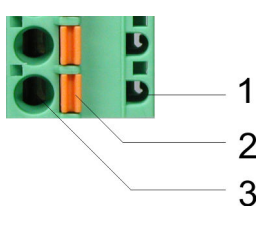

- 1 Prüfabgriff für 2mm Messspitze
- 2 Verriegelung (orange) für Schraubendreher
- 3 Runde Öffnung für Drähte

Die nebenstehende Abfolge stellt die Schritte der Verdrahtung in der Draufsicht dar.

- **1.** Zum Verdrahten drücken Sie mit einem geeigneten Schraubendreher, wie in der Abbildung gezeigt, die Verriegelung senkrecht nach innen und halten Sie den Schraubendreher in dieser Position.
- **2.** Führen Sie durch die runde Öffnung Ihren abisolierten Draht ein. Sie können Drähte mit einem Querschnitt von 0,08mm<sup>2</sup> bis 2,5mm<sup>2</sup> anschließen.
- 3. Durch Entfernen des Schraubendrehers wird der Draht über einen Federkontakt sicher mit dem Steckverbinder verbunden.

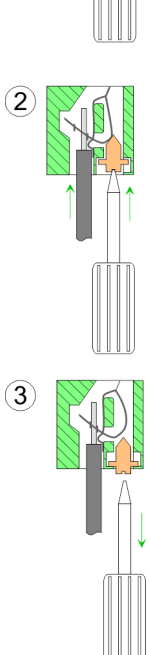

HB140 | CPU-SC | 313-5BF23 | de | 19-02

#### Verdrahtung

Frontstecker der E/A-Peripherie

- Der 40-polige Frontstecker mit der Best.-Nr. 392-1AM00 befindet sich im Lieferumfang.
  - **1.** Öffnen Sie die Frontklappe Ihres Ein-/Ausgabe-Moduls.
  - **2.** Bringen Sie den Frontstecker in Verdrahtungsstellung.
    - Hierzu stecken Sie den Frontstecker auf das Modul, bis er einrastet. In dieser Stellung ragt der Frontstecker aus dem Modul heraus und hat noch keinen Kontakt.
  - 3. Isolieren Sie Ihre Leitungen ab. Verwenden Sie ggf. Aderendhülsen.
  - **4.** Beginnen Sie mit der Verdrahtung von unten nach oben, wenn Sie die Leitungen nach unten aus dem Modul herausführen möchten, bzw. von oben nach unten, wenn die Leitungen nach oben herausgeführt werden sollen.
- 5. Schrauben Sie die Anschlussschrauben der nicht verdrahteten Schraubklemmen ebenfalls fest.

- **6.** Legen Sie den beigefügten Kabelbinder um den Leitungsstrang und den Frontstecker herum.
- 7. Die Ziehen Sie den Kabelbinder für den Leitungsstrang fest.

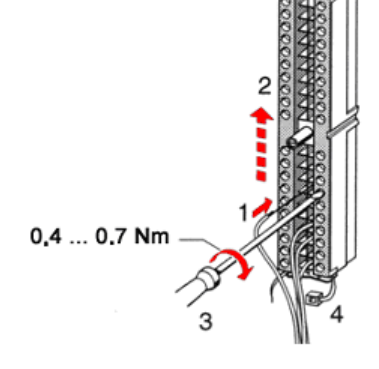

- - 0.4 ... 0.7 Nm

- 8. Schrauben Sie die Befestigungsschraube für den Frontstecker fest.
- **9.** Der Frontstecker ist nun elektrisch mit Ihrem Modul verbunden.
- **10.** Schließen Sie die Frontklappe.
- **11.** Füllen Sie den Beschriftungsstreifen zur Kennzeichnung der einzelnen Kanäle aus und schieben Sie den Streifen in die Frontklappe.

| Die Aufbaurichtlinien enthalten Informationen über den störsicheren Aufbau eines SPS-<br>Systems. Es werden die Wege beschrieben, wie Störungen in Ihre Steuerung gelangen<br>können, wie die elektromagnetische Verträglichkeit (EMV) sicher gestellt werden kann<br>und wie bei der Schirmung vorzugehen ist.                                                                                                    |
|----------------------------------------------------------------------------------------------------|
| Unter Elektromagnetischer Verträglichkeit (EMV) versteht man die Fähigkeit eines elektri-<br>schen Gerätes, in einer vorgegebenen elektromagnetischen Umgebung fehlerfrei zu<br>funktionieren, ohne vom Umfeld beeinflusst zu werden bzw. das Umfeld in unzulässiger<br>Weise zu beeinflussen.                                                                                                    |
| Die Komponenten von Yaskawa sind für den Einsatz in Industrieumgebungen entwickelt<br>und erfüllen hohe Anforderungen an die EMV. Trotzdem sollten Sie vor der Installation<br>der Komponenten eine EMV-Planung durchführen und mögliche Störquellen in die<br>Betrachtung einbeziehen.                                                                                                    |
| Elektromagnetische Störungen können sich auf unterschiedlichen Pfaden in Ihre Steue-<br>rung einkoppeln:                                                                                                    |
| <ul> <li>Elektromagnetische Felder (HF-Einkopplung)</li> <li>Magnetische Felder mit energietechnischer Frequenz</li> <li>Bus-System</li> <li>Stromversorgung</li> <li>Schutzleiter</li> </ul>                                                                                                    |
| Je nach Ausbreitungsmedium (leitungsgebunden oder -ungebunden) und Entfernung zur<br>Störquelle gelangen Störungen über unterschiedliche Kopplungsmechanismen in Ihre<br>Steuerung.                                                                                                    |
| Man unterscheidet:                                                                                                    |
| <ul> <li>galvanische Kopplung</li> <li>kapazitive Kopplung</li> <li>induktive Kopplung</li> <li>Strahlungskopplung</li> </ul>                                                                                                    |
| Häufig genügt zur Sicherstellung der EMV das Einhalten einiger elementarer Regeln.<br>Beachten Sie beim Aufbau der Steuerung deshalb die folgenden Grundregeln.                                                                                                    |
| <ul> <li>Achten Sie bei der Montage Ihrer Komponenten auf eine gut ausgeführte flächenhafte<br/>Massung der inaktiven Metallteile.</li> <li>Stellen Sie eine zentrale Verbindung zwischen der Masse und dem Erde/Schutz-<br/>leitersystem her.</li> <li>Verbinden Sie alle inaktiven Metallteile großflächig und impedanzarm.</li> <li>Verwenden Sie nach Möglichkeit keine Aluminiumteile. Aluminium oxidiert leicht<br/>und ist für die Massung deshalb weniger gut geeignet.</li> <li>Achten Sie bei der Verdrahtung auf eine ordnungsgemäße Leitungsführung.</li> <li>Teilen Sie die Verkabelung in Leitungsgruppen ein. (Starkstrom, Stromversor-<br/>gungs-, Signal- und Datenleitungen).</li> <li>Verlegen Sie Starkstromleitungen und Signal- bzw. Datenleitungen immer in<br/>getrennten Kanälen oder Bündeln.</li> <li>Führen Sie Signal- und Datenleitungen möglichst eng an Masseflächen (z.B.<br/>Tragholme, Metallschienen, Schrankbleche).</li> </ul> |
|                                                                                                    |

Aufbaurichtlinien

- Achten Sie auf die einwandfreie Befestigung der Leitungsschirme.
  - Datenleitungen sind geschirmt zu verlegen.
  - Analogleitungen sind geschirmt zu verlegen. Bei der Übertragung von Signalen mit kleinen Amplituden kann das einseitige Auflegen des Schirms vorteilhaft sein.
  - Leitungen f
    ür Frequenzumrichter, Servo- und Schrittmotore sind geschirmt zu verlegen.
  - Legen Sie die Leitungsschirme direkt nach dem Schrankeintritt großflächig auf eine Schirm-/Schutzleiterschiene auf, und befestigen Sie die Schirme mit Kabelschellen.
  - Achten Sie darauf, dass die Schirm-/Schutzleiterschiene impedanzarm mit dem Schrank verbunden ist.
  - Verwenden Sie f
    ür geschirmte Datenleitungen metallische oder metallisierte Steckergeh
    äuse.
- Setzen Sie in besonderen Anwendungsfällen spezielle EMV-Maßnahmen ein.
  - Erwägen Sie bei Induktivitäten den Einsatz von Löschgliedern.
  - Beachten Sie, dass bei Einsatz von Leuchtstofflampen sich diese negativ auf Signalleitungen auswirken können.
- Schaffen Sie ein einheitliches Bezugspotenzial und erden Sie nach Möglichkeit alle elektrischen Betriebsmittel.
  - Achten Sie auf den gezielten Einsatz der Erdungsma
    ßnahmen. Das Erden der Steuerung dient als Schutz- und Funktionsma
    ßnahme.
  - Verbinden Sie Anlagenteile und Schränke mit Ihrer SPS sternförmig mit dem Erde/Schutzleitersystem. Sie vermeiden so die Bildung von Erdschleifen.
  - Verlegen Sie bei Potenzialdifferenzen zwischen Anlagenteilen und Schränken ausreichend dimensionierte Potenzialausgleichsleitungen.

Schirmung von Leitungen Elektrische, magnetische oder elektromagnetische Störfelder werden durch eine Schirmung geschwächt; man spricht hier von einer Dämpfung. Über die mit dem Gehäuse leitend verbundene Schirmschiene werden Störströme auf Kabelschirme zur Erde hin abgeleitet. Hierbei ist darauf zu achten, dass die Verbindung zum Schutzleiter impedanzarm ist, da sonst die Störströme selbst zur Störguelle werden.

Bei der Schirmung von Leitungen ist folgendes zu beachten:

- Verwenden Sie möglichst nur Leitungen mit Schirmgeflecht.
- Die Deckungsdichte des Schirmes sollte mehr als 80% betragen.
- In der Regel sollten Sie die Schirme von Leitungen immer beidseitig auflegen. Nur durch den beidseitigen Anschluss der Schirme erreichen Sie eine gute Störunterdrückung im höheren Frequenzbereich. Nur im Ausnahmefall kann der Schirm auch einseitig aufgelegt werden. Dann erreichen Sie jedoch nur eine Dämpfung der niedrigen Frequenzen. Eine einseitige Schirmanbindung kann günstiger sein, wenn:
  - die Verlegung einer Potenzialausgleichsleitung nicht durchgeführt werden kann.
  - Analogsignale (einige mV bzw. μA) übertragen werden.
  - Folienschirme (statische Schirme) verwendet werden.
- Benutzen Sie bei Datenleitungen f
  ür serielle Kopplungen immer metallische oder metallisierte Stecker. Befestigen Sie den Schirm der Datenleitung am Steckergeh
  äuse. Schirm nicht auf den PIN 1 der Steckerleiste auflegen!
- Bei stationärem Betrieb ist es empfehlenswert, das geschirmte Kabel unterbrechungsfrei abzuisolieren und auf die Schirm-/Schutzleiterschiene aufzulegen.
- Benutzen Sie zur Befestigung der Schirmgeflechte Kabelschellen aus Metall. Die Schellen müssen den Schirm großflächig umschließen und guten Kontakt ausüben.
- Legen Sie den Schirm direkt nach Eintritt der Leitung in den Schrank auf eine Schirmschiene auf. Führen Sie den Schirm bis zu Ihrer SPS weiter, legen Sie ihn dort jedoch nicht erneut auf!

Aufbaurichtlinien

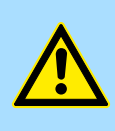

### VORSICHT! Bitte bei der Montage beachten!

Bei Potenzialdifferenzen zwischen den Erdungspunkten kann über den beidseitig angeschlossenen Schirm ein Ausgleichsstrom fließen.

Abhilfe: Potenzialausgleichsleitung.

Leistungsmerkmale

## 4 Hardwarebeschreibung

## 4.1 Leistungsmerkmale

## CPU 313-5BF23

- SPEED7-Technologie integriert
- 256kByte Arbeitsspeicher integriert (128kByte Code, 128kByte Daten)
- Arbeitsspeicher erweiterbar bis max. 1MB (512kByte Code, 512kByte Daten)
- 1MB Ladespeicher
- RS485-Schnittstelle f
  ür PtP-Kommunikation
- Ethernet-PG/OP-Schnittstelle integriert
- MPI-Schnittstelle
- Steckplatz für externe Speichermedien und Speichererweiterung (verriegelbar)
- Status-LEDs für Betriebszustand und Diagnose
- Echtzeituhr akkugepuffert
- Digitale E/As: DI 24xDC24V / DO 16xDC24V, 0,5A
- Analoge E/As: AI 4x12Bit / AO 2x12Bit / AI 1xPt100
- 3 Kanäle für Zähler, Frequenzmessung und Pulsweitenmodulation
- E/A-Adressbereich digital/analog 1024Byte
- 512 Zeiten / 512 Zähler / 8192 Merker-Byte

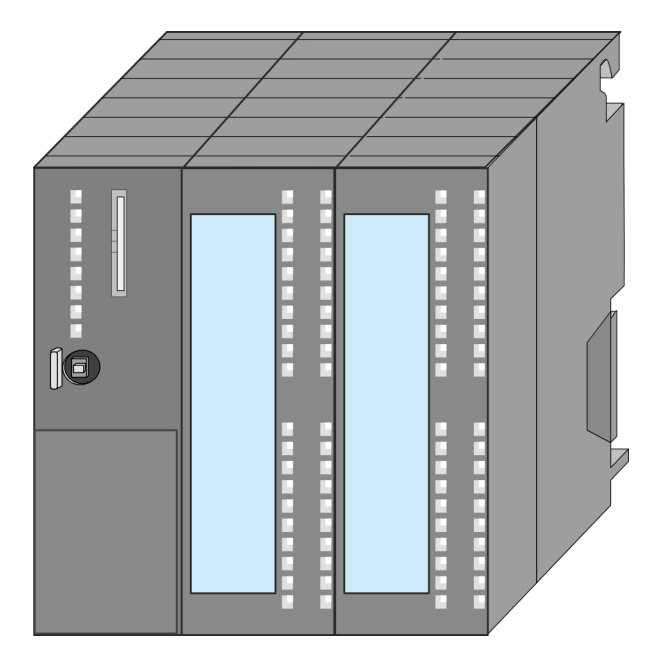

#### Bestelldaten

| Тур   | Bestellnummer | Beschreibung                                                                                                    |
|-------|---------------|----------------------------------------------------------------------------------------------------|
| 313SC | 313-5BF23     | MPI-Interface, Karten-Slot, Echtzeituhr, Ethernet-Interface für<br>PG/OP, PtP RS485, DI 24xDC24V / DO 16xDC 24V, 0,5A, AI<br>4x12Bit / AO 2x12Bit / AI 1xPt100, 3 Kanäle Technologische<br>Funktionen |

## 4.2 Aufbau 4.2.1 Allgemein CPU 313-5BF23

Aufbau > Schnittstellen

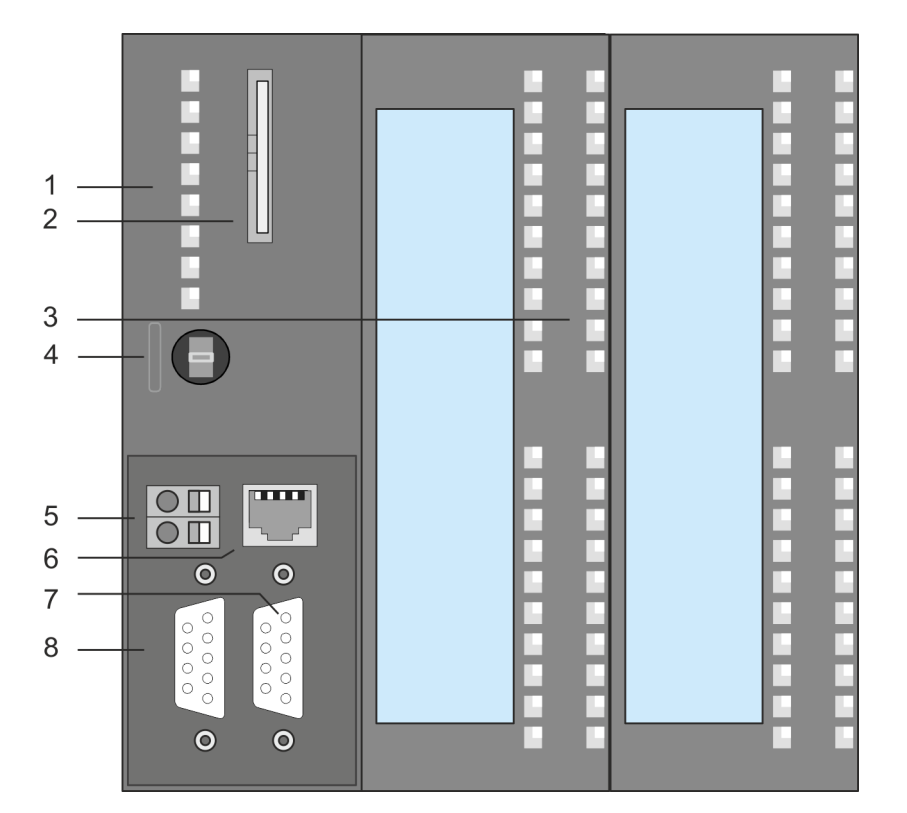

- 1 LEDs des CPU-Teils
- 2 Steckplatz für Speichermedien (verriegelbar)
- 3 LEDs des E/A-Teils
- 4 Betriebsarten-Schalter CPU
- 5 Anschluss für DC 24V Spannungsversorgung
- 6 Twisted Pair Schnittstelle für Ethernet-PG/OP-Kanal
- 7 PtP-Schnittstelle
- 8 MPI-Schnittstelle

#### Komponenten 5 - 8 befinden sich unter der Frontklappe!

#### 4.2.2 Schnittstellen

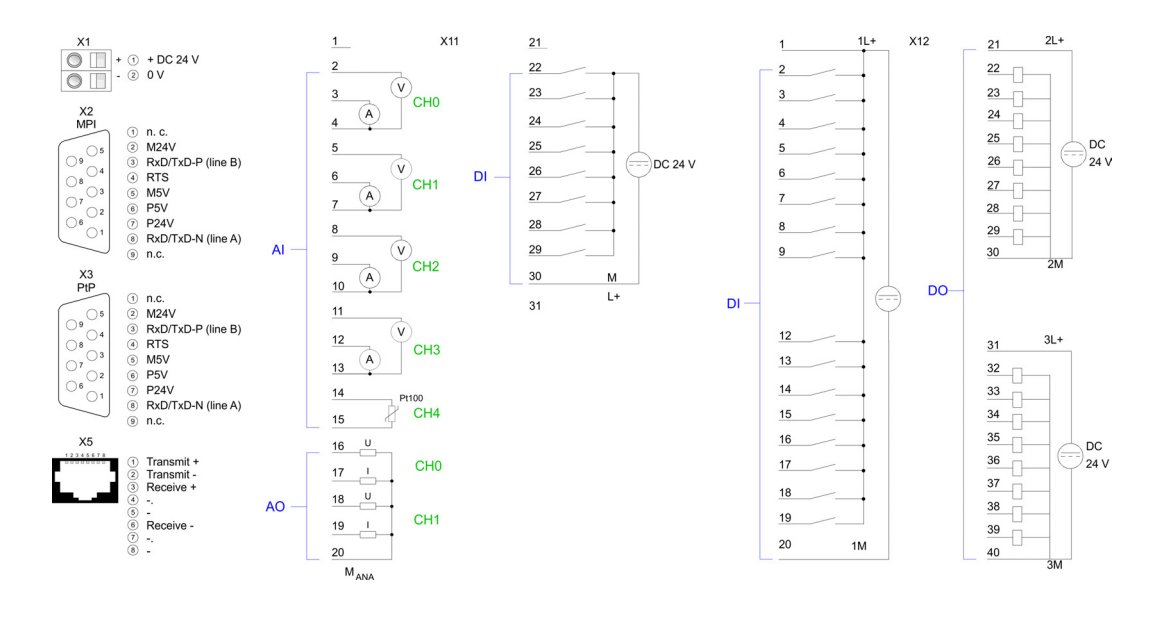

Aufbau > Schnittstellen

| X1: Spannungsversor-     | Die CPU besitzt ein eingebautes Netzteil:                                                                                                    |
|--------------------------|----------------------------------------------------------------------------------------------------|
| gung                     | Das Netzteil ist mit DC 24V zu versorgen. Hierzu dient der DC 24V Anschluss, der sich unter der Frontklappe befindet.                                                                                                    |
|                          | Mit der Versorgungsspannung werden neben der CPU-Elektronik auch die ange-<br>schlossenen Module über den Rückwandbus versorgt.                                                                                                    |
|                          | Das Netzteil ist gegen Verpolung und Überstrom geschützt.                                                                                                    |
|                          | Die interne Elektronik ist galvanisch an die Versorgungsspannung gebunden.                                                                                                    |
| X2: MPI-Schnittstelle    | 9polige SubD-Buchse:                                                                                                    |
|                          | <ul> <li>Die MPI-Schnittstelle dient zur Verbindung zwischen Programmiergerät und CPU.</li> <li>Hierüber erfolgt beispielsweise die Projektierung und Programmierung.</li> <li>MPI dient zur Kommunikation zwischen mehreren CPUs oder zwischen HMIs und</li> </ul> |
|                          | CPU.<br>Standardmäßig ist die MPI-Adresse 2 eingestellt                                                                                                    |
|                          |                                                                                                    |
| X3: PtP-Schnittstelle    | 9polige SubD-Buchse:                                                                                                    |
|                          | Die CPU besitzt eine PtP-Schnittstelle. Die Schnittstelle ist fix auf PtP-Kommunkation ein-<br>gestellt.                                                                                                    |
|                          | PtP-Funktionalität                                                                                                    |
|                          | <ul> <li>Mit der Funktionalität PtP ermöglicht die RS485-Schnittstelle eine serielle Punkt-<br/>zu-Punkt-Prozessankopplung zu verschiedenen Ziel- oder Quell-Systemen.</li> </ul>                                                                                   |
|                          | <ul> <li>Unterstützt werden die Protokolle ASCII, STX/ETX, 3964R, USS und Modbus-<br/>Master (ASCII, RTU).</li> </ul>                                                                                                    |
|                          | <ul> <li>Die PtP-Kommunikation parametrieren Sie zur Laufzeit mit dem SFC 216<br/>(SER_CFG). Die Kommunikation erfolgt unter Einsatz der SFC 217 (SER_SND)<br/>und SFC 218 (SER_RCV).</li> </ul>                                                                    |
| X5: Ethernet-PG/OP-Kanal | 8polige RJ45-Buchse:                                                                                                    |
|                          | Die RJ45-Buchse dient als Schnittstelle zum Ethernet-PG/OP-Kanal.                                                                                                    |
|                          | Mittels dieser Schnittstelle können Sie Ihre CPU programmieren bzw. fernwarten und<br>auf die integrierte Web-Seite zugreifen.                                                                                                    |
|                          | Projektierbare Verbindungen sind nicht möglich.                                                                                                    |
|                          | <ul> <li>Damit Sie online auf den Ethernet-PG/OP-Kanal zugreifen können, müssen Sie<br/>diesem IP-Adress-Parameter zuweisen.</li> </ul>                                                                                                    |

## 4.2.3 Ein-/Ausgabe-Bereich CPU 313-5BF23

Übersicht

Bei der CPU 313-5BF23 sind folgende analoge und digitale Ein-/Ausgabe-Kanäle in einem Gehäuse untergebracht:

- Analoge Eingabe: 4xU/Ix12Bit, 1xPt100
- Analoge Ausgabe: 2xU/Ix12Bit
- Digitale Eingabe: 24xDC 24V
- Digitale Ausgabe: 16xDC 24V, 0,5A
- Technologische Funktionen: 3 Kanäle

Die Analog-Kanäle auf dem Modul sind gegenüber dem Rückwandbus mittels DC/DC-Wandlern und Optokopplern galvanisch getrennt.

Über die Parametrierung können Sie den Eingängen von X12 Alarm-Eigenschaften zuweisen. Zusätzlich lassen sich die digitalen Eingänge als Zähler parametrieren.

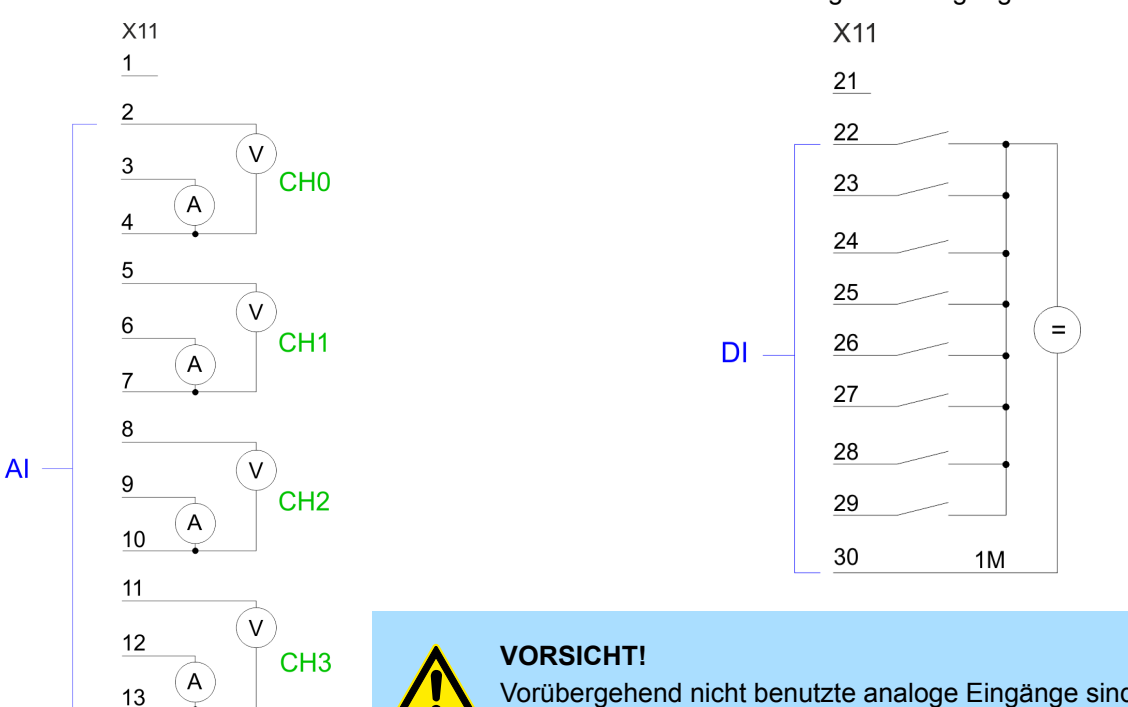

Vorübergehend nicht benutzte analoge Eingänge sind bei aktiviertem Kanal mit der zugehörigen Masse zu verbinden. Zur Vermeidung von Messfehlern sollte pro Kanal immer nur eine Messart beschaltet sein.

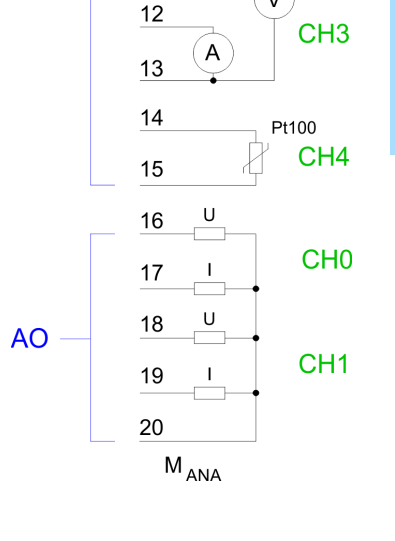

#### Aufbau > Ein-/Ausgabe-Bereich CPU 313-5BF23

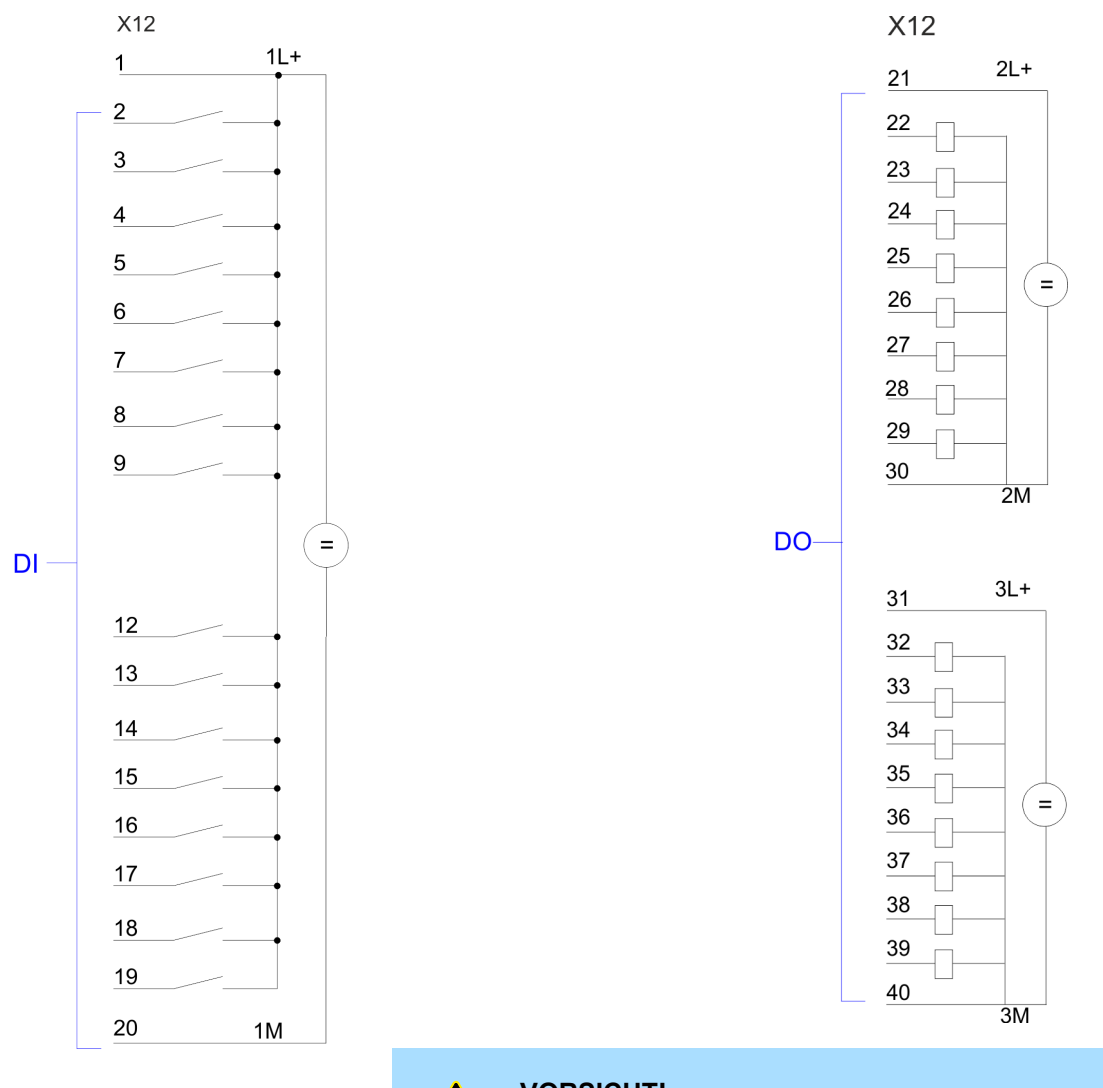

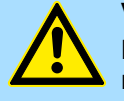

## VORSICHT!

Bitte beachten Sie, dass die an einem Ausgabe-Kanal anliegende Spannung immer  $\leq$  der über L+ anliegenden Versorgungsspannung ist.

Aufbau > Ein-/Ausgabe-Bereich CPU 313-5BF23

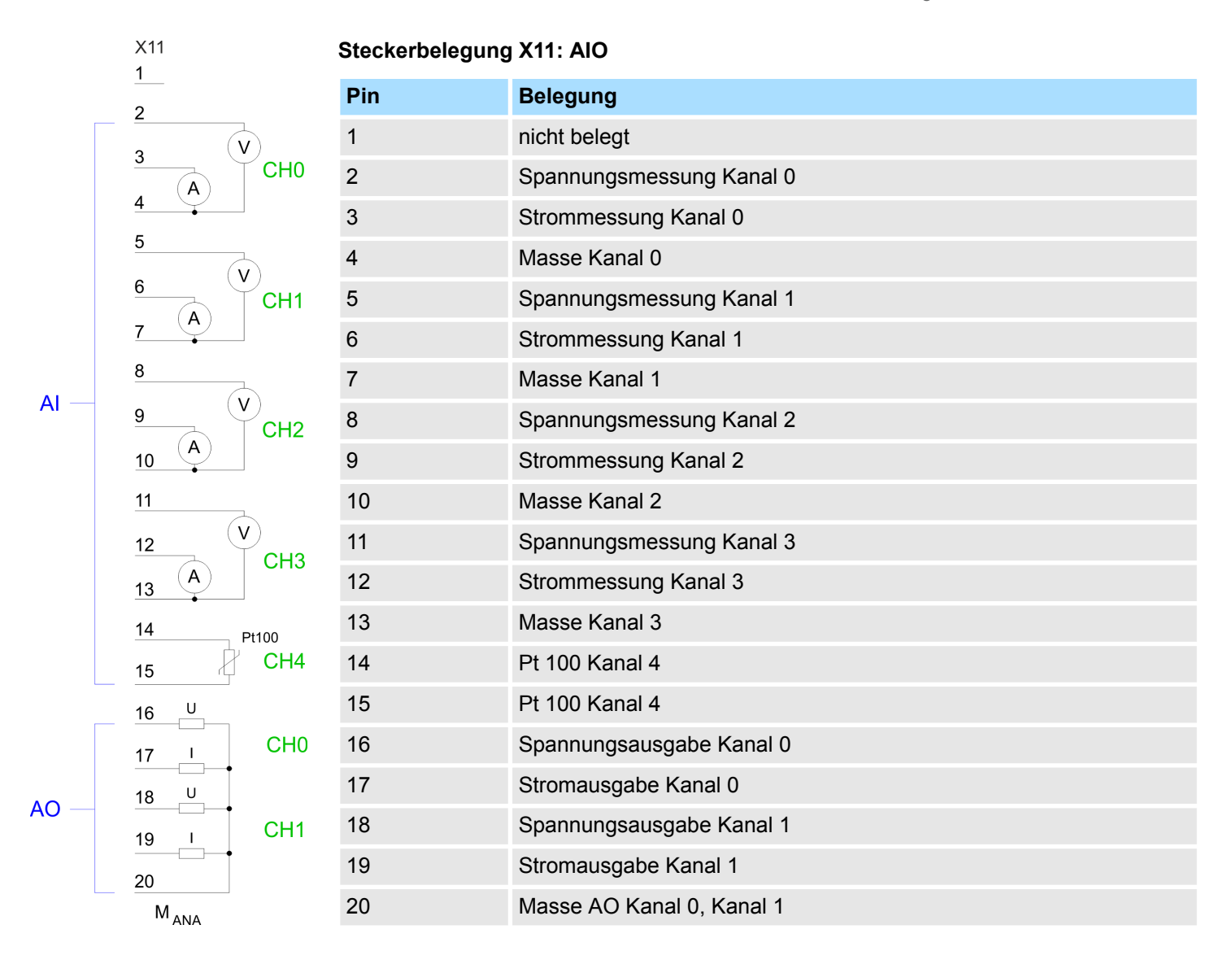

## Statusanzeige X11: AIO

Vom analogen Bereich werden keine LEDs angesteuert.

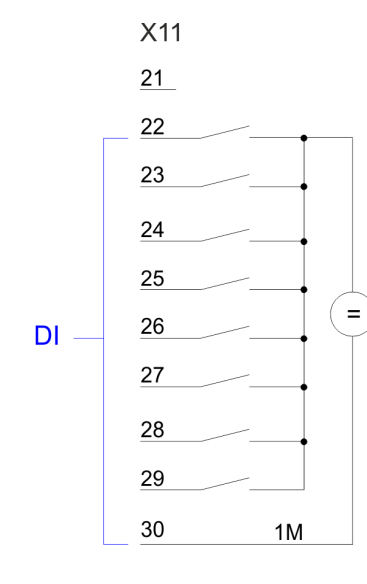

## Steckerbelegung X11: DI

| Pin   | Belegung     |
|-------|--------------|
| 21    | nicht belegt |
| 22    | E+2.0        |
| 23    | E+2.1        |
| 24    | E+2.2        |
| 25    | E+2.3        |
| 26    | E+2.4        |
| 27    | E+2.5        |
| 28    | E+2.6        |
| 29    | E+2.7        |
| 30    | Masse 1M DI  |
| 31 40 | nicht belegt |

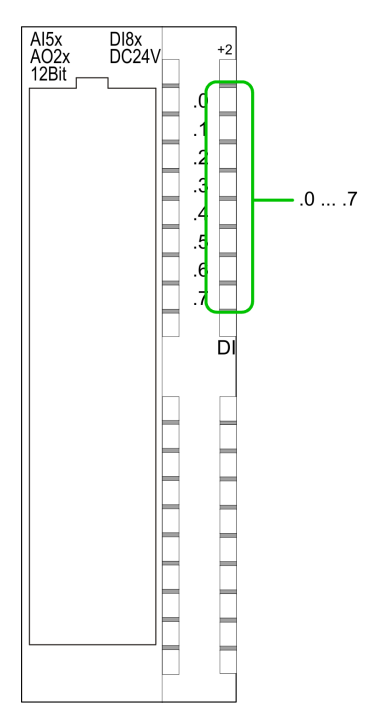

### Statusanzeige X11: DI

- .0....7
  - LEDs (grün)
    - E+2.0 ... E+2.7

Ab ca. 15V wird das Signal "1" am Eingang erkannt und die entsprechende LED angesteuert.

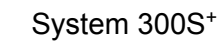

Aufbau > Ein-/Ausgabe-Bereich CPU 313-5BF23

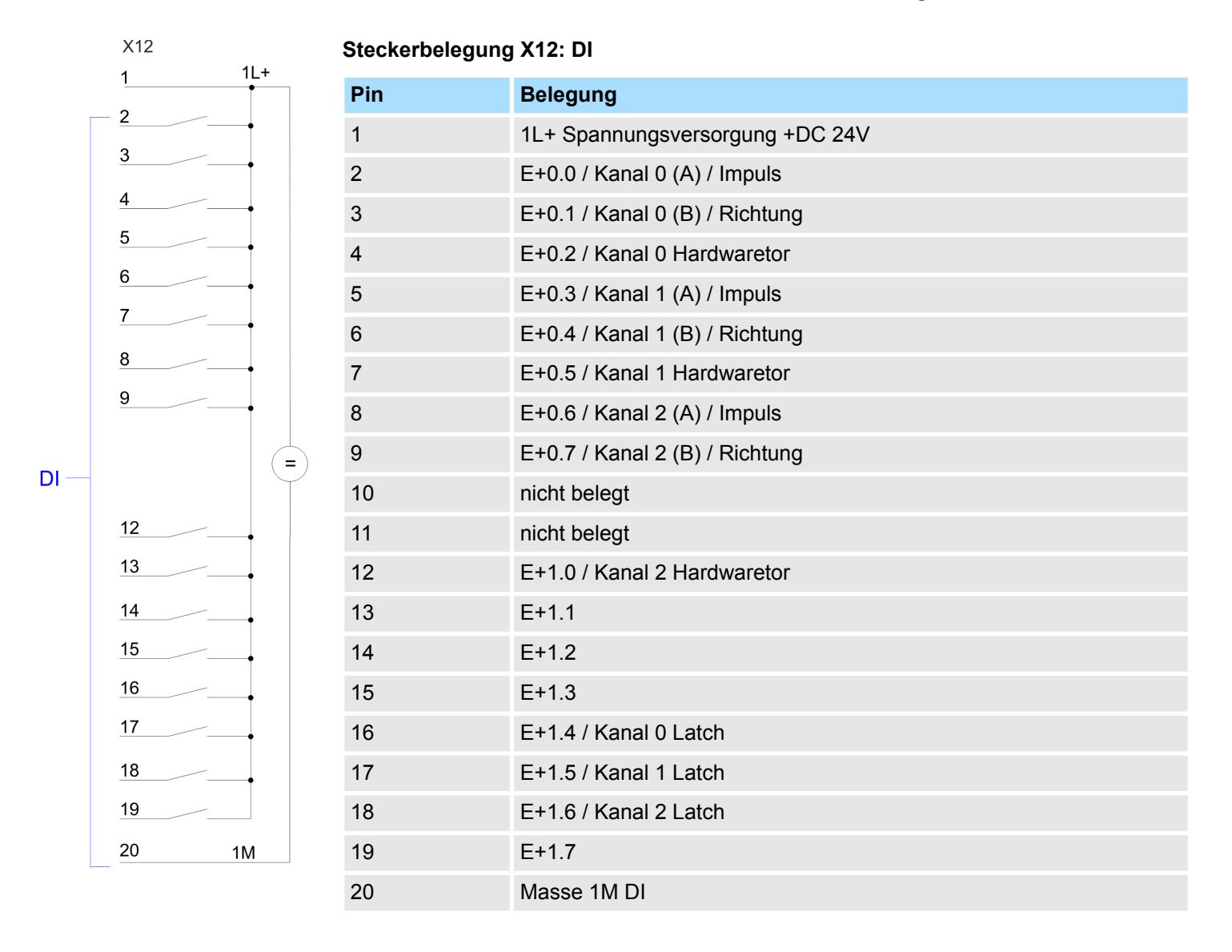

Aufbau > Ein-/Ausgabe-Bereich CPU 313-5BF23

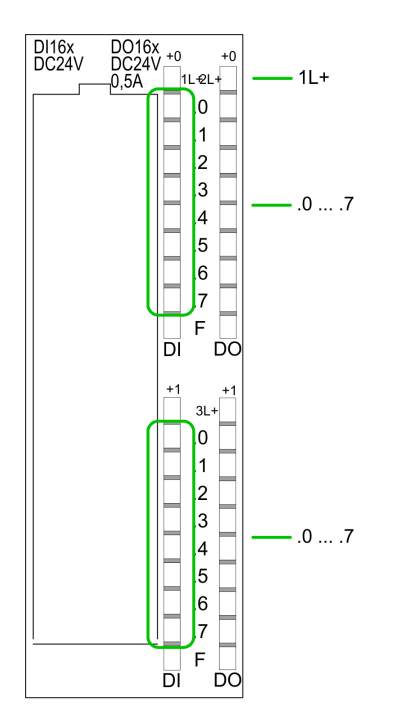

## Statusanzeige X12: DI

– LED (grün)

Versorgungsspannung für DI liegt an

.0.....7 – LEDs (grün)

1L+

- E+0.0 ... E+0.7
- E+1.0 ... E+1.7

Ab ca. 15V wird das Signal "1" am Eingang erkannt und die entsprechende LED angesteuert

X12

DO

2L+

=

2M

3L+

=

ЗM

## Steckerbelegung X12: DO

| Pin | Belegung                        |
|-----|---------------------------------|
| 21  | 2L+ Spannungsversorgung +DC 24V |
| 22  | A+0.0 / Kanal 0 Ausgang         |
| 23  | A+0.1 / Kanal 1 Ausgang         |
| 24  | A+0.2 / Kanal 2 Ausgang         |
| 25  | A+0.3                           |
| 26  | A+0.4                           |
| 27  | A+0.5                           |
| 28  | A+0.6                           |
| 29  | A+0.7                           |
| 30  | Masse 2M DO                     |
| 31  | 3L+ Spannungsversorgung +DC 24V |
| 32  | A+1.0                           |
| 33  | A+1.1                           |
| 34  | A+1.2                           |
| 35  | A+1.3                           |
| 36  | A+1.4                           |
| 37  | A+1.5                           |
| 38  | A+1.6                           |
| 39  | A+1.7                           |
| 40  | Masse 3M DO                     |

Aufbau > Steckplatz für Speichermedien

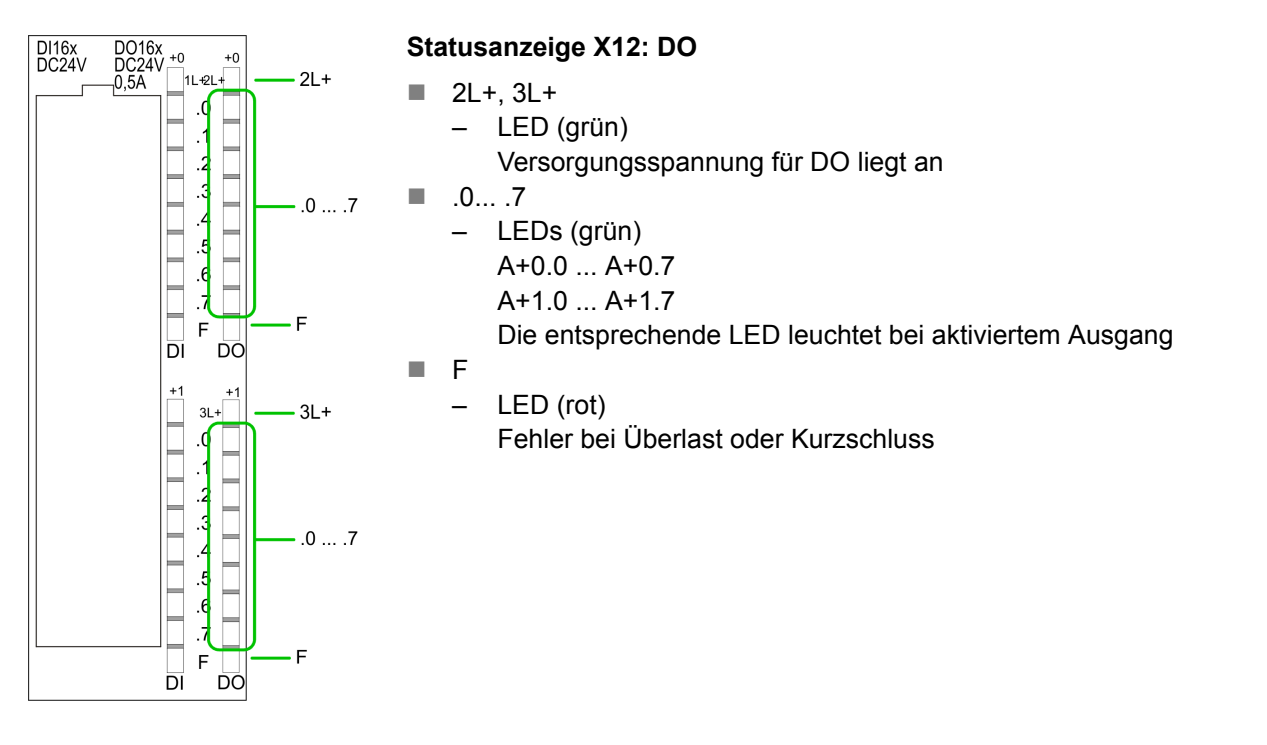

#### 4.2.4 Speichermanagement

Speicher

Die CPU hat einen Speicher integriert. Angaben über die Speicherkapazität finden Sie auf der Frontseite Ihrer CPU. Der Speicher gliedert sich in folgende Teile:

- Ladespeicher 1MB
- Codespeicher (50% des Arbeitsspeichers)
- Datenspeicher (50% des Arbeitsspeichers)
- Arbeitsspeicher 256kByte
  - Sie haben die Möglichkeit den Arbeitsspeicher mittels einer Speichererweiterungskarte bis zur maximal aufgedruckten Kapazität 1MB zu erweitern.

#### 4.2.5 Steckplatz für Speichermedien

Auf diesem Steckplatz können sie folgende Speichermedien stecken:

- SD bzw. MMC (Multimedia card)
  - Externe Speicherkarte für Programme und Firmware.
- MCC Memory configuration card

Aufbau > Betriebsartenschalter

## 4.2.6 Batteriepufferung für Uhr und RAM

Die CPU besitzt einen internen Akku, der zur Sicherung des RAMs bei Stromausfall dient. Zusätzlich wird die interne Uhr über den Akku gepuffert. Der Akku wird direkt über die eingebaute Spannungsversorgung über eine Ladeelektronik geladen und gewährleistet eine Pufferung für max. 30 Tage.

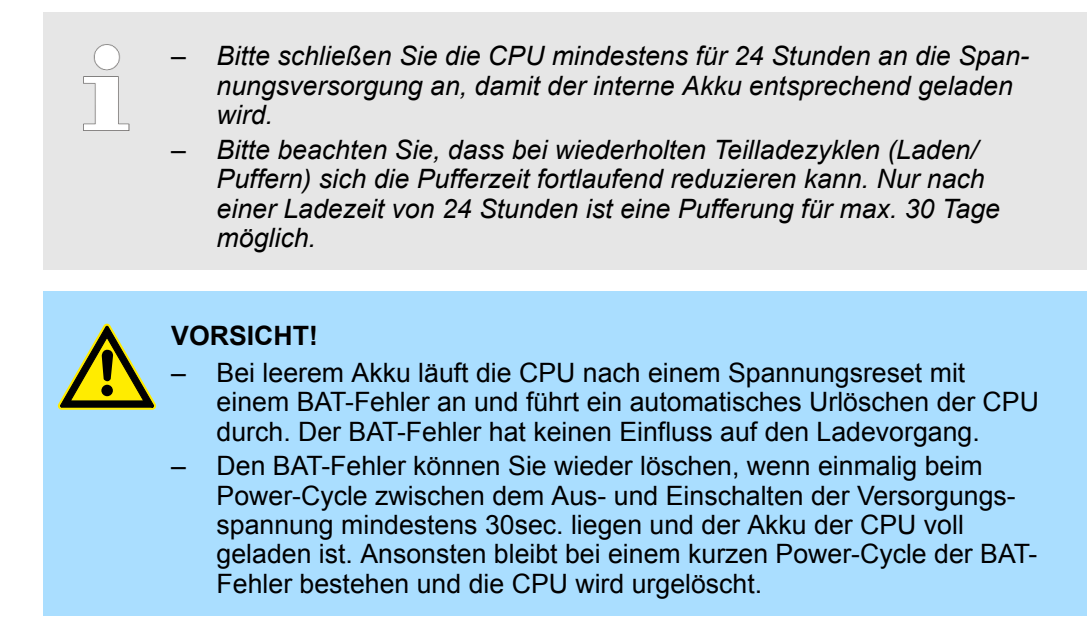

#### 4.2.7 Betriebsartenschalter

| RUN  |
|------|
| STOP |
| MR   |

- Mit dem Betriebsartenschalter können Sie bei der CPU zwischen den Betriebsarten STOP und RUN wählen.
- Beim Übergang vom Betriebszustand STOP nach RUN durchläuft die CPU den Betriebszustand ANLAUF.
- Mit der Tasterstellung MR (Memory Reset) fordern Sie das Urlöschen an mit anschließendem Laden von Speicherkarte, sofern dort ein Projekt hinterlegt ist.
Aufbau > LEDs

### 4.2.8 LEDs

### LEDs CPU

| RN<br>(RUN)                     | ST<br>(STOP)           | SF<br>(SFAIL)  | FC<br>(FRCE) | MC<br>(MMC)    | Bedeutung                                                                                                    |
|---------------------------------|------------------------|----------------|--------------|----------------|----------------------------------------------------------------------------------------------------|
| grün                            | gelb                   | rot            | gelb         | gelb           |                                                                                                    |
| Bootvorgang                     | nach NetzEl            | N - sobald die | CPU intern r | nit 5V versorg | t wird, leuchtet die grüne PW-LED (Power).                                                                       |
|                                 | Z<br>10Hz              | •              |              |                | Firmware wird geladen.                                                                                           |
|                                 |                        |                |              |                | Initialisierung: Phase 1                                                                                         |
|                                 |                        |                |              |                | Initialisierung: Phase 2                                                                                         |
|                                 |                        |                |              |                | Initialisierung: Phase 3                                                                                         |
|                                 |                        |                |              |                | Initialisierung: Phase 4                                                                                         |
| Betrieb                         |                        |                |              |                |                                                                                                    |
|                                 |                        | Х              | Х            | Х              | CPU befindet sich im Zustand STOP.                                                                               |
| ZHz                             |                        | Х              | Х            | Х              | CPU befindet sich im Zustand Anlauf. Solange der OB 100 durchlaufen wird, blinkt die RUN-LED, mindestens für 3s. |
|                                 |                        |                | Х            | Х              | CPU befindet sich ohne Fehler im Zustand RUN.                                                                    |
| Х                               | Х                      |                | Х            | Х              | Es liegt ein Systemfehler vor. Nähere Informationen hierzu finden Sie im Diagnosepuffer der CPU.                 |
| Х                               | Х                      | Х              |              | Х              | Variablen sind geforced (fixiert).                                                                               |
| Х                               | Х                      | Х              | Х            |                | Zugriff auf Speicherkarte.                                                                                       |
| Х                               | <b>/</b><br>10Hz       |                |              |                | Konfiguration wird geladen.                                                                                      |
| Urlöschen                       |                        |                |              |                |                                                                                                    |
|                                 | ZHz                    | Х              | Х            | Х              | Urlöschen wird angefordert.                                                                                      |
|                                 | <mark>/</mark><br>10Hz | Х              | Х            | Х              | Urlöschen wird durchgeführt.                                                                                     |
| Rücksetzen auf Werkseinstellung |                        |                |              |                |                                                                                                    |
|                                 |                        |                |              |                | Rücksetzen auf Werkseinstellung wird durchgeführt.                                                               |
|                                 |                        |                |              |                | Rücksetzen auf Werkseinstellung war erfolgreich.                                                                 |
| Firmwareupdate                  |                        |                |              |                |                                                                                                    |
|                                 |                        | ZHz            | Z<br>2Hz     |                | Das abwechselnde Blinken zeigt an, dass neue Firmware auf der Speicherkarte vorhanden ist.                       |
|                                 |                        | ZHz            | Z<br>2Hz     |                | Das abwechselnde Blinken zeigt an, dass ein Firmwareupdate durchgeführt wird.                                    |
|                                 |                        |                |              |                | Firmwareupdate wurde fehlerfrei durchgeführt.                                                                    |
|                                 |                        |                |              |                | Fehler bei Firmwareupdate.                                                                                       |
|                                 | 10Hz                   | 10Hz           | 10Hz         | 10Hz           |                                                                                                    |
| nicht relevan                   | t: X                   |                |              |                |                                                                                                    |

Aufbau > LEDs

### Ethernet-PG/OP-Kanal

| L/A<br>(Link/Activity) | S<br>(Speed)<br>grün | Bedeutung                                                                                      |
|------------------------|----------------------|------------------------------------------------------------------------------------------------|
|                        | x                    | Der Ethernet-PG/OP-Kanal ist physikalisch mit dem Ethernet verbunden.                          |
|                        | Х                    | Es besteht keine physikalische Verbindung.                                                     |
| flackert               | Х                    | Zeigt Ethernet-Aktivität an.                                                                   |
| •                      | •                    | Die Ethernet-Schnittstelle des Ethernet-PG/OP-Kanals hat eine<br>Übertragungsrate von 100MBit. |
| •                      |                      | Die Ethernet-Schnittstelle des Ethernet PG/OP-Kanals hat eine<br>Übertragungsrate von 10MBit.  |
| nicht relevant: X      |                      |                                                                                                |

Technische Daten

## 4.3 Technische Daten

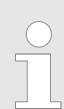

Bitte beachten Sie, dass bei der Projektierung mit dem Siemens TIA Portal die Anzahl von Timer und Zähler auf die maximal mögliche Anzahl der entsprechenden Siemens CPU limitiert wird!

| Artikelnr.                                    | 313-5BF23      |
|-----------------------------------------------|----------------|
| Bezeichnung                                   | VIPA CPU 313SC |
| SPEED-Bus                                     | -              |
| Technische Daten Stromversorgung              |                |
| Versorgungsspannung (Nennwert)                | DC 24 V        |
| Versorgungsspannung (zulässiger Bereich)      | DC 20,428,8 V  |
| Verpolschutz                                  | $\checkmark$   |
| Stromaufnahme (im Leerlauf)                   | 240 mA         |
| Stromaufnahme (Nennwert)                      | 700 mA         |
| Einschaltstrom                                | 11 A           |
| l²t                                           | 0,7 A²s        |
| max. Stromabgabe am Rückwandbus               | 3 A            |
| max. Stromabgabe Lastversorgung               | -              |
| Verlustleistung                               | 14 W           |
| Technische Daten digitale Eingänge            |                |
| Anzahl Eingänge                               | 24             |
| Leitungslänge geschirmt                       | 1000 m         |
| Leitungslänge ungeschirmt                     | 600 m          |
| Lastnennspannung                              | DC 24 V        |
| Verpolschutz der Lastnennspannung             | $\checkmark$   |
| Stromaufnahme aus Lastspannung L+ (ohne Last) | 70 mA          |
| Nennwert                                      | DC 24 V        |
| Eingangsspannung für Signal "0"               | DC 05 V        |
| Eingangsspannung für Signal "1"               | DC 1528,8 V    |
| Eingangsspannung Hysterese                    | -              |
| Signallogik Eingang                           | P-lesend       |
| Frequenzbereich                               | -              |
| Eingangswiderstand                            | -              |
| Eingangsstrom für Signal "1"                  | 6 mA           |
| Anschluss von 2-Draht-BERO möglich            | $\checkmark$   |
| max. zulässiger BERO-Ruhestrom                | 1,5 mA         |

| Artikelnr.                                                      | 313-5BF23          |
|-----------------------------------------------------------------|--------------------|
| Eingangsverzögerung von "0" nach "1"                            | 0,1 / 0,35 ms      |
| Eingangsverzögerung von "1" nach "0"                            | 0,1 / 0,35 ms      |
| Anzahl gleichzeitig nutzbarer Eingänge waagrechter<br>Aufbau    | 24                 |
| Anzahl gleichzeitig nutzbarer Eingänge senkrechter<br>Aufbau    | 24                 |
| Eingangskennlinie                                               | IEC 61131-2, Typ 1 |
| Eingangsdatengröße                                              | 3 Byte             |
| Technische Daten digitale Ausgänge                              |                    |
| Anzahl Ausgänge                                                 | 16                 |
| Leitungslänge geschirmt                                         | 1000 m             |
| Leitungslänge ungeschirmt                                       | 600 m              |
| Lastnennspannung                                                | DC 24 V            |
| Verpolschutz der Lastnennspannung                               | -                  |
| Stromaufnahme aus Lastspannung L+ (ohne Last)                   | 100 mA             |
| Summenstrom je Gruppe, waagrechter Aufbau, 40°C                 | 3 A                |
| Summenstrom je Gruppe, waagrechter Aufbau, 60°C                 | 2 A                |
| Summenstrom je Gruppe, senkrechter Aufbau                       | 2 A                |
| Ausgangsspannung "1"-Signal bei minimalem Strom                 | L+ (-0,8 V)        |
| Ausgangsspannung "1"-Signal bei maximalem Strom                 | L+ (-0,8 V)        |
| Ausgangsstrom bei "1"-Signal, Nennwert                          | 0,5 A              |
| Signallogik Ausgang                                             | P-schaltend        |
| Ausgangsstrom, zulässiger Bereich bis 40°C                      | 5 mA bis 0,6 A     |
| Ausgangsstrom, zulässiger Bereich bis 60°C                      | 5 mA bis 0,6 A     |
| Ausgangsstrom bei "0"-Signal (Reststrom) max.                   | 0,5 mA             |
| Ausgangsverzögerung von "0" nach "1"                            | 100 µs             |
| Ausgangsverzögerung von "1" nach "0"                            | 100 µs             |
| Mindestlaststrom                                                | -                  |
| Lampenlast                                                      | 5 W                |
| Parallelschalten von Ausgängen zur redundanten Ansteue-<br>rung | möglich            |
| Parallelschalten von Ausgängen zur Leistungserhöhung            | nicht möglich      |
| Ansteuern eines Digitaleingangs                                 | $\checkmark$       |
| Schaltfrequenz bei ohmscher Last                                | max. 2,5 kHz       |
| Schaltfrequenz bei induktiver Last                              | max. 0,5 Hz        |
| Schaltfrequenz bei Lampenlast                                   | max. 2,5 kHz       |
| Begrenzung (intern) der induktiven Abschaltspannung             | L+ (-52 V)         |

| Artikelnr.                                        | 313-5BF23        |
|---------------------------------------------------|------------------|
| Kurzschlussschutz des Ausgangs                    | ja, elektronisch |
| Ansprechschwelle des Schutzes                     | 1 A              |
| Anzahl Schaltspiele der Relaisausgänge            | -                |
| Schaltvermögen der Relaiskontakte                 | -                |
| Ausgangsdatengröße                                | 2 Byte           |
| Technische Daten Analoge Eingänge                 |                  |
| Anzahl Eingänge                                   | 5                |
| Leitungslänge geschirmt                           | 200 m            |
| Lastnennspannung                                  | DC 24 V          |
| Verpolschutz der Lastnennspannung                 | $\checkmark$     |
| Stromaufnahme aus Lastspannung L+ (ohne Last)     | -                |
| Spannungseingänge                                 | $\checkmark$     |
| min. Eingangswiderstand im Spannungsbereich       | 100 kΩ           |
| Eingangsspannungsbereiche                         | 0 V +10 V        |
|                                                   | -10 V +10 V      |
| Gebrauchsfehlergrenze Spannungsbereiche           | +/-0,3%          |
| Gebrauchsfehlergrenze Spannungsbereiche mit SFU   | -                |
| Grundfehlergrenze Spannungsbereiche               | +/-0,2%          |
| Grundfehlergrenze Spannungsbereiche mit SFU       | -                |
| Zerstörgrenze Spannung                            | max. 30V         |
| Stromeingänge                                     | $\checkmark$     |
| max. Eingangswiderstand im Strombereich           | 100 Ω            |
| Eingangsstrombereiche                             | 0 mA +20 mA      |
|                                                   | -20 mA +20 mA    |
|                                                   | +4 mA +20 mA     |
| Gebrauchsfehlergrenze Strombereiche               | +/-0,3%          |
| Gebrauchsfehlergrenze Strombereiche mit SFU       | -                |
| Grundfehlergrenze Strombereiche                   | +/-0,2%          |
| Grundfehlergrenze Strombereiche mit SFU           | -                |
| Zerstörgrenze Stromeingänge (Strom)               | max. 50mA        |
| Zerstörgrenze Stromeingänge (Spannung)            | max. 30V         |
| Widerstandseingänge                               | $\checkmark$     |
| Widerstandsbereiche                               | 0 600 Ohm        |
| Gebrauchsfehlergrenze Widerstandsbereiche         | +/-0,4%          |
| Gebrauchsfehlergrenze Widerstandsbereiche mit SFU | -                |
| Grundfehlergrenze Widerstandsbereiche             | +/-0,2%          |

| Artikelnr.                                                   | 313-5BF23                |
|--------------------------------------------------------------|--------------------------|
| Grundfehlergrenze Widerstandsbereiche mit SFU                | -                        |
| Zerstörgrenze Widerstandseingänge                            | max. 15V                 |
| Widerstandsthermometereingänge                               | $\checkmark$             |
| Widerstandsthermometerbereiche                               | Pt100                    |
| Gebrauchsfehlergrenze Widerstandsthermometerbereiche         | +/-0,6%                  |
| Gebrauchsfehlergrenze Widerstandsthermometerbereiche mit SFU | -                        |
| Grundfehlergrenze Widerstandsthermometerbereiche             | +/-0,4%                  |
| Grundfehlergrenze Widerstandsthermometerbereiche mit SFU     | -                        |
| Zerstörgrenze Widerstandsthermometereingänge                 | max. 15V                 |
| Thermoelementeingänge                                        | -                        |
| Thermoelementbereiche                                        | -                        |
| Gebrauchsfehlergrenze Thermoelementbereiche                  | -                        |
| Gebrauchsfehlergrenze Thermoelementbereiche mit SFU          | -                        |
| Grundfehlergrenze Thermoelementbereiche                      | -                        |
| Grundfehlergrenze Thermoelementbereiche mit SFU              | -                        |
| Zerstörgrenze Thermoelementeingänge                          | -                        |
| Temperaturkompensation parametrierbar                        | -                        |
| Temperaturkompensation extern                                | -                        |
| Temperaturkompensation intern                                | -                        |
| Technische Einheit der Temperaturmessung                     | °С, °Ғ, К                |
| Auflösung in Bit                                             | 12                       |
| Messprinzip                                                  | sukzessive Approximation |
| Grundwandlungszeit                                           | 1 ms                     |
| Störspannungsunterdrückung für Frequenz                      | 80 dB                    |
| Eingangsdatengröße                                           | 10 Byte                  |
| Technische Daten Analoge Ausgänge                            |                          |
| Anzahl Ausgänge                                              | 2                        |
| Leitungslänge geschirmt                                      | 200 m                    |
| Lastnennspannung                                             | -                        |
| Verpolschutz der Lastnennspannung                            | -                        |
| Stromaufnahme aus Lastspannung L+ (ohne Last)                | -                        |
| Spannungsausgang Kurzschlussschutz                           | $\checkmark$             |
| Spannungsausgänge                                            | $\checkmark$             |
| min. Bürdenwiderstand im Spannungsbereich                    | 1 kΩ                     |
| max. kapazitive Last im Spannungsbereich                     | 1 µF                     |

| Artikelnr.                                         | 313-5BF23              |
|----------------------------------------------------|------------------------|
| max. Kurzschlussstrom des Spannungsausgangs        | 25 mA                  |
| Ausgangsspannungsbereiche                          | -10 V +10 V            |
|                                                    | 0 V +10 V              |
| Gebrauchsfehlergrenze Spannungsbereiche            | +/-0,2%                |
| Grundfehlergrenze Spannungsbereiche mit SFU        | +/-0,1%                |
| Zerstörgrenze gegen von außen angelegte Spannungen | max. 16V (30V für 10s) |
| Stromausgänge                                      | $\checkmark$           |
| max. Bürdenwiderstand im Strombereich              | 500 Ω                  |
| max. induktive Last im Strombereich                | 100 µH                 |
| typ. Leerlaufspannung des Stromausgangs            | 15 V                   |
| Ausgangsstrombereiche                              | -20 mA +20 mA          |
|                                                    | 0 mA +20 mA            |
|                                                    | +4 mA +20 mA           |
| Gebrauchsfehlergrenze Strombereiche                | +/-0,3%                |
| Grundfehlergrenze Strombereiche mit SFU            | +/-0,2%                |
| Zerstörgrenze gegen von außen angelegten Strom     | max. 16V (30V für 10s) |
| Einschwingzeit für ohmsche Last                    | 0,5 ms                 |
| Einschwingzeit für kapazitive Last                 | 0,5 ms                 |
| Einschwingzeit für induktive Last                  | 0,5 ms                 |
| Auflösung in Bit                                   | 12                     |
| Wandlungszeit                                      | 1 ms                   |
| Ersatzwerte aufschaltbar                           | nein                   |
| Ausgangsdatengröße                                 | 4 Byte                 |
| Technische Daten Zähler                            |                        |
| Anzahl Zähler                                      | 3                      |
| Zählerbreite                                       | 32 Bit                 |
| maximale Eingangsfrequenz                          | 30 kHz                 |
| maximale Zählfrequenz                              | 30 kHz                 |
| Betriebsart Inkrementalgeber                       | $\checkmark$           |
| Betriebsart Impuls/Richtung                        | $\checkmark$           |
| Betriebsart Impuls                                 | $\checkmark$           |
| Betriebsart Frequenzmessung                        | $\checkmark$           |
| Betriebsart Periodendauermessung                   | $\checkmark$           |
| Gate-Anschluss möglich                             | $\checkmark$           |
| Latch-Anschluss möglich                            | $\checkmark$           |
| Reset-Anschluss möglich                            | -                      |

| Artikelnr.                                                | 313-5BF23                 |
|-----------------------------------------------------------|---------------------------|
| Zähler-Ausgang möglich                                    | $\checkmark$              |
| Lade- und Arbeitsspeicher                                 |                           |
| Ladespeicher integriert                                   | 1024 KB                   |
| Ladespeicher maximal                                      | 1024 KB                   |
| Arbeitsspeicher integriert                                | 256 KB                    |
| Arbeitsspeicher maximal                                   | 1024 KB                   |
| Speicher geteilt 50% Code / 50% Daten                     | $\checkmark$              |
| Memory Card Slot                                          | SD/MMC-Card mit max. 2 GB |
| Ausbau                                                    |                           |
| Baugruppenträger max.                                     | 4                         |
| Baugruppen je Baugruppenträger                            | 8                         |
| Anzahl DP-Master integriert                               | 0                         |
| Anzahl DP-Master über CP                                  | 4                         |
| Betreibbare Funktionsbaugruppen                           | 8                         |
| Betreibbare Kommunikationsbaugruppen PtP                  | 8                         |
| Betreibbare Kommunikationsbaugruppen LAN                  | 8                         |
| Status, Alarm, Diagnosen                                  |                           |
| Statusanzeige                                             | ja                        |
| Alarme                                                    | ja                        |
| Prozessalarm                                              | ja                        |
| Diagnosealarm                                             | ja                        |
| Diagnosefunktion                                          | nein                      |
| Diagnoseinformation auslesbar                             | möglich                   |
| Versorgungsspannungsanzeige                               | grüne LED                 |
| Sammelfehleranzeige                                       | rote SF-LED               |
| Kanalfehleranzeige                                        | rote LED pro Gruppe       |
| Potenzialtrennung                                         |                           |
| zwischen den Kanälen                                      | $\checkmark$              |
| zwischen den Kanälen in Gruppen zu                        | 16                        |
| zwischen Kanälen und Rückwandbus                          | $\checkmark$              |
| zwischen Kanälen und Spannungsversorgung                  | -                         |
| max. Potenzialdifferenz zwischen Stromkreisen             | DC 75 V/ AC 50 V          |
| max. Potenzialdifferenz zwischen Eingängen (Ucm)          | -                         |
| max. Potenzialdifferenz zwischen Mana und Mintern (Uiso)  | -                         |
| max. Potenzialdifferenz zwischen Eingängen und Mana (Ucm) | -                         |

| Artikelnr.                                                    | 313-5BF23                 |
|---------------------------------------------------------------|---------------------------|
| max. Potenzialdifferenz zwischen Eingängen und Mintern (Uiso) | -                         |
| max. Potenzialdifferenz zwischen Mintern und Ausgängen        | -                         |
| Isolierung geprüft mit                                        | DC 500 V                  |
| Befehlsbearbeitungszeiten                                     |                           |
| Bitoperation, min.                                            | 0,02 µs                   |
| Wortoperation, min.                                           | 0,02 µs                   |
| Festpunktarithmetik, min.                                     | 0,02 µs                   |
| Gleitpunktarithmetik, min.                                    | 0,12 µs                   |
| Zeiten/Zähler und deren Remanenz                              |                           |
| Anzahl S7-Zähler                                              | 512                       |
| S7-Zähler Remanenz                                            | einstellbar von 0 bis 256 |
| S7-Zähler Remanenz voreingestellt                             | Z0 Z7                     |
| Anzahl S7-Zeiten                                              | 512                       |
| S7-Zeiten Remanenz                                            | einstellbar von 0 bis 256 |
| S7-Zeiten Remanenz voreingestellt                             | keine Remanenz            |
| Datenbereiche und Remanenz                                    |                           |
| Anzahl Merker                                                 | 8192 Byte                 |
| Merker Remanenz einstellbar                                   | einstellbar von 0 bis 256 |
| Merker Remanenz voreingestellt                                | MB0 MB15                  |
| Anzahl Datenbausteine                                         | 4095                      |
| max. Datenbausteingröße                                       | 64 KB                     |
| max. Lokaldatengröße je Ablaufebene                           | 510 Byte                  |
| Bausteine                                                     |                           |
| Anzahl OBs                                                    | 15                        |
| Anzahl FBs                                                    | 2048                      |
| Anzahl FCs                                                    | 2048                      |
| maximale Schachtelungstiefe je Prioklasse                     | 8                         |
| maximale Schachtelungstiefe zusätzlich innerhalb Fehler<br>OB | 4                         |
| Uhrzeit                                                       |                           |
| Uhr gepuffert                                                 | $\checkmark$              |
| Uhr Pufferungsdauer (min.)                                    | 6 w                       |
| Genauigkeit (max. Abweichung je Tag)                          | 10 s                      |
| Anzahl Betriebsstundenzähler                                  | 8                         |
| Uhrzeit Synchronisation                                       | $\checkmark$              |
| Synchronisation über MPI                                      | Master/Slave              |

| Artikelnr.                                  | 313-5BF23                     |
|---------------------------------------------|-------------------------------|
| Synchronisation über Ethernet (NTP)         | nein                          |
| Adressbereiche (Ein-/Ausgänge)              |                               |
| Peripherieadressbereich Eingänge            | 1024 Byte                     |
| Peripherieadressbereich Ausgänge            | 1024 Byte                     |
| Prozessabbild Eingänge maximal              | 128 Byte                      |
| Prozessabbild Ausgänge maximal              | 128 Byte                      |
| Digitale Eingänge                           | 1016                          |
| Digitale Ausgänge                           | 1008                          |
| Digitale Eingänge zentral                   | 1016                          |
| Digitale Ausgänge zentral                   | 1008                          |
| Integrierte digitale Eingänge               | 24                            |
| Integrierte digitale Ausgänge               | 16                            |
| Analoge Eingänge                            | 253                           |
| Analoge Ausgänge                            | 250                           |
| Analoge Eingänge zentral                    | 253                           |
| Analoge Ausgänge zentral                    | 250                           |
| Integrierte analoge Eingänge                | 5                             |
| Integrierte analoge Ausgänge                | 2                             |
| Kommunikationsfunktionen                    |                               |
| PG/OP Kommunikation                         | $\checkmark$                  |
| Globale Datenkommunikation                  | $\checkmark$                  |
| Anzahl GD-Kreise max.                       | 4                             |
| Größe GD-Pakete, max.                       | 22 Byte                       |
| S7-Basis-Kommunikation                      | $\checkmark$                  |
| S7-Basis-Kommunikation Nutzdaten je Auftrag | 76 Byte                       |
| S7-Kommunikation                            | $\checkmark$                  |
| S7-Kommunikation als Server                 | $\checkmark$                  |
| S7-Kommunikation als Client                 | -                             |
| S7-Kommunikation Nutzdaten je Auftrag       | 160 Byte                      |
| Anzahl Verbindungen gesamt                  | 32                            |
| PWM Daten                                   |                               |
| PWM Kanäle                                  | 3                             |
| PWM-Zeitbasis                               | 0,1 ms / 1 ms                 |
| Periodendauer                               | 465535 / 165535 * Zeitbasis   |
| minimale Pulsbreite                         | 00,5 * Periodendauer          |
| Ausgangstyp                                 | Highside mit 1,1kOhm Pulldown |

| Artikelnr.                          | 313-5BF23                     |
|-------------------------------------|-------------------------------|
| Funktionalität Sub-D Schnittstellen |                               |
| Bezeichnung                         | X2                            |
| Physik                              | RS485                         |
| Anschluss                           | 9polige SubD Buchse           |
| Potenzialgetrennt                   | -                             |
| MPI                                 | $\checkmark$                  |
| MP <sup>2</sup> I (MPI/RS232)       | -                             |
| DP-Master                           | -                             |
| DP-Slave                            | -                             |
| Punkt-zu-Punkt-Kopplung             | -                             |
| 5V DC Spannungsversorgung           | max. 90mA, potentialgebunden  |
| 24V DC Spannungsversorgung          | max. 100mA, potentialgebunden |
|                                     |                               |
| Bezeichnung                         | X3                            |
| Physik                              | RS485                         |
| Anschluss                           | 9polige SubD Buchse           |
| Potenzialgetrennt                   | $\checkmark$                  |
| MPI                                 | -                             |
| MP <sup>2</sup> I (MPI/RS232)       | -                             |
| DP-Master                           | -                             |
| DP-Slave                            | -                             |
| Punkt-zu-Punkt-Kopplung             | $\checkmark$                  |
| 5V DC Spannungsversorgung           | max. 90mA, potentialfrei      |
| 24V DC Spannungsversorgung          | max. 100mA, potentialgebunden |
| Funktionalität MPI                  |                               |
| Anzahl Verbindungen, max.           | 32                            |
| PG/OP Kommunikation                 | $\checkmark$                  |
| Routing                             | -                             |
| Globale Datenkommunikation          | $\checkmark$                  |
| S7-Basis-Kommunikation              | $\checkmark$                  |
| S7-Kommunikation                    | $\checkmark$                  |
| S7-Kommunikation als Server         | $\checkmark$                  |
| S7-Kommunikation als Client         | -                             |
| Übertragungsgeschwindigkeit, min.   | 19,2 kbit/s                   |
| Übertragungsgeschwindigkeit, max.   | 187,5 kbit/s                  |
| Funktionalität PROFIBUS Master      |                               |

| Artikelnr.                            | 313-5BF23            |
|---------------------------------------|----------------------|
| Max. Anzahl Verbindungen              | -                    |
| PG/OP Kommunikation                   | -                    |
| Routing                               | -                    |
| S7-Basis-Kommunikation                | -                    |
| S7-Kommunikation                      | -                    |
| S7-Kommunikation als Server           | -                    |
| S7-Kommunikation als Client           | -                    |
| Aktivieren/Deaktivieren von DP-Slaves | -                    |
| Direkter Datenaustausch (Querverkehr) | -                    |
| DPV1                                  | -                    |
| Übertragungsgeschwindigkeit, min.     | -                    |
| Übertragungsgeschwindigkeit, max.     | -                    |
| Anzahl DP-Slaves, max.                | -                    |
| Adressbereich Eingänge, max.          | -                    |
| Adressbereich Ausgänge, max.          | -                    |
| Nutzdaten Eingänge je Slave, max.     | -                    |
| Nutzdaten Ausgänge je Slave, max.     | -                    |
| Funktionalität PROFIBUS Slave         |                      |
| Max. Anzahl Verbindungen              | -                    |
| PG/OP Kommunikation                   | -                    |
| Routing                               | -                    |
| S7-Kommunikation                      | -                    |
| S7-Kommunikation als Server           | -                    |
| S7-Kommunikation als Client           | -                    |
| Direkter Datenaustausch (Querverkehr) | -                    |
| DPV1                                  | -                    |
| Übertragungsgeschwindigkeit, min.     | -                    |
| Übertragungsgeschwindigkeit, max.     | -                    |
| Automatische Baudratesuche            | -                    |
| Übergabespeicher Eingänge, max.       | -                    |
| Übergabespeicher Ausgänge, max.       | -                    |
| Adressbereiche, max.                  | -                    |
| Nutzdaten je Adressbereich, max.      | -                    |
| Funktionalität RJ45 Schnittstellen    |                      |
| Bezeichnung                           | X5                   |
| Physik                                | Ethernet 10/100 MBit |

| Artikelnr.                        | 313-5BF23                |
|-----------------------------------|--------------------------|
| Anschluss                         | RJ45                     |
| Potenzialgetrennt                 | $\checkmark$             |
| PG/OP Kommunikation               | $\checkmark$             |
| Max. Anzahl Verbindungen          | 4                        |
| Produktiv Verbindungen            | -                        |
| Point-to-Point Kommunikation      |                          |
| PtP-Kommunikation                 | $\checkmark$             |
| Schnittstelle potentialgetrennt   | $\checkmark$             |
| Schnittstelle RS232               | -                        |
| Schnittstelle RS422               | -                        |
| Schnittstelle RS485               | $\checkmark$             |
| Anschluss                         | 9polige SubD Buchse      |
| Übertragungsgeschwindigkeit, min. | 150 bit/s                |
| Übertragungsgeschwindigkeit, max. | 115,5 kbit/s             |
| Leitungslänge, max.               | 500 m                    |
| Point-to-Point Protokolle         |                          |
| Protokoll ASCII                   | $\checkmark$             |
| Protokoll STX/ETX                 | $\checkmark$             |
| Protokoll 3964(R)                 | $\checkmark$             |
| Protokoll RK512                   | -                        |
| Protokoll USS Master              | $\checkmark$             |
| Protokoll Modbus Master           | $\checkmark$             |
| Protokoll Modbus Slave            | -                        |
| Spezielle Protokolle              | -                        |
| Gehäuse                           |                          |
| Material                          | PPE                      |
| Befestigung                       | Profilschiene System 300 |
| Mechanische Daten                 |                          |
| Abmessungen (BxHxT)               | 120 mm x 125 mm x 120 mm |
| Gewicht Netto                     | 590 g                    |
| Gewicht inklusive Zubehör         | -                        |
| Gewicht Brutto                    | -                        |
| Umgebungsbedingungen              |                          |
| Betriebstemperatur                | 0 °C bis 60 °C           |
| Lagertemperatur                   | -25 °C bis 70 °C         |
| Zertifizierungen                  |                          |

| Artikelnr.             | 313-5BF23 |
|------------------------|-----------|
| Zertifizierung nach UL | ja        |
| Zertifizierung nach KC | ja        |

Anlaufverhalten

# 5 Einsatz CPU 313-5BF23

### 5.1 Montage

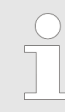

Informationen zur Montage und zur Verdrahtung: 🏷 Kap. 3 "Montage und Aufbaurichtlinien" Seite 18

### 5.2 Anlaufverhalten

| Stromversorgung ein-<br>schalten                  | Nach dem Einschalten der Stromversorgung geht die CPU in den Betriebszustand über, der am Betriebsartenschalter eingestellt ist.                                                                                                    |  |
|---------------------------------------------------|----------------------------------------------------------------------------------------------------|--|
| Auslieferungszustand                              | Im Auslieferungszustand ist die CPU urgelöscht. Nach einem STOP→RUN Übergang geht die CPU ohne Programm in RUN.                                                                                                    |  |
| Anlauf mit gültiger Projek-<br>tierung in der CPU | Die CPU geht mit dem Programm, das sich im batteriegepufferten RAM befindet, in RUN.                                                                                                    |  |
| Anlauf bei leerem Akku                            | <ul> <li>Der Akku wird direkt über die eingebaute Spannungsversorgung über eine Ladeelektronik geladen und gewährleistet eine Pufferung für min. 30 Tage. Wird dieser Zeitraum überschritten, kann es zur vollkommenen Entladung des Akkus kommen. Hierbei wird das batteriegepufferte RAM gelöscht.</li> <li>In diesem Zustand führt die CPU ein Urlöschen durch. Ist eine Speicherkarte gesteckt, werden Programmcode und Datenbausteine von der Speicherkarte in den Arbeitsspeicher der CPU übertragen. Ist keine Speicherkarte gesteckt, transferiert die CPU permanent abgelegte "protected" Bausteine, falls diese vorhanden sind, in den Arbeitsspeicher.</li> <li>Abhängig von der Stellung des Betriebsartenschalters geht die CPU in RUN, sofern der OB 81 vorhanden ist, bzw. bleibt im STOP. Dieser Vorgang wird im Diagnose-puffer unter folgendem Eintrag festgehalten: "Start Urlöschen automatisch (ungepuffert NetzEIN)".</li> </ul> |  |
|                                                   | VORSICHT!                                                                                                    |  |

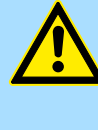

Bei leerem Akku läuft die CPU nach einem Spannungsreset mit einem BAT-Fehler an und führt ein automatisches Urlöschen der CPU durch. Den BAT-Fehler können Sie wieder löschen, wenn einmalig beim Power-Cycle zwischen dem Aus- und Einschalten der Versorgungsspannung mindestens 30sec. liegen und der Akku der CPU voll geladen ist. Ansonsten bleibt bei einem kurzen Power-Cycle der BAT-Fehler bestehen und die CPU wird urgelöscht.

### 5.3 Adressierung

### 5.3.1 Übersicht

Damit die gesteckten Peripheriemodule gezielt angesprochen werden können, müssen ihnen bestimmte Adressen in der CPU zugeordnet werden. Beim Hochlauf der CPU vergibt diese steckplatzabhängig automatisch von 0 an aufsteigend Peripherieadressen für die gesteckten digitalen Ein- /Ausgabe-Module. Sofern keine Hardwareprojektierung vorliegt, legt die CPU gesteckte Analog-Module bei der automatischen Adressierung auf gerade Adressen ab 256 ab.

#### 5.3.2 Adressierung Rückwandbus Peripherie

Bei der CPU 313-5BF23 gibt es einen Peripheriebereich (Adresse 0 ... max. Peripherieadesse) und ein Prozessabbild der Ein- und Ausgänge (je Adresse 0 ... 127). Beim Prozessabbild werden die Signalzustände der unteren Adresse (0 ... 127) zusätzlich in einem besonderen Speicherbereich gespeichert.

Das Prozessabbild ist in zwei Teile gegliedert:

- Prozessabbild der Eingänge (PAE)
- Prozessabbild der Ausgänge (PAA)

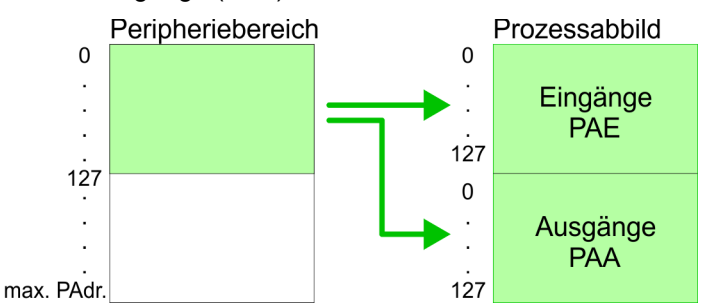

Nach jedem Zyklusdurchlauf wird das Prozessabbild aktualisiert.

| Maximale Anzahl steck-<br>barer Module               | Bei Einsatz einer CPU 313-5BF23 können Sie bis zu 31 Module am Bus ansteuern.<br>Hierbei können maximal 8 Module pro Zeile projektiert werden.                                                                                                    |
|------------------------------------------------------|----------------------------------------------------------------------------------------------------|
|                                                      | Für die Projektierung von Modulen, die über die Anzahl von 8 hinausgehen, sind Zeilen-<br>anschaltungen zu verwenden. Hierbei setzen Sie im Hardware- Konfigurator auf Ihre 1.<br>Profilschiene auf Steckplatz 3 die Anschaltung IM 360 aus dem Hardware-Katalog. Nun<br>können Sie Ihr System um bis zu 3 Profilschienen ergänzen, indem Sie jede auf Steck-<br>platz 3 mit einer IM 361 von Siemens beginnen. |
| Über Hardware-Konfigura-<br>tion Adressen definieren | Über Lese- bzw. Schreibzugriffe auf die Peripheriebytes oder auf das Prozessabbild<br>können Sie die Module ansprechen. Mit einer Hardware-Konfiguration können Sie<br>Adressen definieren. Klicken Sie hierzu auf die Eigenschaften des entsprechenden<br>Moduls und stellen Sie die gewünschte Adresse ein.                                                                                                   |
| Automatische Adressie-<br>rung                       | Falls Sie keine Hardware-Konfiguration verwenden möchten, tritt eine automatische<br>Adressierung in Kraft. Bei der automatischen Adressierung belegen steckplatzabhängig<br>DIOs immer 4Byte und AIOs, FMs, CPs immer 16Byte am Bus. Nach folgenden Formeln<br>wird steckplatzabhängig die Anfangsadresse ermittelt, ab der das entsprechende Modul<br>im Adressbereich abgelegt wird:                         |
|                                                      | <ul> <li>DIOs: Anfangsadresse = 4×(Steckplatz-4)</li> <li>AIOs, FMs, CPs: Anfangsadresse = 16×(Steckplatz-4)+256</li> </ul>                                                                                                    |

Adressierung > Adressierung Rückwandbus Peripherie

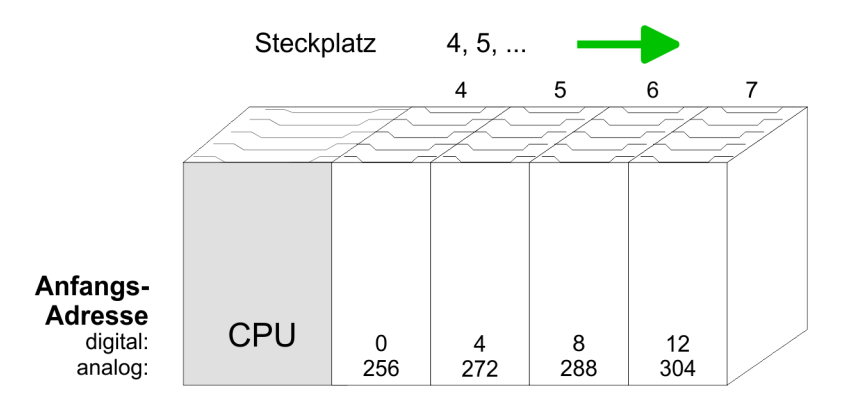

#### Beispiel Automatische Adressierung

In dem nachfolgenden Beispiel ist die Funktionsweise der automatischen Adressierung nochmals aufgeführt:

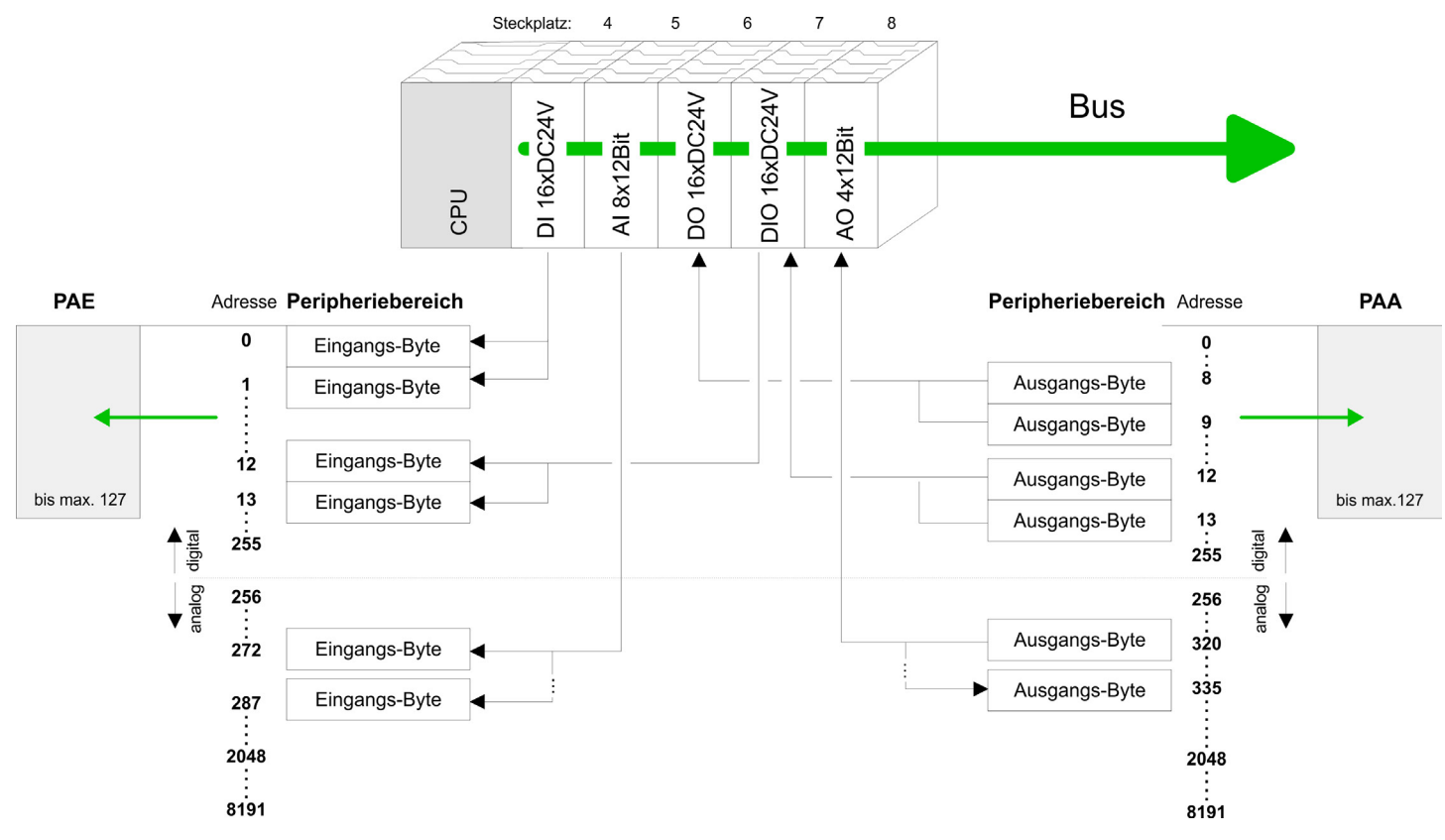

Adressbelegung

# 5.4 Adressbelegung

### Eingabebereich

| Submodul  | Default-Adresse | Zugriff | Belegung                           |
|-----------|-----------------|---------|------------------------------------|
| DI24/DO16 | 124             | Byte    | Digitale Eingabe E+0.0 E+0.7       |
|           | 125             | Byte    | Digitale Eingabe E+1.0 E+1.7       |
|           | 126             | Byte    | Digitale Eingabe E+2.0 E+2.7       |
|           |                 |         |                                    |
| AI5/AO2   | 752             | Wort    | Analoge Eingabe Kanal 0            |
|           | 754             | Wort    | Analoge Eingabe Kanal 1            |
|           | 756             | Wort    | Analoge Eingabe Kanal 2            |
|           | 758             | Wort    | Analoge Eingabe Kanal 3            |
|           | 760             | Wort    | Analoge Eingabe Kanal 4            |
|           |                 |         |                                    |
| Zähler    | 768             | DInt    | Kanal 0: Zählerwert / Frequenzwert |
|           | 772             | DInt    | Kanal 1: Zählerwert / Frequenzwert |
|           | 776             | DInt    | Kanal 2: Zählerwert / Frequenzwert |
|           | 780             | DInt    | reserviert                         |

### Ausgabebereich

| Submodul  | Default-Adresse | Zugriff | Belegung                     |
|-----------|-----------------|---------|------------------------------|
| DI24/DO16 | 124             | Byte    | Digitale Ausgabe A+0.0 A+0.7 |
|           | 125             | Byte    | Digitale Ausgabe A+1.0 A+1.7 |
| A15/A00   | 750             |         |                              |
| A15/A02   | 752             | vvort   | Analoge Ausgabe Kanal U      |
|           | 754             | Wort    | Analoge Ausgabe Kanal 1      |
|           |                 |         |                              |
| Zähler    | 768             | DWort   | reserviert                   |
|           | 772             | DWort   | reserviert                   |
|           | 776             | DWort   | reserviert                   |
|           | 780             | DWort   | reserviert                   |

### 5.5 Hardware-Konfiguration - CPU

Voraussetzung

Die Konfiguration der CPU erfolgt im *"Hardware-Konfigurator"* von Siemens. Der Hardware-Konfigurator ist Bestandteil des Siemens SIMATIC Managers. Die Module, die hier projektiert werden können, entnehmen Sie dem Hardware-Katalog, ggf. müssen Sie mit *"Extras* → *Katalog aktualisieren"* den Hardware-Katalog aktualisieren.

Für die Projektierung werden fundierte Kenntnisse im Umgang mit dem Siemens SIMATIC Manager und dem Hardware-Konfigurator vorausgesetzt!

Bitte beachten Sie, dass diese SPEED7-CPU 4 AKKUs besitzt. Nach einer arithmetischen Operation (+I, -I, \*I, /I, +D, -D, \*D, /D, MOD, +R, -R, \*R, /R) wird der Inhalt des AKKUs 3 und 4 in die AKKUs 2 und 3 geladen. Dies kann bei Programmen, die einen unveränderten AKKU 2 voraussetzen, zu Konflikten führen.

Nähere Informationen hierzu finden Sie im Handbuch "VIPA Operationsliste SPEED7" unter "Unterschiede zwischen SPEED7 und 300V Programmierung".

#### Vorgehensweise

| Steckpl. | Modul     | Um kompatibel mi                |
|----------|-----------|---------------------------------|
| 1        |           | durchzuführen:                  |
| 2        | CPU 313C  | 1 Starten Sie                   |
| 2.2      | DI24/DO16 |                                 |
| 2.3      | AI5/AO2   | <ol> <li>Fügen Sie a</li> </ol> |
| 2.4      | Zähler    | 3 Platzieren S                  |
| 3        |           |                                 |

Im kompatibel mit dem Siemens SIMATIC Manager zu sein, sind folgende Schritte lurchzuführen:

I. Starten Sie den Hardware-Konfigurator von Siemens mit einem neuen Projekt.

- Fügen Sie aus dem Hardware-Katalog eine Profilschiene ein.
  - Platzieren Sie auf "Slot"-Nummer 2 die Siemens CPU 313C (6ES7 313-5BF03-0AB0 V2.6).

### 5.6 Hardware-Konfiguration - I/O-Module

# Hardware-Konfiguration der Module

Binden Sie nach der Hardware-Konfiguration der CPU beginnend mit Steckplatz 4 Ihre System 300 Module auf dem Bus in der gesteckten Reihenfolge ein.

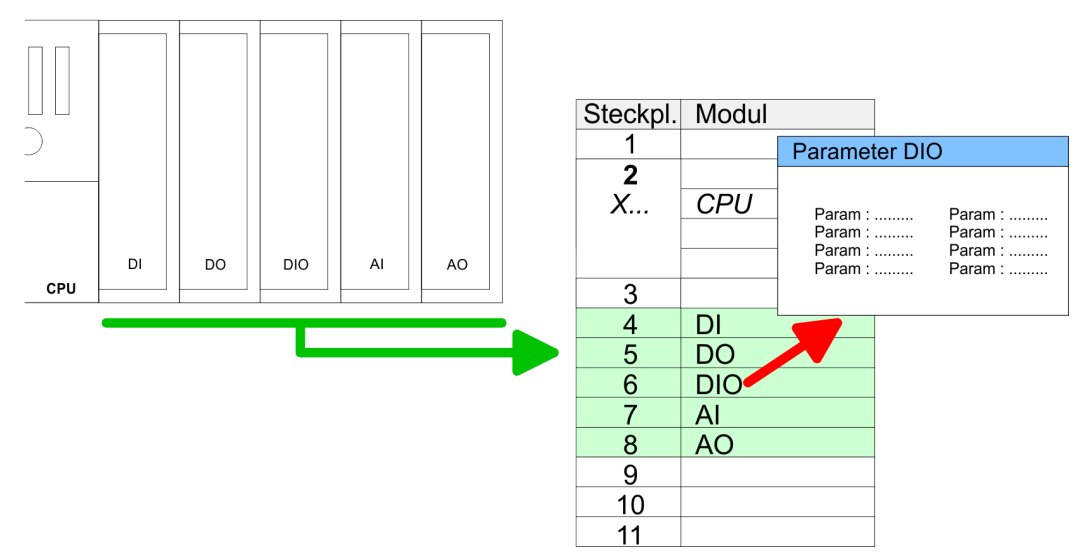

Hardware-Konfiguration - Ethernet-PG/OP-Kanal

| Parametrierung                             | Zur Parametrierung doppelklicken Sie in Ihrer Steckplatzübersicht auf das zu parametrie-<br>rende Modul. Daraufhin öffnet sich ein Dialogfenster. Hier können Sie Ihre Parameterein-<br>stellungen vornehmen. Unter Einsatz der SFCs 55, 56 und 57 können Sie zur Laufzeit<br>Parameter ändern und an die entsprechenden Module übertragen. Hierbei sind die<br>modulspezifischen Parameter in sogenannten "Datensätzen" abzulegen. Näheres zum<br>Aufbau der Datensätze finden Sie in der Beschreibung zu den Modulen. |
|--------------------------------------------|----------------------------------------------------------------------------------------------------|
| Systemerweiterung mit IM<br>360 und IM 361 | Da die CPU 313-5BF23 bis zu 31 Module adressieren kann aber maximal 8 Module in einer Reihe unterstützt, haben Sie die Möglichkeit für die Projektierung die IM 360 als Buserweiterung zu verwenden. Hier können Sie bis zu 3 Erweiterungs-Racks über die IM 361 anbinden. Die Buserweiterungen dürfen immer nur auf Steckplatz 3 platziert werden.                                                                                                    |

### 5.7 Hardware-Konfiguration - Ethernet-PG/OP-Kanal

| Übersicht | Die CPU 313-5BF23 hat einen Ethernet-PG/OP-Kanal integriert. Über diesen Kanal<br>können Sie Ihre CPU programmieren und fernwarten. Mit dem PG/OP-Kanal haben Sie<br>auch Zugriff auf die interne Web-Seite, auf der Sie Informationen zu Firmwarestand,<br>angebundene Peripherie, aktuelle Zyklus-Zeiten usw. finden. Bei Erstinbetriebnahme<br>bzw. nach dem Rücksetzen auf Werkseinstellungen besitzt der Ethernet-PG/OP-Kanal<br>keine IP-Adresse. Damit Sie online über den Ethernet-PG/OP-Kanal auf die CPU |
|-----------|----------------------------------------------------------------------------------------------------|
|           | keine IP-Adresse. Damit Sie online über den Ethernet-PG/OP-Kanal auf die CPU<br>zugreifen können, müssen Sie diesem gültige IP-Adress-Parameter über den Siemens<br>SIMATIC Manager zuordnen. Diesen Vorgang nennt man "Initialisierung" oder "Urtaufe".                                                                                                    |

| Montage und Inbetrieb- | 1. Bauen Sie Ihr System 300S mit Ihrer CPU auf. |
|------------------------|-------------------------------------------------|
|                        |                                                 |

- 2. Verdrahten Sie das System, indem Sie die Leitungen für Spannungsversorgung und Signale anschließen.
- 3. Verbinden Sie die Ethernet-Buchse des Ethernet-PG/OP-Kanals mit Ethernet.
- 4. Schalten Sie die Spannungsversorgung ein
  - ⇒ Nach kurzer Hochlaufzeit ist der CP bereit f
    ür die Kommunikation. Er besitzt ggf. noch keine IP-Adressdaten und erfordert eine Urtaufe.

"Urtaufe" über Zielsystem- Die Urtaufe über die Zielsystemfunktion erfolgt nach folgender Vorgehensweise:

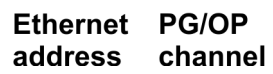

Ermitteln Sie die aktuelle Ethernet (MAC) Adresse Ihres Ethernet PG/OP-Kanals. Sie finden diese immer als 1. Adresse unter der Frontklappe der CPU auf einem Aufkleber auf der linken Seite.

nahme

| IP-Adress-Parameter<br>zuweisen              | Gültige IP-Adress-Parameter erhalten Sie von Ihrem Systemadministrator. Die Zuweisung der IP-Adress-Daten erfolgt online im Siemens SIMATIC Manager ab Version V 5.3 & SP3 nach folgender Vorgehensweise:                                                                                     |
|----------------------------------------------|----------------------------------------------------------------------------------------------------|
|                                              | <ul> <li>Starten Sie den Siemens SIMATIC Manager und stellen Sie über "Extras</li> <li>→ PG/PC-Schnittstelle einstellen" auf "TCP/IP -&gt; Netzwerkkarte" ein.</li> </ul>                                                                                                    |
|                                              | <ul> <li>Ž. ▶ Öffnen Sie mit "Zielsystem → Ethernet-Teilnehmer bearbeiten" das gleichnamige<br/>Dialogfenster.</li> </ul>                                                                                                    |
|                                              | <b>3.</b> Benutzen Sie die Schaltfläche [Durchsuchen], um die über MAC-Adresse erreich-<br>baren Geräte zu ermitteln oder tragen Sie die MAC-Adresse ein. Die MAC-Adresse<br>finden Sie auf dem 1. Aufkleber unter der Frontklappe der CPU.                                                   |
|                                              | <b>4.</b> Wählen Sie ggf. bei der Netzwerksuche aus der Liste die Baugruppe mit der Ihnen bekannten MAC-Adresse aus.                                                                                                    |
|                                              | 5. Stellen Sie nun die IP-Konfiguration ein, indem Sie IP-Adresse, Subnetz-Maske und den Netzübergang eintragen.                                                                                                    |
|                                              | <ol> <li>Bestätigen Sie mit [IP-Konfiguration zuweisen] Ihre Eingabe.</li> </ol>                                                                                                    |
|                                              | Direkt nach der Zuweisung ist der Ethernet-PG/OP-Kanal über die angege-<br>benen IP-Adress-Daten online erreichbar. Der Wert bleibt bestehen, solange<br>dieser nicht neu zugewiesen, mit einer Hardware-Projektierung überschrieben<br>oder Rücksetzen auf Werkseinstellung ausgeführt wird. |
| IP-Adress-Parameter in<br>Projekt übernehmen | Öffnen Sie den Siemens Hardware-Konfigurator und projektieren Sie die Siemens<br>CPU 313C (6ES7 313-5BF03-0AB0 V2.6).                                                                                                    |
|                                              | 2. Projektieren Sie die Module am Standard-Bus.                                                                                                    |
|                                              | <ul> <li>Für den Ethernet-PG/OP-Kanal ist immer unterhalb der reell gesteckten Module ein<br/>Siemens CP 343-1 (SIMATIC 300 \ CP 300 \ Industrial Ethernet \CP 343-1 \ 6GK7<br/>343-1EX11 0XE0) zu platzieren.</li> </ul>                                                                     |

- **4.** Öffnen Sie durch Doppelklick auf den CP 343-1EX11 den Eigenschaften-Dialog und geben Sie für den CP unter *"Eigenschaften"* die zuvor zugewiesenen IP-Adress-Daten an.
- 5. Ordnen Sie den CP einem "Subnetz" zu. Ohne Zuordnung werden die IP-Adress-Daten nicht übernommen!
- 6. **)** Übertragen Sie Ihr Projekt.

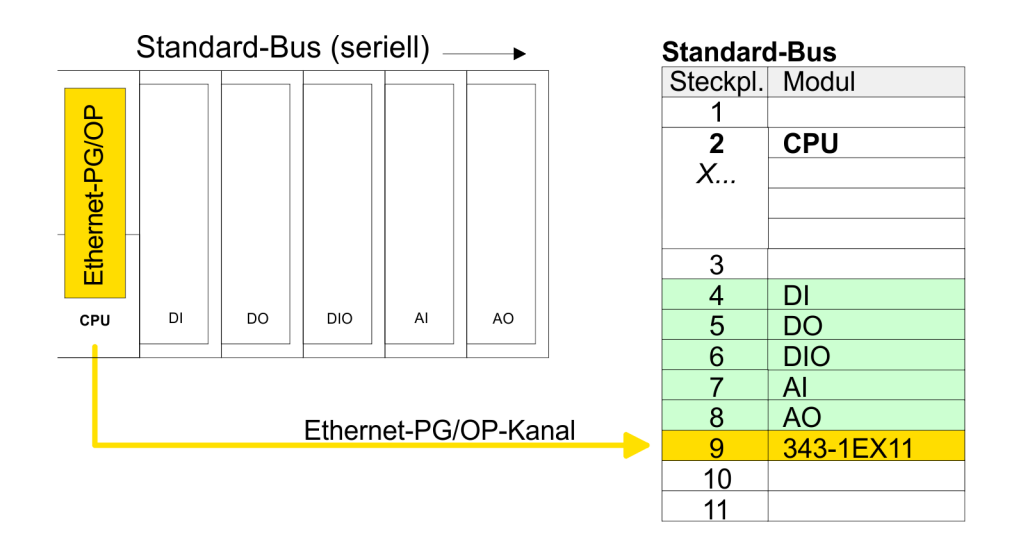

Einstellung der CPU-Parameter > Parameter CPU

### 5.8 Einstellung der CPU-Parameter

#### 5.8.1 Parametrierung über Siemens CPU

Parametrierung über Siemens CPU 313C Da die CPU im Hardware-Konfigurator als Siemens CPU 313C (6ES7 313-5BF03-0AB0 V2.6) zu projektieren ist, können Sie bei der Hardware-Konfiguration unter den "Eigenschaften" der CPU 313C die Parameter für die CPU 313-5BF23 einstellen. Durch Doppelklick auf die CPU 313-5BF23 gelangen Sie in das Parametrierfenster für die CPU. Über die Register haben Sie Zugriff auf alle Parameter Ihrer CPU.

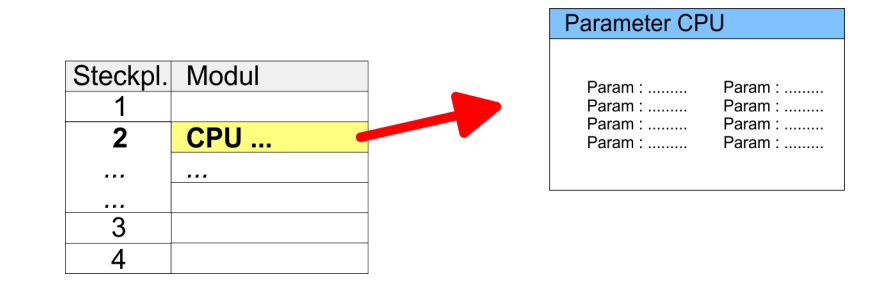

Beschreibung der Parameter der Submodule "DI24/DO16, AI5/AO2" und "Zähler":

🖔 Kap. 6 "Einsatz E/A-Peripherie" Seite 87

#### 5.8.2 Parameter CPU

Parameter, die unterstützt<br/>werdenDie CPU wertet nicht alle Parameter aus, welche Sie bei der Hardware-Konfiguration ein-<br/>stellen können. Folgende Parameter werden zur Zeit in der CPU ausgewertet:

Allgemein

- Kurzbezeichnung:
- Die Kurzbezeichnung der Siemens CPU 313-5BF03 ist CPU 313C.
- Bestell-Nr. / Firmware:

Bestellnummer und Firmware sind identisch zu den Angaben im Fenster "Hardware Katalog".

- Name: Als Name steht hier die Kurzbezeichnung der CPU. Wenn Sie den Namen ändern, erscheint dieser im Siemens SIMATIC Manager.
- Schnittstelle: Hier ist die Adresse der MPI-Schnittstelle angegeben.
   Eigenschaften:
  - Eigenschaften: Über diese Schaltfläche können Sie die Eigenschaften der MPI-Schnittstelle einstellen.
- Kommentar: Hier können Sie den Einsatzzweck der Baugruppe eingeben.

| Anlauf              | <ul> <li>Anlauf bei Sollausbau ungleich Istausbau:<br/>Wenn "Anlauf bei Sollausbau ungleich Istausbau" deaktiviert ist und mindestens eine<br/>Baugruppe nicht auf dem projektierten Steckplatz steckt, oder dort eine Baugruppe<br/>von einem anderen Typ steckt, geht die CPU nicht in RUN und verbleibt in STOP.<br/>Wenn "Anlauf bei Sollausbau ungleich Istausbau" aktiviert ist, läuft die CPU an, auch<br/>wenn Baugruppen nicht auf den projektierten Steckplätzen stecken oder dort Bau-<br/>gruppen eines anderen Typs stecken (z.B. bei Inbetriebnahme).</li> <li>Überwachungszeit für Fertigmeldung durch Baugruppen [100ms]:<br/>Maximale Dauer für die Fertigmeldung aller konfigurierten Baugruppen nach NetzEIN.<br/>Wenn nach Ablauf dieser Zeit die Baugruppen keine Fertigmeldung an die CPU<br/>senden, ist der Istausbau ungleich dem Sollausbau.</li> <li>Überwachungszeit für Übertragung der Parameter an Baugruppen [100ms]:<br/>Maximale Dauer für die Übertragung der Parameter an die parametrierbaren Bau-<br/>gruppen. Wenn nach Ablauf dieser Zeit nicht alle Baugruppen parametriert sind, ist<br/>der Istausbau ungleich dem Sollausbau.</li> </ul>                                                                                                    |
|---------------------|----------------------------------------------------------------------------------------------------|
| Zyklus / Taktmerker | <ul> <li>OB1-Prozessabbild zyklisch aktualisieren:<br/>Dieser Parameter ist nicht relevant.</li> <li>Zyklusüberwachungszeit:<br/>Hier geben Sie die Zyklusüberwachungszeit in ms ein. Wenn die Zykluszeit die Zyklusüberwachungszeit überschreitet, geht die CPU in STOP.<br/>Ursachen für eine Überschreitung: <ul> <li>Kommunikationsprozesse</li> <li>Häufung von Alarmereignissen</li> <li>Fehler im CPU-Programm</li> </ul> </li> <li>Mindestzykluszeit:<br/>Dieser Parameter ist nicht relevant.</li> <li>Zyklusbelastung durch Kommunikation:<br/>Dieser Parameter ist nicht relevant.</li> <li>Größe Prozessabbild der Ein-/Ausgänge:<br/>Dieser Parameter ist nicht relevant.</li> <li>Größe Prozessabbild der Ein-/Ausgänge:<br/>Dieser Parameter ist nicht relevant.</li> <li>OB85-Aufruf bei Peripheriezugriffsfehlerr:<br/>Sie können die voreingestellte Reaktion der CPU bei Peripheriezugriffsfehlern während der systemseitigen Aktualisierung des Prozessabbildes ändern. Die VIPA-CPU<br/>ist so voreingestellt, dass sie bei Peripheriezugriffsfehlern keinen OB 85 aufruft und<br/>auch keinen Eintrag im Diagnosepuffer erzeugt.</li> <li>Taktmerker:<br/>Aktivieren Sie dieses Kästchen, wenn Sie einen Taktmerker einsetzen und geben Sie<br/>die Nummer des Merkerbytes ein.</li> </ul> |
| Remanenz            | <ul> <li>Anzahl Merkerbytes ab MB0:<br/>Die Anzahl der remanenten Merkerbytes ab Merkerbyte 0 können Sie hier angeben.</li> <li>Anzahl S7-Timer ab T0:<br/>Hier tragen Sie die Anzahl der remanenten S7-Timer ab T0 ein.</li> <li>Anzahl S7-Zähler ab Z0:<br/>Tragen Sie die Anzahl der remanenten S7-Zähler ab Z0 hier ein.</li> <li>Bereiche:<br/>Diese Parameter sind nicht relevant.</li> </ul>                                                                                                    |

Projekt transferieren

| Alarme        | <ul> <li>Priorität:<br/>Hier werden die Prioritäten angezeigt, nach denen der entsprechende Alarm-OB<br/>(Prozessalarm, Verzögerungsalarm, Asynchronfehleralarm) bearbeitet wird.</li> </ul>                                                                           |
|---------------|----------------------------------------------------------------------------------------------------|
| Uhrzeitalarme | <ul> <li>Priorität:</li> <li>Die Priorität ist nicht änderbar.</li> <li>Aktiv:</li> </ul>                                                                                                    |
|               | Bei aktiviertem Kästchen, wird der Uhrzeitalarm-OB bei einem Neustart automatisch gestartet.                                                                                                    |
|               | Ausführung:<br>Hier wählen Sie aus, wie oft die Alarme ausgeführt werden sollen. Die Intervalle von<br>minütlich bis jährlich beziehen sich auf die Einstellungen unter Startdatum und Uhr-<br>zeit.                                                                   |
|               | <ul> <li>Startdatum/Uhrzeit:</li> </ul>                                                                                                    |
|               | Hier geben Sie an, wann der Uhrzeitalarm zum ersten Mal ausgeführt werden soll.                                                                                                    |
|               | <ul> <li>Teilprozessabbild:<br/>Dieser Parameter wird nicht unterstützt.</li> </ul>                                                                                                    |
| Weckalarme    | Priorität:                                                                                                    |
|               | Hier können Sie die Prioritäten bestimmen, nach denen der entsprechende Weck-<br>alarm-OB bearbeitet werden soll. Mit Priorität "0" wählen Sie den entsprechenden OB<br>ab.                                                                                            |
|               | Ausführung:<br>Geben Sie die Zeitabstände in ms an, in denen die Weckalarm-OBs bearbeitet<br>werden. Startzeitpunkt ist der Betriebszustandwechsel von STOP nach RUN.                                                                                                  |
|               | Phasenverschiebung:                                                                                                    |
|               | Geben Sie hier eine Zeit in ms an, um welche der tatsächliche Ausführungszeitpunkt des Weckalarms verzögert werden soll. Dies ist sinnvoll, wenn mehrere Weckalarme aktiv sind. Mit der <i>Phasenverschiebung</i> können diese über den Zyklus hinweg verteilt werden. |
|               | Teilprozessabbild:                                                                                                    |
|               | Dieser Parameter wird nicht unterstützt.                                                                                                    |
| Schutz        | Schutzstufe:                                                                                                    |
|               | Zugriff zu schützen.                                                                                                    |
|               | – Schutzstufe 1 (voreingestellt):                                                                                                    |
|               | kein Passwort parametrierbar; keine Einschränkungen                                                                                                    |
|               | <ul> <li>Schutzstufe 2 mit Passwort:</li> <li>Konstrais des Dessuverte: lesender und sehreihender Zugriff</li> </ul>                                                                                                    |
|               | Linkenntnis des Passworts: nur lesender Zugriff                                                                                                    |
|               | – Schutzstufe 3:                                                                                                    |
|               | Kenntnis des Passworts: lesender und schreibender Zugriff                                                                                                    |
|               | Unkenntnis des Passworts: weder lesender noch schreibender Zugriff                                                                                                    |
|               |                                                                                                    |

# 5.9 Projekt transferieren

### Übersicht

Sie haben folgende Möglichkeiten für den Projekt-Transfer in die CPU:

- Transfer über MPI
- Transfer über Ethernet
- Transfer über Speicherkarte

# 5.9.1 Transfer über MPI Allgemein Für den Transfer über MPI besitzt die CPU folgende Schnittstelle: X2: MPI-Schnittstelle Netz-Struktur Der Aufbau eines MPI-Netzes gleicht elektrisch dem Aufbau eines PROFIBUS-Netzes. Das heißt, es gelten dieselben Regeln und Sie verwenden für beide Netze die gleichen Komponenten zum Aufbau. Die einzelnen Teilnehmer werden über Busanschlussstecker und PROFIBUS-Kabel verbunden. Defaultmäßig wird das MPI-Netz mit 187,5kBaud betrieben. Yaskawa-CPUs werden mit der MPI-Adresse 2 ausgeliefert. Die MPI-Programmierkabel erhalten Sie in verschiedenen Varianten von Yaskawa. Die **MPI-Programmierkabel** Kabel bieten einen RS232- bzw. USB-Anschluss für den PC und einen busfähigen RS485-Anschluss für die CPU. Aufgrund des RS485-Anschlusses dürfen Sie die MPI-Programmierkabel direkt auf einen an der RS485-Buchse schon gesteckten Stecker aufstecken. Jeder Busteilnehmer identifiziert sich mit einer eindeutigen Adresse am Bus, wobei die Adresse 0 für Programmiergeräte reserviert ist. Abschlusswiderstand Eine Leitung muss mit ihrem Wellenwiderstand abgeschlossen werden. Hierzu schalten Sie den Abschlusswiderstand am ersten und am letzten Teilnehmer eines Netzes oder eines Segments zu. Achten Sie darauf, dass die Teilnehmer, an denen der Abschlusswiderstand zugeschaltet ist, immer mit Spannung versorgt sind. Ansonsten kann es zu Störungen auf dem Bus kommen. 3 1 MPI-Programmierkabel 1 Mit Schalter Abschlusswiderstand aktivieren 2 3 MPI-Netz

Vorgehensweise Transfer über MPI-Schnittstelle

- **1.** Verbinden Sie Ihren PC über ein MPI-Programmierkabel mit der MPI-Buchse Ihrer CPU.
- **2.** Laden Sie im Siemens SIMATIC Manager Ihr Projekt.
- 3. ▶ Wählen Sie im Menü "Extras → PG/PC-Schnittstelle einstellen".
- **4.** Wählen Sie in der Auswahlliste "PC Adapter (MPI)" aus; ggf. müssen Sie diesen erst hinzufügen und klicken Sie auf [Eigenschaften].
- **5.** Stellen Sie im Register MPI die Übertragungsparameter Ihres MPI-Netzes ein und geben Sie eine gültige *Adresse* an.
- **6.** Wechseln Sie in das Register *Lokaler Anschluss*.
- **7.** Geben Sie den COM-Port des PCs an und stellen Sie für Ihr MPI-Programmierkabel die Übertragungsrate 38400Baud ein.

Projekt transferieren > Transfer über Speicherkarte

8. Mit "Zielsystem → Laden in Baugruppe" können Sie Ihr Projekt über MPI in die CPU übertragen und mit "Zielsystem → RAM nach ROM kopieren" auf einer Speicherkarte sichern, falls diese gesteckt ist.

#### 5.9.2 Transfer über Ethernet

Die CPU besitzt für den Transfer über Ethernet folgende Schnittstelle:

X5: Ethernet-PG/OP-Kanal

Initialisierung Damit Sie auf die Ethernet-Schnittstelle online zugreifen können, müssen Sie dieser durch die "Initialisierung" bzw. "Urtaufe" IP-Adress-Parameter zuweisen. & Kap. 5.7 "Hardware-Konfiguration - Ethernet-PG/OP-Kanal" Seite 56

#### Transfer

- **1.** Für den Transfer verbinden Sie, wenn nicht schon geschehen, die entsprechende Ethernet-Buchse mit Ihrem Ethernet.
  - **2.** ) Öffnen Sie Ihr Projekt im Siemens SIMATIC Manager.
  - 3. Stellen Sie über "Extras → PG/PC-Schnittstelle" den Zugriffsweg "TCP/IP → Netzwerkkarte .... " ein.
  - 4. Gehen Sie auf "Zielsystem → Laden in Baugruppe" es öffnet sich das Dialogfenster "Zielbaugruppe auswählen". Wählen Sie die Zielbaugruppe aus und geben Sie als Teilnehmeradresse die IP-Adress-Parameter des entsprechenden Ethernet-Schnittstelle an. Sofern keine neue Hardware-Konfiguration in die CPU übertragen wird, wird die hier angegebene Ethernet-Verbindung dauerhaft als Transferkanal im Projekt gespeichert.
  - 5. Starten Sie mit [OK] den Transfer.

Systembedingt kann es zu einer Meldung kommen, dass sich die projektierte von der Zielbaugruppe unterscheidet. Quittieren Sie diese Meldung mit [OK].

 $\rightarrow$  Ihr Projekt wird übertragen und kann nach der Übertragung in der CPU ausgeführt werden.

#### 5.9.3 Transfer über Speicherkarte

#### Vorgehensweise Transfer über Speicherkarte

Die Speicherkarte dient als externes Speichermedium. Es dürfen sich mehrere Projekte und Unterverzeichnisse auf einer Speicherkarte befinden. Bitte beachten Sie, dass sich Ihre aktuelle Projektierung im Root-Verzeichnis befindet und einen der folgenden Dateinamen hat:

- S7PROG.WLD
- AUTOLOAD.WLD
- 1. Starten Sie den Siemens SIMATIC Manager mit Ihrem Projekt.
- 2. ▶ Erzeugen Sie mit "Datei → Memory Card-Datei → Neu" eine neue WLD-Datei.
- 3. Kopieren Sie aus dem Baustein-Ordner Ihres Projekts alle Bausteine und die Systemdaten in die WLD-Datei.

- **4.** Kopieren Sie die wld-Datei auf eine geeignete Speicherkarte. Stecken Sie diese in Ihre CPU und starten Sie diese neu.
  - ⇒ Das Übertragen des Anwenderprogramms von der Speicherkarte in die CPU erfolgt je nach Dateiname nach Urlöschen oder nach PowerON.

S7PROG.WLD wird nach Urlöschen von der Speicherkarte gelesen.

AUTOLOAD.WLD wird nach NetzEIN von der Speicherkarte gelesen.

Das kurzes Aufleuchten der MC-LED der CPU kennzeichnet den Übertragungsvorgang. Bitte beachten Sie, dass Ihr Anwenderspeicher ausreichend Speicherplatz für Ihr Anwenderprogramm bietet, ansonsten wird Ihr Anwenderprogramm unvollständig geladen und die SF-LED leuchtet.

### 5.10 Zugriff auf den Webserver

#### Zugriff auf Webserver

| 4      | · · → · ② ② 础   ③ |
|--------|-------------------|
| Addr.: | XXX. 18. 129. 236 |
|        | IP PG/OP          |

Über die IP-Adresse des Ethernet-PG/OP-Kanals steht Ihnen ein Webserver zur Verfügung, dessen Webseite Sie mit einem Internet-Browser aufrufen können. Auf der Webseite finden Sie Informationen zu Ihrer CPU und den angebundenen Modulen. *∜ Kap. 5.7 "Hardware-Konfiguration - Ethernet-PG/OP-Kanal" Seite 56* 

Es wird vorausgesetzt, dass zwischen dem PC mit Internet-Browser und der CPU eine Verbindung über den Ethernet-PG/OP-Kanal besteht. Dies können Sie testen über Ping auf die IP-Adresse des Ethernet-PG/OP-Kanals.

Struktur der Webseite

Die Webseite ist dynamisch aufgebaut und richtet sich nach der Anzahl der an der CPU befindlichen Module. Die Webseite dient ausschließlich der Informationsausgabe. Die angezeigten Werte können nicht geändert werden.

#### Info - Overview

| • Slot100 (VIPA 313-5BF23 CPU)<br>System: (SPEED-Bus)<br>Slot 202 (VIPA | Info Data Pa   | arameter IP                 |   |
|-------------------------------------------------------------------------|----------------|-----------------------------|---|
| Slot 203 (VIPA)<br>Slot 204 (VIPA)<br>System: (VBUS/KBUS)<br>           | Device (VIPA 3 | 13-5BF23) information Value |   |
|                                                                         | Ordering Info  | 313-5BF23                   | J |
|                                                                         | Serial         | 26164                       | ] |
|                                                                         | Version        | 01V00                       |   |
|                                                                         | HW Revision    | 01                          | ] |
|                                                                         | Software       | 3.5.9.14                    |   |
|                                                                         |                |                             |   |
|                                                                         | [Expert View . | ]                           |   |

Hier werden Bestell-Nr., Serien-Nr. und die Version der Firmware und Hardware der CPU aufgelistet. Mit [Expert View] gelangen Sie in die erweiterte "Experten"-Übersicht.

#### Info - Expert View

| Runtime Information   |                                               |                                                                                                  |
|-----------------------|-----------------------------------------------|--------------------------------------------------------------------------------------------------|
| Operation Mode        | STOP                                          | CPU: Statusangabe                                                                                |
| Mode Switch           | RUNP                                          |                                                                                                  |
| System Time           | 01.09.09 00:35:30:812                         | CPU: Datum, Uhrzeit                                                                              |
| OB1-Cycle Time        | cur = 0us, min = 0us, max = 0us, avg =<br>0us | CPU: Zykluszeit:<br>min = minimale<br>cur = aktuelle<br>max = maximale<br>avg = durchschnittlich |
| Interface Information |                                               |                                                                                                  |
| X2 (RS485/COM1)       | MPI                                           | Betriebsart RS485<br>MPI: MPI-Betrieb                                                            |
| X3 (RS485/COM2)       | PtP                                           | PtP: Punkt zu Punkt-Betrieb                                                                      |
| X5                    | PG/OP Ethernet Port                           |                                                                                                  |

| Card Information               |                          |                              |  |
|--------------------------------|--------------------------|------------------------------|--|
| Туре                           | SD                       |                              |  |
| Product S/N                    | 6BC34010                 |                              |  |
| Size                           | 493617152 bytes          |                              |  |
| Free                           | 492355584 bytes          |                              |  |
| Active Feature Set Information |                          |                              |  |
| Status                         | Memory Extension present |                              |  |
| Memory Usage                   |                          |                              |  |
| LoadMem                        | 0 / 524288 Bytes         | CPU: Angaben zum Speicher-   |  |
| WorkMemCode                    | 0 / 131072 Bytes         | ausbau                       |  |
| WorkMemData                    | 0 / 131072 Bytes         | (Code/Daten)                 |  |
| PG/OP Network Information      |                          |                              |  |
| Device Name                    | Yaskawa 313-5BF23 CPU    | Ethernet-PG/OP-Kanal:        |  |
| IP Address                     | 172.16.129.210           | Adressangaben                |  |
| Subnet Mask                    | 255.255.255.0            |                              |  |
| Gateway Address                | 172.16.129.210           |                              |  |
| MAC Address                    | 00:20:D5:77:30:36        |                              |  |
| CPU Firmware Information       |                          |                              |  |
| File System                    | V1.0.2                   | Angaben für den Support      |  |
| PRODUCT                        | Yaskawa 313-5BF23        | Name, Firmware-Version,      |  |
|                                | V3.7.3                   | Раскаде                      |  |
|                                | Px000276.pkg             |                              |  |
| HARDWARE                       | V0.1.0.0                 | CPU: Angaben für den Support |  |
|                                | 5679H-V20                |                              |  |
|                                | HX000027.110             |                              |  |
| Bx000227                       | V6.6.29.255              |                              |  |
| Ax000086                       | V1.2.1.0                 |                              |  |
| Ax000056                       | V0.2.2.0                 |                              |  |
| fx000007.wld                   | V1.1.8.0                 |                              |  |
| ARM Processor Load             |                          |                              |  |
| Last Value                     | 0%                       |                              |  |
| Maximum load                   | 41%                      |                              |  |

#### Data

Aktuell wird hier nichts angezeigt.

### Parameter

Aktuell wird hier nichts angezeigt.

### IP

Hier werden IP-Adress-Daten Ihres Ethernet-PG/OP-Kanals ausgegeben.

#### Info - Overview

#### CPU-Komponente: Digitale E/A

| Slot100 (VIPA 31x-xxxx CPU)<br>System: (SPEED-Bus) | Info Data                           |                |  |
|----------------------------------------------------|-------------------------------------|----------------|--|
| • Slot 202 (VIPA DI24/DO16)<br>System: (VBUS/KBUS) | Device (VIPA DI24/DO16) information |                |  |
|                                                    | Name                                | Value          |  |
|                                                    | Ordering Info                       | VIPA DI24/DO16 |  |
|                                                    | Version                             | V3.6.22        |  |
|                                                    |                                     |                |  |
|                                                    | [Expert View                        | ]              |  |
|                                                    |                                     |                |  |

#### Info - Expert View

| Internal Information        |                   | Slot 202                |
|-----------------------------|-------------------|-------------------------|
| Module Type                 | 0x4FD30000        | Angaben für den Support |
| Module Firmware Information |                   |                         |
| PRODUCT                     | Yaskawa DI24/DO16 | Name, Firmware-Version  |
|                             | V3.2.9.0          |                         |

#### Data - Input data

| Offset | Width | Value (dec) | Value (hex) |
|--------|-------|-------------|-------------|
| 124    | 1     | 0           | 00          |
| 125    | 1     | 0           | 00          |
| 126    | 1     | 0           | 00          |

#### Data - Output data

| Offset | Width | Value (dec) | Value (hex) | New Value<br>(hex) |
|--------|-------|-------------|-------------|--------------------|
| 124    | 1     | 0           | 00          | 00                 |
| 125    | 1     | 0           | 00          | 00                 |

#### Info - Overview

### CPU-Komponente: Analoge E/A

| Slot100 (VIPA 31x-xxxx CPU)<br>System: (SPEED-Bus) | Info Data      |                     |  |
|----------------------------------------------------|----------------|---------------------|--|
| • Slot 203 (VIPA AI5/A02)<br>System: (VBUS/KBUS)   | Device (VIPA A | I5/AO2) information |  |
|                                                    | Name           | Value               |  |
|                                                    | Ordering Info  | VIPA AI5/AO2        |  |
|                                                    | Version        | V1.1.2              |  |
|                                                    |                |                     |  |
|                                                    | [Expert View   | ]                   |  |

#### Info - Expert View

| Internal Information        |                                             | Slot 203                |
|-----------------------------|---------------------------------------------|-------------------------|
| Module Type                 | 0x55DD0002                                  | Angaben für den Support |
| Module Firmware Information |                                             |                         |
| BB000432                    | V1.1.2.0                                    |                         |
| PRODUCT                     | Yaskawa Al5/AO2<br>V1.1.2.0<br>Px000073.pkg | Name, Firmware-Version  |
| Hx000041                    | V1.6.0.0                                    |                         |

### Data - AI5 (10byte)

| Offset   | Width | Value (dec) | Value (hex) |
|----------|-------|-------------|-------------|
| 752      | 1     | 255         | ff          |
| 753      | 1     | 240         | fO          |
| 754      | 1     | 0           | 00          |
| 755      | 1     | 0           | 00          |
| 756      | 1     | 0           | 00          |
| 757      | 1     | 0           | 00          |
| 758      | 1     | 0           | 00          |
| 759      | 1     | 0           | 00          |
| 760      | 1     | 127         | 7f          |
| 761      | 1     | 255         | ff          |
| 55dd0002 |       |             |             |

#### Data - AO2 (4byte)

| Offset | Width | Value (dec) | Value (hex) | New Value<br>(hex) |
|--------|-------|-------------|-------------|--------------------|
| 752    | 1     | 0           | 00          |                    |
| 753    | 1     | 0           | 00          |                    |
| 754    | 1     | 0           | 00          |                    |
| 755    | 1     | 0           | 00          |                    |

#### Info - Overview

#### **CPU-Komponente: Zähler**

| Slot100 (VIPA 31x-xxxx CPU)<br>System: (SPEED-Bus)  | Info Data      |                       |  |
|-----------------------------------------------------|----------------|-----------------------|--|
| • Slot 204 (VIPA 3 COUNTERS)<br>System: (VBUS/KBUS) | Device (VIPA 3 | COUNTERS) information |  |
|                                                     | Name           | Value                 |  |
|                                                     | Ordering Info  | VIPA 3 COUNTERS       |  |
|                                                     | Version        | V3.6.22               |  |
|                                                     |                |                       |  |
|                                                     | [Expert View   | ]                     |  |

### Info - Expert View

| Internal Information        |                   | Slot 204                |
|-----------------------------|-------------------|-------------------------|
| Module Type                 | 0x38C00000        | Angaben für den Support |
| Module Firmware Information |                   |                         |
| PRODUCT                     | Yaskawa 3 COUNTER | Name, Firmware-Version  |
|                             | V3.6.22           |                         |

### Data - Input data (16byte)

| Offset | Width | Value (dec) | Value (hex) |
|--------|-------|-------------|-------------|
| 768    | 1     | 0           | 00          |
| 769    | 1     | 0           | 00          |
| 770    | 1     | 0           | 00          |
| 771    | 1     | 0           | 00          |
| 772    | 1     | 0           | 00          |
| 773    | 1     | 0           | 00          |
| 774    | 1     | 0           | 00          |
| 775    | 1     | 0           | 00          |
| 776    | 1     | 0           | 00          |
| 777    | 1     | 0           | 00          |
| 778    | 1     | 0           | 00          |
| 779    | 1     | 0           | 00          |
| 780    | 1     | 0           | 00          |
| 781    | 1     | 0           | 00          |
| 782    | 1     | 0           | 00          |
| 783    | 1     | 0           | 00          |

### Data - Output data (16byte)

| Offset | Width | Value (dec) | Value (hex) |
|--------|-------|-------------|-------------|
| 768    | 1     | 0           | 00          |
| 769    | 1     | 0           | 00          |
| 770    | 1     | 0           | 00          |
| 771    | 1     | 0           | 00          |
| 772    | 1     | 0           | 00          |
| 773    | 1     | 0           | 00          |
| 774    | 1     | 0           | 00          |
| 775    | 1     | 0           | 00          |
| 776    | 1     | 0           | 00          |
| 777    | 1     | 0           | 00          |
| 778    | 1     | 0           | 00          |
| 779    | 1     | 0           | 00          |
| 780    | 1     | 0           | 00          |
| 781    | 1     | 0           | 00          |
| 782    | 1     | 0           | 00          |
| 783    | 1     | 0           | 00          |

#### Info - Overview

### VBUS - Digital Ein-/Ausgabe 16

| Slot100 ( 31x-xxxx CPU)<br>System: (SPEED-Bus)<br><br>System: (VBUS/KBUS)<br>R0/Slot4 (Digital In/Out 16)<br>Digital In/Out 16 - information |                                                                                                    |                                 |                   |  |
|----------------------------------------------------------------------------------------------------|----------------------------------------------------------------------------------------------------|---------------------------------|-------------------|--|
| System: (VBUS/KBUS)<br>Bl/Slot4 (Digital In/Out 16) Digital In/Out 16 - information                                                          | Slot100 ( 31x-xxxx CPU)<br>System: (SPEED-Bus)                                                                   | Info Data                       |                   |  |
| R0/Slot5 (Analog Input 8)                                                                                                    | System: (VBUS/KBUS)<br>R0/Slot4 (Digital In/Out 16)<br>• R0/Slot5 (Analog Input 8)<br>R0/Slot6 (Analog Output 4) | Digital In/Out 16 - information |                   |  |
| R0/Slot6 (Analog Output 4) Name Value                                                                                                    |                                                                                                    | Name                            | Value             |  |
| Ordering Info Digital In/Out 16                                                                                                    |                                                                                                    | Ordering Info                   | Digital In/Out 16 |  |
|                                                                                                    |                                                                                                    |                                 |                   |  |
| [Expert View ]                                                                                                    |                                                                                                    | [Expert View .                  | ]                 |  |

### Data - Input data

| Offset | Width | Value (dec) | Value (hex) |
|--------|-------|-------------|-------------|
| 0      | 1     | 0           | 00          |
| 1      | 1     | 0           | 00          |

#### Data - Output data

| Offset | Width | Value (dec) | Value (hex) | New Value<br>(hex) |
|--------|-------|-------------|-------------|--------------------|
| 0      | 1     | 0           | 00          | 00                 |
| 1      | 1     | 0           | 00          | 00                 |

### 5.11 Betriebszustände

#### 5.11.1 Übersicht

Die CPU kennt 4 Betriebszustände:

- Betriebszustand STOP
- Betriebszustand ANLAUF
- Betriebszustand RUN
- Betriebszustand HALT

In den Betriebszuständen ANLAUF und RUN können bestimmte Ereignisse auftreten, auf die das Systemprogramm reagieren muss. In vielen Fällen wird dabei ein für das Ereignis vorgesehener Organisationsbaustein als Anwenderschnittstelle aufgerufen.

Betriebszustand STOP Das Anwenderprogramm wird nicht bearbeitet.

- Hat zuvor eine Programmbearbeitung stattgefunden, bleiben die Werte von Z\u00e4hlern, Zeiten, Merkern und des Prozessabbilds beim \u00fcbergang in den STOP-Zustand erhalten.
- Die Befehlsausgabe ist gesperrt, d.h. alle digitalen Ausgaben sind gesperrt.
- RUN-LED aus
- STOP-LED an

**Betriebszustand ANLAUF** Während des Übergangs von STOP nach RUN erfolgt ein Sprung in den Anlauf-Organisationsbaustein OB 100. Der Ablauf des OBs wird zeitlich nicht überwacht. Im Anlauf-OB können weitere Bausteine aufgerufen werden.

Beim Anlauf sind alle digitalen Ausgaben gesperrt, d.h. die Befehlsausgabesperre ist aktiv.

RUN-LED blinkt, solange der OB 100 bearbeitet wird und für mindestens 3s, auch wenn der Anlauf kürzer ist oder die CPU aufgrund eines Fehler in STOP geht. Dies zeigt den Anlauf an.

STOP-LED aus

Wenn die CPU einen Anlauf fertig bearbeitet hat, geht Sie in den Betriebszustand RUN über.

Betriebszustand RUN Das Anwenderprogramm im OB 1 wird zyklisch bearbeitet, wobei zusätzlich alarmgesteuert weitere Programmteile eingeschachtelt werden können.

Alle im Programm gestarteten Zeiten und Z\u00e4hler laufen und das Prozessabbild wird zyklisch aktualisiert.

- Das BASP-Signal (Befehlsausgabesperre) wird deaktiviert, d.h. alle Ausgänge sind freigegeben.
- RUN-LED an
- STOP-LED aus

**Betriebszustand HALT** Die CPU bietet Ihnen die Möglichkeit bis zu 3 Haltepunkte zur Programmdiagnose einzusetzen. Das Setzen und Löschen von Haltepunkten erfolgt in Ihrer Programmierumgebung. Sobald ein Haltepunkt erreicht ist, können Sie schrittweise Ihre Befehlszeilen abarbeiten.

- *Voraussetzung* Für die Verwendung von Haltepunkten müssen folgende Voraussetzungen erfüllt sein:
  - Das Testen im Einzelschrittmodus ist in AWL möglich, ggf. über "Ansicht → AWL" Ansicht in AWL ändern
  - Der Baustein muss online geöffnet und darf nicht geschützt sein.

#### Einsatz CPU 313-5BF23

Betriebszustände > Übersicht

Vorgehensweise zur

System 300S<sup>+</sup>

- 1. ▶ Blenden Sie über "Ansicht → Haltepunktleiste" diese ein.
- Arbeit mit Haltepunkten
  - 2. Setzen Sie Ihren Cursor auf die Anweisungszeile, in der ein Haltepunkt gesetzt werden soll.
  - 3. ▶ Setzen Sie den Haltepunkt mit "Test → Haltepunkt setzen".
    - ⇒ Die Anweisungszeile wird mit einem Kreisring markiert.
  - 4. Jur Aktivierung des Haltepunkts gehen Sie auf "Test → Haltepunkt" aktiv.
    - ⇒ Der Kreisring wird zu einer Kreisfläche.
  - 5. Bringen Sie Ihre CPU in RUN.
    - Wenn Ihr Programm auf den Haltepunkt trifft, geht Ihre CPU in den Zustand HALT über, der Haltepunkt wird mit einem Pfeil markiert und die Registerinhalte werden eingeblendet.
  - 6. Nun können Sie mit "Test → Nächste Anweisung ausführen" schrittweise Ihren Programmcode durchfahren oder über "Test → Fortsetzen" Ihre Programmausführung bis zum nächsten Haltepunkt fortsetzen.
  - **7.** Mit *"Test* → (*Alle*) Haltepunkte löschen" können Sie (alle) Haltepunkte wieder löschen.

Verhalten im Betriebszustand HALT

- RUN-LED blinkt und die STOP-LED leuchtet.
- Die Bearbeitung des Codes ist angehalten. Alle Ablaufebenen werden nicht weiterbearbeitet.
- Alle Zeiten werden eingefroren.
- Echtzeituhr läuft weiter.
- Ausgänge werden abgeschaltet (BASP ist aktiv).
- Projektierte CP-Verbindungen bleiben bestehen.

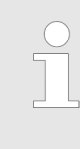

Der Einsatz von Haltepunkten ist immer möglich. Eine Umschaltung in die Betriebsart Testbetrieb ist nicht erforderlich.

Sobald Sie mehr als 2 Haltepunkte gesetzt haben, ist eine Einzelschrittbearbeitung nicht mehr möglich.
### 5.11.2 Funktionssicherheit

Die CPUs besitzen Sicherheitsmechanismen, wie einen Watchdog (100ms) und eine parametrierbare Zykluszeitüberwachung (parametrierbar min. 1ms), die im Fehlerfall die CPU stoppen bzw. einen RESET auf der CPU durchführen und diese in einen definierten STOP-Zustand versetzen. Die CPUs von Yaskawa sind funktionssicher ausgelegt und besitzen folgende Systemeigenschaften:

| Ereignis                                                         | betrifft                   | Effekt                                                                                                    |  |
|------------------------------------------------------------------|----------------------------|----------------------------------------------------------------------------------------------------|--|
| $RUN \rightarrow STOP$ allgemein                                 |                            | BASP (Befehls-Ausgabe-Sperre) wird gesetzt.                                                                                                    |  |
|                                                                  | zentrale digitale Ausgänge | Die Ausgänge werden abgeschaltet.                                                                                                    |  |
|                                                                  | zentrale analoge Ausgänge  | Die Ausgänge werden abgeschaltet.                                                                                                    |  |
|                                                                  |                            | <ul> <li>Spannungsausgänge geben 0V aus</li> <li>Stromausgänge 020mA geben 0mA aus</li> <li>Stromausgänge 420mA geben 4mA aus</li> </ul>                                                                               |  |
|                                                                  |                            | Falls parametriert können auch Ersatzwerte ausgegeben werden.                                                                                                    |  |
|                                                                  | dezentrale Ausgänge        | Verhalten wie bei zentralen digitalen/analogen Aus-<br>gängen                                                                                                    |  |
|                                                                  | dezentrale Eingänge        | Die Eingänge werden von der dezentralen Station zyk-<br>lisch gelesen und die aktuellen Werte zur Verfügung gestellt.                                                                                                  |  |
| STOP $\rightarrow$ RUN bzw. NetzEin                              | allgemein                  | Zuerst wird das PAE gelöscht, danach erfolgt der Aufruf des OB 100. Nachdem dieser abgearbeitet ist, wird das BASP zurückgesetzt und der Zyklus gestartet mit: PAA löschen $\rightarrow$ PAE lesen $\rightarrow$ OB 1. |  |
|                                                                  | dezentrale Eingänge        | Die Eingänge werden von der dezentralen Station ein-<br>malig gelesen und die aktuellen Werte zur Verfügung<br>gestellt.                                                                                               |  |
| RUN                                                              | allgemein                  | Der Programmablauf ist zyklisch und damit vorhersehbar: PAE lesen $\rightarrow$ OB 1 $\rightarrow$ PAA schreiben.                                                                                                    |  |
| PAE: Prozessabbild der Eingänge, PAA: Prozessabbild der Ausgänge |                            |                                                                                                    |  |

HB140 | CPU-SC | 313-5BF23 | de | 19-02

Urlöschen

### 5.12 Urlöschen

Übersicht

- Beim Urlöschen wird der komplette Anwenderspeicher gelöscht. Ihre Daten auf der Memory Card bleiben erhalten. Sie haben 2 Möglichkeiten zum Urlöschen:
- Urlöschen über Betriebsartenschalter
- Urlöschen über Konfigurations-Software wie z.B. Siemens SIMATIC Manager

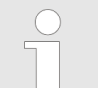

Vor dem Laden Ihres Anwenderprogramms in Ihre CPU sollten Sie die CPU immer urlöschen, um sicherzustellen, dass sich kein alter Baustein mehr in Ihrer CPU befindet.

### Urlöschen über Betriebsartenschalter

RUN

MR

# $\begin{array}{c} \bullet & \bullet \\ \bullet & \bullet \\ & \bullet \\ &$

MR

**SIMATIC Manager** 

Urlöschen über Siemens

Vorgehensweise

- **1.** Ihre CPU muss sich im STOP-Zustand befinden. Stellen Sie hierzu den CPU-Betriebsartenschalter auf STOP.
  - ⇒ Die ST-LED leuchtet.
- **2.** Bringen Sie den Betriebsartenschalter in Stellung MR und halten Sie ihn ca. 3 Sekunden.
  - ⇒ Die ST-LED geht von Blinken über in Dauerlicht.
- **3.** Bringen Sie den Betriebsartenschalter in Stellung STOP und innerhalb von 3 Sekunden kurz in MR dann wieder in STOP.
  - ⇒ Der Urlöschvorgang wird durchgeführt. Hierbei blinkt die ST-LED.
- **4.** Das Urlöschen ist abgeschlossen, wenn die ST-LED in Dauerlicht übergeht.

Für die nachfolgend beschriebene Vorgehensweise müssen Sie mit Ihrer CPU online verbunden sein.

- 1. ► Zum Urlösche der CPU muss sich diese in STOP befinden. Mit "Zielsystem → Betriebszustand" bringen Sie Ihre CPU in STOP.
- 2. ▶ Fordern Sie mit "Zielsystem → Urlöschen" das Urlöschen an.
  - ⇒ Es öffnet sich ein Dialogfenster. Hier können Sie, wenn noch nicht geschehen, Ihre CPU in STOP bringen und das Urlöschen starten. Während des Urlöschvorgangs blinkt die ST-LED. Geht die ST-LED in Dauerlicht über, ist der Urlöschvorgang abgeschlossen.

Automatisch nachladen Falls nach dem Urlöschen auf der Speicherkarte ein Projekt S7PROG.WLD vorhanden ist, versucht die CPU dieses von der Speicherkarte neu zu laden. → Die MC-LED leuchtet. Nach dem Nachladen erlischt die LED. Abhängig von der Einstellung des Betriebsartenschalters bleibt die CPU in STOP bzw. geht in RUN.

Rücksetzen auf Werkseinstellung Das Rücksetzen auf Werkseinstellung löscht das interne RAM der CPU vollständig und bringt diese zurück in den Auslieferungszustand. Bitte beachten Sie, dass hierbei auch die MPI-Adresse defaultmäßig auf 2 zurückgestellt wird! Stappen *Kap. 5.14 "Rücksetzen auf Werkseinstellung" Seite 78* 

### 5.13 Firmwareupdate

### Übersicht

- Sie haben die Möglichkeit unter Einsatz einer Speicherkarte für die CPU und ihre Komponenten ein Firmwareupdate durchzuführen. Hierzu muss sich in der CPU beim Hochlauf eine entsprechend vorbereitete Speicherkarte befinden.
- Damit eine Firmwaredatei beim Hochlauf erkannt und zugeordnet werden kann, ist für jede update-fähige Komponente und jeden Hardware-Ausgabestand ein pkg-Dateiname reserviert, der mit "px" beginnt und sich in einer 6-stelligen Ziffer unterscheidet. Bei jedem updatefähigen Modul finden Sie den pkg-Dateinamen unter der Frontklappe auf einem Aufkleber auf der rechten Seite des Moduls.
- Nach NetzEIN und CPU-STOP prüft die CPU, ob eine \*.pkg-Datei auf der Speicherkarte vorhanden ist. Wenn sich diese Firmware-Version von der zu überschreibenden Firmware-Version unterscheidet, zeigt die CPU dies über LED-Blinken an und sie können die Firmware über eine Updateanforderung installieren.

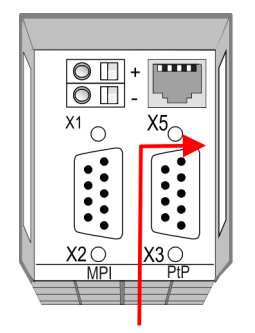

# Firmware package and version

# Aktuelle Firmware auf www.yaskawa.eu.com

Die aktuellsten Firmwarestände finden Sie auf www.yaskawa.eu.com im Service-Bereich. Beispielsweise sind für den Firmwareupdate der CPU 313-5BF23 und Ihrer Komponenten für den Ausgabestand 1 folgende Dateien erforderlich:

- 313-5BF23, Ausgabestand 01: Px000276.pkg
- Analog-Teil: Px000069.pkg

### VORSICHT!

- Beim Aufspielen einer neuen Firmware ist äußerste Vorsicht geboten. Unter Umständen kann Ihre CPU unbrauchbar werden, wenn beispielsweise während der Übertragung die Spannungsversorgung unterbrochen wird oder die Firmware-Datei fehlerhaft ist. Setzen Sie sich in diesem Fall mit der VIPA-Hotline in Verbindung!
- Bitte beachten Sie auch, dass sich die zu überschreibende Firmware-Version von der Update-Version unterscheidet, ansonsten erfolgt kein Update.

### Firmwarestand des SPEED7-Systems über Web-Seite ausgeben

Die CPU hat eine Web-Seite integriert, die auch Informationen zum Firmwarestand der SPEED7-Komponenten bereitstellt. Über den Ethernet-PG/OP-Kanal haben Sie Zugriff auf diese Web-Seite. Zur Aktivierung des PG/OP-Kanals müssen Sie diesem IP-Parameter zuweisen. Dies kann im Siemens SIMATIC Manager entweder über eine Hardware-Konfiguration erfolgen, die Sie über Speicherkarte bzw. MPI einspielen oder über Ethernet durch Angabe der MAC-Adresse unter "Zielsystem

→ Ethernet-Adresse vergeben". Danach können Sie mit einem Web-Browser über die angegebene IP-Adresse auf den PG/OP-Kanal zugreifen. *Seite Kap. 5.10* "Zugriff auf den Webserver" Seite 64

### CPU-Firmwarestand über Baugruppenzustand ermitteln

- **1.** Stellen Sie eine Online-Verbindung zu Ihrer CPU her.
- 2. ► Zur Anzeige des Baugruppenzustands gehen Sie in Ihrem Siemens SIMATIC Manager auf "Zielsystem → Baugruppenzustand".
- **3.** Über das Register *"Allgemein"* gelangen Sie in das Fenster zur Anzeige des Hardund Firmware-Ausgabestands.
  - Aus softwaretechnischen Gründen ergibt sich für die CPU 313-5BF23 von Yaskawa eine Änderung gegenüber der CPU 313C von Siemens:

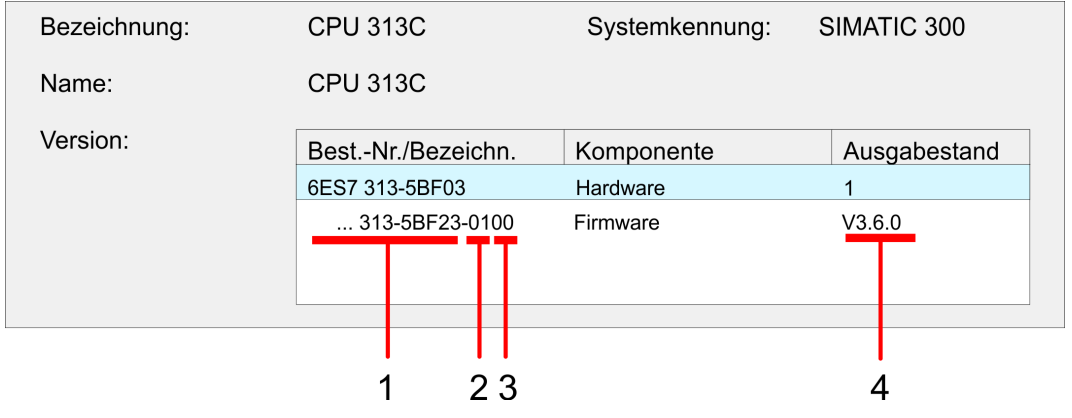

- 1 Yaskawa-Best.-Nr. (Yaskawa 313-5BF23)
- 2 Hardware-Ausgabestand (01)
- 3 Interne Hardware-Version (00)
- 4 Firmwareversion (V3.6.0)

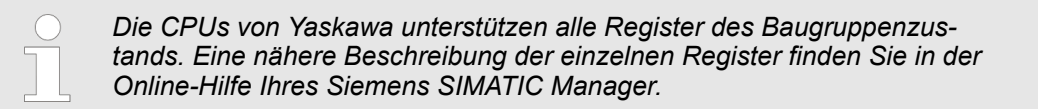

- Firmware laden und auf Speicherkarte übertragen
- Gehen Sie auf www.yaskawa.eu.com
- Klicken Sie auf "Service → Download → Firmware".
- Navigieren Sie über "System 300S → CPU" zu Ihrer CPU und laden Sie die zip-Datei auf Ihren PC.
- Entpacken Sie die zip-Datei und kopieren Sie die extrahierten pkg-Dateien auf Ihre Speicherkarte.

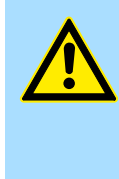

### VORSICHT!

Beim Firmwareupdate wird automatisch ein Urlöschen durchgeführt. Sollte sich Ihr Programm nur im Ladespeicher der CPU befinden, so wird es hierbei gelöscht! Sichern Sie Ihr Programm, bevor Sie ein Firmwareupdate durchführen! Auch sollten Sie nach dem Firmwareupdate ein & Kap. 5.14 "Rücksetzen auf Werkseinstellung" Seite 78 durchführen.

### Firmware von Speicherkarte in CPU übertragen

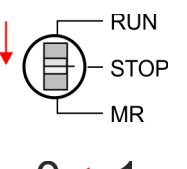

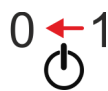

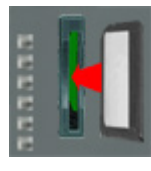

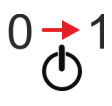

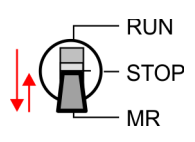

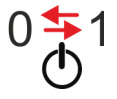

- **1.** Bringen Sie den Betriebsartenschalter Ihrer CPU in Stellung STOP.
- 2. Schalten Sie die Spannungsversorgung aus.
- 3. Stecken Sie die Speicherkarte mit den Firmware-Dateien in die CPU. Achten Sie hierbei auf die Steckrichtung der Speicherkarte.
- **4.** Schalten Sie die Spannungsversorgung ein.
  - ⇒ Nach einer kurzen Hochlaufzeit zeigt das abwechselnde Blinken der LEDs SF und FC an, dass auf der Speicherkarte mindestens eine aktuellere Firmware-Datei gefunden wurde.
- 5. Sie starten die Übertragung der Firmware, sobald Sie innerhalb von 10s den Betriebsartenschalter kurz nach MR tippen und dann den Schalter in der STOP-Position belassen.
  - ⇒ Während des Update-Vorgangs blinken die LEDs SF und FC abwechselnd und die MC-LED leuchtet. Dieser Vorgang kann mehrere Minuten dauern.
- **6.** Das Update ist fehlerfrei beendet, wenn die LEDs PW, ST, SF, FC und MC leuchten. Blinken diese schnell, ist ein Fehler aufgetreten.
- **7.** Schalten Sie die Spannungsversorgung aus und wieder ein.
  - Jetzt prüft die CPU, ob noch weitere Firmware-Updates durchzuführen sind. Ist dies der Fall, blinken, wiederum nach einer kurzen Hochlaufzeit, die LEDs SF und FC. Fahren Sie mit Punkt 5 fort. Blinken die LEDs nicht, ist das Firmware-Update abgeschlossen.
- 8. Führen Sie jetzt ein Rücksetzen auf Werkseinstellungen durch. Danach ist die CPU wieder einsatzbereit. & Kap. 5.14 "Rücksetzen auf Werkseinstellung" Seite 78

Rücksetzen auf Werkseinstellung

### 5.14 Rücksetzen auf Werkseinstellung

### Vorgehensweise

- Die folgende Vorgehensweise löscht das interne RAM der CPU vollständig und bringt diese zurück in den Auslieferungszustand.
- Bitte beachten Sie, dass hierbei auch die MPI-Adresse auf 2 und die IP-Adresse des Ethernet-PG/OP-Kanals auf 0.0.0.0 zurückgestellt wird!
- Sie können auch das Rücksetzen auf Werkseinstellung mit dem Kommando FAC-TORY\_RESET ausführen. ※ Kap. 5.17 "CMD - Autobefehle" Seite 83
- 1. Bringen Sie die CPU in STOP.
- 2. Drücken Sie den Betriebsartenschalter für ca. 30 Sekunden nach unten in Stellung MR. Hierbei blinkt die ST-LED. Nach ein paar Sekunden leuchtet die ST-LED. Die ST-LED wechselt jetzt von Leuchten in Blinken. Zählen Sie, wie oft die ST-LED leuchtet.
- **3.** Nach dem 6. Mal Leuchten der ST-LED lassen Sie den Reset-Schalter wieder los, um ihn nochmals kurzzeitig nach unten auf MR zu drücken.
  - ⇒ Zur Bestätigung des Rücksetzvorgangs leuchtet die grüne RN-LED einmal auf. Das bedeutet, dass das RAM vollständig gelöscht ist.

Leuchtet die ST-LED, wurde nur Urlöschen ausgeführt und das Rücksetzen auf Werkseinstellung ist fehlgeschlagen. In diesem Fall können Sie den Vorgang wiederholen. Das Rücksetzen auf Werkseinstellung wird nur dann ausgeführt, wenn die ST-LED genau 6 Mal geleuchtet hat.

- **4.** Der Rücksetzvorgang ist beendet, wenn die LEDs PW, ST, SF, FC und MC leuchten.
- **5.** Schalten Sie die Spannungsversorgung aus und wieder ein.

Bitte führen Sie nach einem Firmwareupdate der CPU immer ein Rücksetzen auf Werkseinstellung durch.

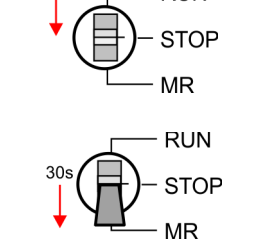

RUN

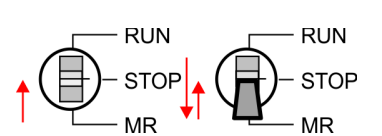

### 5.15 Einsatz Speichermedien - MMC, MCC

### Übersicht

Auf diesem Steckplatz können sie folgende Speichermedien stecken:

- SD bzw. MMC (**M**ultimedia card)
- Externe Speicherkarte für Programme und Firmware.
- MCC Memory configuration card
  - Externe Speicherkarte (MMC) f
    ür Programme und Firmware mit der M
    öglichkeit zur Freischaltung von zus
    ätzlichem Arbeitsspeicher.
  - Die Speicherfreischaltung können Sie gesondert hinzukaufen.
  - Zur Aktivierung ist die entsprechende Karte zu stecken und ein Urlöschen durchzuführen. 
    <sup>⊕</sup> Kap. 5.12 "Urlöschen" Seite 74

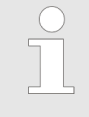

Zur Vermeidung von Fehlfunktionen sollten Sie Speicherkarten von Yaskawa einsetzen. Diese entsprechen dem Industriestandard. Ein Übersicht der aktuell verfügbaren Speicherkarten finden Sie unter www.yaskawa.eu.com

Mittels vorgegebener Dateinamen können Sie die CPU veranlassen, automatisch ein Projekt zu laden bzw. eine Kommandodatei auszuführen.

- Die MMCs von Yaskawa sind mit dem PC-Format FAT vorformatiert und können mit einem Kartenlesegerät beschrieben werden.
- Nach PowerON bzw. nach Urlöschen überprüft die CPU, ob eine Speicherkarte gesteckt ist und sich hier für die CPU gültige Daten befinden.
- Schieben Sie ihr Speichermedium in den Steckplatz, bis dieses geführt durch eine Federmechanik einrastet. Dies gewährleistet eine sichere Kontaktierung. Mit der Schiebemechanik können Sie durch Schieben nach unten ein gestecktes Speichermedium gegen Herausfallen sichern.

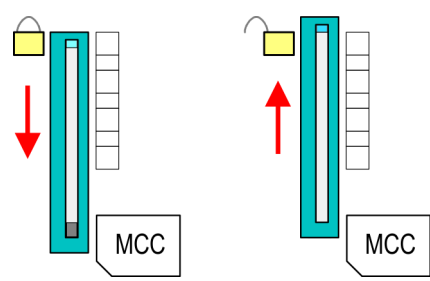

Zum Entnehmen schieben Sie die Schiebemechanik wieder nach oben und drücken Sie das Speichermedium gegen den Federdruck nach innen, bis dieses mit einem Klick entriegelt wird.

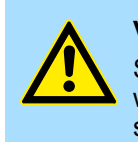

### VORSICHT!

Sofern das Speichermedium schon durch die Federmechanik entriegelt wurde, kann dieses bei Betätigung der Schiebemechanik herausspringen!

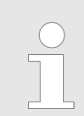

Bitte beachten Sie, dass die Schreibschutzfunktion von SD-Karten nicht ausgewertet wird!

ММС

Einsatz Speichermedien - MMC, MCC

MCC

- Die MCC ist eine MMC mit der Möglichkeit zur Freischaltung von zusätzlichem Arbeitsspeicher.
- Durch Stecken der MCC im MCC-Slot und anschließendem Urlöschen wird die entsprechende Speichererweiterung freigeschaltet. Es kann immer nur eine Speichererweiterung aktiviert sein.
- Auf der MCC befindet sich die Datei memory.key. Diese Datei darf weder bearbeitet noch gelöscht werden.
- Sie können die MCC auch als "normale" MMC zur Speicherung Ihrer Projekte verwenden.
- Sollte die Speichererweiterung auf der MCC den maximal erweiterbaren Speicherbereich der CPU überschreiten, wird automatisch der maximal mögliche Speicher der CPU verwendet.
- Den aktuellen Speicherausbau und die verbleibende Zeit nach dem Ziehen der MCC können Sie über die integrierte Web-Seite ermitteln. Kap. 5.10 "Zugriff auf den Webserver" Seite 64
- Wurde die MCC-Speicherkonfiguration übernommen, finden Sie den Diagnoseeintrag 0xE400 im Diagnosepuffer der CPU.
- Nach Ziehen der MCC erfolgt der Eintrag 0xE401 im Diagnosepuffer, die SF-LED leuchtet und nach 72 Stunden geht die CPU in STOP. Hier ist ein Anlauf erst wieder möglich nach Stecken der MCC oder nach Urlöschen.
- Nach erneutem Stecken der MCC erlischt die SF-LED und 0xE400 wird im Diagnosepuffer eingetragen. Sie können jederzeit die Speicherkonfiguration Ihrer CPU auf den ursprünglichen Zustand wieder zurücksetzen, indem Sie Urlöschen ohne MCC ausführen.

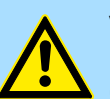

### VORSICHT!

Bitte beachten Sie, dass, sobald Sie eine Speichererweiterung auf Ihrer CPU durchgeführt haben, die MCC gesteckt bleiben muss. Ansonsten geht die CPU nach 72 Stunden in STOP. Auch kann die MCC <u>nicht</u> gegen eine MCC mit gleicher Speicherkonfiguration getauscht werden. Mittels eindeutiger Seriennummer ist der Freischaltcode an die MCC gebunden. Die Funktionalität als externe Speicherkarte wird hierdurch nicht beeinträchtigt.

### Zugriff auf das Speichermedium

Nach Urlöschen

Die CPU pr
üft, ob eine MCC gesteckt ist. Wenn ja, wird der entsprechende Zusatzspeicher freigeschaltet.

Zu folgenden Zeitpunkten erfolgt ein Zugriff auf ein Speichermedium:

Die CPU pr
üft, ob ein Projekt mit dem Namen S7PROG.WLD vorhanden ist. Wenn ja, wird dieses automatisch geladen.

Nach NetzEIN

- Die CPU pr
  üft, ob ein Projekt mit dem Namen AUTOLOAD.WLD vorhanden ist. Wenn ja, wird Urlöschen durchgef
  ührt und das Projekt automatisch geladen.
- Die CPU prüft, ob eine Kommandodatei mit dem Namen VIPA\_CMD.MMC vorhanden ist. Wenn ja, wird die Kommandodatei geladen und die enthaltenen Befehle werden ausgeführt.
- Nach NetzEIN und CPU-STOP prüft die CPU, ob eine \*.pkg-Datei (Firmware-Datei) vorhanden ist. Wenn ja, zeigt die CPU dies über LED-Blinken an und sie können die Firmware über eine Updateanforderung installieren. Kap. 5.13 "Firmwareupdate" Seite 75

Einmalig im Zustand STOP

Wird eine Speicherkarte mit einer Kommandodatei mit dem Namen VIPA\_CMD.MMC gesteckt, so wird die Kommandodatei geladen und die enthaltenen Befehle werden ausgeführt.

| $\bigcirc$ |
|------------|
|            |
|            |

Mit den Bausteinen FC/SFC 208 ... FC/SFC 215 und FC/SFC 195 haben Sie die Möglichkeit den Speicherkarten-Zugriff in Ihr Anwenderprogramm einzubinden. Näheres hierzu finden Sie im Handbuch Operationsliste (HB00\_OPL\_SP7) zu ihrer CPU. Erweiterter Know-how-Schutz

### 5.16 Erweiterter Know-how-Schutz

### Übersicht

Bitte beachten Sie, dass diese Funktionalität vom Siemens TIA Portal nicht unterstützt wird!

Neben dem "Standard" Know-how-Schutz besitzen die SPEED7-CPUs von Yaskawa einen "erweiterten" Know-how-Schutz, der einen sicheren Baustein-Schutz vor Zugriff Dritter bietet.

- Standard-Schutz
  - Beim Standard-Schutz von Siemens werden auch geschützte Bausteine in das PG übertragen, aber deren Inhalt nicht dargestellt.
  - Durch entsprechende Manipulation ist der Know-how-Schutz aber nicht sichergestellt.
- Erweiterter Schutz
  - Mit dem von Yaskawa entwickelten "erweiterten" Know-how-Schutz besteht die Möglichkeit Bausteine permanent in der CPU zu speichern.
  - Beim "erweiterten" Schutz übertragen Sie die zu schützenden Bausteine in eine WLD-Datei mit Namen protect.wld auf eine Speicherkarte.
  - Durch Stecken der Speicherkarte und anschließendem Urlöschen werden die in protect.wld gespeicherten Bausteine permanent in der CPU abgelegt.
  - Geschützt werden können OBs, FBs und FCs.
  - Beim Zurücklesen von geschützten Bausteinen in Ihr PG werden ausschließlich die Baustein-Header geladen. Der schützenswerte Baustein-Code bleibt in der CPU und kann nicht ausgelesen werden.

Bausteine mit protect.wld 1. ► Erzeugen Sie in Ihrem Projektiertool mit "Datei → Memory Card Datei → Neu" eine WLD-Datei.

- 2. Benennen Sie die wld-Datei um in "protect.wld".
- **3.** Ubertragen Sie die zu schützenden Bausteine in die Datei, indem Sie diese mit der Maus aus Ihrem Projekt in das Dateifenster von protect.wld ziehen.
- **4.** Ubertragen Sie die Datei protect.wld auf eine Speicherkarte.
- 5. Stecken Sie die Speicherkarte in Ihre CPU und führen Sie Urlöschen durch. 5.12 "Urlöschen" Seite 74
  - ⇒ Mit Urlöschen werden die in protect.wld enthaltenen Bausteine, permanent vor Zugriffen Dritter geschützt, in der CPU abgelegt.

Schutzverhalten Geschützte Bausteine werden durch eine neue protect.wld überschrieben. Mit einem PG können Dritte auf geschützte Bausteine zugreifen, hierbei wird aber ausschließlich der Baustein-Header in das PG übertragen. Der schützenswerte Baustein-Code bleibt in der CPU und kann nicht ausgelesen werden.

Geschützte Bausteine<br/>überschreiben bzw.<br/>löschenSie haben jederzeit die Möglichkeit geschützte Bausteine durch gleichnamige Bausteine<br/>im RAM der CPU zu überschreiben. Diese Änderung bleibt bis zum nächsten Urlöschen<br/>erhalten. Geschützte Bausteine können nur dann vom PG dauerhaft überschrieben<br/>werden, wenn diese zuvor aus der protect.wld gelöscht wurden. Durch Übertragen einer<br/>leeren protect.wld von der Speicherkarte können Sie in der CPU alle geschützten Bau-<br/>steine löschen.

| Einsatz von geschützten<br>Bausteinen | Da beim Auslesen eines "protected" Bausteins aus der CPU die Symbol-Bezeichnungen fehlen, ist es ratsam dem Endanwender die "Bausteinhüllen" zur Verfügung zu stellen. Erstellen Sie hierzu aus allen geschützten Bausteinen ein Projekt. Löschen Sie aus diesen Bausteinen alle Netzwerke, so dass diese ausschließlich die Variablen-Definitionen in der entsprechenden Symbolik beinhalten. |
|---------------------------------------|----------------------------------------------------------------------------------------------------|
| 5.17 CMD - Autobe                     | efehle                                                                                                    |

Übersicht Eine Kommando-Datei auf einer Speicherkarte wird unter folgenden Bedingungen automatisch ausgeführt:

- CPU befindet sich in STOP und Speicherkarte wird gesteckt
- Bei jedem Einschaltvorgang (NetzEIN)

Bei der Kommando-Datei handelt es sich um eine Text-Datei mit einer Befehlsabfolge, Kommando-Datei die unter dem Namen vipa\_cmd.mmc im Root-Verzeichnis der Speicherkarte abzulegen ist. Die Datei muss mit dem 1. Befehl CMD\_START beginnen, gefolgt von den gewünschten Befehlen (kein anderer Text) und ist immer mit dem letzten Befehl CMD END abzuschließen.

Texte wie beispielsweise Kommentare nach dem letzten Befehl CMD END sind zulässig, da diese ignoriert werden. Sobald eine Kommandodatei erkannt und ausgeführt wird. werden die Aktionen in der Datei Logfile.txt auf der Speicherkarte gespeichert. Zusätzlich finden Sie für jeden ausgeführten Befehl einen Diagnoseeintrag im Diagnosepuffer.

Befehle Bitte beachten Sie, dass Sie immer Ihre Befehlsabfolge mit CMD\_START beginnen und mit CMD END beenden.

| Kommando      | Beschreibung                                                                                                    | Diagnoseein-<br>trag |
|---------------|----------------------------------------------------------------------------------------------------|----------------------|
| CMD_START     | In der ersten Zeile muss CMD_START stehen.                                                                                                    | 0xE801               |
|               | Fehlt CMD_START erfolgt ein Diagnoseeintrag                                                                                                    | 0xE8FE               |
| WAIT1SECOND   | Wartet ca. 1 Sekunde.                                                                                                    | 0xE803               |
| WEBPAGE       | Speichert die Web-Seite der CPU als Datei "webpage.htm" auf der Speicherkarte.                                                                                                    | 0xE804               |
| LOAD_PROJECT  | Ruft die Funktion "Urlöschen mit Nachladen von der MMC" auf. Durch<br>Angabe einer wld-Datei nach dem Kommando, wird diese wld-Datei<br>nachgeladen, ansonsten wird die Datei "s7prog.wld" geladen.                                                                                                    | 0xE805               |
| SAVE_PROJECT  | Speichert das Anwenderprojekt (Bausteine und Hardware-Konfigura-<br>tion) auf der Speicherkarte als "s7prog.wld". Falls bereits eine Datei<br>mit dem Namen "s7prog.wld" existiert, wird diese in "s7prog.old"<br>umbenannt. Sollte Ihre CPU durch ein Passwort geschützt sein, so<br>müssen Sie dies als Parameter mitliefern. Ansonsten wird kein Projekt<br>geschrieben. Beispiel: <i>SAVE_PROJECT</i> passwort | 0xE806               |
| FACTORY_RESET | Führt "Rücksetzen auf Werkseinstellung" durch.                                                                                                    | 0xE807               |
| DIAGBUF       | Speichert den Diagnosepuffer der CPU als Datei "diagbuff.txt" auf der Speicherkarte.                                                                                                    | 0xE80B               |

| Kommando        | Beschreibung                                                                                                    | Diagnoseein-<br>trag |
|-----------------|----------------------------------------------------------------------------------------------------|----------------------|
| SET_NETWORK     | Mit diesem Kommando können Sie die IP-Parameter für den<br>Ethernet-PG/OP-Kanal einstellen. Die IP-Parameter sind in der Rei-<br>henfolge IP-Adresse, Subnetz-Maske und Gateway jeweils getrennt<br>durch ein Komma im Format von x.x.x.x einzugeben. Wird kein<br>Gateway verwendet, tragen Sie die IP-Adresse als Gateway ein. | 0xE80E               |
| SET_MPI_ADDRESS | Hiermit können Sie die MPI-Schnittstelle auf den Wert einstellen, der<br>dem Kommando folgt. Die Einstellung bleibt auch nach Power-Cycle,<br>Firmwareupdate oder Batterieausfall erhalten. Mit <i>S Kap. 5.14 "Rück-</i><br><i>setzen auf Werkseinstellung" Seite 78</i> erhalten Sie wieder die Stan-<br>dard-Einstellung      | 0xE814               |
| CMD_END         | In der letzten Zeile muss CMD_END stehen.                                                                                                    | 0xE802               |
|                 |                                                                                                    |                      |

# BeispieleNachfolgend ist der Aufbau einer Kommando-Datei an Beispielen gezeigt. Den jeweiligen<br/>Diagnoseeintrag finden Sie in Klammern gesetzt.

### **Beispiel 1**

| CMD_START             | Kennzeichnet den Start der Befehlsliste (0xE801)             |
|-----------------------|--------------------------------------------------------------|
| LOAD_PROJECT proj.wld | Urlöschen und Nachladen von "proj.wld" (0xE805)              |
| WAIT1SECOND           | Wartet ca. 1 Sekunde (0xE803)                                |
| WEBPAGE               | Web-Seite als "webpage.htm" speichern (0xE804)               |
| DIAGBUF               | Diagnosepuffer der CPU als "diagbuff.txt" speichern (0xE80B) |
| CMD_END               | Kennzeichnet das Ende der Befehlsliste (0xE802)              |
| beliebiger Text       | Texte nach dem CMD_END werden nicht mehr ausgewertet.        |

### **Beispiel 2**

| CMD_START                            | Kennzeichnet den Start der Befehlsliste (0xE801)             |
|--------------------------------------|--------------------------------------------------------------|
| LOAD_PROJECT proj2.wld               | Urlöschen und Nachladen von "proj2.wld" (0xE805)             |
| WAIT1SECOND                          | Wartet ca. 1 Sekunde (0xE803)                                |
| WAIT1SECOND                          | Wartet ca. 1 Sekunde (0xE803)                                |
|                                      | IP-Parameter (0xE80E)                                        |
| SET_NETWORK 172.16.129.210,255.255.2 | 24.0,172.16.129.210                                          |
| WAIT1SECOND                          | Wartet ca. 1 Sekunde (0xE803)                                |
| WAIT1SECOND                          | Wartet ca. 1 Sekunde (0xE803)                                |
| SET_MPI_ADDRESS 4                    | MPI-Adresse 4 wird eingestellt (0xE814)                      |
| WEBPAGE                              | Web-Seite als "webpage.htm" speichern (0xE804)               |
| DIAGBUF                              | Diagnosepuffer der CPU als "diagbuff.txt" speichern (0xE80B) |
| CMD_END                              | Kennzeichnet das Ende der Befehlsliste (0xE802)              |
| beliebiger Text                      | Texte nach dem CMD_END werden nicht mehr ausgewertet.        |

Mit Testfunktionen Variablen steuern und beobachten

(

Die Parameter IP-Adresse, Subnetz-Maske und Gateway erhalten Sie von Ihrem Systemadministrator.

Wird kein Gateway verwendet, tragen Sie die IP-Adresse als Gateway ein.

## 5.18 Diagnose-Einträge

| Zugriff auf Diagnoseein-       | 🌣 Anhang A "Systemspezifische Ereignis-IDs" Seite 197                                                                                                    |  |  |  |
|--------------------------------|----------------------------------------------------------------------------------------------------|--|--|--|
| trage                          | Sie haben die Möglichkeit im Siemens SIMATIC Manager den Diagnosepuffer der<br>CPU auszulesen. Neben den Standardeinträgen im Diagnosepuffer gibt es in den<br>CPUs der Yaskawa noch zusätzliche Einträge, welche ausschließlich in Form einer<br>Ereignis-ID angezeigt werden. |  |  |  |
|                                | Zur Anzeige der Diagnoseeinträge gehen Sie in Ihrem Siemens SIMATIC Manager<br>auf "Zielsystem  Baugruppenzustand". Über das Register "Diagnosepuffer"<br>gelangen Sie in das Diagnosefenster.                                                                                  |  |  |  |
|                                | Bei einer gesteckten Speicherkarte können Sie mit dem CMD DIAGBUF den aktu-<br>ellen Inhalt des Diagnosepuffers auf der Speicherkarte speichern.<br><i>Kap. 5.17 "CMD - Autobefehle" Seite 83</i>                                                                               |  |  |  |
|                                | Für die Diagnose ist der Betriebszustand der CPU irrelevant. Es können maximal 100<br>Diagnoseeinträge in der CPU gespeichert werden.                                                                                                    |  |  |  |
| 5.19 Mit Testfunktio           | nen Variablen steuern und beobachten                                                                                                    |  |  |  |
| Übersicht                      | Zur Fehlersuche und zur Ausgabe von Variablenzuständen können Sie in Ihrem Sie-<br>mens SIMATIC Manager unter dem Menüpunkt <b>Test</b> verschiedene Testfunktionen<br>aufrufen.                                                                                                |  |  |  |
|                                | ■ Mit der Testfunktion "Test → Beobachten" können die Signalzustände von Operanden und das VKE angezeigt werden.                                                                                                    |  |  |  |
|                                | Mit der Testfunktion "Zielsystem                                                                                                    |  |  |  |
| "Test <del>→</del> Beobachten" | Diese Testfunktion zeigt die aktuellen Signalzustände und das VKE der einzelnen<br>Operanden während der Programmbearbeitung an.                                                                                                    |  |  |  |
|                                | <ul> <li>Es können außerdem Korrekturen am Programm durchgeführt werden.</li> <li>Die Statusbearbeitung kann durch Sprungbefehle oder Zeit- und Prozessalarme</li> </ul>                                                                                                    |  |  |  |
|                                | unterbrochen werden.                                                                                                    |  |  |  |
|                                | meln und übergibt dem PG anstelle der noch benötigten Daten nur Daten mit dem<br>Wert 0.                                                                                                    |  |  |  |
|                                | Die Unterbrechung der Statusbearbeitung hat keinen Einfluss auf die Programmbear-<br>beitung, sondern macht nur deutlich, dass die angezeigten Daten ab der Unterbre-<br>chungsstelle nicht mehr gültig sind.                                                                   |  |  |  |
|                                | Die CPU muss bei der Testfunktion "Beobachten" in der Betriebsart RUN sein!                                                                                                    |  |  |  |
|                                |                                                                                                    |  |  |  |

Mit Testfunktionen Variablen steuern und beobachten

System 300S<sup>+</sup>

Deshalb kann es bei Verwendung von Sprungbefehlen oder von Zeit- und Prozessalarmen vorkommen, dass in der Statusanzeige eines Bausteins während dieser Programmbearbeitung nur der Wert 0 angezeigt wird für:

- das Verknüpfungsergebnis VKE
- Status / AKKU 1
- AKKU 2
- Zustandsbyte
- absolute Speicheradresse SAZ. Hinter SAZ erscheint dann ein "?".

### "Zielsystem → Variablen beobachten/ steuern"

Diese Testfunktion gibt den Zustand eines beliebigen Operanden (Eingänge, Ausgänge, Merker, Datenwort, Zähler oder Zeiten) am Ende einer Programmbearbeitung an. Diese Informationen werden aus dem entsprechenden Bereich der ausgesuchten Operanden entnommen. Während dem Steuern von Variablen bzw. in der Betriebsart STOP wird bei den Eingängen direkt der Eingangsbereich eingelesen. Andernfalls wird nur das Prozessabbild der aufgerufenen Operanden angezeigt.

- Steuern von Ausgängen
  - Dient zur Kontrolle der Verdrahtung und der Funktionstüchtigkeit von Ausgabemodulen.
  - Befindet sich die CPU in RUN, so können ausschließlich Ausgänge gesteuert werden, welche nicht durch das Anwenderprogramm angesteuert werden. Ansonsten würden Werte gleich wieder überschrieben werden.
  - Befindet sich die CPU in STOP auch ohne Anwenderprogramm, so müssen Sie die Befehlsausgabesperre BASP deaktivieren (*"PA freischalten"*). Danach können Sie die Ausgänge beliebig steuern
- Steuern von Variablen
  - Folgende Variablen können geändert werden: E, A, M, T, Z und D.
  - Unabhängig von der Betriebsart der CPU wird das Prozessabbild binärer und digitaler Operanden verändert.
- Forcen von Variablen
  - Sie können einzelne Variablen eines Anwenderprogramms mit festen Werten vorbelegen, so dass sie auch vom Anwenderprogramm, das in der CPU abläuft, nicht verändert oder überschrieben werden können.
  - Durch das feste Vorbelegen von Variablen mit Werten können Sie für Ihr Anwenderprogramm bestimmte Situationen einstellen und damit die programmierten Funktionen testen.

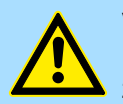

### VORSICHT!

Bitte beachten Sie, dass das Steuern von Ausgabewerten einen potenziell gefährlichen Betriebszustand darstellt.

Geforcete Variablen behalten auch nach einem Power-Cycle ihren Wert, solange bis Sie die Force-Funktion wieder deaktivieren.

Diese Funktionen sollten ausschließlich für Testzwecke bzw. zur Fehlersuche verwendet werden. Näheres zum Einsatz dieser Funktionen finden Sie im Handbuch Ihres Projektier-Tools.

Übersicht

# 6 Einsatz E/A-Peripherie

| 6.1 I | Ubers | icht |
|-------|-------|------|

| Hardware                        | Bei der 313-5BF23 sind die Anschlüsse für digitale Ein-/Ausgabe und Technologische Funktionen in einem 3-fach breiten Gehäuse untergebracht.                                                                                                    |
|---------------------------------|----------------------------------------------------------------------------------------------------|
| Projektierung<br>Parametrierung | Die Projektierung erfolgt im Siemens SIMATIC Manager als Siemens CPU 313C (6ES7 313-5BF03-0AB0 V2.6). Hierbei parametrieren Sie Ihre CPU 313-5BF23 über den "Eigenschaften"-Dialog der Siemens CPU 313C. Für die Parametrierung der digitalen Ein-/Ausgabeperipherie und der Technologischen Funktionen sind die entsprechenden Submodule der CPU 313C zu verwenden.                                                                                                    |
| E/A- Peripherie                 | Die integrierten Ein-/Ausgänge der 313-5BF23 können für Technologische Funktionen<br>bzw. als Standardperipherie genutzt werden. Soweit dies hardwareseitig möglich ist,<br>dürfen Technologische Funktionen und Standardperipherie gleichzeitig genutzt werden.<br>Belegte Eingänge von Technologischen Funktionen können gelesen werden. Belegte<br>Ausgänge lassen sich nicht beschreiben.                                                                                                    |
| Technologische Funkti-<br>onen  | <ul> <li>Für 3 Kanäle sind Technologische Funktionen parametrierbar. Die Parametrierung des entsprechenden Kanals erfolgt im Hardware-Konfigurator über das Zähler-Submodul der CPU 313C. Folgende Technologische Funktionen stehen Ihnen zur Verfügung:</li> <li>Endlos Zählen</li> <li>Einmalig Zählen</li> <li>Periodisch Zählen</li> <li>Frequenzmessung</li> <li>Pulsweitenmodulation (PWM)</li> <li>Die Steuerung der entsprechenden Zähler-Betriebsart erfolgt aus dem Anwenderprogramm über den SFB COUNT (SFB 47).</li> </ul> |

### 6.2 Ein-/Ausgabe-Bereich CPU 313-5BF23

CH4

CH0

CH1

15

16

17

18

19

20

U

I

U

1

 $\mathsf{M}_{\mathsf{ANA}}$ 

Übersicht

Bei der CPU 313-5BF23 sind folgende analoge und digitale Ein-/Ausgabe-Kanäle in einem Gehäuse untergebracht:

- Analoge Eingabe: 4xU/Ix12Bit, 1xPt100
- Analoge Ausgabe: 2xU/lx12Bit
- Digitale Eingabe: 24xDC 24V
- Digitale Ausgabe: 16xDC 24V, 0,5A
- Technologische Funktionen: 3 Kanäle

Die Analog-Kanäle auf dem Modul sind gegenüber dem Rückwandbus mittels DC/DC-Wandlern und Optokopplern galvanisch getrennt.

Über die Parametrierung können Sie den Eingängen von X12 Alarm-Eigenschaften zuweisen. Zusätzlich lassen sich die digitalen Eingänge als Zähler parametrieren.

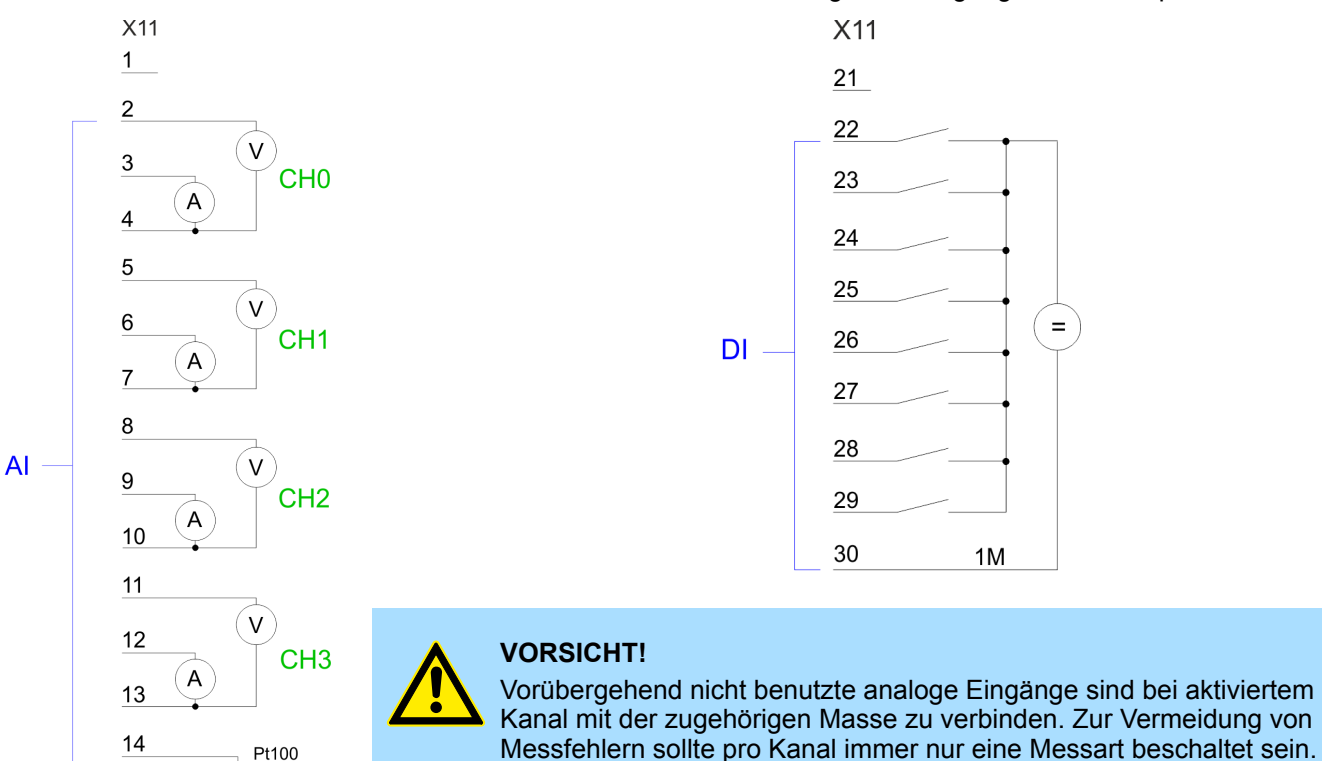

AO

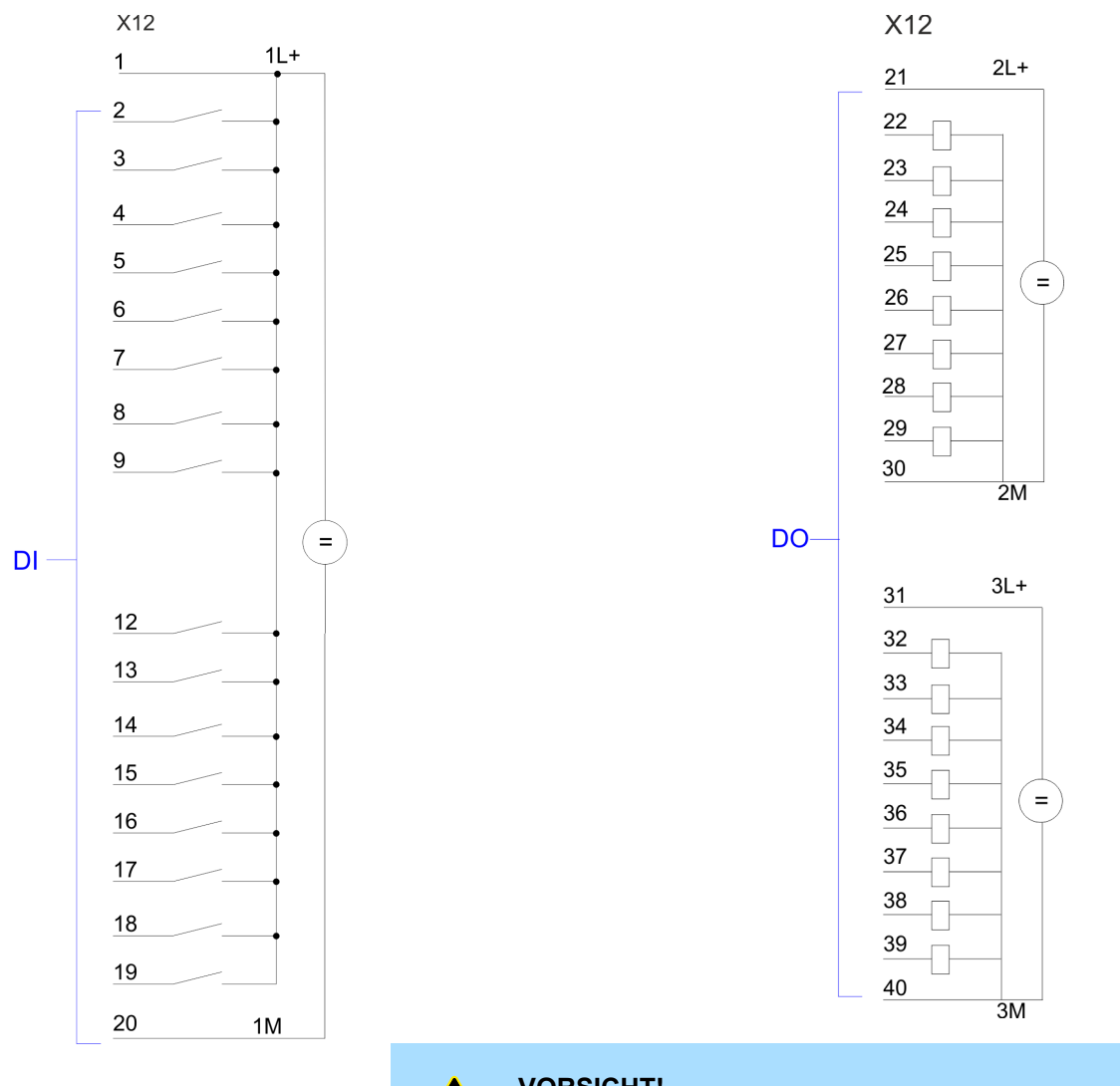

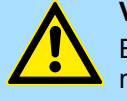

### VORSICHT!

Bitte beachten Sie, dass die an einem Ausgabe-Kanal anliegende Spannung immer  $\leq$  der über L+ anliegenden Versorgungsspannung ist.

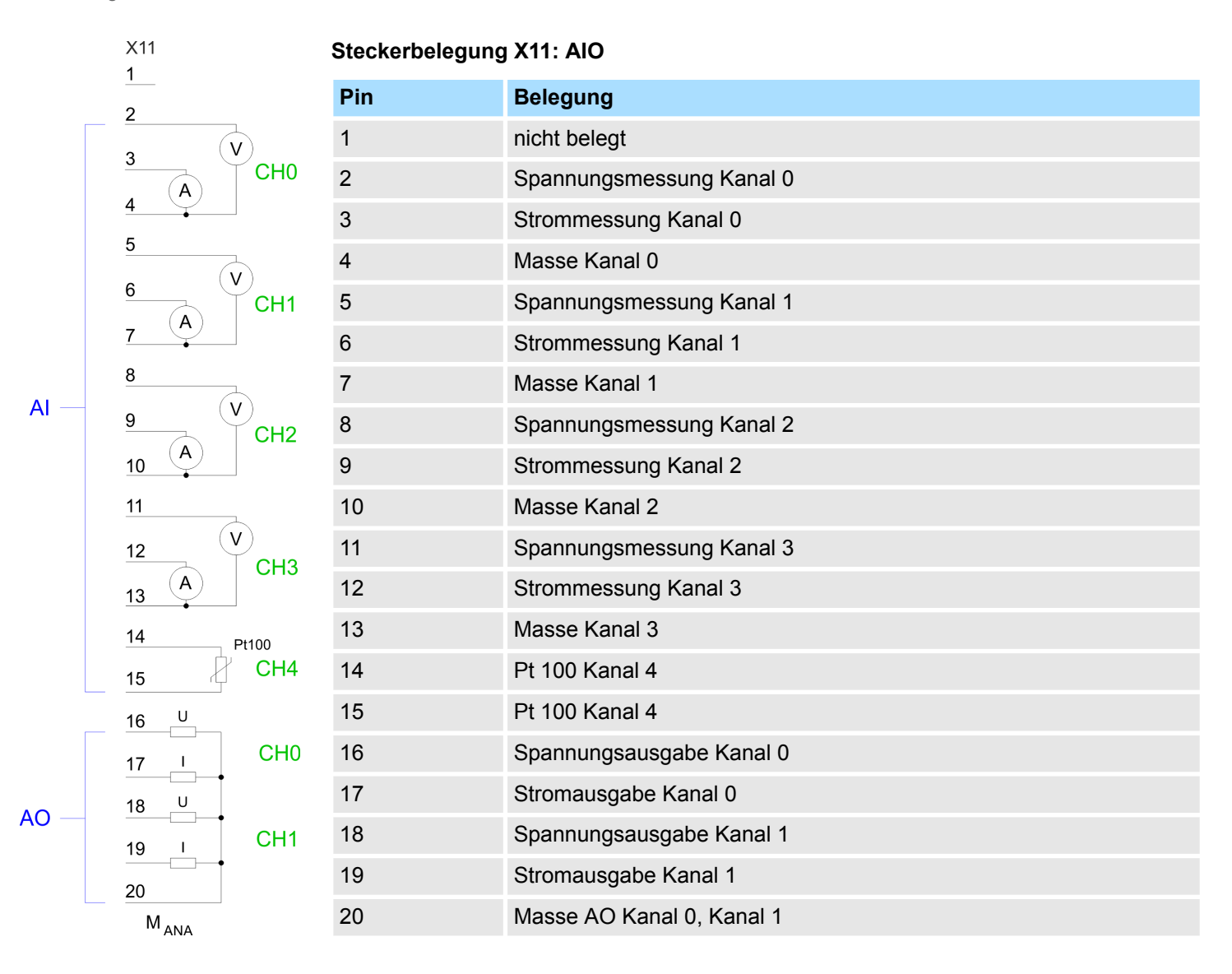

### Statusanzeige X11: AIO

Vom analogen Bereich werden keine LEDs angesteuert.

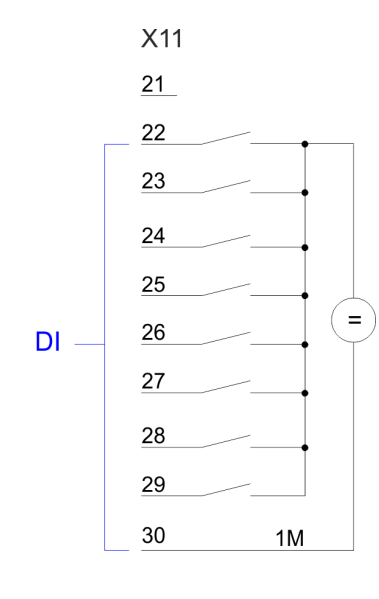

### Steckerbelegung X11: DI

| Pin   | Belegung     |
|-------|--------------|
| 21    | nicht belegt |
| 22    | E+2.0        |
| 23    | E+2.1        |
| 24    | E+2.2        |
| 25    | E+2.3        |
| 26    | E+2.4        |
| 27    | E+2.5        |
| 28    | E+2.6        |
| 29    | E+2.7        |
| 30    | Masse 1M DI  |
| 31 40 | nicht belegt |

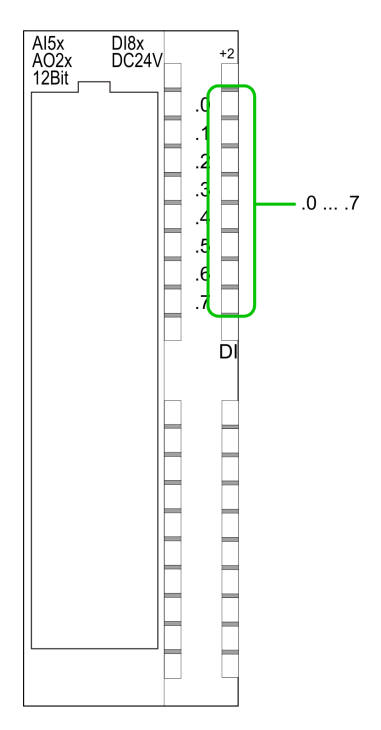

### Statusanzeige X11: DI

- .0....7
  - LEDs (grün)
    - E+2.0 ... E+2.7
    - Ab ca. 15V wird das Signal "1" am Eingang erkannt und die entsprechende LED angesteuert.

|      | X12   | Steckerbelegung | J X12: DI                       |
|------|-------|-----------------|---------------------------------|
|      | 1 1L+ | Pin             | Belegung                        |
|      | - 2   | 1               | 1L+ Spannungsversorgung +DC 24V |
|      | 3     | 2               | E+0.0 / Kanal 0 (A) / Impuls    |
|      | 4     | 3               | E+0.1 / Kanal 0 (B) / Richtung  |
|      | 5     | 4               | E+0.2 / Kanal 0 Hardwaretor     |
|      | 6     | 5               | E+0.3 / Kanal 1 (A) / Impuls    |
|      | 7     | 6               | E+0.4 / Kanal 1 (B) / Richtung  |
|      | 8     | 7               | E+0.5 / Kanal 1 Hardwaretor     |
|      | 9     | 8               | E+0.6 / Kanal 2 (A) / Impuls    |
|      |       | 9               | E+0.7 / Kanal 2 (B) / Richtung  |
| DI — |       | 10              | nicht belegt                    |
|      | 12    | 11              | nicht belegt                    |
|      | 13    | 12              | E+1.0 / Kanal 2 Hardwaretor     |
|      | 14    | 13              | E+1.1                           |
|      | 15    | 14              | E+1.2                           |
|      | 16    | 15              | E+1.3                           |
|      | 17    | 16              | E+1.4 / Kanal 0 Latch           |
|      | 18    | 17              | E+1.5 / Kanal 1 Latch           |
|      | 19    | 18              | E+1.6 / Kanal 2 Latch           |
|      | 20 1M | 19              | E+1.7                           |
|      |       | 20              | Masse 1M DI                     |

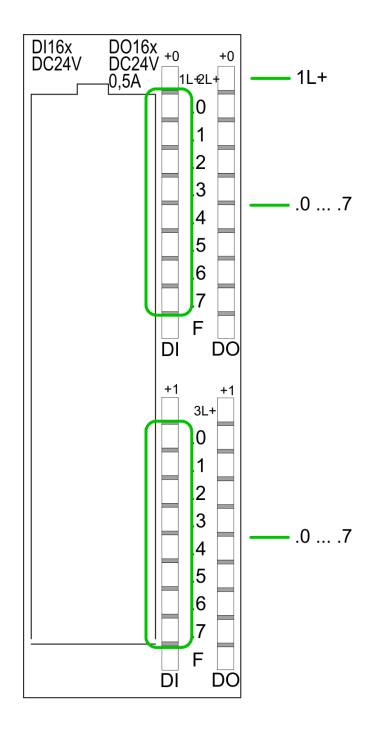

### Statusanzeige X12: DI

1L+ LED (grün) \_

Versorgungsspannung für DI liegt an

.0....7 LEDs (grün) \_

E+0.0 ... E+0.7

E+1.0 ... E+1.7 Ab ca. 15V wird das Signal "1" am Eingang erkannt und die entsprechende LED angesteuert

X12

DO

### Steckerbelegung X12: DO

| 2L+ | Pin | Belegung                        |
|-----|-----|---------------------------------|
|     | 21  | 2L+ Spannungsversorgung +DC 24V |
|     | 22  | A+0.0 / Kanal 0 Ausgang         |
|     | 23  | A+0.1 / Kanal 1 Ausgang         |
| =   | 24  | A+0.2 / Kanal 2 Ausgang         |
|     | 25  | A+0.3                           |
|     | 26  | A+0.4                           |
| _   | 27  | A+0.5                           |
| 2M  | 28  | A+0.6                           |
|     | 29  | A+0.7                           |
| 3L+ | 30  | Masse 2M DO                     |
|     | 31  | 3L+ Spannungsversorgung +DC 24V |
|     | 32  | A+1.0                           |
| _   | 33  | A+1.1                           |
|     | 34  | A+1.2                           |
|     | 35  | A+1.3                           |
| -   | 36  | A+1.4                           |
|     | 37  | A+1.5                           |
|     | 38  | A+1.6                           |
| 3M  | 39  | A+1.7                           |
|     | 40  | Masse 3M DO                     |

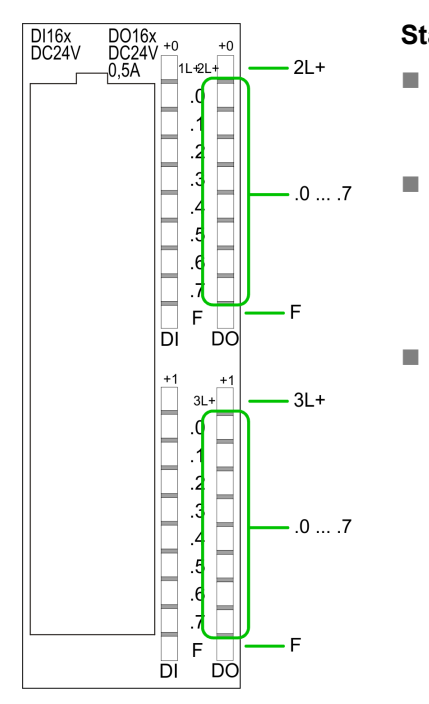

### Statusanzeige X12: DO

- 2L+, 3L+
  LED (grün) Versorgungsspannung für DO liegt an
  .0.....7
  LEDs (grün) A+0.0 ... A+0.7
  - A+1.0 ... A+1.7
  - Die entsprechende LED leuchtet bei aktiviertem Ausgang
- F – LED (rot)

Fehler bei Überlast oder Kurzschluss

Adressbelegung

### 6.3 Adressbelegung

### Eingabebereich

| Submodul  | Default-Adresse | Zugriff | Belegung                           |
|-----------|-----------------|---------|------------------------------------|
| DI24/DO16 | 124             | Byte    | Digitale Eingabe E+0.0 E+0.7       |
|           | 125             | Byte    | Digitale Eingabe E+1.0 E+1.7       |
|           | 126             | Byte    | Digitale Eingabe E+2.0 E+2.7       |
|           |                 |         |                                    |
| AI5/AO2   | 752             | Wort    | Analoge Eingabe Kanal 0            |
|           | 754             | Wort    | Analoge Eingabe Kanal 1            |
|           | 756             | Wort    | Analoge Eingabe Kanal 2            |
|           | 758             | Wort    | Analoge Eingabe Kanal 3            |
|           | 760             | Wort    | Analoge Eingabe Kanal 4            |
|           |                 |         |                                    |
| Zähler    | 768             | DInt    | Kanal 0: Zählerwert / Frequenzwert |
|           | 772             | DInt    | Kanal 1: Zählerwert / Frequenzwert |
|           | 776             | DInt    | Kanal 2: Zählerwert / Frequenzwert |
|           | 780             | DInt    | reserviert                         |

### Ausgabebereich

| Submodul  | Default-Adresse | Zugriff | Belegung                     |
|-----------|-----------------|---------|------------------------------|
| DI24/DO16 | 124             | Byte    | Digitale Ausgabe A+0.0 A+0.7 |
|           | 125             | Byte    | Digitale Ausgabe A+1.0 A+1.7 |
|           |                 |         |                              |
| AI5/AO2   | 752             | Wort    | Analoge Ausgabe Kanal 0      |
|           | 754             | Wort    | Analoge Ausgabe Kanal 1      |
|           |                 |         |                              |
| Zähler    | 768             | DWort   | reserviert                   |
|           | 772             | DWort   | reserviert                   |
|           | 776             | DWort   | reserviert                   |
|           | 780             | DWort   | reserviert                   |

Analog-Teil

### 6.4 Analog-Teil

X11

### 313-5BF23

Der analoge Bereich besteht aus 4 Eingabe-, 2 Ausgabe-Kanälen und 1 Pt100-Kanal. Im Prozessabbild werden für den Analog-Bereich 10Byte für Eingabe und 4Byte für Ausgabe verwendet. Die Kanäle auf dem Modul sind gegenüber dem Rückwandbus mittels DC/DC-Wandlern und Optokopplern galvanisch getrennt.

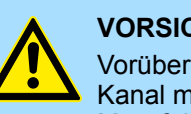

Pin

13

14

15

16

17

18

19

20

### **VORSICHT!**

Vorübergehend nicht benutzte analoge Eingänge sind bei aktiviertem Kanal mit der zugehörigen Masse zu verbinden. Zur Vermeidung von Messfehlern sollte pro Kanal immer nur eine Messart beschaltet sein.

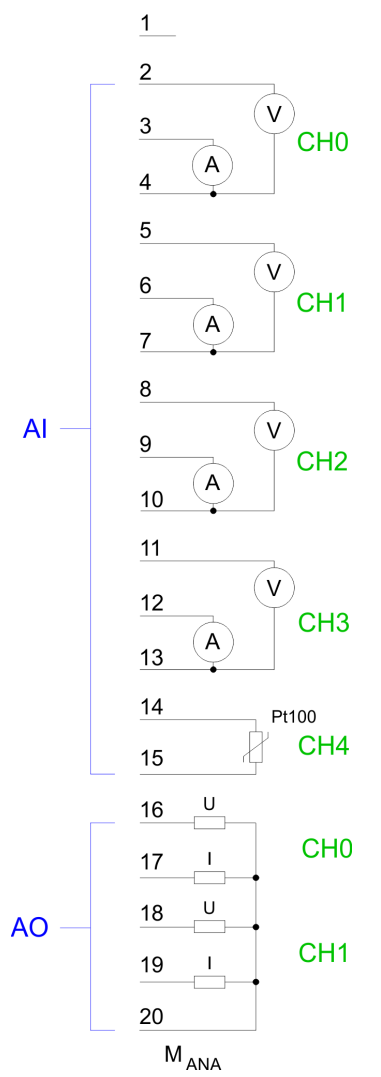

|   |    | 201090119                |
|---|----|--------------------------|
|   | 1  | nicht belegt             |
| 0 | 2  | Spannungsmessung Kanal 0 |
|   | 3  | Strommessung Kanal 0     |
|   | 4  | Masse Kanal 0            |
| 1 | 5  | Spannungsmessung Kanal 1 |
|   | 6  | Strommessung Kanal 1     |
|   | 7  | Masse Kanal 1            |
| 2 | 8  | Spannungsmessung Kanal 2 |
|   | 9  | Strommessung Kanal 2     |
|   | 10 | Masse Kanal 2            |
| 3 | 11 | Spannungsmessung Kanal 3 |
| 0 | 12 | Strommessung Kanal 3     |

### Steckerbelegung X11: AIO

Belegung

### Statusanzeige X11: AIO

Vom analogen Bereich werden keine LEDs angesteuert.

Masse Kanal 3

Pt 100 Kanal 4

Pt 100 Kanal 4

Spannungsausgabe Kanal 0

Spannungsausgabe Kanal 1

Masse AO Kanal 0, Kanal 1

Stromausgabe Kanal 0

Stromausgabe Kanal 1

Analog-Teil > Zugriff auf den E/A-Bereich

### 6.4.1 Zugriff auf den E/A-Bereich

Die CPU 313-5BF23 legt in ihrem Peripheriebereich einen Bereich für Datenein- bzw. ausgabe der Module an. Ohne Hardware-Konfiguration werden die nachfolgend aufgeführten Default-Adressen verwendet. Analog-Teil > Zugriff auf den E/A-Bereich

### 6.4.1.1 Adressbelegung

### Eingabebereich

| Submodul  | Default-Adresse | Zugriff | Belegung                           |  |  |
|-----------|-----------------|---------|------------------------------------|--|--|
| DI24/DO16 | 124             | Byte    | Digitale Eingabe E+0.0 E+0.7       |  |  |
|           | 125             | Byte    | Digitale Eingabe E+1.0 E+1.7       |  |  |
|           | 126             | Byte    | Digitale Eingabe E+2.0 E+2.7       |  |  |
|           |                 |         |                                    |  |  |
| AI5/AO2   | 752             | Wort    | Analoge Eingabe Kanal 0            |  |  |
|           | 754             | Wort    | Analoge Eingabe Kanal 1            |  |  |
|           | 756             | Wort    | Analoge Eingabe Kanal 2            |  |  |
|           | 758             | Wort    | Analoge Eingabe Kanal 3            |  |  |
|           | 760             | Wort    | Analoge Eingabe Kanal 4            |  |  |
|           |                 |         |                                    |  |  |
| Zähler    | 768             | DInt    | Kanal 0: Zählerwert / Frequenzwert |  |  |
|           | 772             | DInt    | Kanal 1: Zählerwert / Frequenzwert |  |  |
|           | 776             | DInt    | Kanal 2: Zählerwert / Frequenzwert |  |  |
|           | 780             | DInt    | reserviert                         |  |  |

### Ausgabebereich

| Submodul  | Default-Adresse | Zugriff | Belegung                     |  |
|-----------|-----------------|---------|------------------------------|--|
| DI24/DO16 | 124             | Byte    | Digitale Ausgabe A+0.0 A+0.7 |  |
|           | 125             | Byte    | Digitale Ausgabe A+1.0 A+1.7 |  |
| A15/AO2   | 752             | Wort    | Analoge Ausgabe Kanal 0      |  |
|           | 754             | Wort    | Analoge Ausgabe Kanal 1      |  |
| Zähler    | 768             | DWort   | reserviert                   |  |
|           | 772             | DWort   | reserviert                   |  |
|           | 776             | DWort   | reserviert                   |  |
|           | 780             | DWort   | reserviert                   |  |

Analog-Teil > Analogwert-Darstellung

### 6.4.2 Analogwert-Darstellung

| Zahlendarstellung im S7- | Die Darstellung des Analogwerts erfolgt im Zweierkomplement: |
|--------------------------|--------------------------------------------------------------|
| Format von Siemens       |                                                              |

| Auflösung  |                    | Analogwert                                                                                                    |                 |                 |                 |                 |                   |                |    |                |                |    |                |                |                |                |
|------------|--------------------|----------------------------------------------------------------------------------------------------|-----------------|-----------------|-----------------|-----------------|-------------------|----------------|----|----------------|----------------|----|----------------|----------------|----------------|----------------|
|            | High-Byte (Byte 0) |                                                                                                    |                 |                 |                 |                 | Low-Byte (Byte 1) |                |    |                |                |    |                |                |                |                |
| Bitnummer  | 15                 | 14 13 12 11 10 9 8                                                                                             |                 |                 |                 | 8               | 7                 | 6              | 5  | 4              | 3              | 2  | 1              | 0              |                |                |
| Wertigkeit | VZ                 | 2 <sup>14</sup>                                                                                                | 2 <sup>13</sup> | 2 <sup>12</sup> | 2 <sup>11</sup> | 2 <sup>10</sup> | 2 <sup>9</sup>    | 2 <sup>8</sup> | 27 | 2 <sup>6</sup> | 2 <sup>5</sup> | 24 | 2 <sup>3</sup> | 2 <sup>2</sup> | 2 <sup>1</sup> | 2 <sup>0</sup> |
| 11Bit + VZ | VZ                 | VZ Messwert                                                                                                    |                 |                 |                 |                 |                   | Х*             | Х* | Х*             | Χ*             |    |                |                |                |                |
|            |                    | * Die niederwertigsten irrelevanten Bit des Ausgabewerts sind mit "X" gekennzeichnet und werden auf 0 gesetzt. |                 |                 |                 |                 |                   |                |    |                |                |    |                |                |                |                |

| Vorzeichen-Bit (VZ)  | Für das Vorzeichen-Bit gilt:                                                                                                    |  |  |  |  |  |
|----------------------|----------------------------------------------------------------------------------------------------|--|--|--|--|--|
|                      | <ul> <li>Bit 15 = "0": → positiver Wert</li> <li>Bit 15 = "1": → pegativer Wert</li> </ul>                                                      |  |  |  |  |  |
|                      |                                                                                                    |  |  |  |  |  |
| Verhalten bei Fehler | Sobald ein Messwert den Übersteuerungsbereich überschreitet bzw. den Untersteue-<br>rungsbereich unterschreitet wird folgender Wert ausgegeben: |  |  |  |  |  |
|                      | <ul> <li>Messwert &gt; Übersteuerungsbereich:<br/>32767 (7FFFh)</li> <li>Messwert &lt; Untersteuerungsbereich:<br/>-32768 (8000h)</li> </ul>    |  |  |  |  |  |
|                      | Bei Parametrierfehler wird der Messwert 32767 (7FFFh) ausgegeben.                                                                               |  |  |  |  |  |
|                      | Beim Verlassen des definierten Bereichs wird bei der analogen Ausgabe 0V bzw. 0A aus-<br>gegeben!                                               |  |  |  |  |  |

### Spannungsmessbereich

### ±10V

| Messbereich | Spannung  | Dezimal | Hex   | Bereich        | Umrechnung                      |
|-------------|-----------|---------|-------|----------------|---------------------------------|
|             | (U)       | (D)     |       |                |                                 |
| ±10V        | > 11,76   | 32767   | 7FFFh | Überlauf       | D 27649 U                       |
|             | 11,76V    | 32511   | 7EFFh | Übersteuerung  | $D = 2/048 \cdot \frac{10}{10}$ |
|             | 10V       | 27648   | 6C00h | Nennbereich    | 10                              |
|             | 5V        | 13824   | 3600h |                | $U = D \cdot \frac{10}{27648}$  |
|             | 0V        | 0       | 0000h |                | 27048                           |
|             | -5V       | -13824  | CA00h |                |                                 |
|             | -10V      | -27648  | 9400h |                |                                 |
|             | -11,76V   | -32512  | 8100h | Untersteuerung |                                 |
|             | < -11,76V | -32767  | 7FFFh | Unterlauf      |                                 |

Analog-Teil > Analogwert-Darstellung

### Spannungsmessbereich

### 0 ... 10V

| Messbereich | Spannung | Dezimal | Hex   | Bereich       | Umrechnung                      |  |
|-------------|----------|---------|-------|---------------|---------------------------------|--|
|             | (U)      | (D)     |       |               |                                 |  |
| 0 10V       | > 11,76  | 32767   | 7FFFh | Überlauf      | D 27649 U                       |  |
|             | 11,76V   | 32511   | 7EFFh | Übersteuerung | $D = 27048 \cdot \frac{10}{10}$ |  |
|             | 10V      | 27648   | 6C00h | Nennbereich   | 10                              |  |
|             | 5V       | 13824   | 3600h |               | $U = D \cdot \frac{10}{27648}$  |  |
|             | 0V       | 0       | 0000h |               | 27048                           |  |
|             | -1,76V   | -4864   | ED00h | under range   |                                 |  |
|             | < -1,76V | -32768  | 8000h | underflow     |                                 |  |

### Strommessbereich

### +/-20mA

| Messbereich | Strom      | Dezimal | Hex   | Bereich        | Umrechnung                     |
|-------------|------------|---------|-------|----------------|--------------------------------|
|             | (I)        | (D)     |       |                |                                |
| +/-20mA     | > 23,52mA  | 32767   | 7FFFh | Überlauf       | D 27649 I                      |
|             | 23,52mA    | 32511   | 7EFFh | Übersteuerung  | $D = 27648 \cdot \frac{1}{20}$ |
|             | 20mA       | 27648   | 6C00h | Nennbereich    | $I = D \cdot \frac{20}{27648}$ |
|             | 10mA       | 13824   | 3600h |                |                                |
|             | 0mA        | 0       | 0000h |                |                                |
|             | -20mA      | -27648  | 9400h |                |                                |
|             | -23,52mA   | -32512  | 8100h | Untersteuerung |                                |
|             | < -23,52mA | -32768  | 8000h | Unterlauf      |                                |

### Strommessbereich

### 0 ... 20mA

| Messbereich | Strom      | Dezimal | Hex   | Bereich        | Umrechnung                     |
|-------------|------------|---------|-------|----------------|--------------------------------|
|             | (I)        | (D)     |       |                |                                |
| 0 20mA      | > 23,52mA  | 32767   | 7FFFh | Überlauf       | D 27649 I                      |
|             | 23,52mA    | 32511   | 7EFFh | Übersteuerung  | $D = 27648 \cdot \frac{1}{20}$ |
|             | 20mA       | 27648   | 6C00h | Nennbereich    |                                |
|             | 10mA       | 13824   | 3600h |                | $I = D \cdot \frac{20}{20}$    |
|             | 0mA        | 0       | 0000h |                | 27648                          |
|             | -3,52mA    | -4864   | ED00h | Untersteuerung |                                |
|             | < -23,52mA | -32768  | 8000h | Unterlauf      |                                |

Analog-Teil > Analogwert-Darstellung

### Strommessbereich

### 4 ... 20mA

| Messbereich | Strom     | Dezimal | Hex   | Bereich        | Umrechnung                         |  |
|-------------|-----------|---------|-------|----------------|------------------------------------|--|
|             | (I)       | (D)     |       |                |                                    |  |
| 4 20mA      | > 22,81mA | 32767   | 7FFFh | Überlauf       | $I = D r = \frac{16}{1 + 4}$       |  |
|             | 22,81mA   | 32511   | 7EFFh | Übersteuerung  | $1 = D \times \frac{1}{27648} + 4$ |  |
|             | 20mA      | 27648   | 6C00h | Nennbereich    | I-4                                |  |
|             | 12mA      | 13824   | 3600h |                | $D = 27648 \ x \ 16$               |  |
|             | 4mA       | 0       | 0000h |                |                                    |  |
|             | 1,185mA   | -4864   | ED00h | Untersteuerung |                                    |  |
|             | < 1,185mA | -32768  | 8000h | Unterlauf      |                                    |  |

### Widerstand

### 0 ... 600Ω

| 0 600Ω                                           | Widerstand | Dezimal | Hex   | Bereich        | Umrechnung                       |
|--------------------------------------------------|------------|---------|-------|----------------|----------------------------------|
|                                                  | (R)        | (D)     |       |                |                                  |
| 0 600Ω                                           | > 705,53Ω  | 32767   | 7FFFh | Überlauf       | R = 27648  m                     |
|                                                  | 705,53Ω    | 32511   | 7EFFh | Übersteuerung  | $D = 27048 \times \frac{1}{600}$ |
|                                                  | 600Ω       | 27648   | 6C00h | Nennbereich    | 600                              |
|                                                  | 0Ω         | 0       | 0000h |                | $R = D x \frac{600}{27648}$      |
| (negative Werte sind physikalisch nicht möglich) |            |         |       | Untersteuerung | 27040                            |

# Widerstandsthermometer<br/>Pt100 StandardUnter Pt 100 wird die<br/>Hierbei gilt: 1 Digit = 0

Unter Pt 100 wird die Temperatur direkt unter der vorgegebenen Einheit angezeigt. Hierbei gilt: 1 Digit = 0,1 Temperatur-Einheit

| Pt100        | Dez (D)  | Hex   | Pt100        | Dez (D)  | Hex   | Pt100        | Dez (D) | Hex   | Bereich                      |
|--------------|----------|-------|--------------|----------|-------|--------------|---------|-------|------------------------------|
| in °C (1digi | t=0,1°C) |       | in °F (1digi | t=0,1°F) |       | in K (1digit | t=0,1K) |       |                              |
| >1000,0      | 32767    | 7FFFh | >1832,0      | 32767    | 7FFFh | >1273,2      | 32767   | 7FFFh | Überlauf                     |
| 1000,0       | 10000    | 2710h | 1832,0       | 18320    | 4790h | 1273,2       | 12732   | 31BCh | Übersteue-<br>rungs-bereich  |
| 850,0        | 8500     | 2134h | 1562,0       | 15620    | 3D04h | 1123,2       | 11232   | 2BE0h | Nennbereich                  |
| -200,0       | -2000    | F830h | -328,0       | -3280    | F330h | 73,2         | 732     | 2DCh  |                              |
| -243,0       | -2430    | F682h | -405,4       | -4054    | F02Ah | 30,2         | 302     | 12Eh  | Untersteue-<br>rungs-bereich |
| <-243,0      | -32768   | 8000h | <-405,4      | -32768   | 8000h | <30,2        | 32768   | 8000h | Unterlauf                    |

Analog-Teil > Analog-Teil - Beschaltung

### 6.4.3 Analog-Teil - Beschaltung

| Leitungen für Analogsig-<br>nale                        | Für die Analogsignale müssen Sie geschirmte Leitungen verwenden. Hierdurch verrin-<br>gern Sie die Störbeeinflussung. Den Schirm der Analogleitungen sollten Sie an beiden<br>Leitungsenden erden. Wenn Potenzialunterschiede zwischen den Leitungsenden<br>bestehen, kann ein Potenzialausgleichstrom fließen, der die Analogsignale stören könnte.<br>In diesem Fall sollten Sie den Schirm nur an einem Leitungsende erden. |
|---------------------------------------------------------|----------------------------------------------------------------------------------------------------|
| Beschaltung analoge<br>Strom- / Spannungs-Ein-<br>gänge | Der Analog-Eingabe-Teil bietet Anschlussmöglichkeiten für 2-Draht- und 4-Draht-Mes-<br>sumformer. Bitte beachten Sie, dass die Messumformer extern zu versorgen sind.<br>Schleifen Sie bei 2-Draht-Messumformern eine externe Spannungsversorgung in Ihre<br>Messleitung ein. Schließen Sie nicht beschaltete Eingabekanäle kurz. Es wird empfohlen<br>die jeweilige Kanalmasse mit M <sub>ANA</sub> zu verbinden.             |
|                                                         | Folgende Abbildung soll den Anschluss von 2- und 4-Draht-Messumformern am Beispiel einer Strommessung über Kanal 2 verdeutlichen:                                                                                                    |

### 2-Draht

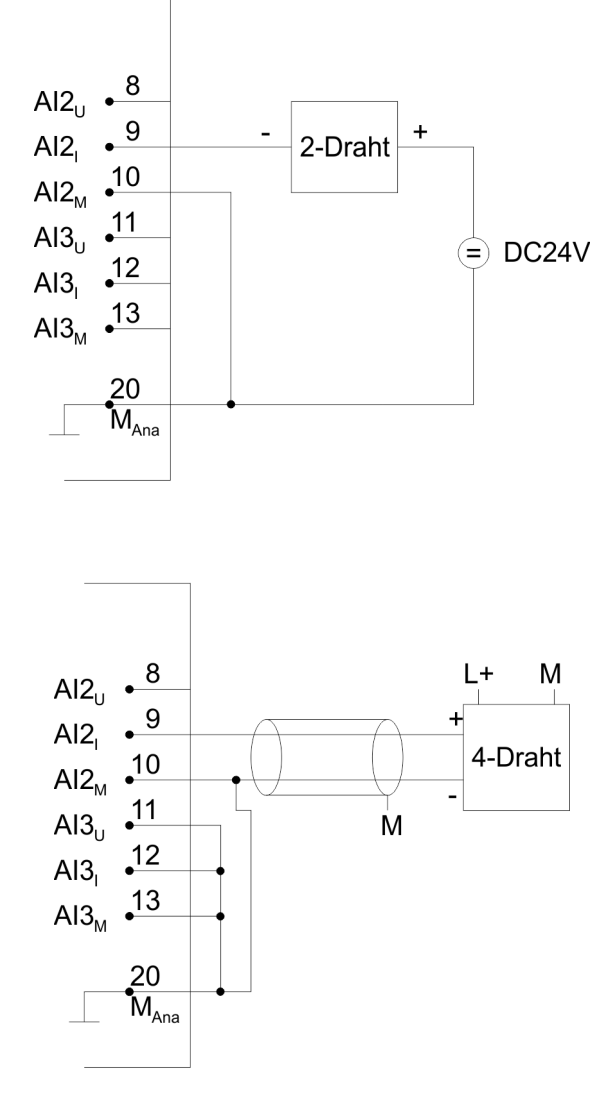

4-Draht

Analog-Teil > Analog-Teil - Messprinzip

### Beschaltung analoge Ausgänge

Der Analog-Ausgabe-Teil bietet Anschlussmöglichkeiten zur Strom- bzw. Spannungsversorgung von Lasten und Aktoren. Bitte achten Sie beim Anschluss der Aktoren immer auf richtige Polarität! Lassen Sie die Ausgangsklemmen der nicht benutzten Kanäle unbeschaltet und stellen Sie im Hardware-Konfigurator von Siemens die *Ausgabeart* des Kanals auf deaktiviert.

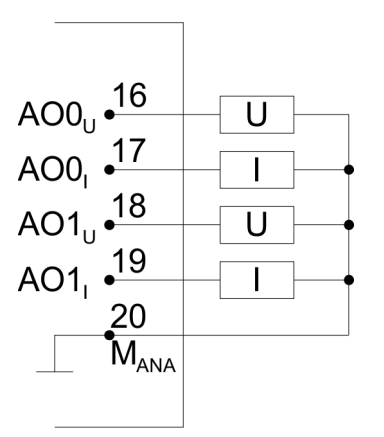

### 6.4.4 Analog-Teil - Messprinzip

| Übersicht       | Als Messprinzip wird die Momentanwertverschlüsselung verwendet. Mit einer Abtastrate von ca. 1,05kHz steht jede Millisekunde ein neuer Wert im Peripherie-Eingangswort zur Verfügung. Diesen können Sie mit Ihrem Anwenderprogramm auslesen. Sind hierbei ihre Zugriffszeiten kürzer als 1ms, wird der "alte" Wert erneut gelesen.                                                                                         |  |  |
|-----------------|----------------------------------------------------------------------------------------------------|--|--|
| Hardware-Filter | Die analogen Eingangssignale der Kanäle 0 bis 3 laufen über 400Hz-Tiefpassfilter. Ein-<br>gangssignale mit einer Frequenz von über 400Hz sind unzulässig.                                                                                                    |  |  |
| Software-Filter | Jeder analoge Strom-/Spannungseingang besitzt einen projektierbaren Software-Filter für<br>die Eingangssignale. Mit diesem Software-Filter können Sie parametrierte Störfre-<br>quenzen (50/60Hz) ausfiltern.                                                                                                    |  |  |
|                 | Die ausgewählte Störfrequenzunterdrückung legt gleichzeitig die Integrationszeit fest. Bei<br>einer Störfrequenzunterdrückung von 50Hz bildet der Softwarefilter den Mittelwert aus<br>den letzten 19 Messungen und legt diesen als Messwert ab. Abhängig von der<br>Parametrierung können Sie die Störfrequenz 50Hz bzw. 60Hz unterdrücken. Mit der Ein-<br>stellung 400Hz ist die Störfrequenzunterdrückung deaktiviert. |  |  |
|                 | 1 aus 19 bei 50Hz Störfrequenz                                                                                                    |  |  |
|                 | 1. Zyklus 1 2 3 4 18 19 20 21 22                                                                                                    |  |  |
|                 |                                                                                                    |  |  |
|                 | 2. Zyklus 1 2 3 4 18 19 20 21 22<br>1 gemittelter Messwert                                                                                                    |  |  |
|                 |                                                                                                    |  |  |

### 1 aus 16 bei 60Hz Störfrequenz

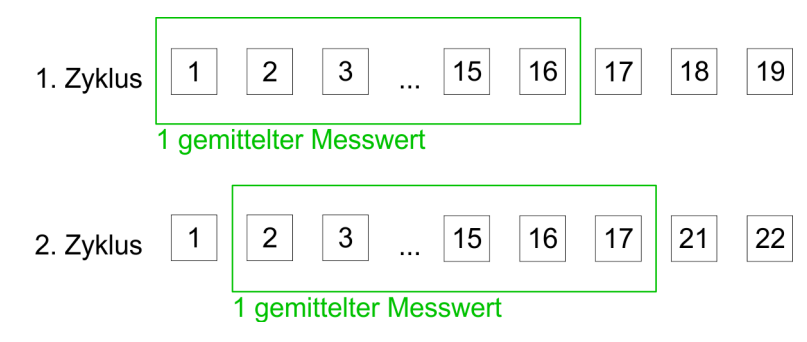

### 6.4.5 Analog-Teil - Parametrierung

ParameterbereichFür die Parametrierung stehen 13Byte Parametrierdaten zur Verfügung. Über das AI5/<br/>AO2-Submodul der Siemens-CPU können Sie in der Hardware-Konfiguration Parameter<br/>für den Analog-Teil vorgeben.

Sie können aber auch zur Laufzeit durch Einsatz des SFC 55 "WR\_PARM" die Parameter über Datensatz 1 im Modul ändern. Die Zeitdauer bis zur Umparametrierung kann bis zu 2ms betragen. Während dieser Zeit wird der Messwert 7FFFh ausgegeben.

Die nachfolgende Tabelle zeigt den Aufbau des Parameterbereichs:

### Datensatz 1

| Byte            | Bit 7 Bit 0                                                                                                    |                                                    | Default |
|-----------------|----------------------------------------------------------------------------------------------------|----------------------------------------------------|---------|
| 0               | <ul> <li>Temperatur Einheit</li> <li>Bit 2, 0: reserviert</li> <li>Bit 4, 3: Messeinheit<br/>00b = Celsius<br/>01b = Fahrenheit<br/>10b = Kelvin</li> <li>Bit 75: reserviert</li> </ul>                                                                            | 00h                                                |         |
| 1               | Integrationszeit Störfrequenzunterdrückung<br>00b = 2,5ms, 400Hz *<br>01b = 16,6ms, 60Hz<br>10b = 20,0ms, 50Hz<br>Bit 1, 0: Analoge Eingabe Kanal 0<br>Bit 3, 2: Analoge Eingabe Kanal 1<br>Bit 5, 4: Analoge Eingabe Kanal 2<br>Bit 7, 6: Analoge Eingabe Kanal 3 | AAh                                                |         |
| 2               | reserviert                                                                                                    |                                                    |         |
| 3               | Messung Analoge Eingabe Kanal 0<br>Bit 3 0: Messbereich<br>Bit 7 4: Messart                                                                                                    | Messbereich:<br>0h: deaktiviert<br>2h: Strom 020mA | 19h     |
| 4               | Messung Analoge Eingabe Kanal 1<br>Bit 3 0: Messbereich<br>Bit 7 4: Messart                                                                                                    | 3h: Strom 420mA<br>4h: Strom +/-20mA               | 19h     |
| *) Die VIPA-CPU | verwendet hier intern den Wert 1,25ms bzw. 800Hz.                                                                                                    |                                                    |         |

### System 300S<sup>+</sup>

### **Einsatz E/A-Peripherie**

Digital-Teil

| Byte | Bit 7 Bit 0                                                                                                    |                                                                                                    | Default |
|------|----------------------------------------------------------------------------------------------------|----------------------------------------------------------------------------------------------------|---------|
| 5    | Messung Analoge Eingabe Kanal 2       8h: Spannung 010V         Bit 3 0: Messbereich       9h: Spannung +/-10V         Bit 7 4: Messart       Messart:         Messung Analoge Eingabe Kanal 3       0h: deaktiviert |                                                                                                    | 19h     |
| 0    | <ul> <li>Bit 3 0: Messbereich</li> <li>Bit 7 4: Messart</li> </ul>                                                                                                    | 0h: deaktiviert<br>1h: U Spannung<br>2h: I Strom<br>3h: I Strom                                                                                              | 1911    |
| 7    | <ul> <li>Messung Analoge Eingabe Kanal 4</li> <li>Bit 3 0: Messbereich</li> <li>Bit 7 4: Messart</li> </ul>                                                                                                    | Messbereich nur Kanal 4:<br>0h: deaktiviert<br>2h: 600Ohm<br>6h: Pt100<br>Messart nur Kanal 4:<br>0h: deaktiviert<br>6h: Widerstand<br>15h: Thermowiderstand | 62h     |
| 810  | reserviert                                                                                                    |                                                                                                    |         |
| 11   | <ul> <li>Analoge Ausgabe Kanal 0</li> <li>Bit 3 0: Ausgabebereich</li> <li>Bit 7 4: Ausgabeart</li> </ul>                                                                                                    | Ausgabebereich:<br>0h: deaktiviert<br>2h: Strom 020mA                                                                                                    | 19h     |
| 12   | <ul> <li>Analoge Ausgabe Kanal 1</li> <li>Bit 3 0: Ausgabebereich</li> <li>Bit 7 4: Ausgabeart</li> </ul>                                                                                                    | <ul> <li>3h: Strom 420mA</li> <li>4h: Strom +/-20mA</li> <li>8h: Spannung 010V</li> <li>9h: Spannung +/-10V</li> <li>Ausgabeart:</li> </ul>                  | 19h     |
|      |                                                                                                    | 0h: deaktiviert<br>1h: U Spannung<br>3h: I Strom                                                                                                    |         |

\*) Die VIPA-CPU verwendet hier intern den Wert 1,25ms bzw. 800Hz.

# 6.5 Digital-Teil 313-5BF23

Der digitale Bereich besteht aus 24 Eingabe-, 16 Ausgabe-Kanälen und 3 Kanälen für Technologische Funktionen. Jeder der digitalen Ein- bzw. Ausgänge zeigt seinen Zustand über eine LED an. Über die Parametrierung können Sie den Eingängen E+0.0 bis E+1.7 Alarm-Eigenschaften zuweisen.

Digital-Teil

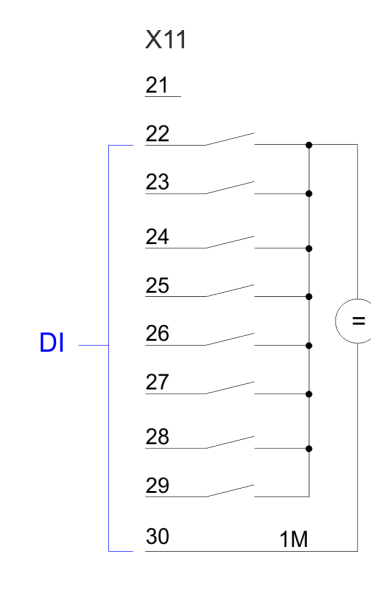

### Steckerbelegung X11: DI

| Pin   | Belegung     |
|-------|--------------|
| 21    | nicht belegt |
| 22    | E+2.0        |
| 23    | E+2.1        |
| 24    | E+2.2        |
| 25    | E+2.3        |
| 26    | E+2.4        |
| 27    | E+2.5        |
| 28    | E+2.6        |
| 29    | E+2.7        |
| 30    | Masse 1M DI  |
| 31 40 | nicht belegt |

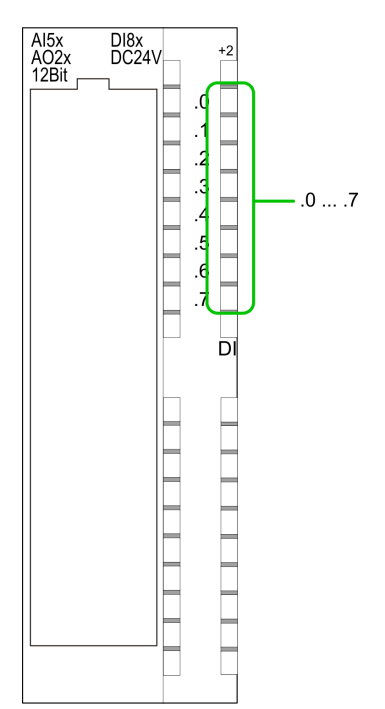

### Statusanzeige X11: DI

- .0....7
  - LEDs (grün)
    - E+2.0 ... E+2.7
    - Ab ca. 15V wird das Signal "1" am Eingang erkannt und die entsprechende LED angesteuert.

Digital-Teil

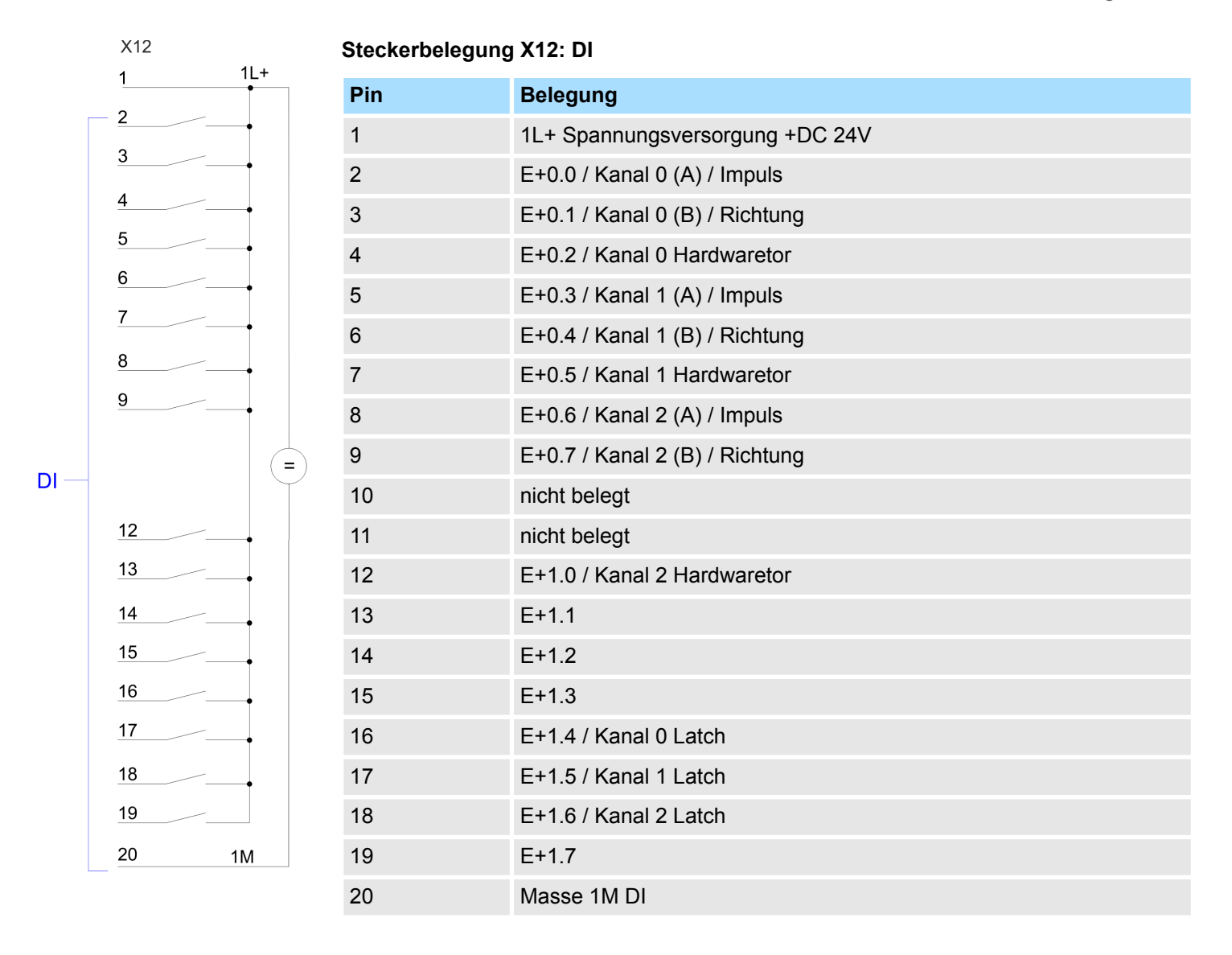

### Einsatz E/A-Peripherie

Digital-Teil

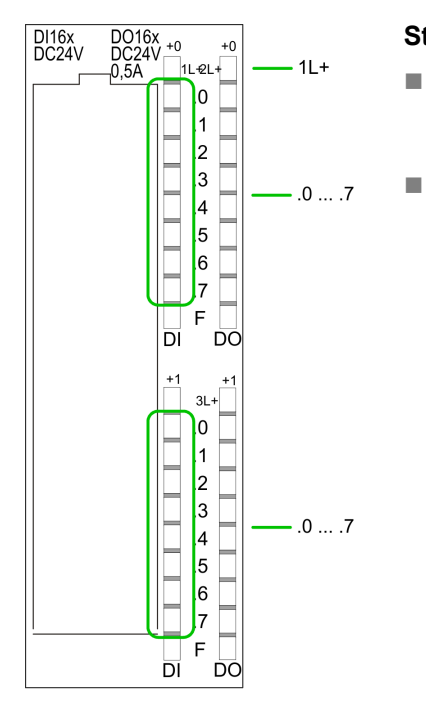

### Statusanzeige X12: DI

1L+
 LED (grün)

Versorgungsspannung für DI liegt an

.0....7

LEDs (grün)
 E+0.0 ... E+0.7
 E+1.0 ... E+1.7
 Ab ca. 15V wird das Signal "1" am Eingang erkannt und die entsprechende LED angesteuert

X12

DO

2L+

2M

3L+

ЗM

### Steckerbelegung X12: DO

| Pin | Belegung                        |
|-----|---------------------------------|
| 21  | 2L+ Spannungsversorgung +DC 24V |
| 22  | A+0.0 / Kanal 0 Ausgang         |
| 23  | A+0.1 / Kanal 1 Ausgang         |
| 24  | A+0.2 / Kanal 2 Ausgang         |
| 25  | A+0.3                           |
| 26  | A+0.4                           |
| 27  | A+0.5                           |
| 28  | A+0.6                           |
| 29  | A+0.7                           |
| 30  | Masse 2M DO                     |
| 31  | 3L+ Spannungsversorgung +DC 24V |
| 32  | A+1.0                           |
| 33  | A+1.1                           |
| 34  | A+1.2                           |
| 35  | A+1.3                           |
| 36  | A+1.4                           |
| 37  | A+1.5                           |
| 38  | A+1.6                           |
| 39  | A+1.7                           |
| 40  | Masse 3M DO                     |

System 300S<sup>+</sup>
Digital-Teil > Zugriff auf den E/A-Bereich

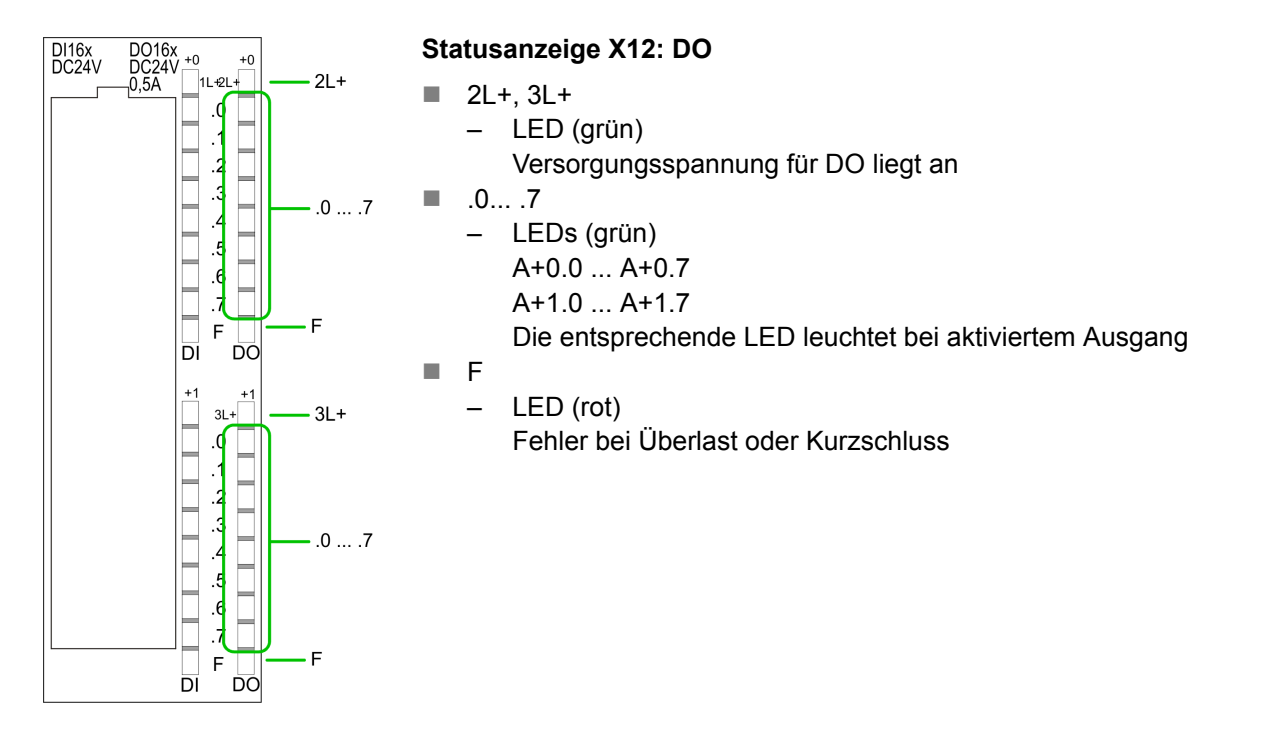

6.5.1 Zugriff auf den E/A-Bereich

Die CPU 313-5BF23 legt in ihrem Peripheriebereich einen Bereich für Datenein- bzw. ausgabe der Module an. Ohne Hardware-Konfiguration werden die nachfolgend aufgeführten Default-Adressen verwendet. Digital-Teil > Digital-Teil - Parametrierung

# 6.5.1.1 Adressbelegung

# Eingabebereich

| Submodul  | Default-Adresse | Zugriff | Belegung                           |
|-----------|-----------------|---------|------------------------------------|
| DI24/DO16 | 124             | Byte    | Digitale Eingabe E+0.0 E+0.7       |
|           | 125             | Byte    | Digitale Eingabe E+1.0 E+1.7       |
|           | 126             | Byte    | Digitale Eingabe E+2.0 E+2.7       |
|           |                 |         |                                    |
| AI5/AO2   | 752             | Wort    | Analoge Eingabe Kanal 0            |
|           | 754             | Wort    | Analoge Eingabe Kanal 1            |
|           | 756             | Wort    | Analoge Eingabe Kanal 2            |
|           | 758             | Wort    | Analoge Eingabe Kanal 3            |
|           | 760             | Wort    | Analoge Eingabe Kanal 4            |
|           |                 |         |                                    |
| Zähler    | 768             | DInt    | Kanal 0: Zählerwert / Frequenzwert |
|           | 772             | DInt    | Kanal 1: Zählerwert / Frequenzwert |
|           | 776             | DInt    | Kanal 2: Zählerwert / Frequenzwert |
|           | 780             | DInt    | reserviert                         |

# Ausgabebereich

| Submodul  | Default-Adresse | Zugriff | Belegung                     |  |
|-----------|-----------------|---------|------------------------------|--|
| DI24/DO16 | 124             | Byte    | Digitale Ausgabe A+0.0 A+0.7 |  |
|           | 125             | Byte    | Digitale Ausgabe A+1.0 A+1.7 |  |
|           |                 |         |                              |  |
| AI5/AO2   | 752             | Wort    | Analoge Ausgabe Kanal 0      |  |
|           | 754             | Wort    | Analoge Ausgabe Kanal 1      |  |
|           |                 |         |                              |  |
| Zähler    | 768             | DWort   | reserviert                   |  |
|           | 772             | DWort   | reserviert                   |  |
|           | 776             | DWort   | reserviert                   |  |
|           | 780             | DWort   | reserviert                   |  |

# 6.5.2 Digital-Teil - Parametrierung

| Parameterbereich | Über das <i>DI24/DO16</i> -Submodul der CPU 313C von Siemens können Sie in der Hard-<br>ware-Konfiguration Parameter für den Digital-Teil vorgeben. Nachfolgend sind alle Para-<br>meter aufgeführt, die Sie bei der Hardware-Konfiguration der digitalen Peripherie ver-<br>wenden können. |
|------------------|----------------------------------------------------------------------------------------------------|
| Allgemein        | Hier finden Sie die Kurzbezeichnung der digitalen Peripherie. Unter Kommentar können Sie den Einsatzzweck kommentieren.                                                                                                    |

| Adressen                                | In diesem Register legen Sie die Anfangsadresse der Ein- und Ausgabe-Peripherie fest.                                                                                                    |
|-----------------------------------------|----------------------------------------------------------------------------------------------------|
|                                         |                                                                                                    |
| Eingänge                                | <ul> <li>Hier haben Sie folgende Einstellmöglichkeiten:</li> <li>Prozessalarm <ul> <li>Ein Prozessalarm kann wahlweise bei steigender bzw. fallender Flanke an einem Eingang ausgelöst werden. Die CPU 313-5BF23 von VIPA unterstützt keinen Prozessalarm an den Eingängen E+2.0 E+2.7. Diagnosealarm wird nur in Verbindung mit Prozessalarm verloren unterstützt. Wählen Sie mit den Pfeiltasten den Eingang an und aktivieren Sie die gewünschten Prozessalarme.</li> </ul> </li> <li>Eingangsverzögerung <ul> <li>Die Eingangsverzögerung können Sie kanalweise in Vierergruppen einstellen. Bitte beachten Sie, dass Sie im Parameterfenster ausschließlich den Wert 0,1ms einstellen können. Bei allen anderen Werten wird intern eine Eingangsverzögerung von 0,35ms verwendet.</li> </ul> </li> </ul>                                                 |
| Ausgänge                                | Für die digitalen Ausgabe-Kanäle gibt es keine Parametriermöglichkeiten.                                                                                                    |
| 6.6 Zähler<br>6.6.1 Zähler - Schnellei  | nstien                                                                                                    |
| Übersicht                               | <ul> <li>Die CPU 313-5BF23 besitzt Ein-/Ausgänge, die Sie für Technologische Funktionen bzw. als Standardperipherie verwenden können. Soweit dies hardwareseitig möglich ist, können Sie Technologische Funktionen und Standardperipherie gleichzeitig nutzen. Belegte Eingänge von Technologischen Funktionen können gelesen werden. Belegte Ausgänge lassen sich nicht beschreiben. Die Parametrierung des entsprechenden Kanals erfolgt im Hardware-Konfigurator über das <i>Zähler</i>-Submodul der CPU 313C von Siemens. Zur Zeit stehen Ihnen folgende Technologische Funktionen auf 3 Kanälen zur Verfügung:</li> <li>Endlos Zählen, z.B. zur Wegerfassung mit Inkrementalgebern</li> <li>Einmalig Zählen, z.B. Stückguterfassung bis zu einer maximalen Grenze</li> <li>Periodisch Zählen, z.B. Anwendungen mit wiederholten Zählvorgängen</li> </ul> |
|                                         | aktivierten Zähler 30kHz.<br>Die Steuerung der entsprechenden Betriebsarten erfolgt aus dem Anwenderprogramm<br>über den SFB COUNT (SFB 47).                                                                                                    |
| Steckerbelegung                         | ∜ weitere Informationen Seite 92                                                                                                    |
| Zähler vorbelegen bzw.<br>parametrieren | <ul> <li>Während des Zählvorgangs wird das Zählersignal erfasst und ausgewertet. Jeder Zähler belegt im Eingabebereich ein Doppelwort für das <i>Zählerregister</i>. In den Betriebsarten "Einmalig Zählen" und "Periodisch Zählen" können Sie über die Parametrierung entsprechend der Zählrichtung vorwärts bzw. rückwärts einen Zählerbereich als End- bzw. Startwert definieren. Für jeden Zähler stehen Ihnen parametrierbare Zusatzfunktionen zur Verfügung wie Tor-Funktion, Latch-Funktion, Vergleicher, Hysterese und Prozessalarm. Über das Zähler-Submodul der CPU 313C von Siemens können Sie in der Hardware-Konfiguration alle Zählerparameter vorgeben. Hier definieren Sie unter anderem:</li> <li>Alarmverhalten</li> <li>max. Frequenz</li> <li>Zählerbetriebsart hzw. verhalten</li> </ul>                                                 |

Start-, End-, Vergleichswert und Hysterese

Zähler > Zähler - Schnelleinstieg

| Parametriervorgang       | <ol> <li>Starten Sie den Siemens SIMATIC Manager mit Ihrem Projekt und öffnen Sie den<br/>Hardware-Konfigurator.</li> </ol>                                                                                                    |                                                                                                    |                                                                                                    |  |  |  |
|--------------------------|----------------------------------------------------------------------------------------------------|----------------------------------------------------------------------------------------------------|----------------------------------------------------------------------------------------------------|--|--|--|
|                          | 2. Platzie                                                                                                    | eren Sie eine Profilschiene.                                                                                        |                                                                                                    |  |  |  |
|                          | 3. Projektieren Sie auf Steckplatz 2 die entsprechende Siemens CPU 313C.                                                                                                    |                                                                                                    |                                                                                                    |  |  |  |
|                          | 4. Doppe<br>feld "E                                                                                                    | <b>4.</b> Doppelklicken Sie auf das Zähler-Submodul Ihrer CPU. Sie gelangen in das Dialog-<br>feld "Eigenschaften". |                                                                                                    |  |  |  |
|                          | 5. Sobald<br>wird ei<br>und ar                                                                                                    | d Sie für den entsprechenden K<br>in Dialogfenster für diese Zähle<br>ngezeigt.                                     | anal die gewünschte Betriebsart einstellen,<br>r-Betriebsart mit Defaultwerten eingerichtet        |  |  |  |
|                          | 6. Führen                                                                                                    | n Sie die gewünschten Paramet                                                                                       | trierungen durch.                                                                                  |  |  |  |
|                          | 7. Speich                                                                                                    | nern Sie Ihr Projekt mit "Station                                                                                   | → Speichern und übersetzen".                                                                       |  |  |  |
|                          | 8. Transf                                                                                                    | erieren Sie Ihr Projekt in Ihre C                                                                                   | PU.                                                                                                |  |  |  |
| Zählerfunktionen steuern | Zur Ansteuerung der einzelnen Zählerfunktionen ist der SFB COUNT (SFB 47) zyklisch (z.B. OB 1) zu verwenden. Der SFB ist mit zugehörigem Instanz-DB aufzurufen. Hier liegen die Parameter für den SFB ab. Unter anderem bietet der SFB 47 eine Auftragsschnittstelle. Hiermit haben Sie lesenden und schreibenden Zugriff auf die Register des entsprechenden Zählers. Damit ein neuer Auftrag ausgeführt werden kann, muss immer der letzte Auftrag mit JOB_DONE = TRUE abgeschlossen sein. Pro Kanal dürfen Sie den SFB immer nur mit dem gleichen Instanz-DB aufrufen, da hier die für den internen Ablauf erforderlichen Daten abgelegt werden. Ein schreibender Zugriff auf Ausgänge des Instanz-DB ist nicht zulässig. |                                                                                                    |                                                                                                    |  |  |  |
|                          | Wenn Sie in Ihrem Programm einen SFB programmiert haben, dürfen Sie<br>in einem Programmteil mit einer anderen Prioritätsklasse nicht den<br>selben SFB nochmals aufrufen, da der SFB sich nicht selbst unterbre-<br>chen darf. Beispiel: Es ist nicht zulässig einen SFB im OB 1 und den<br>selben SFB im Alarm-OB aufzurufen.                                                                                                    |                                                                                                    |                                                                                                    |  |  |  |
| Zähler steuern           | Gesteuert w<br>gebnis von I<br>die Paramet                                                                                                    | rird der Zähler über das interne<br>Hardware- (HW) und Software-T<br>rierung deaktiviert werden kann                | Tor (I-Tor). Das I-Tor ist das Verknüpfungser-<br>For (SW), wobei die HW-Tor-Auswertung über<br>n. |  |  |  |
|                          | HW-Tor:                                                                                                    | Öffnen (aktivieren):                                                                                                | Flankenwechsel 0-1 am Hardwaretor <sub>x</sub> -Ein-<br>gang am Modul                              |  |  |  |
|                          |                                                                                                    | Schließen (deaktivieren):                                                                                           | Flankenwechsel 1-0 am Hardwaretor <sub>x</sub> -Ein-<br>gang am Modul                              |  |  |  |
|                          | SW-Tor:                                                                                                    | Öffnen (aktivieren):                                                                                                | Im Anwenderprogramm durch Setzen von<br>SW_GATE des SFB 47                                         |  |  |  |
|                          |                                                                                                    | Schließen (deaktivieren):                                                                                           | Im Anwenderprogramm durch Rücksetzen von SW_GATE des SFB 47                                        |  |  |  |
|                          |                                                                                                    |                                                                                                    |                                                                                                    |  |  |  |

Zähler auslesenMit dem SFB 47 können Sie über den Ausgabeparameter COUNTVAL den aktuellen Zählerwert auslesen. Sie haben aber auch die Möglichkeit über die Eingangsadresse des<br/>Zähler-Submoduls direkt auf die Zählerstände zuzugreifen.

| Zähler-Eingänge<br>(Anschlüsse) | Die Baugruppe bietet für die Technologischen Funktionen folgende Anschlussmöglich-<br>keiten:                                                                                                    |
|---------------------------------|----------------------------------------------------------------------------------------------------|
|                                 | <ul> <li>24V-Inkrementalgeber mit zwei um 90° phasenversetzten Spuren</li> <li>24V-Impulsgeber mit Richtungspegel</li> <li>24V-Initiator wie BERO oder Lichtschranke</li> </ul>                                                                                                    |
|                                 | Da nicht alle Eingänge gleichzeitig zur Verfügung stehen, können Sie über die Parametrierung die Eingangsbelegung für jeden Zähler bestimmen. Je Zähler stehen Ihnen folgende Eingänge zur Verfügung:                                                                                                    |
|                                 | <ul> <li>Kanal<sub>x</sub> (A)</li> <li>Impulseingang für Zählsignal bzw. die Spur A eines Gebers. Hierbei können Sie Geber mit 1-, 2- oder 4-facher Auswertung anschließen.</li> </ul>                                                                                                    |
|                                 | Kanal <sub>x</sub> (B) Biehtungesignel haur die Sour D des Cohere Über die Deremetrierung können Sie                                                                                                    |
|                                 | das Richtungssignal bzw. die Spur B des Gebers. Ober die Parametrierung konnen Sie das Richtungssignal invertieren.                                                                                                    |
|                                 | <ul> <li>Hardwaretor<sub>x</sub></li> <li>Über diesen Eingang können Sie mit einem High-Pegel das HW-Tor öffnen und somit<br/>einen Zählvorgang starten. Die Verwendung des HW-Tors ist parametrierbar.</li> </ul>                                                                                                    |
|                                 | Latch <sub>x</sub>                                                                                                    |
|                                 | abgelegt, den Sie bei Bedarf auslesen können.                                                                                                    |
| Zähler-Ausgänge                 | Jedem Zähler ist ein Ausgabe-Kanal zugeordnet. Folgendes Verhalten können Sie für den entsprechenden Ausgabe-Kanal über die Parametrierung einstellen:                                                                                                    |
|                                 | <ul> <li>Kein Vergleich: Ausgang wird nicht angesteuert und wie ein Standard-Ausgang<br/>geschaltet</li> </ul>                                                                                                    |
|                                 | <ul> <li>Zählwertstand ≥ Vergleichswert: Ausgang wird gesetzt, solange Zählerstand ≥ Ver-<br/>gleichswert gilt.</li> </ul>                                                                                                    |
|                                 | Zählwertstand  < Vergleichswert: Ausgang wird gesetzt, solange Zählerstand  < Ver-<br>gleichswert gilt.                                                                                                    |
|                                 | Impuls bei Vergleichswert: Zur Anpassung an die verwendete Aktoren können Sie<br>eine Impulsdauer vorgeben. Der Ausgang wird für die vorgegebene Impulsdauer<br>gesetzt, sobald der Zählerstand den Vergleichswert erreicht hat. Wenn Sie eine<br>Hauptzählrichtung eingestellt haben, wird der Ausgang nur bei Erreichen des Ver-<br>gleichswertes aus der Hauptzählrichtung gesetzt. Die maximale Impulsdauer darf<br>510ms betragen. Durch Vorgabe von 0 als <i>Impulsdauer</i> wird der Ausgang solange<br>gesetzt wie die Vergleichsbedingung erfüllt ist. |
|                                 |                                                                                                    |
| 6.6.1.1 Parameterubersicht      | Nachfolgend sind alle Parameter aufgeführt, die Sie bei der Hardware-Konfiguration der                                                                                                    |
|                                 | Zählerfunktionen verwenden können.                                                                                                    |
| Allgemein                       | Hier finden Sie die Kurzbezeichnung der Zählerfunktion. Unter Kommentar können Sie den Einsatzzweck kommentieren.                                                                                                    |
| Adressen                        | In diesem Register legen Sie die Anfangsadresse der Ein- und Ausgabe-Peripherie fest.                                                                                                    |
|                                 |                                                                                                    |

## Grundparameter

Hier können Sie einstellen, welche Alarme die Zählerfunktion auslösen sollen. Sie haben folgende Auswahlmöglichkeiten:

- keine: Es wird kein Alarm ausgelöst.
- Prozess: Die Zählerfunktion löst einen Prozessalarm aus.
- Diagnose und Prozess: Bei der CPU 313-5BF23 wird der Diagnosealarm der digitalen Ein-/Ausgabe-Peripherie nur in Verbindung mit "Prozessalarm verloren" unterstützt.

## Zählen

| Parameter                              | Beschreibung                                                                                                    | Wertebereich                                                                                            | Vorbelegung                     |
|----------------------------------------|----------------------------------------------------------------------------------------------------|----------------------------------------------------------------------------------------------------|---------------------------------|
| Hauptzählrichtung                      | <ul> <li><i>Keine:</i> Keine Einschränkung des Zählbereireiches</li> <li><i>Vorwärts:</i> Einschränkung des Zählbereiches nach oben. Zähler zählt von 0 bzw. Ladewert in positiver Richtung bis zum parametrierten Endwert-1 und springt dann mit dem darauf folgenden positiven Geberimpuls wieder auf den Ladewert.</li> <li><i>Rückwärts:</i> Einschränkung des Zählbereiches nach unten. Zähler zählt vom parametrierten Startwert bzw. Ladewert in negativer Richtung bis 1 und springt dann mit dem darauf folgenden negativen Geberimpuls wieder auf den Startwert.</li> </ul> | <ul> <li>Keine</li> <li>Vorwärts</li> <li>Rückwärts (nicht bei Endlos Zählen)</li> </ul>                | Keine                           |
| Endwert/Startwert                      | Endwert bei Hauptzählrichtung vorwärts.<br>Startwert bei Hauptzählrichtung rückwärts.                                                                                                    | 22147483647<br>(2 <sup>31</sup> -1)                                                                     | 2147483647 (2 <sup>31</sup> -1) |
| Torfunktion                            | <ul> <li>Zählvorgang abbrechen: Der Zählvorgang<br/>beginnt nach dem Schließen des Tors und<br/>erneutem Torstart wieder ab dem Lade-<br/>wert.</li> <li>Zählvorgang unterbrechen: Der Zählvor-<br/>gang wird nach dem Schließen des Tors<br/>und erneutem Torstart beim letzten aktu-<br/>ellen Zählerstand fortgesetzt.</li> </ul>                                                                                                    | <ul><li>Zählvorgang<br/>abbrechen</li><li>Zählvorgang<br/>unterbrechen</li></ul>                        | Zählvorgang abbre-<br>chen      |
| Vergleichswert                         | <ul> <li>Der Zählwert wird mit dem Vergleichswert verglichen. Siehe hierzu auch Parameter "Verhalten des Ausgangs":</li> <li>Keine Hauptzählrichtung</li> <li>Hauptzählrichtung vorwärts</li> <li>Hauptzählrichtung rückwärts</li> </ul>                                                                                                    | -2 <sup>31</sup> bis +2 <sup>31</sup> -1<br>-2 <sup>31</sup> bis Endwert-1<br>1 bis +2 <sup>31</sup> -1 | 0                               |
| Hysterese                              | Die Hysterese dient zur Vermeidung von häu-<br>figen Schaltvorgängen des Ausgangs, wenn<br>der Zählwert im Bereich des Vergleichswertes<br>liegt.<br>0 und 1 bedeuten: Hysterese abgeschaltet                                                                                                    | 0 bis 255                                                                                               | 0                               |
| max. Frequenz: Zähl-<br>signale/HW-Tor | Die maximale Frequenz der Signale Spur A/<br>Impuls, Spur B/Richtung und Hardwaretor<br>können Sie in festen Stufen einstellen.                                                                                                    | 60, 30, 10, 5, 2, 1kHz                                                                                  | 30kHz                           |
| max. Frequenz: Latch                   | Die maximale Frequenz des Latch-Signals können sie in festen Stufen einstellen.                                                                                                    | 60, 30, 10, 5, 2, 1kHz                                                                                  | 10kHz                           |

Zähler > Zähler - Schnelleinstieg

| Parameter                                     | Beschreibung                                                                                                    | Wertebereich                                                                                                    | Vorbelegung     |
|-----------------------------------------------|----------------------------------------------------------------------------------------------------|----------------------------------------------------------------------------------------------------|-----------------|
| Signalauswertung                              | Am Eingang wird das Zählsignal und das Rich-<br>tungssignal angeschlossen.<br>Am Eingang wird ein Drehgeber ange-<br>schlossen (Einfach-, Zweifach- oder Vierfa-<br>chauswertung).                                                                                          | <ul> <li>Impuls/Richtung</li> <li>Drehgeber einfach</li> <li>Drehgeber zwei-<br/>fach</li> <li>Drehgeber vier-<br/>fach</li> </ul>                                | Impuls/Richtung |
| Hardware-Tor                                  | Im aktivierten Zustand erfolgt die Torsteuerung<br>über SW-Tor und HW-Tor, ansonsten nur über<br>SW-Tor.                                                                                                    | <ul><li>aktiviert</li><li>deaktiviert</li></ul>                                                                                                    | deaktiviert     |
| Zählrichtung invertiert                       | Im aktivierten Zustand ist das Eingangssignal<br>"Richtung" invertiert.                                                                                                    | <ul><li>aktiviert</li><li>deaktiviert</li></ul>                                                                                                    | deaktiviert     |
| Verhalten des Aus-<br>gangs                   | Abhängig von diesem Parameter wird der Aus-<br>gang und das Statusbit "Vergleicher"<br>(STS_CMP) gesetzt.                                                                                                    | <ul> <li>Kein Vergleich</li> <li>Zählerwert ≥ Ver-<br/>gleichswert</li> <li>Zählerwert ≤ Ver-<br/>gleichswert</li> <li>Impuls bei Ver-<br/>gleichswert</li> </ul> | Kein Vergleich  |
| Impulsdauer                                   | Bei Einstellung "Verhalten des Ausgangs:<br>Impuls bei Vergleichswert" können Sie hier die<br>Impulsdauer für das Ausgangssignal angeben.<br>Es sind nur gerade Werte möglich. Der Wert<br>wird intern mit 1,024ms multipliziert.                                           | 0 bis 510                                                                                                    | 0               |
| Prozessalarm: Öffnen<br>des HW-Tors           | Im aktivierten Zustand wird beim Öffnen des<br>Hardwaretors bei geöffnetem Softwaretor ein<br>Prozessalarm erzeugt.                                                                                                    | <ul><li>aktiviert</li><li>deaktiviert</li></ul>                                                                                                    |                 |
| Prozessalarm:<br>Schließen des HW-<br>Tors    | Im aktivierten Zustand wird beim Schließen des Hardwaretors bei geöffnetem Softwaretor ein Prozessalarm erzeugt.                                                                                                    | <ul><li>aktiviert</li><li>deaktiviert</li></ul>                                                                                                    | deaktiviert     |
| Prozessalarm: Errei-<br>chen des Vergleichers | Im aktivierten Zustand wird beim Erreichen<br>(Ansprechen) des Vergleichers ein Prozess-<br>alarm erzeugt.<br>Der Prozessalarm kann aber nur dann ausge-<br>löst werden, wenn Sie unter "Verhalten des<br>Ausgangs" nicht den Wert "kein Vergleich" ein-<br>gestellt haben. | <ul><li>aktiviert</li><li>deaktiviert</li></ul>                                                                                                    | deaktiviert     |
| Prozessalarm: Über-<br>lauf                   | Im aktivierten Zustand wird beim Überlauf<br>(Überschreiten der oberen Zählgrenze) ein<br>Prozessalarm erzeugt.                                                                                                    | <ul><li>aktiviert</li><li>deaktiviert</li></ul>                                                                                                    | deaktiviert     |
| Prozessalarm: Unter-<br>lauf                  | Im Aktivierten Zustand wird beim Unterlauf<br>(Unterschreiten der unteren Zählgrenze) ein<br>Prozessalarm erzeugt.                                                                                                    | <ul><li>aktiviert</li><li>deaktiviert</li></ul>                                                                                                    | deaktiviert     |

Zähler > SFB 47 - COUNT - Zähler steuern

## 6.6.2 SFB 47 - COUNT - Zähler steuern

## Beschreibung

Bei dem SFB 47 handelt es sich um einen speziell für Kompakt-CPUs entwickelten Baustein, der zur Ansteuerung der Zähler dient. Der SFB ist immer zyklisch mit zugehörigem Instanz-DB aufzurufen. Hier liegen die Parameter für den SFB ab. Mit dem SFB COUNT (SFB 47) stehen Ihnen folgende Funktionalitäten zur Verfügung:

- Zähler Starten/Stoppen mit dem Softwaretor SW\_GATE
- Freigabe/Steuern des digitalen Ausgang
- Auslesen von Statusbits
- Auslesen von Zähler- und Latchwert
- Aufträge zum Lesen und Schreiben der internen Zählregister

## Parameter

| Datentyp | Adresse<br>(Instanz-DB)                                                                | Defaultwert                                                                                                    | Kommentar                                                                                                    |
|----------|----------------------------------------------------------------------------------------|----------------------------------------------------------------------------------------------------|----------------------------------------------------------------------------------------------------|
| WORD     | 0.0                                                                                    | 300h                                                                                                    | Dieser Parameter wird nicht ausgewertet. Es wird immer die interne Ein-/ Ausgabe-Peripherie ange-sprochen.                                                                                                    |
| INT      | 2.0                                                                                    | 0                                                                                                    | Kanalnummer                                                                                                    |
| BOOL     | 4.0                                                                                    | FALSE                                                                                                    | Softwaretor freigegeben                                                                                                    |
| BOOL     | 4.1                                                                                    | FALSE                                                                                                    | Ausgang DO freigegeben False:<br>Standard Digitaler Ausgang                                                                                                    |
| BOOL     | 4.2                                                                                    | FALSE                                                                                                    | Parameter wird nicht ausgewertet                                                                                                    |
| BOOL     | 4.3                                                                                    | FALSE                                                                                                    | Auftragsanstoß (Flanke 0-1)                                                                                                    |
| WORD     | 6.0                                                                                    | 0                                                                                                    | Auftragsnummer                                                                                                    |
| DINT     | 8.0                                                                                    | 0                                                                                                    | Wert für schreibende Aufträge                                                                                                    |
| BOOL     | 12.0                                                                                   | FALSE                                                                                                    | Status internes Tor                                                                                                    |
| BOOL     | 12.1                                                                                   | FALSE                                                                                                    | Status Hardwaretor                                                                                                    |
| BOOL     | 12.2                                                                                   | FALSE                                                                                                    | Status Latch-Eingang                                                                                                    |
| BOOL     | 12.3                                                                                   | FALSE                                                                                                    | Status Ausgang                                                                                                    |
| BOOL     | 12.4                                                                                   | FALSE                                                                                                    | Status Richtung rückwärts.                                                                                                    |
|          |                                                                                        |                                                                                                    | Es wird immer die letzte Zählrichtung angezeigt.<br>Nach dem ersten Aufruf des SFB hat <i>STS_C_DN</i><br>den Wert FALSE.                                                                                                    |
| BOOL     | 12.5                                                                                   | FALSE                                                                                                    | Status Richtung vorwärts.                                                                                                    |
|          |                                                                                        |                                                                                                    | Es wird immer die letzte Zählrichtung angezeigt.<br>Nach dem ersten Aufruf des SFB hat <i>STS_C_UP</i><br>den Wert TRUE.                                                                                                    |
| DINT     | 14.0                                                                                   | 0                                                                                                    | Aktueller Zählwert                                                                                                    |
| DINT     | 18.0                                                                                   | 0                                                                                                    | Aktueller Latchwert                                                                                                    |
| BOOL     | 22.0                                                                                   | TRUE                                                                                                    | Neuer Auftrag kann gestartet werden                                                                                                    |
| BOOL     | 22.1                                                                                   | FALSE                                                                                                    | Auftrag fehlerhaft                                                                                                    |
| WORD     | 24.0                                                                                   | 0                                                                                                    | Auftragsfehler-Nummer                                                                                                    |
|          | Datentyp<br>WORD<br>INT<br>BOOL<br>BOOL<br>BOOL<br>BOOL<br>BOOL<br>BOOL<br>BOOL<br>BOO | DatentypAdresse<br>(Instanz-DB)WORD0.0INT2.0BOOL4.0BOOL4.1BOOL4.1BOOL4.2BOOL6.0DINT8.0BOOL12.1BOOL12.2BOOL12.3BOOL12.4BOOL12.4BOOL12.4BOOL12.4BOOL12.4BOOL12.4BOOL12.4BOOL12.4BOOL12.4BOOL12.4BOOL12.4BOOL12.5DINT14.0DINT14.0BOOL22.0BOOL22.1WORD24.0 | DatentypAdresse<br>(instanz-DB)DefauitwertWORD0.0300hINT2.00BOOL4.0FALSEBOOL4.1FALSEBOOL4.2FALSEBOOL4.3FALSEWORD6.00DINT8.00BOOL12.0FALSEBOOL12.1FALSEBOOL12.2FALSEBOOL12.3FALSEBOOL12.4FALSEBOOL12.4FALSEBOOL12.5FALSEDINT14.00DINT18.00BOOL22.0TRUEBOOL22.1FALSEWORD24.00 |

#### Lokaldaten nur im Instanz-DB

| Name     | Datentyp | Adresse<br>(Instanz-DB) | Defaultwert | Kommentar                                                                                                    |
|----------|----------|-------------------------|-------------|----------------------------------------------------------------------------------------------------|
| RES00    | BOOL     | 26.0                    | FALSE       | reserviert                                                                                                    |
| RES01    | BOOL     | 26.1                    | FALSE       | reserviert                                                                                                    |
| RES02    | BOOL     | 26.2                    | FALSE       | reserviert                                                                                                    |
| STS_CMP  | BOOL     | 26.3                    | FALSE       | Status Vergleicher *                                                                                                    |
|          |          |                         |             | Das Statusbit STS_CMP zeigt an, dass die Ver-<br>gleichsbedingung des Komparators erfüllt ist oder<br>erfüllt war. Mit STS_CMP wird auch angezeigt, dass<br>der Ausgang gesetzt war ( <i>STS_DO</i> = TRUE). |
| RES04    | BOOL     | 26.4                    | FALSE       | reserviert                                                                                                    |
| STS_OFLW | BOOL     | 26.5                    | FALSE       | Status Überlauf *                                                                                                    |
| STS_UFLW | BOOL     | 26.6                    | FALSE       | Status Unterlauf *                                                                                                    |
| STS_ZP   | BOOL     | 26.7                    | FALSE       | Status Nulldurchgang *                                                                                                    |
|          |          |                         |             | Wird nur gesetzt beim Zählen ohne Hauptzählrich-<br>tung. Zeigt Nulldurchgang an. Wird auch gesetzt,<br>wenn der Zähler auf 0 gesetzt wird oder der Zähler<br>ab <i>Ladewert</i> = 0 zählt.                  |
| JOB_OVAL | DINT     | 28.0                    |             | Ausgabewert für Leseaufträge                                                                                                    |
| RES10    | BOOL     | 32.0                    | FALSE       | reserviert                                                                                                    |
| RES11    | BOOL     | 32.1                    | FALSE       | reserviert                                                                                                    |
| RES_STS  | BOOL     | 32.2                    | FALSE       | Status-Bits rücksetzen:                                                                                                    |
|          |          |                         |             | Setzt die Status-Bits: STS_CMP, STS_OFLW,<br>STS_ZP zurück. Zum Zurücksetzen der Statusbits<br>werden zwei Aufrufe des SFB benötigt.                                                                         |
| *        |          |                         |             |                                                                                                    |

\*) wird mit RES\_STS zurückgesetzt

Pro Kanal dürfen Sie den SFB immer nur mit dem gleichen Instanz-DB aufrufen, da hier die für den internen Ablauf erforderlichen Daten abgelegt werden. Ein schreibender Zugriff auf Ausgänge des Instanz-DB ist nicht zulässig.

## Zähler Auftragsschnittstelle

Zum Beschreiben bzw. Auslesen der Zählregister steht ihnen mit dem SFB 47 eine Auftragsschnittstelle zur Verfügung. Damit ein neuer Auftrag ausgeführt werden kann, muss immer der letzte Auftrag mit *JOB\_DONE* = TRUE abgeschlossen sein. Zähler > SFB 47 - COUNT - Zähler steuern

## Vorgehensweise

Der Einsatz der Auftragsschnittstelle erfolgt nach folgendem Ablauf:

| 1. Versorgen Sie folgende Eingangsparameter: |          |              |         |                               |  |  |
|----------------------------------------------|----------|--------------|---------|-------------------------------|--|--|
| Name                                         | Datentyp | Adresse (DB) | Default | Kommentar                     |  |  |
| JOB_REQ                                      | BOOL     | 4.3          | FALSE   | Auftragsanstoß (Flanke 0-1) * |  |  |
| JOB_ID                                       | WORD     | 6.0          | 0       | Auftragsnummer:               |  |  |
|                                              |          |              |         | 00h Auftrag ohne Funktion     |  |  |
|                                              |          |              |         | 01h Zählwert schreiben        |  |  |
|                                              |          |              |         | 02h Ladewert schreiben        |  |  |
|                                              |          |              |         | 04h Vergleichswert schreiben  |  |  |
|                                              |          |              |         | 08h Hysterese schreiben       |  |  |
|                                              |          |              |         | 10h Impulsdauer schreiben     |  |  |
|                                              |          |              |         | 20h Endwert schreiben         |  |  |
|                                              |          |              |         | 82h Ladewert lesen            |  |  |
|                                              |          |              |         | 84h Vergleichswert lesen      |  |  |
|                                              |          |              |         | 88h <i>Hysterese</i> lesen    |  |  |
|                                              |          |              |         | 90h Impulsdauer lesen         |  |  |
|                                              |          |              |         | A0h Endwert lesen             |  |  |
| JOB_VAL                                      | DINT     | 8.0          | 0       | Wert für schreibende Aufträge |  |  |

\*) Zustand bleibt auch nach einem CPU STOP-RUN-Übergang gesetzt.

2. Rufen Sie den SFB auf. Der Auftrag wird sofort bearbeitet. *JOB\_DONE* geht für den Durchlauf des SFB auf FALSE. Im Fehlerfall wird *JOB\_ERR* = TRUE gesetzt und die Fehlerursache in *JOB\_STAT* zurückgeliefert:

| Name     | Datentyp | Adresse (DB) | Default | Kommentar                           |
|----------|----------|--------------|---------|-------------------------------------|
| JOB_DONE | BOOL     | 22.0         | TRUE    | Neuer Auftrag kann gestartet werden |
| JOB_ERR  | BOOL     | 22.1         | FALSE   | Auftrag fehlerhaft                  |
| JOB_STAT | WORD     | 24.0         | 0000h   | Auftragsfehler-Nummer               |
|          |          |              |         | 0000h kein Fehler                   |
|          |          |              |         | 0121h Vergleichswert zu klein       |
|          |          |              |         | 0122h Vergleichswert zu groß        |
|          |          |              |         | 0131h <i>Hysterese</i> zu klein     |
|          |          |              |         | 0132h <i>Hysterese</i> zu groß      |
|          |          |              |         | 0141h <i>Impulsdauer</i> zu klein   |
|          |          |              |         | 0142h <i>Impulsdauer</i> zu groß    |
|          |          |              |         | 0151h <i>Ladewert</i> zu klein      |
|          |          |              |         | 0152h <i>Ladewert</i> zu groß       |
|          |          |              |         | 0161h Zählerstand zu klein          |
|          |          |              |         | 0162h Zählerstand zu groß           |
|          |          |              |         | 01FFh Auftrags-Nr. ungültig         |

3. Mit JOB\_DONE = TRUE kann ein neuer Auftrag gestartet werden.

**4.** Bei Leseaufträgen finden Sie den zu lesenden Wert im Parameter *JOB\_OVAL* im Instanz-DB auf Adresse 28.

# Zulässiger Wertebereich für JOB\_VAL

## Endlos Zählen:

| Auftrag                  | Gültiger Wertebereich                                              |
|--------------------------|--------------------------------------------------------------------|
| Zähler direkt schreiben  | -2147483647 (-2 <sup>31</sup> +1) +2147483646 (2 <sup>31</sup> -2) |
| Ladewert schreiben       | -2147483647 (-2 <sup>31</sup> +1) +2147483646 (2 <sup>31</sup> -2) |
| Vergleichswert schreiben | -2147483648 (-2 <sup>31</sup> ) +2147483647 (2 <sup>31</sup> -1)   |
| Hysterese schreiben      | 0 255                                                              |
| Impulsdauer schreiben*   | 0 510ms                                                            |

## Einmalig/Periodisch Zählen, keine Hauptzählrichtung:

| Auftrag                  | Gültiger Wertebereich                                              |
|--------------------------|--------------------------------------------------------------------|
| Zähler direkt schreiben  | -2147483647 (-2 <sup>31</sup> +1) +2147483646 (2 <sup>31</sup> -2) |
| Ladewert schreiben       | -2147483647 (-2 <sup>31</sup> +1) +2147483646 (2 <sup>31</sup> -2) |
| Vergleichswert schreiben | -2147483648 (-2 <sup>31</sup> ) +2147483647 (2 <sup>31</sup> -1)   |
| Hysterese schreiben      | 0 255                                                              |
| Impulsdauer schreiben*   | 0 510ms                                                            |

## Einmalig/Periodisch Zählen, Hauptzählrichtung vorwärts:

| Auftrag                  | Gültiger Wertebereich                      |
|--------------------------|--------------------------------------------|
| Endwert                  | 2 +2147483646 (2 <sup>31</sup> -1)         |
| Zähler direkt schreiben  | -2147483648 (-2 <sup>31</sup> ) Endwert -2 |
| Ladewert schreiben       | -2147483648 (-2 <sup>31</sup> ) Endwert -2 |
| Vergleichswert schreiben | -2147483648 (-2 <sup>31</sup> ) Endwert -1 |
| Hysterese schreiben      | 0 255                                      |
| Impulsdauer schreiben*   | 0 510ms                                    |

## Einmalig/Periodisch Zählen, Hauptzählrichtung rückwärts:

| Auftrag                  | Gültiger Wertebereich              |
|--------------------------|------------------------------------|
| Zähler direkt schreiben  | 2 +2147483647 (2 <sup>31</sup> -1) |
| Ladewert schreiben       | 2 +2147483647 (2 <sup>31</sup> -1) |
| Vergleichswert schreiben | 1 +2147483647 (2 <sup>31</sup> -1) |
| Hysterese schreiben      | 0 255                              |

Zähler > Zähler - Funktionen

| Auftrag                                                                            | Gültiger Wertebereich |
|------------------------------------------------------------------------------------|-----------------------|
| Impulsdauer schreiben*                                                             | 0 510ms               |
| *) Es sind nur gerade Werte erlaubt. Ungerade Werte werden automatisch abgerundet. |                       |

| Latch-Funktion | Sobald während eines Zählvorgangs am "Latch"-Eingang eines Zählers eine Flanke 0-1 auftritt, wird der aktuelle Zählerwert im entsprechenden Latch-Register gespeichert. |
|----------------|----------------------------------------------------------------------------------------------------|
|                | Mit dem Parameter LATCHVAL des SFB 47 haben Sie Zugriff auf den Latch-Wert.                                                                                             |
|                | Nach einem STOP-RUN-Übergang der CPU bleibt ein zuvor in <i>LATCHVAL</i> geladener Wert erhalten.                                                                       |

## 6.6.3 Zähler - Funktionen

Übersicht

Sie können vorwärts und rückwärts zählen und hierbei zwischen folgenden Zählerfunktionen wählen:

- Endlos Zählen, z.B. zur Wegerfassung mit Inkrementalgebern
- Einmalig Zählen, z.B. Stückguterfassung bis zu einer maximalen Grenze
- Periodisch Zählen, z.B. Anwendungen mit wiederholten Zählvorgängen

In den Betriebsarten "Einmalig Zählen" und "Periodisch Zählen" können Sie über die Parametrierung einen Zählerbereich als Start- bzw. Endwert definieren. Für den Zähler stehen Ihnen parametrierbare Zusatzfunktionen zur Verfügung wie z.B. Tor-Funktion, Vergleicher, Hysterese und Prozessalarm.

Hauptzählrichtung Über die Parametrierung haben Sie die Möglichkeit für den Zähler eine Hauptzählrichtung anzugeben. Ist "keine" angewählt, steht Ihnen der gesamte Zählbereich zur Verfügung:

| Grenzen           | Gültiger Wertebereich               |
|-------------------|-------------------------------------|
| Untere Zählgrenze | -2 147 483 648 (-2 <sup>31</sup> )  |
| Obere Zählgrenze  | +2 147 483 647 (2 <sup>31</sup> -1) |

## Hauptzählrichtung vorwärts

Einschränkung des Zählbereiches nach oben. Der Zähler zählt 0 bzw. Ladewert in positiver Richtung bis zum parametrierten Endwert -1 und springt dann mit dem darauffolgenden Geberimpuls wieder auf den Ladewert.

## Hauptzählrichtung rückwärts

Einschränkung des Zählbereiches nach unten. Der Zähler zählt vom parametrierten Startbzw. Ladewert in negativer Richtung bis zum parametrierten Endwert +1 und springt dann mit dem darauffolgenden Geberimpuls wieder auf den Startwert.

Torfunktion abbrechen /<br/>unterbrechenIst das HW-Tor freigegeben, so wirken die Torfunktionen ausschließlich auf das HW-Tor.<br/>Ein Öffnen und Schließen des SW-Tors wirkt abbrechend oder unterbrechend.

#### Zählvorgang abbrechen

Der Zählvorgang beginnt nach Schließen des Tors und erneutem Torstart wieder ab dem Ladewert.

#### Zählvorgang unterbrechen

Der Zählvorgang wird nach Schließen des Tors und erneutem Torstart beim letzten aktuellen Zählerstand fortgesetzt.

## Endlos Zählen

In dieser Betriebsart zählt der Zähler ab dem Ladewert. Erreicht der Zähler beim Vorwärtszählen die obere Zählgrenze und kommt ein weiterer Zählimpuls in positiver Richtung, springt er auf die untere Zählgrenze und zählt von dort weiter. Erreicht der Zähler beim Rückwärtszählen die untere Zählgrenze und kommt ein weiterer negativer Zählimpuls, springt er auf die obere Zählgrenze und zählt von dort weiter. Die Zählgrenzen sind auf den maximalen Zählbereich fest eingestellt.

| Grenzen           | Gültiger Wertebereich               |
|-------------------|-------------------------------------|
| Untere Zählgrenze | -2 147 483 648 (-2 <sup>31</sup> )  |
| Obere Zählgrenze  | +2 147 483 647 (2 <sup>31</sup> -1) |

Bei Über- bzw. Unterschreitung werden die Status-Bits STS\_OFLW bzw. STS\_UFLW gesetzt. Diese Bits bleiben gesetzt, bis diese mit RES\_STS wieder zurückgesetzt werden. Falls freigegeben, wird zusätzlich ein Prozessalarm ausgelöst.

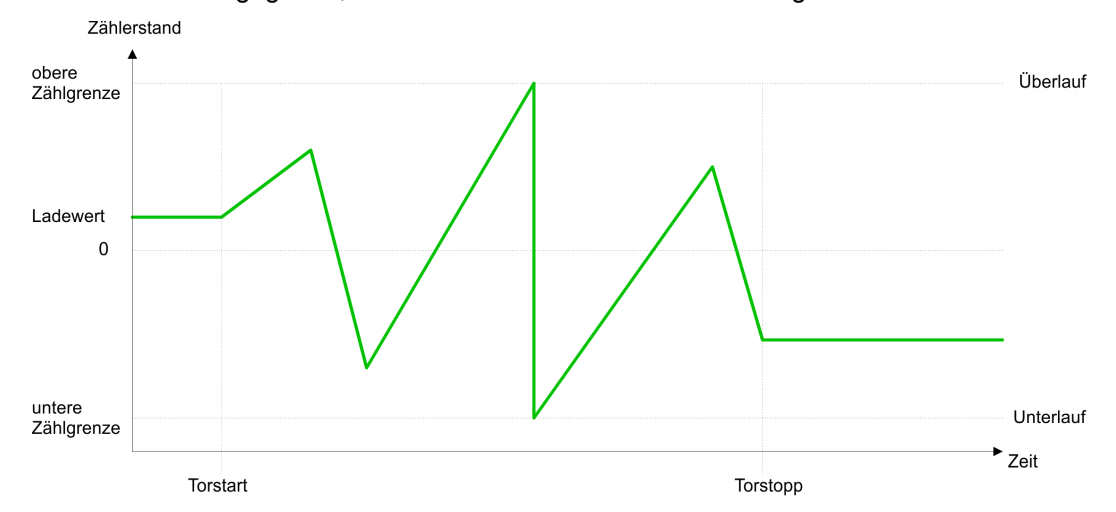

Einmalig Zählen

## Keine Hauptzählrichtung

- Der Zähler zählt ab dem Ladewert einmalig.
- Es wird vorwärts oder rückwärts gezählt.
- Die Zählgrenzen sind auf den maximalen Zählbereich fest eingestellt.
- Bei Über- oder Unterlauf an den Zählgrenzen springt der Zähler auf die jeweils andere Zählgrenze und das Tor wird automatisch geschlossen.
- Zum erneuten Start des Z\u00e4hlvorgangs m\u00fcssen Sie eine positive Flanke des Tors erzeugen.
- Bei unterbrechender Torsteuerung wird der Zählvorgang beim aktuellen Zählstand fortgesetzt.
- Bei abbrechender Torsteuerung beginnt der Zähler ab dem Ladewert.

| Grenzen           | Gültiger Wertebereich               |
|-------------------|-------------------------------------|
| Untere Zählgrenze | -2 147 483 648 (-2 <sup>31</sup> )  |
| Obere Zählgrenze  | +2 147 483 647 (2 <sup>31</sup> -1) |

Unterbrechende Torsteuerung:

Zähler > Zähler - Funktionen

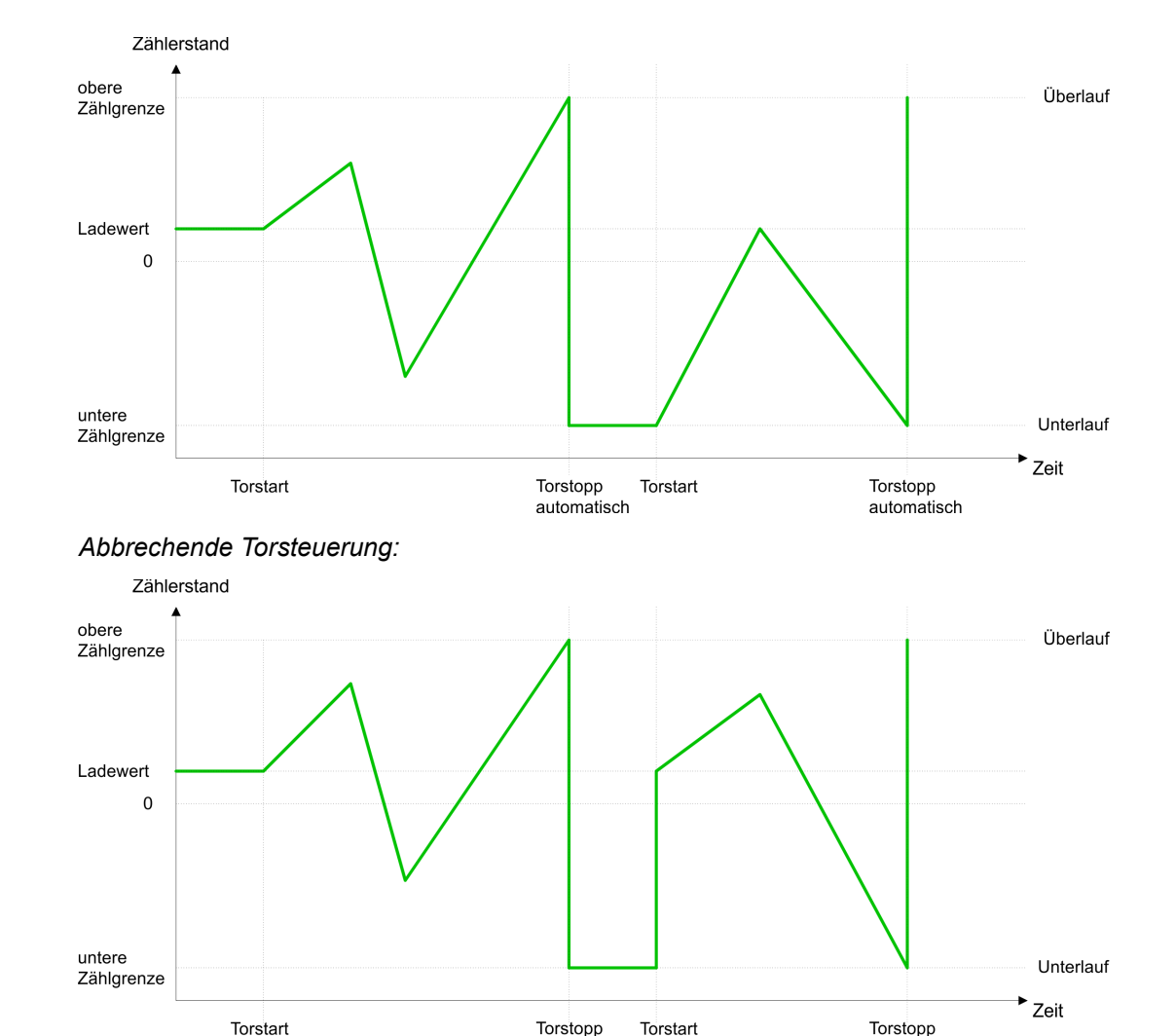

Hauptzählrichtung vorwärts

- Der Zähler zählt ab dem Ladewert vorwärts.
- Erreicht der Zähler in positiver Richtung den Endwert -1, springt er beim nächsten Zählimpuls auf den Ladewert und das interne Tor wird automatisch geschlossen. Falls freigegeben, wird zusätzlich ein Prozessalarm ausgelöst.

automatisch

- Zum erneuten Start des Zählvorgangs müssen Sie das interne Tor wieder öffnen. Der Zähler beginnt ab dem Ladewert.
- Sie können über die untere Zählgrenze hinaus zählen.

| Grenzen           | Gültiger Wertebereich                   |
|-------------------|-----------------------------------------|
| Endwert           | -2 147 483 647 (-2 <sup>31</sup> +1)    |
|                   | bis +2 147 483 647 (2 <sup>31</sup> -1) |
| Untere Zählgrenze | -2 147 483 648 (-2 <sup>31</sup> )      |

automatisch

## Einsatz E/A-Peripherie

Zähler > Zähler - Funktionen

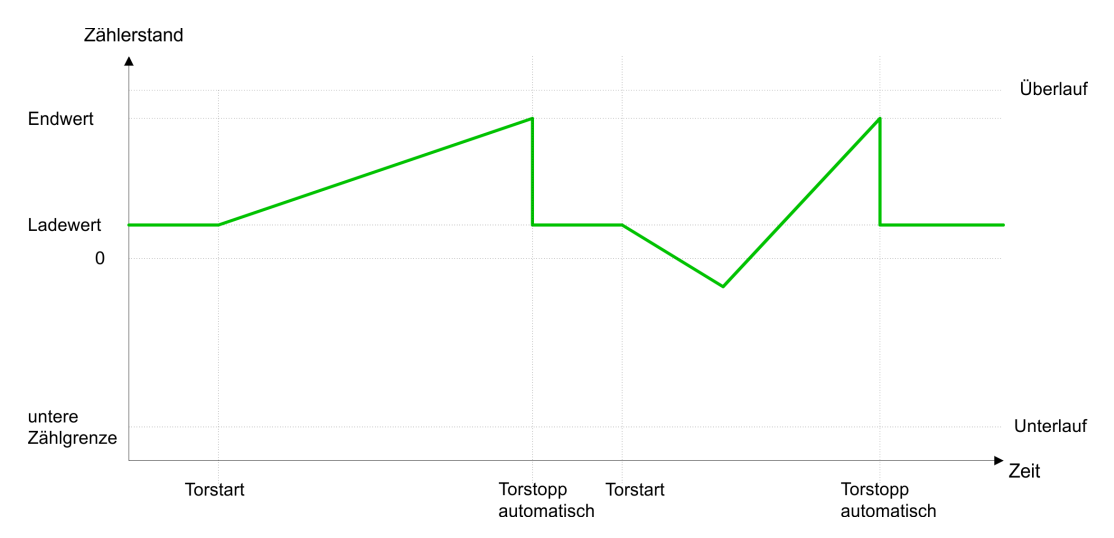

## Hauptzählrichtung rückwärts

- Der Zähler zählt ab dem Ladewert rückwärts.
- Erreicht der Zähler in negativer Richtung den Endwert +1, springt er beim nächsten Zählimpuls auf den Ladewert und das interne Tor wird automatisch geschlossen. Falls freigegeben, wird zusätzlich ein Prozessalarm ausgelöst.
- Zum erneuten Start des Zählvorgangs müssen Sie das interne Tor wieder öffnen. Der Zähler beginnt ab dem Ladewert.
- Sie können über die obere Zählgrenze hinaus zählen.

| Grenzen             | Gültiger Wertebereich                                 |
|---------------------|-------------------------------------------------------|
| Endwert             | -2 147 483 648 (-2 <sup>31</sup> )                    |
|                     | bis +2 147 483 646 (2 <sup>31</sup> -2)               |
| Obere Zählgrenze    | +2 147 483 647 (2 <sup>31</sup> -1)                   |
| Zählerstand         |                                                       |
| obere<br>Zählgrenze |                                                       |
| Ladewert            |                                                       |
| Endwert<br>0        |                                                       |
| Torstart            | Torstopp Torstart Torstopp<br>automatisch automatisch |

## Periodisch Zählen

Keine Hauptzählrichtung

- Der Zähler zählt ab Ladewert vorwärts oder rückwärts.
- Beim Über- oder Unterlauf an der jeweiligen Zählgrenze springt der Zähler zum Ladewert und zählt von dort weiter. Falls freigegeben, wird zusätzlich ein Prozessalarm ausgelöst.
- Die Zählgrenzen sind auf den maximalen Zählbereich fest eingestellt.

Zähler > Zähler - Funktionen

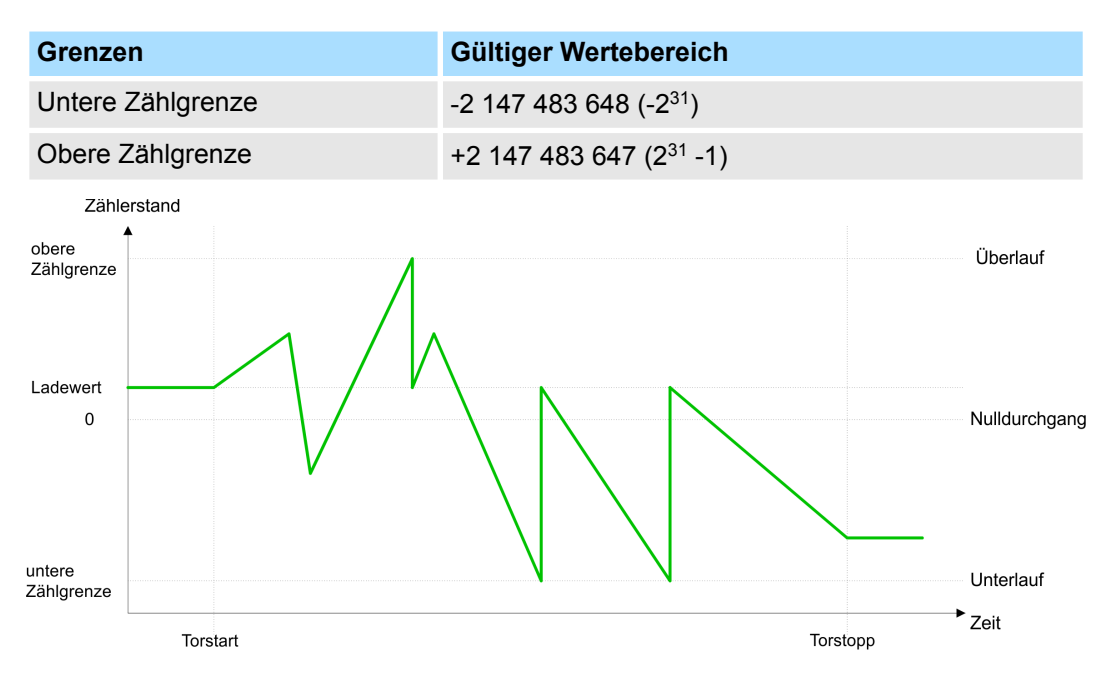

## Hauptzählrichtung vorwärts

- Der Zähler zählt ab dem Ladewert vorwärts.
- Erreicht der Z\u00e4hler in positiver Richtung den Endwert -1, springt er beim n\u00e4chsten positiven Z\u00e4hlimpuls auf den Ladewert und z\u00e4hlt von dort weiter. Falls freigegeben, wird zus\u00e4tzlich ein Prozessalarm ausgel\u00f6st.
- Sie können über die untere Zählgrenze hinaus zählen.

| Grenzen           | Gültiger Wertebereich                   |           |
|-------------------|-----------------------------------------|-----------|
| Endwert           | -2 147 483 647 (-2 <sup>31</sup> +1)    |           |
|                   | bis +2 147 483 647 (2 <sup>31</sup> -1) |           |
| Untere Zählgrenze | -2 147 483 648 (-2 <sup>31</sup> )      |           |
| Zählerstand       |                                         |           |
| Endwert           |                                         | Überlauf  |
|                   |                                         |           |
|                   |                                         |           |
| 0                 |                                         |           |
|                   | $\sim$                                  |           |
|                   |                                         |           |
| untere            |                                         | Unterlauf |
| Zählgrenze        |                                         | Zeit      |
| Torstart          | Torstopp                                |           |

Hauptzählrichtung rückwärts

- Der Zähler zählt ab dem Ladewert rückwärts.
- Erreicht der Z\u00e4hler in negativer Richtung den Endwert +1, springt er beim n\u00e4chsten negativen Z\u00e4hlimpuls auf den Ladewert und z\u00e4hlt von dort weiter. Falls freigegeben, wird zus\u00e4tzlich ein Prozessalarm ausgel\u00f6st.
- Sie können über die obere Zählgrenze hinaus zählen.

## Einsatz E/A-Peripherie

Zähler > Zähler - Zusatzfunktionen

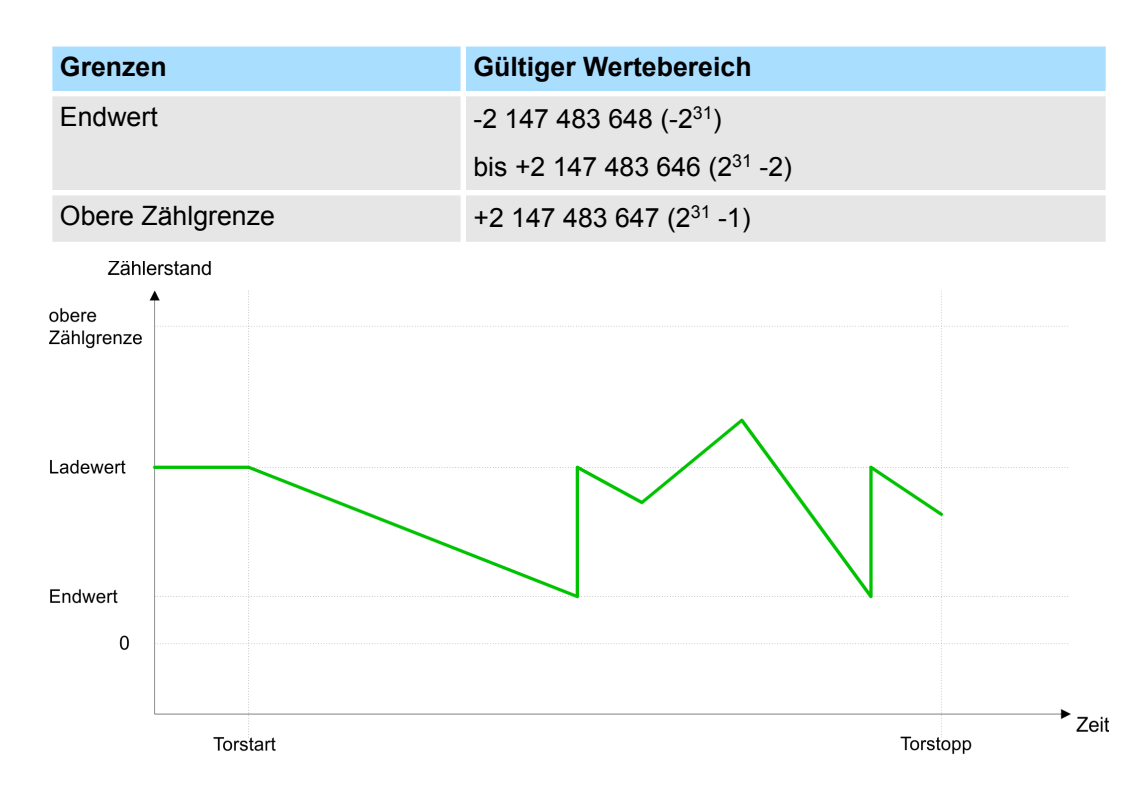

## 6.6.4 Zähler - Zusatzfunktionen

Übersicht

Die nachfolgend aufgeführten Zusatzfunktionen können Sie für den Zähler über die Parametrierung einstellen:

- Tor-Funktion
   Die Tor-Funktion dient zum Starten, Stoppen und Unterbrechen einer Z\u00e4hlfunktion.
  - Latchfunktion Sobald am Latch-Eingang eine Flanke 0-1 auftritt, wird der aktuelle Zählerwert im Latch-Register gespeichert.

 Vergleicher
 Sie können einen Vergleichswert angeben, der abhängig vom Zählerwert einen Digitalausgang aktiviert bzw. einen Prozessalarm auslöst.

Hysterese Durch Angabe einer Hysterese können Sie beispielsweise das ständige Schalten des Ausgangs verhindern, wenn der Wert eines Gebersignals um einen Vergleichswert schwankt.

# **Schematischer Aufbau** Die Abbildung zeigt, wie die Zusatzfunktionen das Zählverhalten beeinflussen. Auf den Folgeseiten sind diese Zusatzfunktionen näher erläutert:

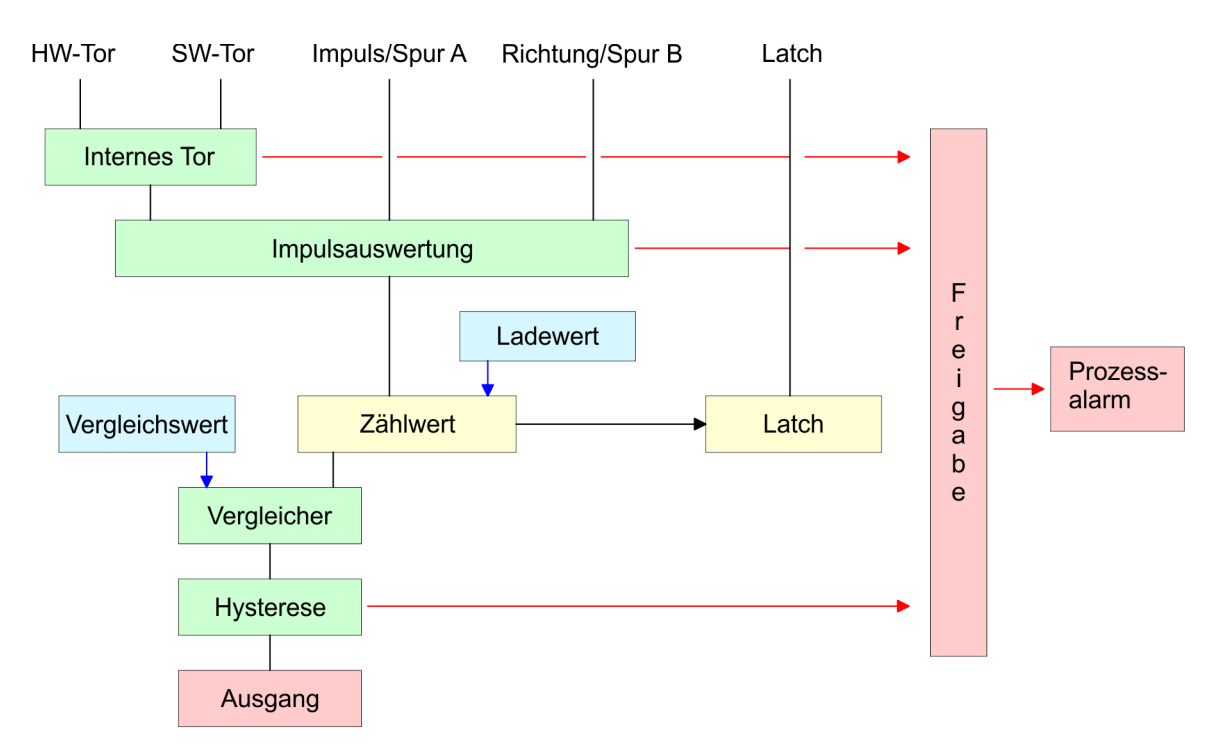

## **Tor-Funktion**

Gesteuert wird der Zähler über das interne Tor (I-Tor). Das I-Tor ist das Verknüpfungsergebnis von Hardware- (HW) und Software-Tor (SW), wobei die HW-Tor-Auswertung über die Parametrierung deaktiviert werden kann.

| HW-Tor: | Öffnen (aktivieren):      | Flankenwechsel 0-1 am Hardwaretor <sub>x</sub> -Eingang am Modul      |
|---------|---------------------------|-----------------------------------------------------------------------|
|         | Schließen (deaktivieren): | Flankenwechsel 1-0 am Hardwaretor <sub>x</sub> -Ein-<br>gang am Modul |
| SW-Tor: | Öffnen (aktivieren):      | Im Anwenderprogramm durch Setzen von SW_GATE des SFB 47               |
|         | Schließen (deaktivieren): | Im Anwenderprogramm durch Rücksetzen von SW_GATE des SFB 47           |

Abbrechende und unterbrechende Tor-Funktion Über die Parametrierung bestimmen Sie, ob das Tor den Zählvorgang abbrechen oder unterbrechen soll.

Bei abbrechender Tor-Funktion beginnt der Zählvorgang nach erneutem Tor-Start ab dem Ladewert.

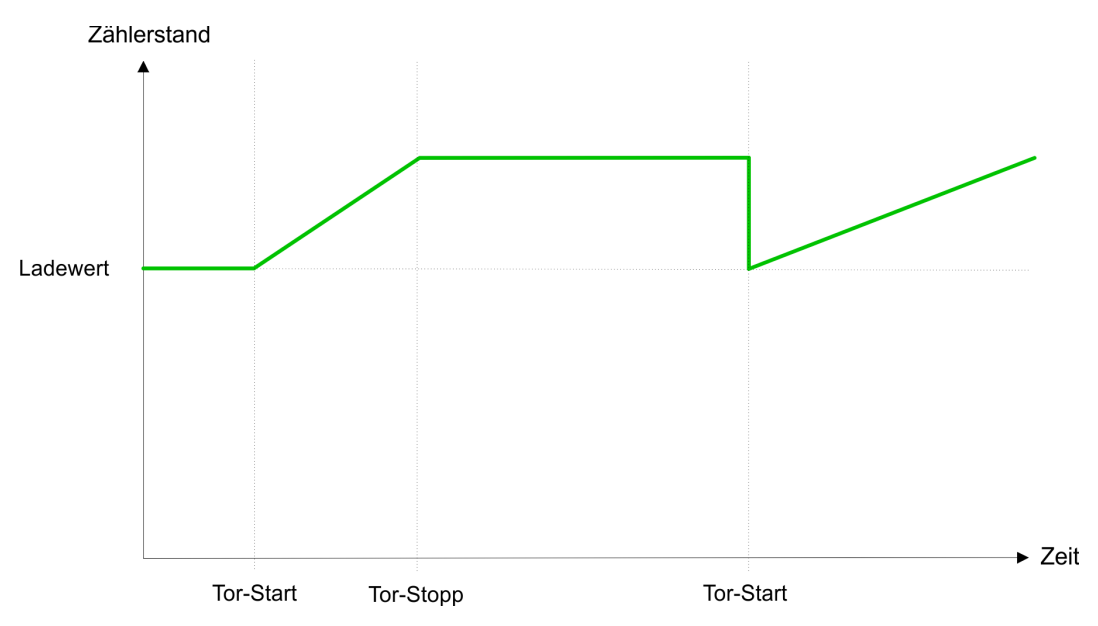

Bei unterbrechender Tor-Funktion wird der Zählvorgang nach Tor-Start beim letzten aktuellen Zählerwert fortgesetzt.

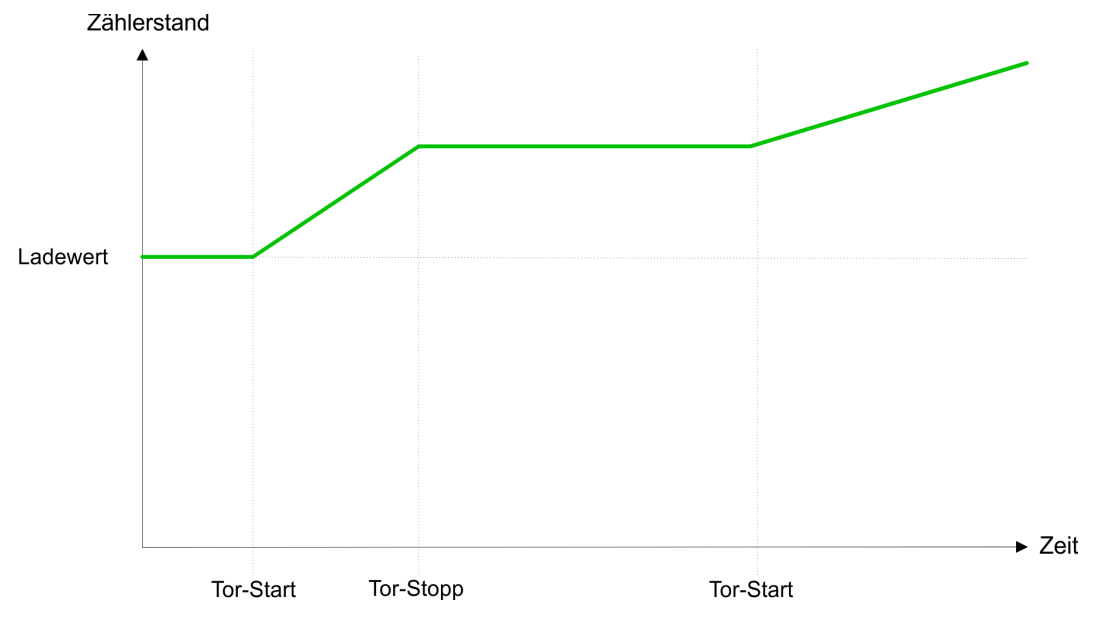

*Torsteuerung abbrechend, unterbrechend* Über die Parametriermaske stellen Sie mit dem Parameter *Torfunktion* ein, wie die CPU auf das Öffnen des SW-Tors reagieren soll. Die Verwendung des Hardware-Tors bestimmen Sie über den Parameter *HW-Tor*.

## Torsteuerung ausschließlich über *SW-Tor*, abbrechend (HW-Tor deaktiviert, Torfunktion: Zählvorgang abbrechen)

| SW-Tor     | HW-Tor      | Reaktion Zähler       |
|------------|-------------|-----------------------|
| Flanke 0-1 | deaktiviert | Neustart mit Ladewert |

Torsteuerung ausschließlich über *SW-Tor*, unterbrechend (HW-Tor deaktiviert, Torfunktion: Zählvorgang unterbrechen)

| SW-Tor     | HW-Tor      | Reaktion Zähler |
|------------|-------------|-----------------|
| Flanke 0-1 | deaktiviert | Fortsetzung     |

Torsteuerung über *SW/HW-Tor*, abbrechend (HW-Tor: aktiviert, Torfunktion: Zähl-vorgang abbrechen)

| SW-Tor     | HW-Tor     | Reaktion Zähler       |
|------------|------------|-----------------------|
| Flanke 0-1 | 1          | Fortsetzung           |
| 1          | Flanke 0-1 | Neustart mit Ladewert |

# Torsteuerung über *SW/HW-Tor*, unterbrechend (HW-Tor aktiviert, Torfunktion: Zählvorgang unterbrechen)

| SW-Tor     | HW-Tor     | Reaktion Zähler |
|------------|------------|-----------------|
| Flanke 0-1 | 1          | Fortsetzung     |
| 1          | Flanke 0-1 | Fortsetzung     |

# Torsteuerung "EinmaligTorsteuerung über SW/HW-Tor, Betriebsart "Einmalig Zählen": Wurde das interne Tor<br/>automatisch geschlossen, kann es nur über folgende Bedingungen geöffnet werden:

| SW-Tor           | HW-Tor     | Reaktion I-Tor |
|------------------|------------|----------------|
| 1                | Flanke 0-1 | 1              |
| Flanke 0-1       | Flanke 0-1 | 1              |
| (nach Flanke 0-1 |            |                |
| am HW-Tor)       |            |                |

# Latch-FunktionSobald während eines Zählvorgangs am "Latch"-Eingang eines Zählers eine Flanke 0-1<br/>auftritt, wird der aktuelle Zählerwert im entsprechenden Latch-Register gespeichert. Mit<br/>dem Parameter LATCHVAL des SFB 47 haben Sie Zugriff auf den Latch-Wert. Nach<br/>einem STOP-RUN-Übergang der CPU bleibt ein zuvor in LATCHVAL geladener Wert<br/>erhalten.VergleicherIn der CPU können Sie einen Vergleichswert ablegen, der dem Digitalausgang, dem Sta-<br/>tusbit "Status Vergleicher" STS\_CMP und dem Prozessalarm zugeordnet ist. Abhängig<br/>von Zähl- und Vergleichswert, kann der Digitalausgang aktiviert werden. Einen Ver-<br/>gleichswert können Sie über die Parametriermaske bzw. über die Auftragsschnittstelle

des SFB 47 eingeben.

| Verhalten des Ausgangs | Über die Parametrierung können Sie das Verhalten des Zählerausgangs festlegen: |                                                                                                    |  |  |
|------------------------|--------------------------------------------------------------------------------|----------------------------------------------------------------------------------------------------|--|--|
|                        | •                                                                              | kein Vergleich<br>Der Ausgang wird wie ein normaler Ausgang geschaltet. Der SFB-Eingangspara-<br>meter CTRL_DO ist unwirksam. Die Statusbits STS_DO und STS_CMP (Status Ver-<br>gleicher im Instanz-DB) bleiben rückgesetzt.                                                                                                    |  |  |
|                        |                                                                                | Zählerstand $\geq$ Vergleichswert bzw. Zählerstand $\leq$ Vergleichswert                                                                                                    |  |  |
|                        |                                                                                | Solange der Zählwert größer oder gleich bzw. kleiner oder gleich dem Vergleichswert ist, bleibt der Ausgang gesetzt. Hierzu muss das Steuerbit CTRL_DO sitzen. Das Ver-<br>gleichsergebnis wird mit dem Statusbit STS_CMP angezeigt. Rücksetzen können Sie dieses Statusbit erst, wenn die Vergleichsbedingung nicht mehr erfüllt ist.                                                                                                    |  |  |
|                        |                                                                                | Erreicht der Zähler den Vergleichswert, wird der Ausgang für die parametrierte<br>Impulsdauer gesetzt. Wenn sie eine Hauptzählrichtung eingestellt haben, wird der<br>Ausgang nur bei Erreichen des Vergleichswertes aus der Hauptzählrichtung<br>geschaltet. Hierzu ist das Steuerbit CTRL_DO zuvor zu setzen. Das Statusbit<br>STS_DO beinhaltet immer den Zustand des Digitalausgangs. Das Vergleichsergebnis<br>wird mit dem Statusbit STS_CMP angezeigt. Rücksetzen können Sie dieses Statusbit<br>erst, wenn die Impulsdauer abgelaufen ist. Mit Impulsdauer = 0 ist, wird der Ausgang<br>so lange gesetzt, wie die Vergleichsbedingung erfüllt ist.<br><i>Impulsdauer</i> |  |  |
|                        |                                                                                | Zur Anpassung an die verwendeten Aktoren können Sie eine Impulsdauer vorgeben.<br>Die Impulsdauer gibt an, wie lange der Ausgang gesetzt werden soll. Sie kann in<br>Schritten zu 2ms zwischen 0 und 510ms vorgewählt werden. Die Impulsdauer beginnt<br>mit dem Setzen des jeweiligen Digitalausgangs. Die Ungenauigkeit der Impulsdauer<br>ist kleiner als 1ms. Es erfolgt keine Nachtriggerung der Impulsdauer, wenn der Ver-<br>gleichswert während einer Impulsausgabe verlassen und wieder erreicht wurde. Wird<br>die Impulsdauer im laufenden Betrieb geändert, wird sie mit dem nächsten Impuls<br>wirksam.                                                             |  |  |
| Hysterese              | -                                                                              | Die <i>Hysterese</i> dient beispielsweise zur Vermeidung von häufigen Schaltvorgängen des Ausgangs und Auslösen des Alarms, wenn der <i>Zählerwert</i> im Bereich des <i>Ver-gleichswertes</i> liegt.                                                                                                    |  |  |
|                        |                                                                                | Für die Hysterese können Sie einen Bereich zwischen 0 und 255 vorgeben.                                                                                                    |  |  |
|                        | _                                                                              |                                                                                                    |  |  |

- Mit den Einstellungen 0 und 1 ist die Hysterese abgeschaltet.
- Die Hysterese wirkt auf Nulldurchgang, Über-/ Unterlauf und Vergleichswert.
- Eine aktive *Hysterese* bleibt nach der Änderung aktiv. Der neue *Hysterese*-Bereich wird beim nächsten *Hysterese*-Ereignis aktiv.

In den nachfolgenden Abbildungen ist das Verhalten des Ausgangs bei *Hysterese* 0 und *Hysterese* 3 für die entsprechenden Bedingungen dargestellt:

#### Wirkungsweise bei Zählerwert ≥ Vergleichswert

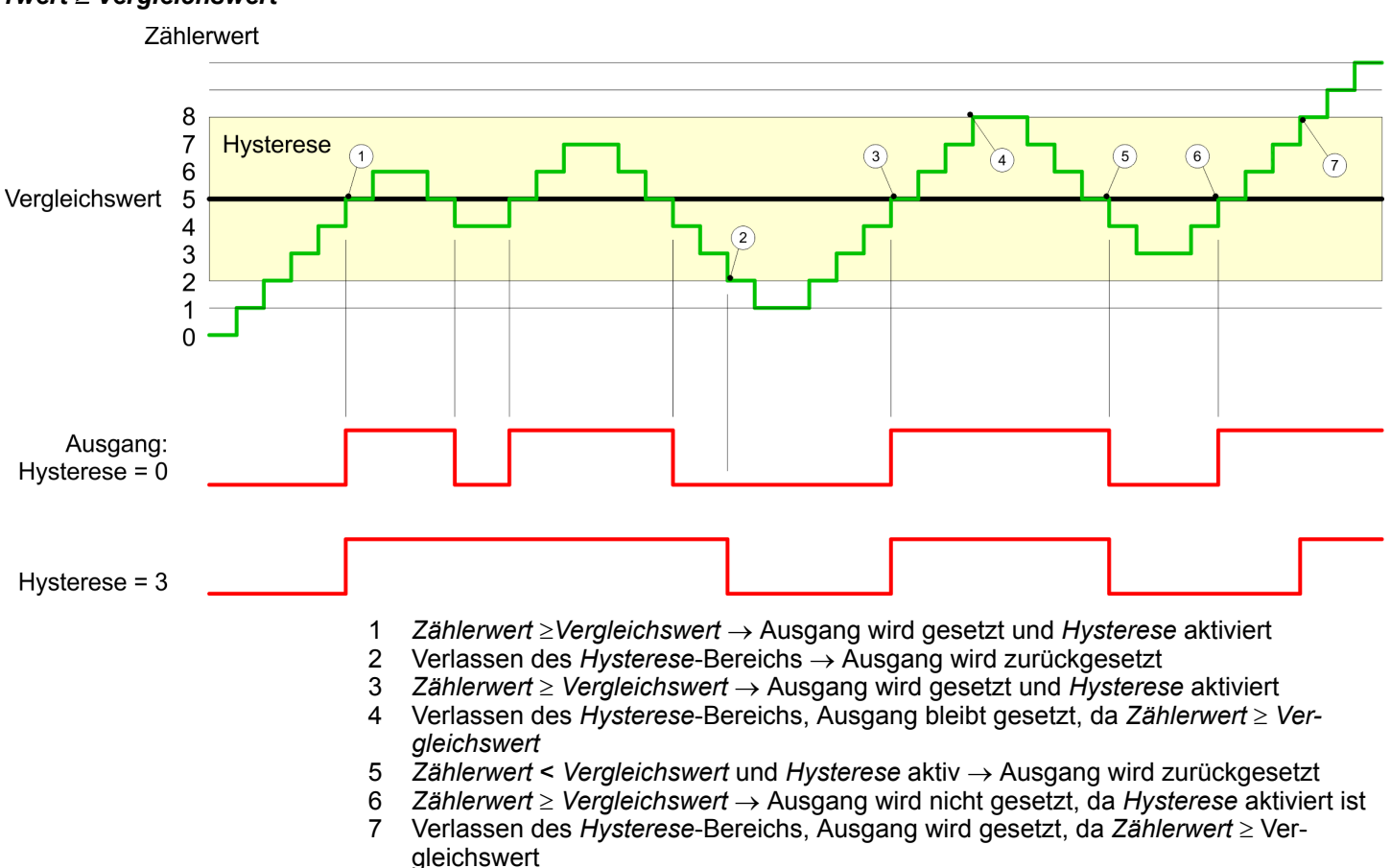

Mit dem Erreichen der Vergleichsbedingung wird die *Hysterese* aktiv. Bei aktiver *Hysterese* bleibt das Vergleichsergebnis solange unverändert, bis der *Zählerwert* den eingestellten *Hysterese*-Bereich verlässt. Nach Verlassen des *Hysterese*-Bereichs wird erst wieder mit Erreichen der Vergleichsbedingungen die *Hysterese* aktiviert.

## Wirkungsweise bei Vergleichswert mit Impulsdauer Null

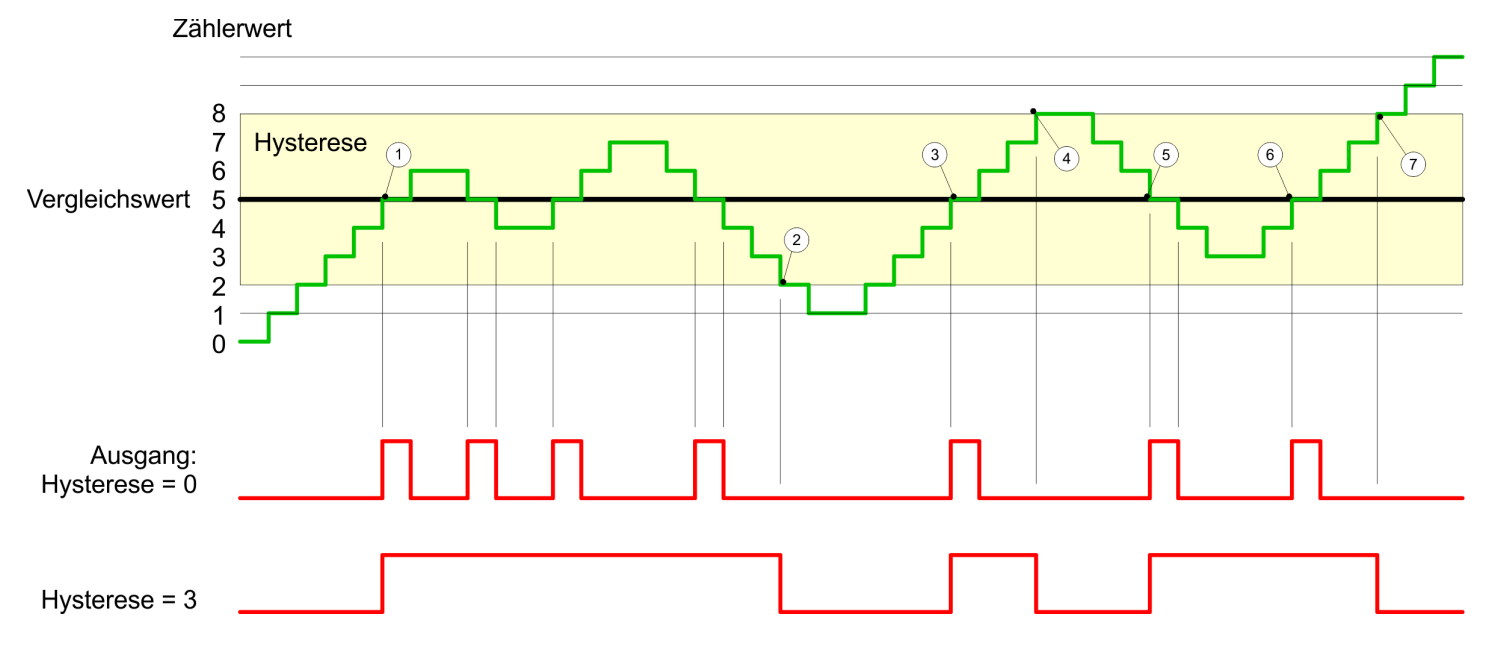

- 1  $Z\ddot{a}hlerwert = Vergleichswert \rightarrow Ausgang wird gesetzt und Hysterese aktiviert$
- 2 Verlassen des *Hysterese*-Bereichs → Ausgang wird zurückgesetzt und *Zählerwert* < *Vergleichswert*
- 3  $Z\ddot{a}hlerwert = Vergleichswert \rightarrow Ausgang wird gesetzt und Hysterese aktiviert$
- 4 Ausgang wird zurückgesetzt, da Verlassen des Hysterese-Bereichs, und Zählerwert > Vergleichswert
- 5  $Z\ddot{a}hlerwert = Vergleichswert \rightarrow Ausgang wird gesetzt und Hysterese aktiviert$
- 6 Zählerwert = Vergleichswert und Hysterese aktiv  $\rightarrow$  Ausgang bleibt gesetzt
- 7 Verlassen des *Hysterese*-Bereichs und *Zählerwert* > Vergleichswert → Ausgang wird zurückgesetzt

Mit dem Erreichen der Vergleichsbedingung wird die *Hysterese* aktiv. Bei aktiver *Hysterese* bleibt das Vergleichsergebnis solange unverändert, bis der *Zählerwert* den eingestellten *Hysterese*-Bereich verlässt. Nach Verlassen des *Hysterese*-Bereichs wird erst wieder mit Erreichen der Vergleichsbedingungen die *Hysterese* aktiviert.

## Wirkungsweise Vergleichswert mit Impulsdauer ungleich Null

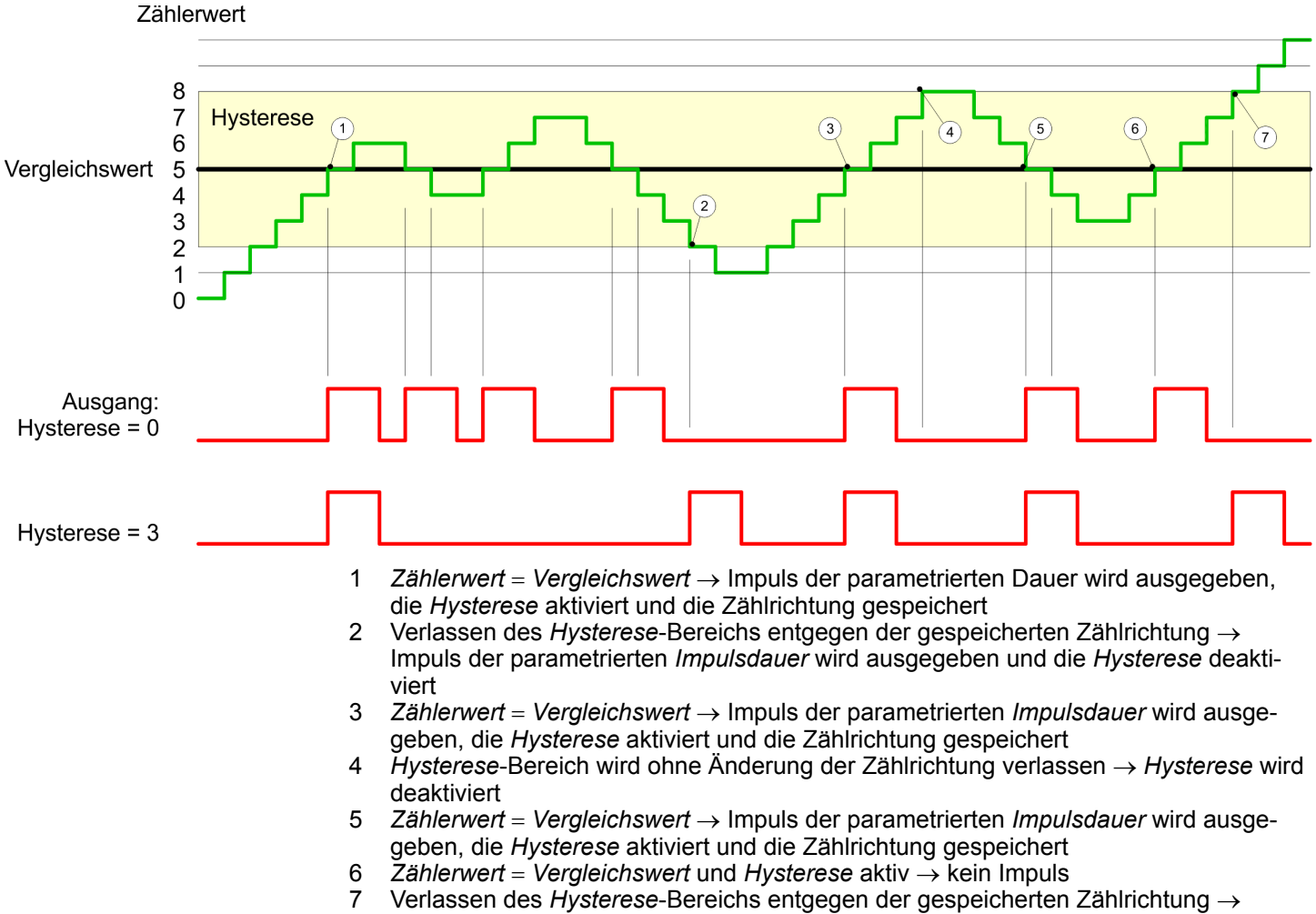

Impuls der parametrierten Impulsdauer wird ausgegeben und die Hysterese deaktiviert Mit dem Erreichen der Vergleichsbedingung wird die *Hysterese* aktiv und ein Impuls der parametrierten Dauer ausgegeben. Solange sich der *Zählerwert* innerhalb des *Hyste-rese*-Bereichs befindet, wird kein weiterer Impuls abgegeben. Mit Aktivierung der *Hyste-rese* wird im Modul die Zählrichtung festgehalten. Verlässt der *Zählerwert* den *Hysterese*-Bereich <u>entgegen</u> der gespeicherten Zählrichtung, wird ein Impuls der parametrierten Dauer ausgegeben. Beim Verlassen des *Hysterese*-Bereichs ohne Richtungsänderung erfolgt keine Impulsausgabe.

## 6.7 Frequenzmessung

6.7.1 Übersicht

In dieser Betriebsart zählt die CPU die Impulse, die in einer vorgegebenen Integrationszeit eintreffen und gibt sie als Frequenzwert aus. Hierbei können Sie die Integrationszeit zwischen 10ms und 10000ms in Schritten von 1ms einstellen. Die Vorgabe der Integrationszeit kann entweder über die Parametriermaske oder über die Auftragsschnittstelle des SFB FREQUENC (SFB 48) erfolgen.

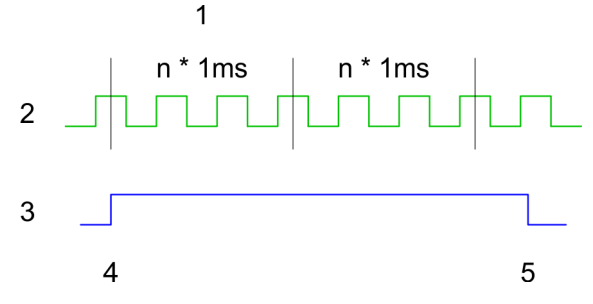

- 1 Integrationszeit
- 2 Zählimpuls
- 3 Internes Tor (SW-Tor)
- 4 Frequenzmessung Start
- 5 Frequenzmessung Stop

## Ablauf der Messung

Die Messung wird während der Integrationszeit durchgeführt und nach Ablauf der Integrationszeit aktualisiert. Ist die Periodendauer der gemessenen Frequenz größer als die parametrierte Integrationszeit, d.h. wurde während der Messung nicht eine steigende Flanke ermittelt, so wird als Messwert 0 zurückgemeldet. Der Wert der ermittelten Frequenz wird mit der Einheit "mHz" zur Verfügung gestellt. Diesen können Sie über den Parameter *MEAS\_VAL* auslesen. Die in den technischen Daten angegebene maximale Frequenz ist unabhängig von der Anzahl aktivierter Kanäle.

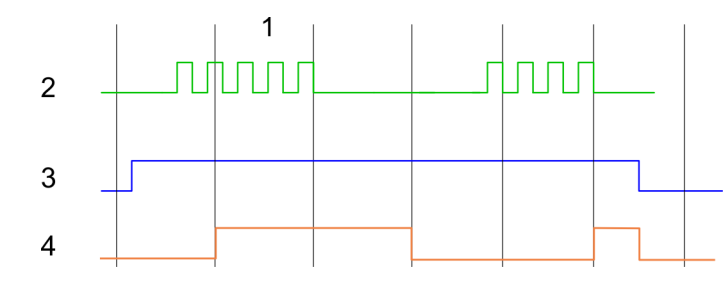

- 1 Integrationszeit
- 2 Zählimpuls
- 3 Internes Tor (SW-Tor)
- 4 Berechnete Frequenz

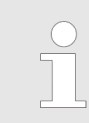

Die Zählfunktion ist während der Frequenzmessung auf dem gleichen Kanal deaktiviert.

Frequenzmessung > Eingänge für die Frequenzmessung

## 6.7.2 Eingänge für die Frequenzmessung

Für die Frequenzmessung schließen Sie Ihr zu messendes Signal am Eingang B an:

- Kanal 0: Pin 3
- Kanal 1: Pin 6
- Kanal 2: Pin 9

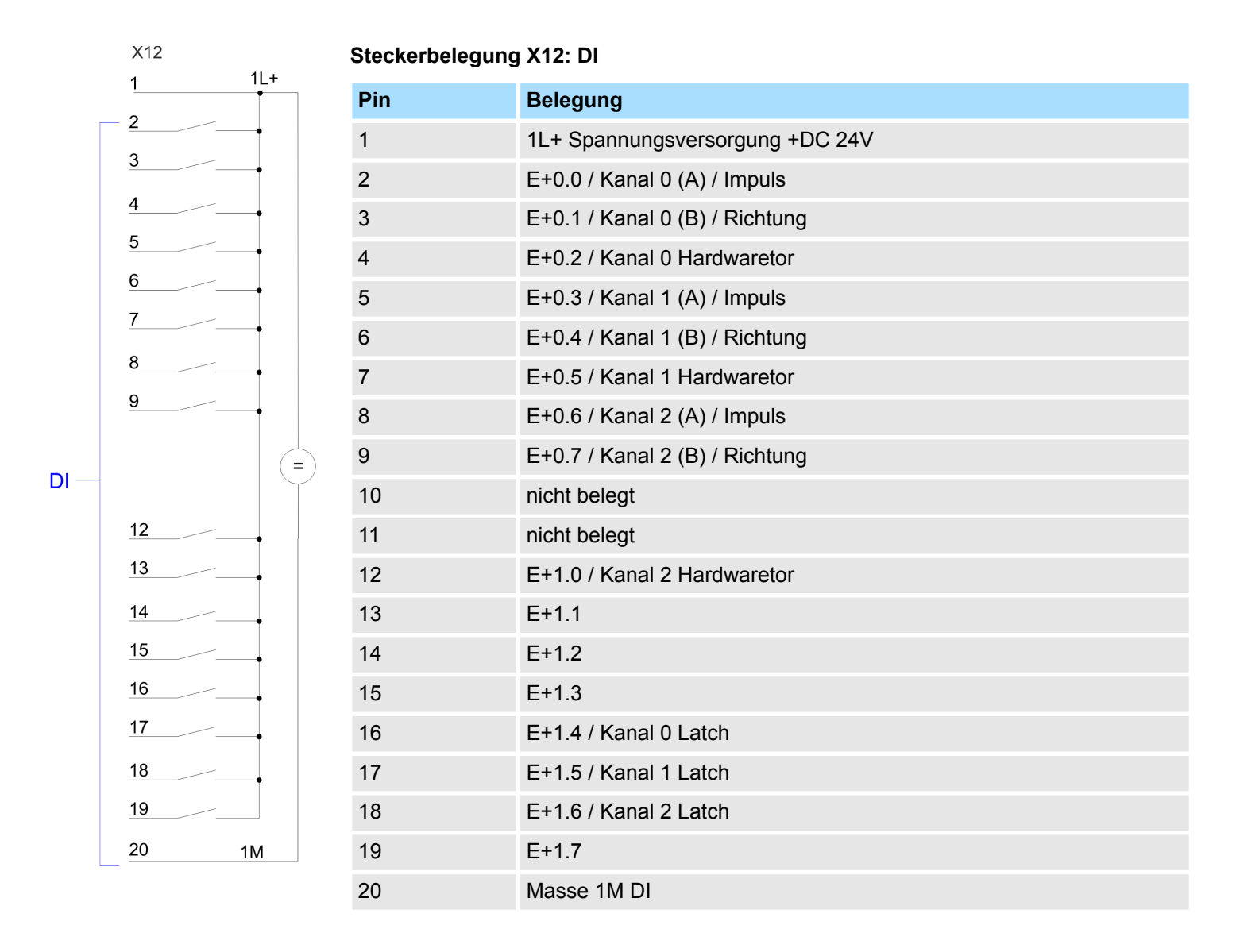

Frequenzmessung > Parametriervorgang

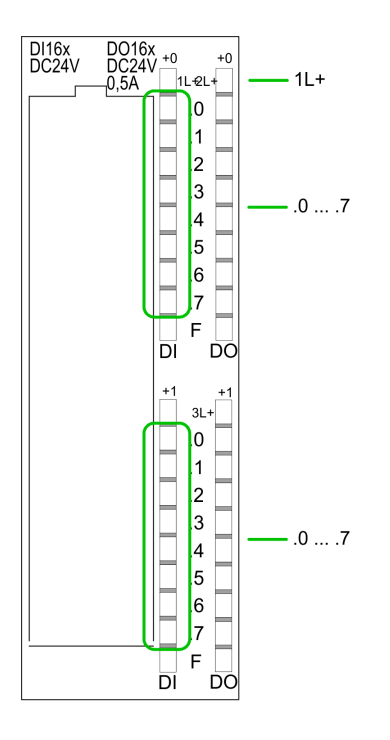

Statusanzeige X12: DI

LED (grün)

Versorgungsspannung für DI liegt an

.0.....7 – LEDs (grün)

1L+

- E+0.0 ... E+0.7
- E+1.0 ... E+1.7

Ab ca. 15V wird das Signal "1" am Eingang erkannt und die entsprechende LED angesteuert

## 6.7.3 Parametriervorgang

- **1.** Starten Sie den Siemens SIMATIC Manager mit Ihrem Projekt und öffnen Sie den Hardware-Konfigurator.
- 2. Platzieren Sie eine Profilschiene.
- **3.** Projektieren Sie auf Steckplatz 2 die Siemens CPU 313C (6ES7 313-5BF03-0AB0 V2.6).
- **4.** Doppelklicken Sie auf das Zähler-Submodul Ihrer CPU. Sie gelangen in das Dialog-feld "Eigenschaften".
- 5. Sobald Sie für den entsprechenden Kanal die Betriebsart "Frequenzmessen" einstellen, wird ein Dialogfenster für die Frequenzmessung mit Defaultwerten eingerichtet und angezeigt.
- 6. Führen Sie die gewünschten Parametrierungen durch.
- 7. ▶ Speichern Sie Ihr Projekt mit "Station → Speichern und übersetzen".
- 8. Transferieren Sie Ihr Projekt in Ihre CPU.

# Parameterübersicht

Nachfolgend sind alle Parameter aufgeführt, die Sie bei der Hardware-Konfiguration der Frequenzmessung verwenden können. Nicht aufgeführte Parameter werden von der CPU ignoriert.

Allgemein

Hier finden Sie die Kurzbezeichnung der Zähler-Komponente. Unter Kommentar können Sie den Einsatzzweck kommentieren.

Adressen
 In diesem Register legen Sie die Anfangsadresse der Zähler-Komponente fest.

Grundparameter

Hier können Sie einstellen, welche Alarme die Zähler-Komponente auslösen soll. Sie haben folgende Auswahlmöglichkeiten:

- keine: Es wird kein Alarm ausgelöst.
- Prozess: Die Zählerkomponente löst einen Prozessalarm aus.
- Diagnose und Prozess: Bei der CPU wird der Diagnosealarm der digitalen Ein-/ Ausgabe-Peripherie nur in Verbindung mit "Prozessalarm verloren" unterstützt.
- Frequenzmessen

Folgende Parameter sind für die Frequenzmessung relevant. Nicht aufgeführte Parameter werden von der CPU ignoriert.

- Integrationszeit:
  - Integrationszeit für die Frequenzmessung
- Wertebereich: 10 ... 10000ms – Prozessalarm:

Messende (Ende der Integrationszeit)

Im aktivierten Zustand wird mit jedem Ende der Integrationszeit ein Prozessalarm ausgelöst.

## 6.7.4 SFB 48 - FREQUENC - Frequenzmessung steuern

## Beschreibung

Bei dem SFB 48 handelt es sich um einen speziell für Kompakt-CPUs entwickelten Baustein, welcher der Frequenzmessung dient.

- Zur Steuerung des Frequenzmessers ist der SFB FREQUENC zyklisch (z.B. OB 1) zu verwenden.
- Der SFB ist mit zugehörigem Instanz-DB aufzurufen. Hier liegen die Parameter f
  ür den SFB ab.
- Unter anderem bietet der SFB 48 eine Auftragsschnittstelle. Hiermit haben Sie lesenden und schreibenden Zugriff auf die Register des Frequenzmessers.
- Damit ein neuer Auftrag ausgeführt werden kann, muss immer der letzte Auftrag mit JOB\_DONE = TRUE abgeschlossen sein.
- Pro Kanal dürfen Sie den SFB immer nur mit dem gleichen Instanz-DB aufrufen, da hier die für den internen Ablauf erforderlichen Daten abgelegt werden. Ein schreibender Zugriff auf Ausgänge des Instanz-DB ist nicht zulässig.
- Mit dem SFB FREQUENC (SFB 48) stehen Ihnen folgende Funktionalitäten zur Verfügung:
  - Frequenzmesser Starten/Stoppen mit dem Softwaretor SW\_GATE
  - Auslesen von Statusbits
  - Auslesen der berechneten Frequenz
  - Aufträge zum Lesen und Schreiben der internen Register des Frequenzmessers.

| Name    | Deklaration | Datentyp | Adresse<br>(InstDB) | Default<br>Wert | Kommentar                                                                                                    |
|---------|-------------|----------|---------------------|-----------------|----------------------------------------------------------------------------------------------------|
| LADDR   | INPUT       | WORD     | 0.0                 | 300h            | Dieser Parameter wird nicht aus-<br>gewertet. Es wird immer die<br>interne Ein-/ Ausgabe-Peripherie<br>angesprochen. |
| CHANNEL | INPUT       | INT      | 2.0                 | 0               | Kanalnummer                                                                                                    |
| SW_GATE | INPUT       | BOOL     | 4.0                 | FALSE           | Softwaretor freigegeben                                                                                              |
| JOB_REQ | INPUT       | BOOL     | 4.3                 | FALSE           | Auftragsanstoß (Flanke 0-1)                                                                                          |

## Parameter

Frequenzmessung > SFB 48 - FREQUENC - Frequenzmessung steuern

| Name     | Deklaration | Datentyp | Adresse  | Default | Kommentar                            |
|----------|-------------|----------|----------|---------|--------------------------------------|
|          |             |          | (InstDB) | Wert    |                                      |
| JOB_ID   | INPUT       | WORD     | 6.0      | 0       | Auftragsnummer                       |
| JOB_VAL  | INPUT       | DINT     | 8.0      | 0       | Wert für schreibende Aufträge        |
| STS_GATE | OUTPUT      | BOOL     | 12.0     | FALSE   | Status internes Tor                  |
| MEAS_VAL | OUTPUT      | DINT     | 14.0     | 0       | Berechnete Frequenz                  |
| JOB_DONE | OUTPUT      | BOOL     | 22.0     | TRUE    | Neuer Auftrag kann gestartet werden. |
| JOB_ERR  | OUTPUT      | BOOL     | 22.1     | FALSE   | Auftrag fehlerhaft                   |
| JOB_STAT | OUTPUT      | WORD     | 24.0     | 0       | Auftragsfehler-Nummer                |

## Lokaldaten nur im Instanz-DB

| Name     | Datentyp | Adresse                                                                              | Default                                                        | Kommentar                                                                                 |
|----------|----------|--------------------------------------------------------------------------------------|----------------------------------------------------------------|-------------------------------------------------------------------------------------------|
|          |          | (Instanz-DB)                                                                         |                                                                |                                                                                           |
| JOB_OVAL | DINT     | 28.0                                                                                 | -                                                              | Ausgabewert für Leseaufträge                                                              |
|          |          | Pro Kanal dürfen Sie der<br>aufrufen, da hier die für d<br>legt werden. Ein schreibe | n SFB immer nur m<br>len internen Ablau<br>ender Zugriff auf A | nit dem gleichen Instanz-DB<br>f erforderlichen Daten abge-<br>usgänge des Instanz-DB ist |

Frequenzmesser Auftrags-<br/>schnittstelleZum Beschreiben bzw. Auslesen der Register des Frequenzmessers steht ihnen mit dem<br/>SFB 48 eine Auftragsschnittstelle zur Verfügung.<br/>Damit ein neuer Auftrag ausgeführt werden kann, muss immer der letzte Auftrag mit<br/>JOB\_DONE = TRUE abgeschlossen sein.

Vorgehensweise Der Einsatz der Auftragsschnittstelle erfolgt nach folgendem Ablauf:

nicht zulässig.

Versorgen Sie folgende Eingangsparameter:

| Name    | Datentyp | Adresse<br>(DB) | Default | Kommentar                                                                                                    |
|---------|----------|-----------------|---------|----------------------------------------------------------------------------------------------------|
| JOB_REQ | BOOL     | 4.3             | FALSE   | Auftragsanstoß<br>(Flanke 0-1)                                                                               |
| JOB_ID  | WORD     | 6.0             | 0       | Auftragsnummer:<br>00h Auftrag ohne Funktion<br>04h Integrationszeit schreiben<br>84h Integrationszeit lesen |
| JOB_VAL | DINT     | 8.0             | 0       | Wert für schreibende Aufträge.<br>Zulässiger Wertebereich für Integrationszeit:<br>10 10000ms                |

Frequenzmessung > SFB 48 - FREQUENC - Frequenzmessung steuern

Rufen Sie den SFB auf. Der Auftrag wird sofort bearbeitet. JOB\_DONE geht für den Durchlauf des SFB auf FALSE. Im Fehlerfall wird JOB\_ERR = TRUE gesetzt und die Fehlerursache in JOB\_STAT zurückgeliefert.

| Name                   | Datentyp | Adresse<br>(DB)                                                                                                    | Default                      | Kommentar                                                                                                    |  |
|------------------------|----------|----------------------------------------------------------------------------------------------------|------------------------------|----------------------------------------------------------------------------------------------------|--|
| JOB_DONE               | BOOL     | 22.0                                                                                                    | TRUE                         | Neuer Auftrag kann gestartet werden                                                                                                    |  |
| JOB_ERR                | BOOL     | 22.1                                                                                                    | FALSE                        | Auftrag fehlerhaft                                                                                                    |  |
| JOB_STAT               | WORD     | 24.0                                                                                                    | 0000h                        | Auftragsfehler-Nummer<br>0000h kein Fehler<br>0221h Integrationszeit zu klein<br>0222h Integrationszeit zu groß<br>02FFh Auftrags-Nr. ungültig<br>8001h Parametrierfehler<br>8009h Kanal-Nr. ungültig |  |
| Kanal-Nr. ungültig     |          | <ul> <li>Mit JOB_DONE = TRUE kann ein neuer Auftrag gestartet werden.</li> <li>Bei Leseaufträgen finden Sie den zu lesenden Wert im Parameter JOB_OVAL im<br/>Instanz-DB auf Adresse 28.</li> <li>(8009h und Parametrierfehler 8001h)</li> <li>Haben Sie mit CHANNEL eine Kanal-Nr. größer 3 übergeben, bekommen Sie die Rück-<br/>meldung Kanal-Nr. (8009h) ungültig. Sofern Sie mit CHANNEL eine Kanal-Nr. übergeben<br/>haben, die größer ist als die maximal verfügbare Kanalanzahl der CPU, bekommen Sie<br/>einen Parametrierfehler (8001h).</li> </ul> |                              |                                                                                                    |  |
| Frequenzmesser steuern |          | esteuert wird der Fro<br>t dem Software-Tor<br>N-Tor:                                                                                                    | equenzmesser üb<br>(SW-Tor). | er das interne Tor (I-Tor). Das I-Tor ist identisch                                                                                                    |  |
|                        |          | schließen (deaktivieren): Im Anwenderprogramm durch Rücksetzen von SW_GATE des<br>SFB 48                                                                                                    |                              |                                                                                                    |  |

Pulsweitenmodulation - PWM > Übersicht

# 6.8 Pulsweitenmodulation - PWM

- 6.8.1 Übersicht
- PWM

Bei der Pulsweitenmodulation (PWM) wird durch Vorgabe von Zeitparametern eine Impulsfolge mit dem gewünschten Impuls-/Pause-Verhältnis ermittelt und über den entsprechenden Ausgabekanal ausgegeben.

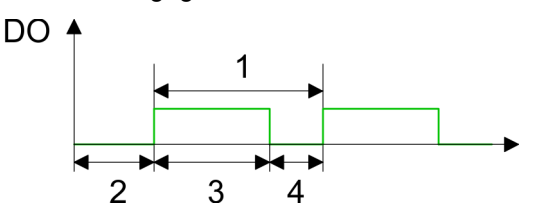

- 1 Periodendauer
- 2 Einschaltverzögerung
- 3 Impulsdauer
- 4 Impulspause

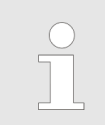

Die Zählfunktion ist während der Pulsweitenmodulation auf dem gleichen Kanal deaktiviert.

## **PWM-Ausgänge**

Schließen Sie für die Pulsweitenmodulation Ihre Aktoren an folgende Pins an:

- Kanal 0: Pin 22
- Kanal 1: Pin 23
- Kanal 2: Pin 24

Die gemeinsame Masse legen Sie auf Pin 30.

## Einsatz E/A-Peripherie

Pulsweitenmodulation - PWM > Übersicht

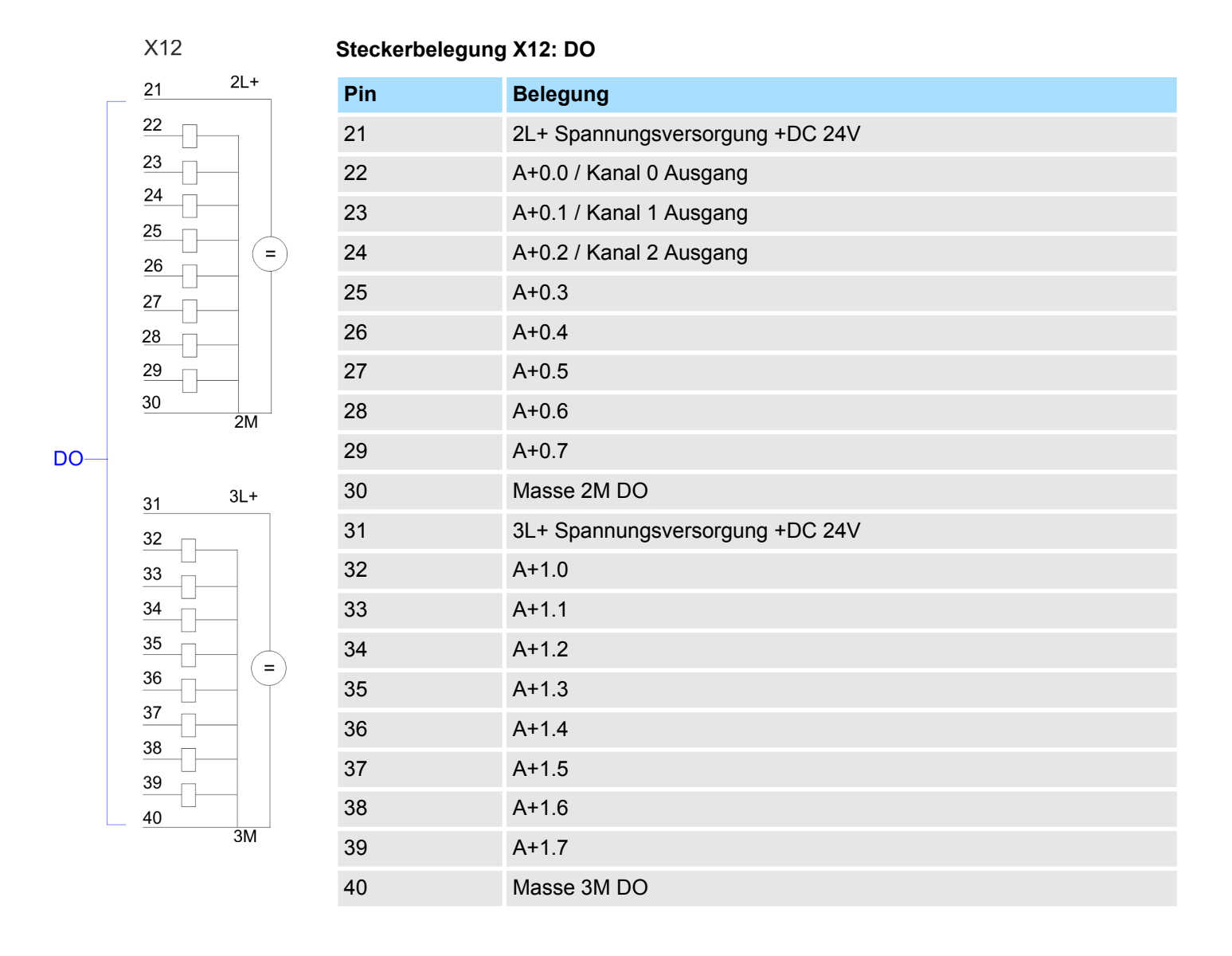

Pulsweitenmodulation - PWM > Parametriervorgang

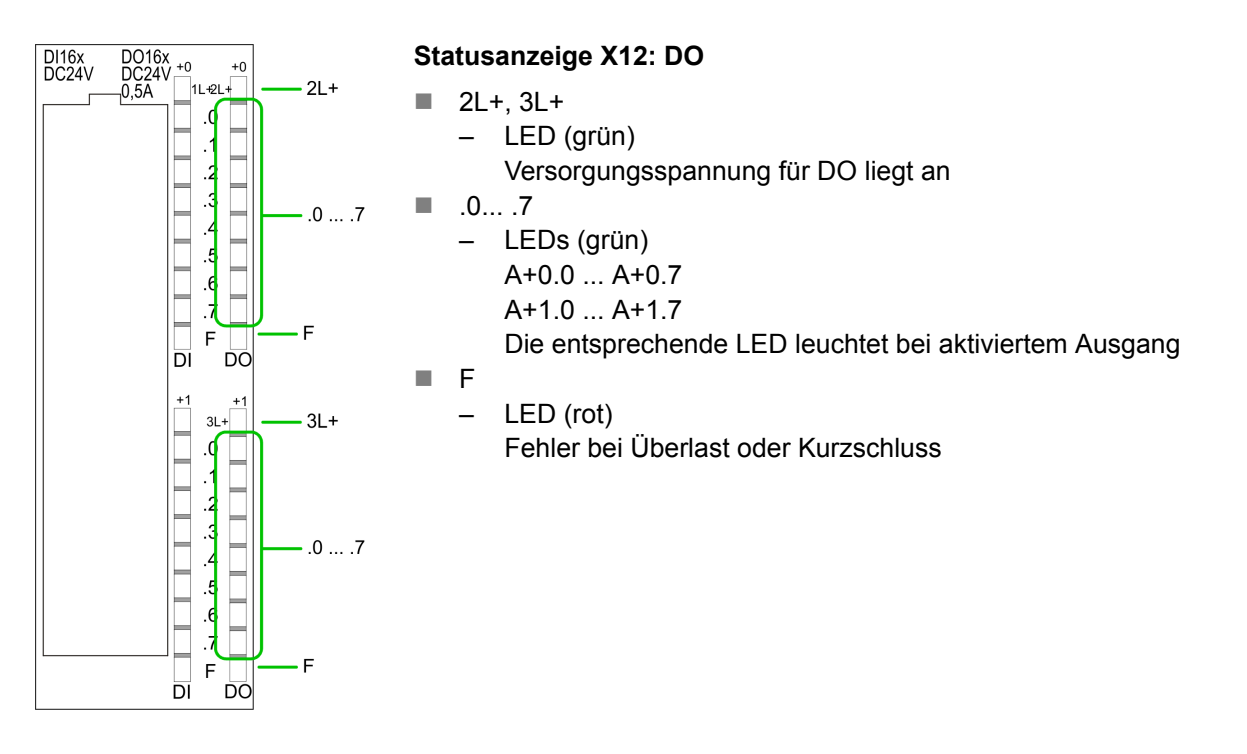

## 6.8.2 Parametriervorgang

- **1.** Starten Sie den Siemens SIMATIC Manager mit Ihrem Projekt und öffnen Sie den Hardware-Konfigurator.
- 2. Platzieren Sie eine Profilschiene.
- Projektieren Sie auf Steckplatz 2 die Siemens CPU 313C (6ES7 313-5BF03-0AB0 V2.6).
- **4.** Doppelklicken Sie auf das Zähler-Submodul Ihrer CPU. Sie gelangen in das Dialogfeld "Eigenschaften".
- 5. Sobald Sie für den entsprechenden Kanal die Betriebsart "Pulsweitenmodulation" einstellen, wird ein Dialogfenster für die Pulsweitenmodulation mit Defaultwerten eingerichtet und angezeigt.
- **6.** Führen Sie die gewünschten Parametrierungen durch.
- 7. ▶ Speichern Sie Ihr Projekt mit "Station → Speichern und übersetzen".
- **8.** Transferieren Sie Ihr Projekt in Ihre CPU.

## 6.8.2.1 Parameterübersicht

Nachfolgend sind alle Parameter aufgeführt, die Sie bei der Hardware-Konfiguration der Pulsweitenmodulation verwenden können. Nicht aufgeführte Parameter werden von der CPU ignoriert.

Allgemein Hier finden Sie die Kurzbezeichnung der Zähler-Komponente. Unter Kommentar können Sie den Einsatzzweck kommentieren.

## Adressen In diesem Register legen Sie die Anfangsadresse der Zähler-Komponente fest.

## Grundparameter

Hier können Sie einstellen, welche Alarme die Zähler-Komponente auslösen soll. Sie haben folgende Auswahlmöglichkeiten:

- keine: Es wird kein Alarm ausgelöst.
- Prozess: Die Zähler-Komponente löst einen Prozessalarm aus.
- Diagnose und Prozess: Bei der CPU wird der Diagnosealarm der digitalen Ein-/ Ausgabe-Peripherie nur in Verbindung mit "Prozessalarm verloren" unterstützt.

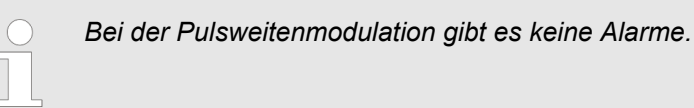

Pulsweitenmodulation

Folgende Parameter sind für die Pulsweitenmodulation relevant. Nicht aufgeführte Parameter werden von der CPU ignoriert.

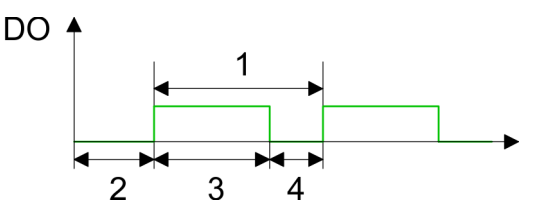

- 1 Periodendauer
- 2 Einschaltverzögerung
- 3 Impulsdauer
- 4 Impulspause

Ausgabeformat

Wählen Sie hier den Wertebereich des Ausgabewertes. Hiermit berechnet die CPU die Impulsdauer:

| Ausgabeformat      | Wertebereich | Impulsdauer                           |
|--------------------|--------------|---------------------------------------|
| Promille (Default) | 0 1000       | (Ausgabewert / 1000) x Periodendauer  |
| S7-Analogwert      | 0 27648      | (Ausgabewert / 27648) x Periodendauer |

## Zeitbasis

- Stellen Sie hier die Zeitbasis ein, die f
  ür Auflösung und Wertebereich von Periodendauer, Mindestimpulsdauer und Einschaltverz
  ögerung gelten soll.
- Wenn Sie das Optionsfeld "1ms" anklicken, dann können Sie Zeiten in einer Auflösung von 1ms einstellen
- Wenn Sie das Optionsfeld "0,1ms" anklicken, dann können Sie Zeiten in einer Auflösung von 0,1ms einstellen.
- Default: "0,1 ms"

## Einschaltverzögerung

- Tragen Sie hier einen Wert f
  ür die Zeit ein, die ab dem Start der Ausgabesequenz bis zur Ausgabe des Impulses ablaufen soll. Die Impulsfolge wird nach Ablauf der Einschaltverzögerung am Kanal-Ausgang ausgegeben.
- Wertebereich: 0 ... 65535ms bzw. 0 ... 6553,5ms

## Periodendauer

- Mit der Periodendauer definieren Sie die Länge der Ausgabesequenz, bestehend aus Impulsdauer und Impulspause.
- Wertebereich: 1 ... 65535ms bzw. 0,4 ... 6553,5ms
- Defaultwert: 20000

Pulsweitenmodulation - PWM > SFB 49 - PULSE - Pulsweitenmodulation

## Mindestimpulsdauer

- Mit der Mindestimpulsdauer können Sie kurze Ausgangsimpulse und kurze Impulspausen unterdrücken. Alle Impulse bzw. Pausen, die kleiner als die Mindestimpulsdauer sind, werden unterdrückt. Hiermit können Sie sehr kurze Schaltimpulse (Spikes), die von der Peripherie nicht mehr registriert werden können, ausfiltern.
- Wertebereich:
  - 0 ... Periodenauer/2 \* 1ms bzw.
  - 2 ... Periodenauer/2 \* 0,1ms
- Default: 2

## 6.8.3 SFB 49 - PULSE - Pulsweitenmodulation

Beschreibung

Bei dem SFB 49 handelt es sich um einen speziell für Kompakt-CPUs entwickelten Baustein, der zur *PWM*-Ausgabe und *Pulse Train* Ausgabe dient. Mit dem SFB PULSE (SFB 49) stehen Ihnen folgende Funktionalitäten zur Verfügung:

- PWM (Pulsweitenmodulation)
  - Starten/Stoppen mit dem Softwaretor SW\_EN
  - Freigabe/Steuern des PWM-Ausgangs
  - Auslesen von Status-Bits
  - Aufträge zum Lesen und Schreiben der internen PWM-Register
- Konfigurierbare Pulse Train Ausgabe mit maximal 2 Fahraufträgen
  - Starten/Stoppen mit dem Softwaretor SW\_EN
  - Freigabe/Steuern des Pulse-Train-Ausgangs
  - Auslesen von Status-Bits
  - Aufträge zum Lesen und Schreiben der internen Pulse-Train-Register
- Konfigurierbare Zeitbasis (1µs ... 1ms)

Beim Einsatz des Bausteins ist folgendes zu beachten:

- Der SFB ist mit zugehörigem Instanz-DB zyklisch z.B. im OB 1 aufzurufen.
- Über die Auftragsschnittstelle des SFB 49 haben Sie lesenden und schreibenden Zugriff auf die entsprechenden Register.
- Pro Kanal dürfen Sie den SFB immer nur mit dem gleichen Instanz-DB aufrufen. Ein schreibender Zugriff auf Ausgänge des Instanz-DB ist nicht zulässig.
- Damit ein neuer Auftrag ausgeführt werden kann, muss immer der letzte Auftrag mit JOB\_DONE = TRUE abgeschlossen sein.
- Die Umschaltung zwischen den Modi erfolgt durch die Vorgabe der Pulsanzahl (JOB\_ID = 08h/09h). Sobald Sie eine Pulsanzahl > 0 angeben, erfolgt eine Umschaltung in die Pulse Train Betriebsart, ansonsten ist PWM aktiv.

Bitte beachten Sie, dass manche Funktionalitäten dieses Bausteins nicht in allen CPUs verfügbar sind. Bei Aufruf einer Funktionalität, welche nicht unterstützt wird, erhalten Sie die Fehlermeldung 04FFh "Auftrags-Nr. ungültig" als Rückgabewert zurück. Näheres zu den unterstützten Funktionalitäten finden Sie auch in den "Leistungsmerkmalen" Ihrer CPU. Pulsweitenmodulation - PWM > SFB 49 - PULSE - Pulsweitenmodulation

| Parameter | Deklaration | Datentyp | Adresse<br>(InstDB) | Default<br>Wert | Kommentar                                                                                                    |
|-----------|-------------|----------|---------------------|-----------------|----------------------------------------------------------------------------------------------------|
| LADDR     | INPUT       | WORD     | 0.0                 | 300h            | Dieser Parameter wird nicht ausge-<br>wertet. Es wird immer die interne<br>Ein-/Ausgabe-Peripherie angespro-<br>chen.                                                                 |
| CHANNEL   | INPUT       | INT      | 2.0                 | 0               | Kanalnummer                                                                                                    |
| SW_EN     | INPUT       | BOOL     | 4.0                 | FALSE           | Softwaretor freigegeben                                                                                                    |
| MAN_DO    | INPUT       | BOOL     | 4.1                 | FALSE           | Dieser Parameter wird nicht ausgewertet.                                                                                                    |
| SET_DO    | INPUT       | BOOL     | 4.2                 | FALSE           | Dieser Parameter wird nicht ausgewertet.                                                                                                    |
| OUTP_VAL  | INPUT       | INT      | 6.0                 | 0               | Ausgabewert                                                                                                    |
| JOB_REQ   | INPUT       | BOOL     | 8.0                 | FALSE           | Auftragsanstoß (Flanke 0-1)                                                                                                    |
| JOB_ID    | INPUT       | WORD     | 10.0                | 0               | Auftragsnummer                                                                                                    |
| JOB_VAL   | INPUT       | DINT     | 12.0                | 0               | Wert für schreibende Aufträge                                                                                                    |
| STS_EN    | OUTPUT      | BOOL     | 16.0                | FALSE           | Status internes Tor                                                                                                    |
| STS_STRT  | OUTPUT      | BOOL     | 16.1                | FALSE           | Dieser Parameter ist reserviert.                                                                                                    |
| STS_DO    | OUTPUT      | BOOL     | 16.2                | FALSE           | Dieser Parameter ist reserviert.                                                                                                    |
| JOB_DONE  | OUTPUT      | BOOL     | 16.3                | TRUE            | Zustandsparameter                                                                                                    |
|           |             |          |                     |                 | <ul> <li>0: Auftrag wurde noch nicht<br/>gestartet oder wird noch ausge-<br/>führt.</li> <li>1: Auftrag wurde ausgeführt. Ein<br/>neuer Auftrag kann gestartet<br/>werden.</li> </ul> |
| JOB_ERR   | OUTPUT      | BOOL     | 16.4                | FALSE           | Zustandsparameter                                                                                                    |
|           |             |          |                     |                 | <ul><li>0: kein Fehler</li><li>1: Fehler (siehe <i>JOB_STAT</i>)</li></ul>                                                                                                    |
| JOB_STAT  | OUTPUT      | WORD     | 18.0                | 0               | ♦ "Rückgabewert JOB_STAT"<br>Seite 149                                                                                                    |

## Parameter

OUTP\_VAL

Über die Hardwarekonfiguration können Sie für PWM und Pulse Train das "Ausgabeformat" einstellen. Je nach Ausgabeformat ergeben sich folgende Wertebereiche für den Ausgabewert:

- Ausgabe in ‰
  - Wertebereich: 0 ... 1000
  - Impulsdauer = (OUTP\_VAL / 1000) x Periodendauer
- Ausgabeformat: S7 Analogwert
  - Impulsdauer = (OUTP\_VAL / 27648) x Periodendauer
  - Wertebereich: 0 ... 27648

Pulsweitenmodulation - PWM > SFB 49 - PULSE - Pulsweitenmodulation

JOB\_ID

Auftragsnummer

- 00h: Auftrag ohne Funktion
- 01h: Periodendauer schreiben f
  ür PWM und 1. Pulse Train Auftrag Wertebereich in Abh
  ängigkeit von der Zeitbasis:
  - 1ms: 1 ... 87
  - 0,1ms: 1 ... 870
  - 10µs: 2 ... 8700
  - 1µs: 20 ... 65535
- 02h: Einschaltverzögerung schreiben
  - Wertebereich in Abhängigkeit von der Zeitbasis:
  - 1ms: 0 ... 65535
  - 0,1ms: 0 ... 65535
  - 10µs: 0 ... 65535
  - 1µs: 0 ... 65535
- 04h: Mindestimpulsdauer schreiben
  - Wertebereich in Abhängigkeit von der Zeitbasis:
  - 1ms: 0 ... Periodendauer/2
  - 0,1ms: 0 ... Periodendauer/2
  - 10µs: 0 ... Periodendauer/2
  - 1µs: 5 ... Periodendauer/2
- 08h: Anzahl der Pulse schreiben f
  ür den 1. Pulse Train Auftrag Wertebereich:
  - 0...8.388.607
- 09h: Anzahl der Pulse schreiben f
  ür den 2. Pulse Train Auftrag Wertebereich:
  - 0...8.388.607
- 0Ah: *Periodendauer* schreiben für 2. Pulse Train Auftrag
- 0Bh: *Zeitbasis* schreiben
  - 00h: 0,1ms
  - 01h: 1ms
  - 02h: 1µs
  - 03h: 10µs
- 0Ch: 2. Pulse Train Auftrag an den 1. Pulse Train Auftrag anhängen
  - Bei Einsatz dieser Auftragsnummer ist zusätzlich über *OUTP\_VAL* das Tastverhältnis für den 2. Pulse Train Auftrag anzugeben.
- 81h: Periodendauer von PWM und 1. Pulse Train Auftrag lesen
- 82h: Einschaltverzögerung lesen
- 84h: *Mindestimpulsdauer* lesen
- 88h: Anzahl der Impulse von 1. Pulse Train Auftrag lesen
- 89h: Anzahl der Impulse von 2. Pulse Train Auftrag lesen
- 8Ah: Periodendauer von 2. Pulse Train Auftrag lesen
- 8Bh: Zeitbasis lesen
  - 00h: 0,1ms
  - 01h: 1ms
  - 02h: 1µs
  - 03h: 10µs

JOB\_VAL

Wert für schreibende Aufträge, dessen Wertebereich vom jeweiligen Auftrag abhängt: -2147483648 (-2<sup>31</sup>) ... +2147483647 (2<sup>31</sup>-1)
## Lokaldaten nur im Instanz-DB

| Name                  | Datentyp |                                                                                                    | Adresse                                                                                                    | Default                                                                                  | Kommentar                                                                                                    |  |
|-----------------------|----------|----------------------------------------------------------------------------------------------------|----------------------------------------------------------------------------------------------------|------------------------------------------------------------------------------------------|----------------------------------------------------------------------------------------------------|--|
|                       |          |                                                                                                    | (Instanz-DB)                                                                                                    |                                                                                          |                                                                                                    |  |
| JOB_OVAL              | DINT     |                                                                                                    | 20.0                                                                                                    | -                                                                                        | Ausgabewert für Leseaufträge                                                                                     |  |
| Auftragsschnittstelle |          |                                                                                                    | Pro Kanal dürfen S<br>aufrufen, da hier di<br>legt werden. Ein so<br>nicht zulässig.                              | Sie den SFB imm<br>ie für den interne<br>chreibender Zugr                                | er nur mit dem gleichen Instanz-DB<br>n Ablauf erforderlichen Daten abge-<br>iff auf Ausgänge des Instanz-DB ist |  |
|                       |          | <ul> <li>Zum Beschreiben bzw. Auslesen der Register steht ihnen mit dem SFB 49 eine Auftragsschnittstelle zur Verfügung.</li> <li>Damit ein neuer Auftrag ausgeführt werden kann, muss immer der letzte Auftrag mit <i>JOB_DONE</i> = TRUE abgeschlossen sein.</li> <li>Mit einer Flanke 0-1 an <i>JOB_REQ</i> können Sie jederzeit einen Auftrag übergeben, unabhängig vom Zustand von <i>SW_EN</i> und <i>STS_EN</i>.</li> <li>Änderungen der <i>Periodendauer</i> und der <i>Mindestimpulsdauer</i> werden sofort wirksam.</li> <li>Änderungen der <i>Einschaltverzögerung</i> werden mit der nächsten Flanke 0-1 von <i>SW_EN</i> wirksam.</li> <li>Eine laufende PWM-Ausgabe wird durch Einstellen von Pulse Train spezifischen Werten wie <i>Pulsanzahl</i> und <i>Periodendauer</i> für den 2. Pulse Train Auftrag nicht beeinflusst.</li> </ul> |                                                                                                    |                                                                                          |                                                                                                    |  |
| Ausgabe steuern       |          |                                                                                                    |                                                                                                    |                                                                                          |                                                                                                    |  |
| PWM-Ausgabe stee      | uern     | Der Einsatz der Auftragsschnittstelle erfolgt nach folgendem Ablauf:                                                                                                    |                                                                                                    |                                                                                          |                                                                                                    |  |
|                       |          | <b>1.</b> R                                                                                                    | ufen Sie den SFB 49 a                                                                                             | auf:                                                                                     |                                                                                                    |  |
|                       |          |                                                                                                    | <i>SW_EN</i> = FALSE<br><i>JOB_VAL</i> = Geben<br><i>JOB_ID</i> = 01h: <i>Perio</i><br><i>JOB_REQ</i> = TRUE      | Sie hier einen Wo<br>odendauer schre<br>(Flanke 0-1)                                     | ert für die <i>Periodendauer</i> an<br>iben für PWM-Ausgabe.                                                     |  |
|                       |          | ⇒                                                                                                    | <ul> <li>Aus JOB_VAL w</li> <li>JOB_DONE get</li> <li>Im Fehlerfall wir<br/>JOB_STAT zurü</li> </ul>              | vird die Perioden<br>It für den Durchla<br>d <i>JOB_ERR</i> = TI<br>ckgeliefert.         | dauer für die PWM-Ausgabe übermittelt.<br>auf des SFB auf FALSE.<br>RUE gesetzt und die Fehlerursache in         |  |
|                       |          | 2. Zu te                                                                                                    | um Zurücksetzen von<br>rn und <i>JOB_REQ</i> = F/                                                                 | <i>JOB_REQ</i> rufen<br>ALSE erneut auf.                                                 | Sie den SFB 49 mit den gleichen Parame-                                                                          |  |
|                       |          | <b>3.</b> R                                                                                                    | ufen Sie den SFB 49 a                                                                                             | auf:                                                                                     |                                                                                                    |  |
|                       |          |                                                                                                    | <i>SW_EN</i> = FALSE<br><i>JOB_VAL</i> = Geben<br><i>JOB_ID</i> = 02h: <i>Eins</i><br><i>JOB_REQ</i> = TRUE       | Sie hier einen Wo<br><i>chaltverzögerun</i> g<br>(Flanke 0-1)                            | ert für die <i>Einschaltverzögerung</i> an<br>9 schreiben für PWM-Ausgabe.                                       |  |
|                       |          | ⇒                                                                                                    | <ul> <li>Aus JOB_VAL w<br/>mittelt.</li> <li>JOB_DONE get</li> <li>Im Fehlerfall win<br/>JOB_STAT zurü</li> </ul> | rird die <i>Einschalt</i><br>ht für den Durchla<br>d <i>JOB_ERR</i> = TI<br>ckgeliefert. | verzögerung für die PWM-Ausgabe über-<br>auf des SFB auf FALSE.<br>RUE gesetzt und die Fehlerursache in          |  |
|                       |          | 4. Zu<br>te                                                                                                    | um Zurücksetzen von<br>rn und <i>JOB_REQ</i> = F/                                                                 | <i>JOB_RE</i> Q rufen<br>ALSE erneut auf.                                                | Sie den SFB 49 mit den gleichen Parame-                                                                          |  |

- 5. Rufen Sie den SFB 49 auf:
  - SW\_EN = FALSE
  - JOB\_VAL = Geben Sie hier einen Wert für die Mindestimpulsdauer an
  - *JOB\_ID* = 04h: *Mindestimpulsdauer* schreiben für PWM-Ausgabe.
  - JOB\_REQ = TRUE (Flanke 0-1)
  - ⇒ Aus JOB\_VAL wird die Mindestimpulsdauer f
    ür die PWM-Ausgabe 
    übermittelt.
    - JOB\_DONE geht für den Durchlauf des SFB auf FALSE.
    - Im Fehlerfall wird JOB\_ERR = TRUE gesetzt und die Fehlerursache in JOB\_STAT zurückgeliefert.
- **6.** Zum Zurücksetzen von *JOB\_REQ* rufen Sie den SFB 49 mit den gleichen Parametern und *JOB\_REQ* = FALSE erneut auf.
- 7. Rufen Sie den SFB 49 auf:
  - *SW\_EN* = TRUE (Flanke 0-1)
  - JOB\_REQ = TRUE (Flanke 0-1)
  - OUTP\_VAL: Geben Sie hier das Tastverhältnis vor.
  - ⇒ Die PWM-Ausgabe wird gestartet.
    - STS\_EN geht auf TRUE und bleibt in diesem Zustand, bis SFB 49 mit SW\_EN = FALSE aufgerufen wird.
    - Im Fehlerfall wird JOB\_ERR = TRUE gesetzt und die Fehlerursache in JOB\_STAT zurückgeliefert.
- 8. Rufen Sie zyklisch den SFB 49 auf:
  - SW\_EN = TRUE
  - Über STS\_EN erhalten Sie den aktuellen Status der PWM-Ausgabe. Mit OUTP\_VAL können Sie jederzeit das Tastverhältnis ändern.
- **9.** Sobald *JOB\_DONE* TRUE zurück liefert, können Sie durch Wiederholen der Schritte 1 bis 5 die PWM-Parameter ändern.

| C |  |
|---|--|
|   |  |
|   |  |

Werden Werte während der PWM-Ausgabe geändert, so werden die neuen Werte erst mit dem Anfang einer neuen Periode ausgegeben. Eine gestartete Periode wird immer zu Ende geführt!

- **10.** Durch Rücksetzen von SW\_EN (SW\_EN = FALSE) wird die Ausgabe sofort gestoppt.
- **11.** Bei Leseaufträgen finden Sie den zu lesenden Wert im Parameter *JOB\_OVAL* im Instanz-DB auf Adresse 20.

Pulse Train Ausgabe steuern

- Der Einsatz der Auftragsschnittstelle erfolgt nach folgendem Ablauf:
- **1. •** Rufen Sie den SFB 49 auf:
  - SW\_EN = FALSE
  - JOB\_VAL = Geben Sie hier einen Wert für die Anzahl der Pulse an.
  - *JOB\_ID* = 08h: *Anzahl der Pulse* schreiben für den 1. Pulse Train Auftrag.
  - JOB\_REQ = TRUE (Flanke 0-1)
  - ⇒ Aus JOB\_VAL wird die Anzahl der Pulse f
    ür den 1. Pulse Train Auftrag übermittelt.
    - JOB\_DONE geht für den Durchlauf des SFB auf FALSE.
    - Im Fehlerfall wird JOB\_ERR = TRUE gesetzt und die Fehlerursache in JOB\_STAT zurückgeliefert.
- **2.** Zum Zurücksetzen von *JOB\_REQ* rufen Sie den SFB 49 mit den gleichen Parametern und *JOB\_REQ* = FALSE erneut auf.

- 3. Rufen Sie den SFB 49 auf:
  - SW\_EN = FALSE
  - JOB\_VAL = Geben Sie hier einen Wert für die Periodendauer an.
  - *JOB\_ID* = 01h: *Periodendauer* schreiben für den 1. Pulse Train Auftrag.
  - JOB\_REQ = TRUE (Flanke 0-1)
  - ⇒ Aus JOB\_VAL wird die Periodendauer f
    ür den 1. Pulse Train Auftrag 
    übermittelt.
    - *JOB\_DONE* geht für den Durchlauf des SFB auf FALSE.
    - Im Fehlerfall wird JOB\_ERR = TRUE gesetzt und die Fehlerursache in JOB\_STAT zurückgeliefert.
- **4.** Zum Zurücksetzen von *JOB\_REQ* rufen Sie den SFB 49 mit den gleichen Parametern und *JOB\_REQ* = FALSE erneut auf.
- 5. Doptional für den 2. Pulse Train Auftrag: Rufen Sie den SFB 49 auf:
  - SW\_EN = FALSE
  - JOB\_VAL = Geben Sie hier einen Wert für die Anzahl der Pulse an.
  - JOB\_ID = 09h: Anzahl der Pulse schreiben für den 2. Pulse Train Auftrag.
  - JOB\_REQ = TRUE (Flanke 0-1)
  - ⇒ Die Anzahl der Pulse wird für den 2. Pulse Train Auftrag übermittelt.
    - *JOB\_DONE* geht für den Durchlauf des SFB auf FALSE.
    - Im Fehlerfall wird JOB\_ERR = TRUE gesetzt und die Fehlerursache in JOB\_STAT zurückgeliefert.
- **6.** Zum Zurücksetzen von *JOB\_REQ* rufen Sie den SFB 49 mit den gleichen Parametern und *JOB\_REQ* = FALSE erneut auf.
- 7. Optional für den 2. Puls Train Auftrag: Rufen Sie den SFB 49 auf:
  - SW\_EN = FALSE
  - *JOB\_VAL* = Geben Sie hier einen Wert für die *Periodendauer* an.
  - JOB\_ID = 0Ah: Periodendauer schreiben für den 2. Pulse Train Auftrag.
  - JOB\_REQ = TRUE (Flanke 0-1)
  - ⇒ Aus JOB\_VAL wird die Periodendauer f
    ür den 2. Pulse Train Auftrag 
    übermittelt.
    - JOB\_DONE geht f
      ür den Durchlauf des SFB auf FALSE.
    - Im Fehlerfall wird JOB\_ERR = TRUE gesetzt und die Fehlerursache in JOB\_STAT zurückgeliefert.
- **8.** Zum Zurücksetzen von *JOB\_REQ* rufen Sie den SFB 49 mit den gleichen Parametern und *JOB\_REQ* = FALSE erneut auf.
- 9. Rufen Sie den SFB 49 auf:
  - SW\_EN = TRUE (Flanke 0-1)
  - *JOB\_REQ* = TRUE (Flanke 0-1)
  - OUTP\_VAL: Geben Sie hier das Tastverhältnis vor wie z.B. 50%.
  - ⇒ Der 1. Puls Train Auftrag wird gestartet und danach falls vorhanden der 2. Puls Train Auftrag.
    - Über STS\_EN erhalten Sie den aktuellen Status der Pulse Train Ausgabe. Solange die geforderte Anzahl an Pulsen ausgegeben wird, liefert STS\_EN TRUE zurück. STS\_EN liefert FALSE zurück, wenn entweder die angeforderte Anzahl an Pulsen ausgegeben wurde oder die Ausgabe mit SW\_EN = FALSE frühzeitig beendet wurde.
    - Im Fehlerfall wird JOB\_ERR = TRUE gesetzt und die Fehlerursache in JOB\_STAT zurückgeliefert.
- **10.** Zum Zurücksetzen von *JOB\_REQ* rufen Sie den SFB 49 mit den gleichen Parametern und *JOB\_REQ* = FALSE erneut auf.

- 11. Rufen Sie zyklisch den SFB 49 auf:
  - SW EN = TRUE
  - Uber STS\_EN erhalten Sie den aktuellen Status der Pulse Train Ausgabe.
- **12.** Sobald *JOB\_DONE* TRUE zurück liefert, können Sie durch Wiederholen der Schritte 1 bis 6 weitere Puls Train Aufträge ausgeben.
- **13.** Durch Rücksetzen von SW\_EN (SW\_EN = FALSE) wird die Ausgabe sofort gestoppt.
- **14.** Bei Leseaufträgen finden Sie den zu lesenden Wert im Parameter *JOB\_OVAL* im Instanz-DB auf Adresse 20.

Laufenden Pulse TrainSolange nur ein Puls Train Auftrag definiert ist, und dieser aktuell abgearbeitet wird,<br/>haben Sie die Möglichkeit einen 2. Puls Train Auftrag an den 1. Puls Train Auftrag anzu-<br/>hängen.

- **1.** Rufen Sie den SFB 49 auf:
  - SW\_EN = TRUE (Flanke 0-1)
  - *JOB\_VAL* = Geben Sie hier einen Wert für die *Anzahl der Pulse* an.
  - JOB\_ID = 09h: Anzahl der Pulse schreiben für den 2. Pulse Train Auftrag.
  - JOB\_REQ = TRUE (Flanke 0-1)
  - Aus JOB\_VAL wird die Anzahl der Pulse f
    ür den 2. Pulse Train Auftrag übermittelt.
    - JOB\_DONE geht für den Durchlauf des SFB auf FALSE.
    - Im Fehlerfall wird JOB\_ERR = TRUE gesetzt und die Fehlerursache in JOB\_STAT zurückgeliefert.
- **2.** Zum Zurücksetzen von *JOB\_REQ* rufen Sie den SFB 49 mit den gleichen Parametern und *JOB\_REQ* = FALSE erneut auf.
- 3. Rufen Sie den SFB 49 auf:
  - SW\_EN = TRUE
  - *JOB\_VAL* = Geben Sie hier einen Wert für die *Periodendauer* an.
  - JOB\_ID = 0Ah: Periodendauer schreiben für den 2. Pulse Train Auftrag.
  - JOB\_REQ = TRUE (Flanke 0-1)
  - ⇒ Aus JOB\_VAL wird die Periodendauer f
    ür den 2. Pulse Train Auftrag 
    übermittelt.
    - JOB\_DONE geht für den Durchlauf des SFB auf FALSE.
    - Im Fehlerfall wird JOB\_ERR = TRUE gesetzt und die Fehlerursache in JOB\_STAT zurückgeliefert.
- **4.** Zum Zurücksetzen von *JOB\_REQ* rufen Sie den SFB 49 mit den gleichen Parametern und *JOB\_REQ* = FALSE erneut auf.

- 5. Rufen Sie den SFB 49 auf:
  - SW\_EN = TRUE (Flanke 0-1)
  - *JOB\_ID* = 0Ch: 2. Pulse Train Auftrag an den 1. Pulse Train Auftrag anhängen
  - *JOB\_REQ* = TRUE (Flanke 0-1)
  - *OUTP\_VAL*: Geben Sie hier das Tastverhältnis vor wie z.B. 50%.
  - Solange der 1. Puls Train Auftrag noch läuft, wird der 2. Puls Train Auftrag angehängt. Ansonsten erhalten Sie die Fehlermeldung 0461h als Rückgabewert.
    - Über STS\_EN erhalten Sie den aktuellen Status der Pulse Train Ausgabe. Solange die geforderte Anzahl an Pulsen ausgegeben wird, liefert STS\_EN TRUE zurück. STS\_EN liefert FALSE zurück, wenn entweder die angeforderte Anzahl an Pulsen ausgegeben wurde oder die Ausgabe mit SW\_EN = FALSE frühzeitig beendet wurde.
    - Im Fehlerfall wird JOB\_ERR = TRUE gesetzt und die Fehlerursache in JOB\_STAT zurückgeliefert.

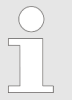

Bitte beachten Sie, dass maximal 2 Pulse Train Aufträge direkt hintereinander ausgeführt werden können!

**Rückgabewert JOB\_STAT** Über den Rückgabewert JOB\_STAT erhalten Sie detaillierte Informationen im Fehlerfall.

| Wert  | Beschreibung                                                                                                    |
|-------|----------------------------------------------------------------------------------------------------|
| 0000h | kein Fehler                                                                                                    |
| 0411h | Periodendauer zu klein                                                                                                    |
| 0412h | Periodendauer zu groß                                                                                                    |
| 0421h | Einschaltverzögerung zu klein                                                                                                    |
| 0422h | Einschaltverzögerung zu groß                                                                                                    |
| 0431h | <i>Mindestimpulsdauer</i> zu klein                                                                                                    |
| 0432h | Mindestimpulsdauer zu groß                                                                                                    |
| 0441h | Anzahl der Pulse zu niedrig                                                                                                    |
| 0442h | Anzahl der Pulse zu hoch                                                                                                    |
| 0451h | Unzulässige Zeitbasis                                                                                                    |
| 0461h | Pulse Train Auftrag konnte nicht angehängt werden                                                                                                    |
| 04FFh | Auftrags-Nr. ungültig                                                                                                    |
|       | Diese Fehlermeldung erhalten Sie, wenn beispielsweise die entspre-<br>chende Funktionalität von Ihrer CPU nicht unterstützt wird.                                   |
| 8001h | Parametrierfehler                                                                                                    |
|       | Haben Sie mit <i>CHANNEL</i> eine Kanal-Nr. übergeben, die größer ist als die maximal verfügbare Kanalanzahl der CPU, bekommen Sie einen Parametrierfehler (8001h). |
| 8009h | Kanal-Nr. ungültig                                                                                                    |
|       | Haben Sie mit CHANNEL eine Kanal-Nr. größer 3 übergeben, bekommen Sie die Rückmeldung Kanal-Nr. ungültig (8009h).                                                   |

## 6.9 Diagnose und Alarm

#### Übersicht

Über die Parametrierung können Sie folgende Auslöser für einen Prozessalarm definieren, die einen Diagnosealarm auslösen können:

#### Zählerfunktion

- Flanke an einem digitalen Eingang
- Öffnen des HW-Tors (bei geöffnetem SW-Tor)
- Schließen des HW-Tors (bei geöffnetem SW-Tor)
- Erreichen des Vergleichswerts
- Uberlauf bzw. bei Überschreiten der oberen Zählgrenze
- Unterlauf bzw. bei Unterschreiten der unteren Zählgrenze

#### Frequenzmessung

- Flanke an einem digitalen Eingang
- Messende (Ende der Integrationszeit)

#### Pulsweitenmodulation

Hier gibt es keinen Prozessalarm

# 6.9.1 Prozessalarm

Aktivierung

| $\bigcirc$ |  |
|------------|--|
|            |  |
|            |  |

Die Aktivierung des Prozessalarms erfolgt nur, wenn gleichzeitig der Zählerausgang aktiviert wird und in den Grundparametern "Diagnose+Prozess" ausgewählt ist.

#### Prozessalarm

Ein Prozessalarm bewirkt einen Aufruf des OB 40. Innerhalb des OB 40 haben Sie die Möglichkeit über das *Lokalwort 6* die logische Basisadresse des Moduls zu ermitteln, das den Prozessalarm ausgelöst hat. Nähere Informationen zum auslösenden Ereignis finden Sie in *Lokaldoppelwort 8*.

#### Lokaldoppelwort 8 des OB 40 bei Zählerfunktion

| Lokalbyte | Bit 70                                                                                                    |
|-----------|----------------------------------------------------------------------------------------------------|
| 8         | <ul> <li>Bit 0: Flanke an E+0.0</li> <li>Bit 1: Flanke an E+0.1</li> <li>Bit 2: Flanke an E+0.2</li> <li>Bit 3: Flanke an E+0.3</li> <li>Bit 4: Flanke an E+0.4</li> <li>Bit 5: Flanke an E+0.5</li> <li>Bit 6: Flanke an E+0.6</li> <li>Bit 7: Flanke an E+0.7</li> </ul> |
| 9         | <ul> <li>Bit 0: Flanke an E+1.0</li> <li>Bit 1: Flanke an E+1.1</li> <li>Bit 2: Flanke an E+1.2</li> <li>Bit 3: Flanke an E+1.3</li> <li>Bit 4: Flanke an E+1.4</li> <li>Bit 5: Flanke an E+1.5</li> <li>Bit 6: Flanke an E+1.6</li> <li>Bit 7: Flanke an E+1.7</li> </ul> |

| Lokalbyte | Bit 70                                                                                                    |
|-----------|----------------------------------------------------------------------------------------------------|
| 10        | <ul> <li>Bit 0: Tor Zähler 0 geöffnet (aktiviert)</li> <li>Bit 1: Tor Zähler 0 geschlossen</li> <li>Bit 2: Über-/Unterlauf Zähler 0</li> <li>Bit 3: Zähler 0 hat Vergleichswert erreicht</li> <li>Bit 4: Tor Zähler 1 geöffnet (aktiviert)</li> <li>Bit 5: Tor Zähler 1 geschlossen</li> <li>Bit 6: Über-/Unterlauf Zähler 1</li> <li>Bit 7: Zähler 1 hat Vergleichswert erreicht</li> </ul> |
| 11        | <ul> <li>Bit 0: Tor Zähler 2 geöffnet (aktiviert)</li> <li>Bit 1: Tor Zähler 2 geschlossen</li> <li>Bit 2: Über-/Unterlauf Zähler 2</li> <li>Bit 3: Zähler 2 hat Vergleichswert erreicht</li> <li>Bit 7 4: reserviert</li> </ul>                                                                                                    |

## Lokaldoppelwort 8 des OB 40 bei Frequenzmessung

| Lokalbyte | Bit 70                                                                                                    |
|-----------|----------------------------------------------------------------------------------------------------|
| 8         | <ul> <li>Bit 0: Flanke an E+0.0</li> <li>Bit 1: Flanke an E+0.1</li> <li>Bit 2: Flanke an E+0.2</li> <li>Bit 3: Flanke an E+0.3</li> <li>Bit 4: Flanke an E+0.4</li> <li>Bit 5: Flanke an E+0.5</li> <li>Bit 6: Flanke an E+0.6</li> <li>Bit 7: Flanke an E+0.7</li> </ul> |
| 9         | <ul> <li>Bit 0: Flanke an E+1.0</li> <li>Bit 1: Flanke an E+1.1</li> <li>Bit 2: Flanke an E+1.2</li> <li>Bit 3: Flanke an E+1.3</li> <li>Bit 4: Flanke an E+1.4</li> <li>Bit 5: Flanke an E+1.5</li> <li>Bit 6: Flanke an E+1.6</li> <li>Bit 7: Flanke an E+1.7</li> </ul> |
| 10        | <ul> <li>Bit 0: Messende Kanal 0 (Ende der Integrationszeit)</li> <li>Bit 3 1: reserviert</li> <li>Bit 4: Messende Kanal 1 (Ende der Integrationszeit)</li> <li>Bit 7 5: reserviert</li> </ul>                                                                             |
| 11        | <ul> <li>Bit 0: Messende Kanal 2 (Ende der Integrationszeit)</li> <li>Bit 7 1: reserviert</li> </ul>                                                                                                    |

## 6.9.2 Diagnosealarm

Aktivierung

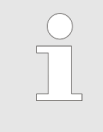

Bitte beachten Sie, dass Diagnosealarme nur dann freigegeben sind, wenn Sie eine der Technologiefunktionen (Zählen, Frequenzmessung, PWM) gewählt, und in den Grundparametern "Diagnose+Prozessalarme" ausgewählt haben.

#### Funktionsweise

Sie haben die Möglichkeit über die Parametrierung (Datensatz 7Fh) global einen Diagnosealarm für das Modul zu aktivieren. Ein Diagnosealarm tritt auf, sobald während einer Prozessalarmbearbeitung im OB 40, für das gleiche Ereignis ein weiterer Prozessalarm ausgelöst wird. Durch Auslösen eines Diagnosealarms wird die aktuelle Prozessalarm-Bearbeitung im OB 40 unterbrochen und in OB 82 zur Diagnosealarmbearbeitungkommend verzweigt. Treten während der Diagnosealarmbearbeitung auf anderen Kanälen weitere Ereignisse auf, die einen Prozess- bzw. Diagnosealarm auslösen können, werden diese zwischengespeichert. Nach Ende der Diagnosealarmbearbeitung werden zunächst alle zwischengespeicherten Diagnosealarme in der Reihenfolge ihres Auftretens abgearbeitet und anschließend alle Prozessalarme. Treten auf einem Kanal, für welchen aktuell ein Diagnosealarm<sub>kommend</sub> bearbeitet wird bzw. zwischengespeichert ist, weitere Prozessalarme auf, gehen diese verloren. Ist ein Prozessalarm, für welchen ein Diagnosealarmkommend ausgelöst wurde, abgearbeitet, erfolgt erneut ein Aufruf der Diagnosealarmbearbeitung als Diagnosealarm<sub>gehend</sub>. Alle Ereignisse eines Kanals zwischen Diagnosealarm<sub>kommend</sub> und Diagnosealarm<sub>gehend</sub> werden nicht zwischengespeichert und gehen verloren. Innerhalb dieses Zeitraums (1. Diagnosealarm<sub>kommend</sub> bis letzter Diagnosealarm<sub>gehend</sub>) leuchtet die SF-LED der CPU. Zusätzlich erfolgt für jeden Diagnosealarm<sub>kommend/aehend</sub> ein Eintrag im Diagnosepuffer der CPU.

#### **Beispiel:**

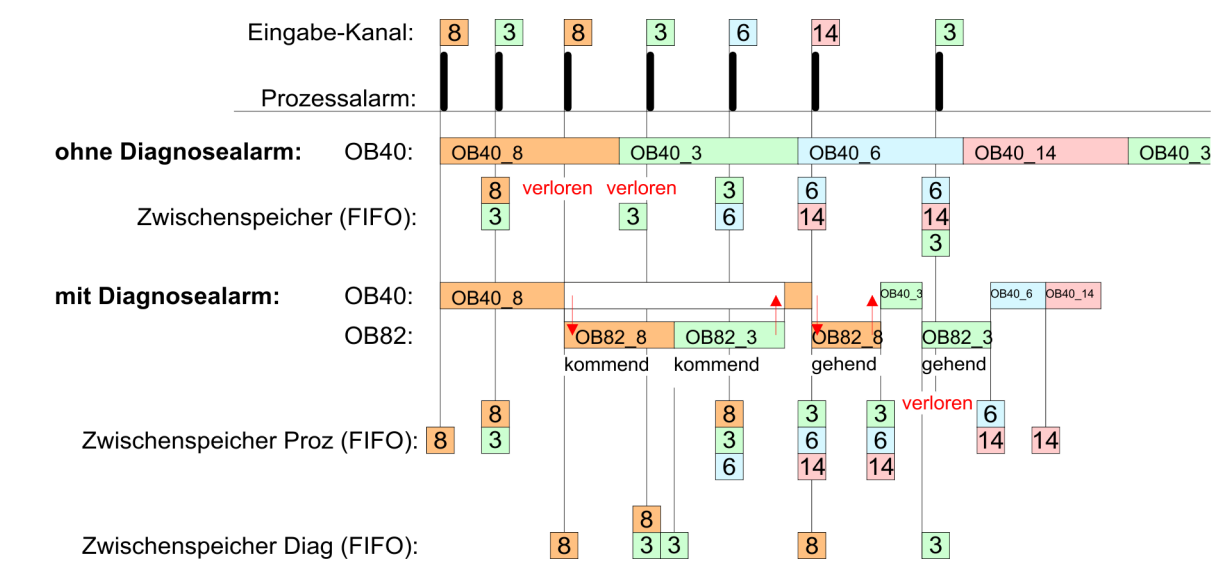

**Diagnosealarmbearbeitung** Mit jedem OB 82-Aufruf erfolgt ein Eintrag mit Fehlerursache und Moduladresse im Diagnosepuffer der CPU. Unter Verwendung des SFC 59 können Sie die Diagnosebytes auslesen. Bei deaktiviertem Diagnosealarm haben Sie Zugriff auf das jeweils letzte Diagnose-Ereignis. Haben Sie in Ihrer Hardware-Konfiguration die Diagnosefunktion aktiviert, so befinden sich bei Aufruf des OB 82 die Inhalte von Datensatz 0 bereits im Lokaldoppelwort 8. Mit dem SFC 59 können Sie zusätzlich den Datensatz 1 auslesen, der weiterführende Informationen beinhaltet. Nach Verlassen des OB 82 ist keine eindeutige Zuordnung der Daten zum letzten Diagnosealarm mehr möglich. Die Datensätze des Diagnosebereichs haben folgenden Aufbau:

| Datensatz | 0 | Diagnose <sub>kom-</sub> |
|-----------|---|--------------------------|
|-----------|---|--------------------------|

mend

| Byte | Bit 70                                                                                                    |
|------|----------------------------------------------------------------------------------------------------|
| 0    | <ul> <li>Bit 0: gesetzt wenn Baugruppenstörung</li> <li>Bit 1: 0 (fix)</li> <li>Bit 2: gesetzt bei Fehler extern</li> <li>Bit 3: gesetzt bei Kanalfehler vorhanden</li> <li>Bit 7 4: 0 (fix)</li> </ul> |
| 1    | <ul> <li>Bit 3 0: Modulklasse</li> <li>0101b: Analog</li> <li>1111b: Digital</li> <li>Bit 4: Kanalinformation vorhanden</li> <li>Bit 7 5: 0 (fix)</li> </ul>                                            |
| 2    | Bit 7 0: 0 (fix)                                                                                                    |
| 3    | <ul> <li>Bit 5 0: 0 (fix)</li> <li>Bit 6: Prozessalarm verloren</li> <li>Bit 7: 0 (fix)</li> </ul>                                                                                                    |

# **Datensatz 0 Diagnose**<sub>gehend</sub> Nach der Fehlerbehebung erfolgt, sofern die Diagnosealarmfreigabe noch aktiv ist, eine Diagnosemeldung<sub>gehend</sub>

| Byte | Bit 70                                                                                                    |
|------|----------------------------------------------------------------------------------------------------|
| 0    | <ul> <li>Bit 0: gesetzt wenn Baugruppenstörung</li> <li>Bit 1: 0 (fix)</li> <li>Bit 2: gesetzt bei Fehler extern</li> <li>Bit 3: gesetzt bei Kanalfehler vorhanden</li> <li>Bit 7 4: 0 (fix)</li> </ul> |
| 1    | <ul> <li>Bit 3 0: Modulklasse</li> <li>0101b: Analog</li> <li>1111b: Digital</li> <li>Bit 4: Kanalinformation vorhanden</li> <li>Bit 7 5: 0 (fix)</li> </ul>                                            |
| 2    | 00h (fix)                                                                                                    |
| 3    | 00h (fix)                                                                                                    |
|      |                                                                                                    |
| 0    | Der Datensatz 0 ist bei Zählfunktion, Frequenzmessung und Pulsweiten-                                                                                                    |

modulation gleich aufgebaut. Unterschiede gibt es im Aufbau von Datensatz 1.

#### Diagnose Datensatz 1 bei Zählfunktionen

Der Datensatz 1 enthält die 4Byte des Datensatzes 0 und zusätzlich 12Byte modulspezifische Diagnosedaten. Die Diagnosebytes haben folgende Belegung:

| Byte | Bit 70                                                                                                    |  |  |  |  |
|------|----------------------------------------------------------------------------------------------------|--|--|--|--|
| 0 3  | Inhalte Datensatz 0 🔄 "Datensatz 0 Diagnose <sub>kommend</sub> " Seite 153                                                                                                    |  |  |  |  |
| 4    | <ul> <li>Bit 6 0: Kanaltyp (hier 70h)</li> <li>70h: Digitaleingabe</li> <li>71h: Analogeingabe</li> <li>72h: Digitalausgabe</li> <li>73h: Analogausgabe</li> <li>74h: Analogein-/ausgabe</li> <li>Bit 7: Weitere Kanaltypen vorhanden</li> <li>0: nein</li> <li>1: ja</li> </ul>                                                                                                    |  |  |  |  |
| 5    | Anzahl der Diagnosebits, die das Modul pro Kanal ausgibt (hier 08h)                                                                                                    |  |  |  |  |
| 6    | Anzahl der Kanäle eines Moduls (hier 08h)                                                                                                    |  |  |  |  |
| 7    | <ul> <li>Bit 0: Fehler in Kanalgruppe 0 (E+0.0 E+0.3)</li> <li>Bit 1: Fehler in Kanalgruppe 1 (E+0.4 E+0.7)</li> <li>Bit 2: Fehler in Kanalgruppe 2 (E+1.0 E+1.3)</li> <li>Bit 3: Fehler in Kanalgruppe 3 (E+1.4 E+1.7)</li> <li>Bit 4: Fehler in Kanalgruppe 4 (Zähler 0)</li> <li>Bit 5: Fehler in Kanalgruppe 5 (Zähler 1)</li> <li>Bit 6: Fehler in Kanalgruppe 6 (Zähler 2)</li> <li>Bit 7: reserviert</li> </ul> |  |  |  |  |
| 8    | Diagnosealarm wegen "Prozessalarm verloren" auf                                                                                                    |  |  |  |  |
|      | <ul> <li>Bit 0: Eingang E+0.0</li> <li>Bit 1: 0 (fix)</li> <li>Bit 2: Eingang E+0.1</li> <li>Bit 3: 0 (fix)</li> <li>Bit 4: Eingang E+0.2</li> <li>Bit 5: 0 (fix)</li> <li>Bit 6: Eingang E+0.3</li> <li>Bit 7: 0 (fix)</li> </ul>                                                                                                    |  |  |  |  |
| 9    | Diagnosealarm wegen "Prozessalarm verloren" auf                                                                                                    |  |  |  |  |
|      | <ul> <li>Bit 0: Eingang E+0.4</li> <li>Bit 1: 0 (fix)</li> <li>Bit 2: Eingang E+0.5</li> <li>Bit 3: 0 (fix)</li> <li>Bit 4: Eingang E+0.6</li> <li>Bit 5: 0 (fix)</li> <li>Bit 6: Eingang E+0.7</li> <li>Bit 7: 0 (fix)</li> </ul>                                                                                                    |  |  |  |  |
| 10   | Diagnosealarm wegen "Prozessalarm verloren" auf<br>Bit 0: Eingang E+1.0<br>Bit 1: 0 (fix)<br>Bit 2: Eingang E+1.1<br>Bit 3: 0 (fix)<br>Bit 4: Eingang E+1.2<br>Bit 5: 0 (fix)<br>Bit 6: Eingang E+1.3<br>Bit 7: 0 (fix)                                                                                                    |  |  |  |  |

| Byte | Bit 70                                                                                                    |
|------|----------------------------------------------------------------------------------------------------|
| 11   | Diagnosealarm wegen "Prozessalarm verloren" auf<br>Bit 0: Eingang E+1.4<br>Bit 1: 0 (fix)<br>Bit 2: Eingang E+1.5<br>Bit 3: 0 (fix)<br>Bit 4: Eingang E+1.6<br>Bit 5: 0 (fix)<br>Bit 6: Eingang E+1.7<br>Bit 7: 0 (fix)                                                                                                    |
| 12   | <ul> <li>Diagnosealarm wegen "Prozessalarm verloren" auf</li> <li>Bit 0: Tor Zähler 0 geschlossen</li> <li>Bit 1: 0 (fix)</li> <li>Bit 2: Tor Zähler 0 geöffnet</li> <li>Bit 3: 0 (fix)</li> <li>Bit 4: Über-/Unterlauf Zähler 0</li> <li>Bit 5: 0 (fix)</li> <li>Bit 6: Zähler 0 hat Vergleichswert erreicht</li> <li>Bit 7: 0 (fix)</li> </ul> |
| 13   | <ul> <li>Diagnosealarm wegen "Prozessalarm verloren" auf</li> <li>Bit 0: Tor Zähler 1 geschlossen</li> <li>Bit 1: 0 (fix)</li> <li>Bit 2: Tor Zähler 1 geöffnet</li> <li>Bit 3: 0 (fix)</li> <li>Bit 4: Über-/Unterlauf Zähler 1</li> <li>Bit 5: 0 (fix)</li> <li>Bit 6: Zähler 1 hat Vergleichswert erreicht</li> <li>Bit 7: 0 (fix)</li> </ul> |
| 14   | <ul> <li>Diagnosealarm wegen "Prozessalarm verloren" auf</li> <li>Bit 0: Tor Zähler 2 geschlossen</li> <li>Bit 1: 0 (fix)</li> <li>Bit 2: Tor Zähler 2 geöffnet</li> <li>Bit 3: 0 (fix)</li> <li>Bit 4: Über-/Unterlauf Zähler 2</li> <li>Bit 5: 0 (fix)</li> <li>Bit 6: Zähler 2 hat Vergleichswert erreicht</li> <li>Bit 7: 0 (fix)</li> </ul> |
| 15   | reserviert                                                                                                    |

#### Diagnose Datensatz 1 bei Fequenzmessung

Der Datensatz 1 enthält die 4Byte des Datensatzes 0 und zusätzlich 12Byte modulspezifische Diagnosedaten. Die Diagnosebytes haben folgende Belegung:

| Byte | Bit 70                                                                                                    |
|------|----------------------------------------------------------------------------------------------------|
| 0 3  | Inhalte Datensatz 0   "Datensatz 0 Diagnose <sub>kommend</sub> " Seite 153                                                                                                    |
| 4    | <ul> <li>Bit 6 0: Kanaltyp (hier 70h)</li> <li>70h: Digitaleingabe</li> <li>71h: Analogeingabe</li> <li>72h: Digitalausgabe</li> <li>73h: Analogausgabe</li> <li>74h: Analogein-/ausgabe</li> <li>Bit 7: Weitere Kanaltypen vorhanden</li> <li>0: nein</li> <li>1: ja</li> </ul>                                                                                                    |
| 5    | Anzahl der Diagnosebits, die das Modul pro Kanal ausgibt (hier 08h)                                                                                                    |
| 6    | Anzahl der Kanäle eines Moduls (hier 08h)                                                                                                    |
| 7    | <ul> <li>Bit 0: Fehler in Kanalgruppe 0 (E+0.0 E+0.3)</li> <li>Bit 1: Fehler in Kanalgruppe 1 (E+0.4 E+0.7)</li> <li>Bit 2: Fehler in Kanalgruppe 2 (E+1.0 E+1.3)</li> <li>Bit 3: Fehler in Kanalgruppe 3 (E+1.4 E+1.7)</li> <li>Bit 4: Fehler in Kanalgruppe 4 (Frequenzmesser 0)</li> <li>Bit 5: Fehler in Kanalgruppe 5 (Frequenzmesser 1)</li> <li>Bit 6: Fehler in Kanalgruppe 6 (Frequenzmesser 2)</li> <li>Bit 7: reserviert</li> </ul> |
| 8    | Diagnosealarm wegen "Prozessalarm verloren" auf                                                                                                    |
|      | <ul> <li>Bit 0: Eingang E+0.0</li> <li>Bit 1: 0 (fix)</li> <li>Bit 2: Eingang E+0.1</li> <li>Bit 3: 0 (fix)</li> <li>Bit 4: Eingang E+0.2</li> <li>Bit 5: 0 (fix)</li> <li>Bit 6: Eingang E+0.3</li> <li>Bit 7: 0 (fix)</li> </ul>                                                                                                    |
| 9    | Diagnosealarm wegen "Prozessalarm verloren" auf                                                                                                    |
|      | <ul> <li>Bit 0: Eingang E+0.4</li> <li>Bit 1: 0 (fix)</li> <li>Bit 2: Eingang E+0.5</li> <li>Bit 3: 0 (fix)</li> <li>Bit 4: Eingang E+0.6</li> <li>Bit 5: 0 (fix)</li> <li>Bit 6: Eingang E+0.7</li> <li>Bit 7: 0 (fix)</li> </ul>                                                                                                    |
| 10   | <ul> <li>Diagnosealarm wegen "Prozessalarm verloren" auf</li> <li>Bit 0: Eingang E+1.0</li> <li>Bit 1: 0 (fix)</li> <li>Bit 2: Eingang E+1.1</li> <li>Bit 3: 0 (fix)</li> <li>Bit 4: Eingang E+1.2</li> <li>Bit 5: 0 (fix)</li> <li>Bit 6: Eingang E+1.3</li> <li>Bit 7: 0 (fix)</li> </ul>                                                                                                    |

| Byte | Bit 70                                                                                                    |
|------|----------------------------------------------------------------------------------------------------|
| 11   | Diagnosealarm wegen "Prozessalarm verloren" auf                                                                                                    |
|      | <ul> <li>Bit 0: Eingang E+1.4</li> <li>Bit 1: 0 (fix)</li> <li>Bit 2: Eingang E+1.5</li> <li>Bit 3: 0 (fix)</li> <li>Bit 4: Eingang E+1.6</li> <li>Bit 5: 0 (fix)</li> <li>Bit 6: Eingang E+1.7</li> <li>Bit 7: 0 (fix)</li> </ul> |
| 12   | Diagnosealarm wegen "Prozessalarm verloren" auf                                                                                                    |
|      | <ul> <li>Bit 0: Messende Kanal 0 (Ende der Integrationszeit)</li> <li>Bit 7 1: 0 (fix)</li> </ul>                                                                                                    |
| 13   | Diagnosealarm wegen "Prozessalarm verloren" auf                                                                                                    |
|      | <ul> <li>Bit 0: Messende Kanal 1 (Ende der Integrationszeit)</li> <li>Bit 7 1: 0 (fix)</li> </ul>                                                                                                    |
| 14   | Diagnosealarm wegen "Prozessalarm verloren" auf                                                                                                    |
|      | <ul> <li>Bit 0: Messende Kanal 2 (Ende der Integrationszeit)</li> <li>Bit 7 1: 0 (fix)</li> </ul>                                                                                                    |
| 15   | reserviert                                                                                                    |

## Diagnose Datensatz 1 bei Pulsweitenmodulation

Der Datensatz 1 enthält die 4Byte des Datensatzes 0 und zusätzlich 12Byte modulspezifische Diagnosedaten. Die Diagnosebytes haben folgende Belegung:

| Byte | Bit 70                                                                                                    |
|------|----------------------------------------------------------------------------------------------------|
| 0 3  | Inhalte Datensatz 0 🄄 "Datensatz 0 Diagnose <sub>kommend</sub> " Seite 153                                                                                                    |
| 4    | <ul> <li>Bit 6 0: Kanaltyp (hier 70h)</li> <li>70h: Digitaleingabe</li> <li>71h: Analogeingabe</li> <li>72h: Digitalausgabe</li> <li>73h: Analogausgabe</li> <li>74h: Analogein-/ausgabe</li> <li>Bit 7: Weitere Kanaltypen vorhanden</li> <li>0: nein</li> <li>1: ja</li> </ul> |
| 5    | Anzahl der Diagnosebits, die das Modul pro Kanal ausgibt (hier 08h)                                                                                                    |
| 6    | Anzahl der Kanäle eines Moduls (hier 08h)                                                                                                    |
| 7    | <ul> <li>Bit 0: Fehler in Kanalgruppe 0 (E+0.0 E+0.3)</li> <li>Bit 1: Fehler in Kanalgruppe 1 (E+0.4 E+0.7)</li> <li>Bit 2: Fehler in Kanalgruppe 2 (E+1.0 E+1.3)</li> <li>Bit 3: Fehler in Kanalgruppe 3 (E+1.4 E+1.7)</li> <li>Bit 7 4: reserviert</li> </ul>                  |

| Byte  | Bit 70                                                                                                    |  |  |  |  |  |  |  |  |
|-------|----------------------------------------------------------------------------------------------------|--|--|--|--|--|--|--|--|
| 8     | Diagnosealarm wegen "Prozessalarm verloren" auf<br>Bit 0: Eingang E+0.0<br>Bit 1: 0 (fix)<br>Bit 2: Eingang E+0.1<br>Bit 3: 0 (fix)<br>Bit 4: Eingang E+0.2<br>Bit 5: 0 (fix)<br>Bit 6: Eingang E+0.3<br>Bit 7: 0 (fix) |  |  |  |  |  |  |  |  |
| 9     | Diagnosealarm wegen "Prozessalarm verloren" auf<br>Bit 0: Eingang E+0.4<br>Bit 1: 0 (fix)<br>Bit 2: Eingang E+0.5<br>Bit 3: 0 (fix)<br>Bit 4: Eingang E+0.6<br>Bit 5: 0 (fix)<br>Bit 6: Eingang E+0.7<br>Bit 7: 0 (fix) |  |  |  |  |  |  |  |  |
| 10    | Diagnosealarm wegen "Prozessalarm verloren" auf<br>Bit 0: Eingang E+1.0<br>Bit 1: 0 (fix)<br>Bit 2: Eingang E+1.1<br>Bit 3: 0 (fix)<br>Bit 4: Eingang E+1.2<br>Bit 5: 0 (fix)<br>Bit 6: Eingang E+1.3<br>Bit 7: 0 (fix) |  |  |  |  |  |  |  |  |
| 11    | Diagnosealarm wegen "Prozessalarm verloren" auf<br>Bit 0: Eingang E+1.4<br>Bit 1: 0 (fix)<br>Bit 2: Eingang E+1.5<br>Bit 3: 0 (fix)<br>Bit 4: Eingang E+1.6<br>Bit 5: 0 (fix)<br>Bit 6: Eingang E+1.7<br>Bit 7: 0 (fix) |  |  |  |  |  |  |  |  |
| 12 15 | Bit 7 0: reserviert                                                                                                    |  |  |  |  |  |  |  |  |

Allgemein

## 7 Einsatz PtP-Kommunikation

## 7.1 Schnelleinstieg

Die CPU besitzt eine RS485-Schnittstelle X3, die fix auf PtP-Kommunikation (**p**oint **t**o **p**oint) eingestellt ist.

- PtP-Funktionalität
  - Mit der Funktionalität PtP ermöglicht die RS485-Schnittstelle eine serielle Punktzu-Punkt-Prozessankopplung zu verschiedenen Ziel- oder Quell-Systemen.
- Protokolle Unterstützt werden die Protokolle bzw. Prozeduren ASCII, STX/ETX, 3964R, USS und Modbus.
- ParametrierungDie Parametrierung der seriellen Schnittstelle erfolgt zur Laufzeit unter Einsatz des<br/>FC/SFC 216 (SER\_CFG). Hierbei sind für alle Protokolle mit Ausnahme von ASCII die<br/>Parameter in einem DB abzulegen.
- Kommunikation Mit FCs/SFCs steuern Sie die Kommunikation. Das Senden erfolgt unter Einsatz des FC/SFC 217 (SER\_SND) und das Empfangen über FC/SFC 218 (SER\_RCV). Durch erneuten Aufruf des FC/SFC 217 SER\_SND bekommen Sie bei 3964R, USS und Modbus über RetVal einen Rückgabewert geliefert, der unter anderem auch aktuelle Informationen über die Quittierung der Gegenseite beinhaltet. Bei den Protokollen USS und Modbus können Sie durch Aufruf des FC/SFC 218 SER\_RCV nach einem SER\_SND das Quittungstelegramm auslesen. Die FCs/SFCs befinden sich im Lieferumfang der CPU.

#### Übersicht der FCs/SFCs für die serielle Kommunikation

Folgende FC/SFCs kommen für die serielle Kommunikation zum Einsatz:

| FC/S       | SFC     | Beschreibung        |
|------------|---------|---------------------|
| FC/SFC 216 | SER_CFG | RS485 Parametrieren |
| FC/SFC 217 | SER_SND | RS485 Senden        |
| FC/SFC 218 | SER_RCV | RS485 Empfangen     |

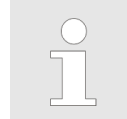

Näheres zum Einsatz dieser Bausteine finden Sie im Handbuch "SPEED7 Operationsliste" von Yaskawa. Prinzip der Datenübertragung

## 7.2 Prinzip der Datenübertragung

RS485-PtP-Kommunikation Die Datenübertragung wird zur Laufzeit über FC/SFCs gehandhabt. Das Prinzip der Datenübertragung ist für alle Protokolle identisch und soll hier kurz gezeigt werden.

- Daten, die von der CPU in den entsprechenden Datenkanal geschrieben werden, werden in einen FIFO-Sendepuffer (first in first out) mit einer Größe von 2x1024Byte abgelegt und von dort über die Schnittstelle ausgegeben.
- Empfängt die Schnittstelle Daten, werden diese in einem FIFO-Empfangspuffer mit einer Größe von 2x1024Byte abgelegt und können dort von der CPU gelesen werden.
- Sofern Daten mittels eines Protokolls übertragen werden, erfolgt die Einbettung der Daten in das entsprechende Protokoll automatisch.
- Im Gegensatz zu ASCII- und STX/ETX erfolgt bei den Protokollen 3964R, USS und Modbus die Datenübertragung mit Quittierung der Gegenseite.
- Durch erneuten Aufruf des FC/SFC 217 SER\_SND bekommen Sie über RetVal einen Rückgabewert geliefert, der unter anderem auch aktuelle Informationen über die Quittierung der Gegenseite beinhaltet.
- Zusätzlich ist bei USS und Modbus nach einem SER\_SND das Quittungstelegramm durch Aufruf des FC/SFC 218 SER\_RCV auszulesen.

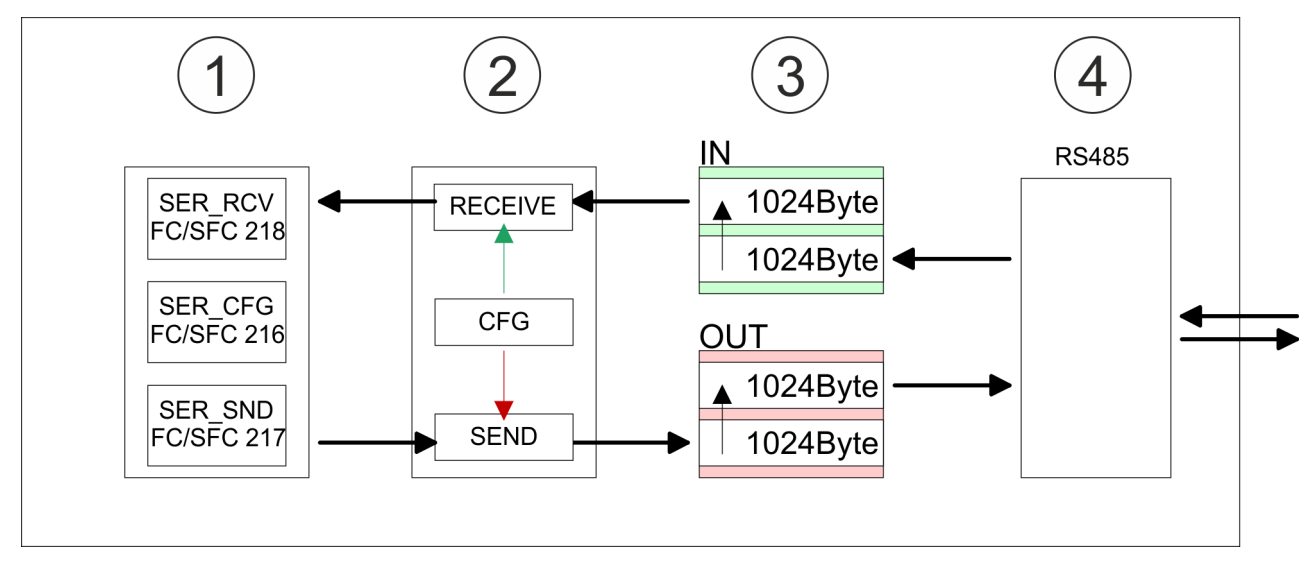

- 1 Programm
- 2 Protokoll
- 3 FIFO-Puffer
- 4 Schnittstelle

## 7.3 Einsatz der RS485-Schnittstelle für PtP

Übersicht

**RS485** 

Die CPU besitzt eine RS485-Schnittstelle, die fix auf PtP-Kommunikation eingestellt ist. Parametrierung und Kommunikation erfolgen mittels SFCs.

#### **Eigenschaften RS485**

- Logische Zustände als Spannungsdifferenz zwischen 2 verdrillten Adern
- Serielle Busverbindung in Zweidrahttechnik im Halbduplex-Verfahren
- Datenübertragung bis 500m Entfernung
- Datenübertragungsrate bis 115,2kBit/s

## 

## 9polige SubD-Buchse

| Pin | RS485                 |
|-----|-----------------------|
| 1   | n.c.                  |
| 2   | M24V                  |
| 3   | RxD/TxD-P (Leitung B) |
| 4   | RTS                   |
| 5   | M5V                   |
| 6   | P5V                   |
| 7   | P24V                  |
| 8   | RxD/TxD-N (Leitung A) |
| 9   | n.c.                  |

## HB140 | CPU-SC | 313-5BF23 | de | 19-02

#### **Einsatz PtP-Kommunikation**

Kommunikation > FC/SFC 217 - SER SND - Senden an PtP

#### Anschluss

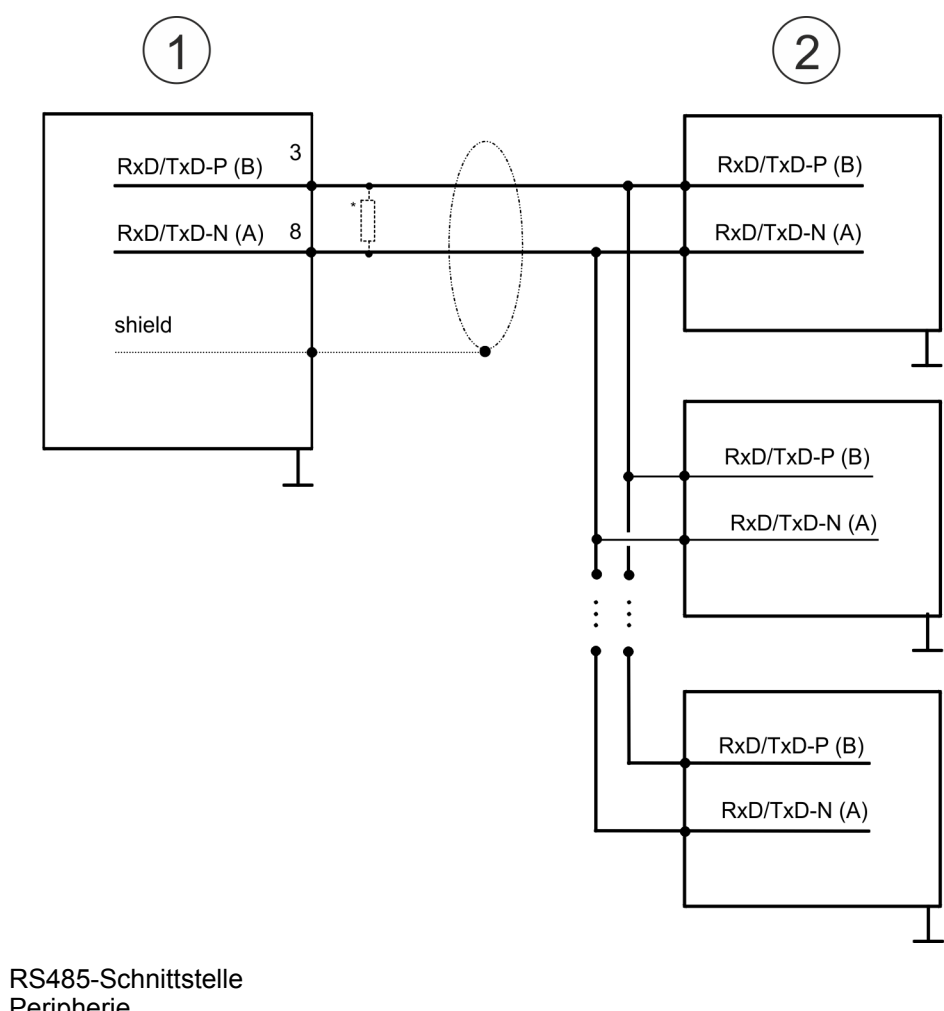

- 1
- 2 Peripherie

\*) Verwenden Sie für einen störungsfreien Datenverkehr einen Ábschlusswiderstand von ca. 120 $\Omega$ .

## 7.4 Parametrierung

## 7.4.1 FC/SFC 216 - SER CFG - Parametrierung PtP

Die Parametrierung erfolgt zur Laufzeit unter Einsatz des FC/SFC 216 (SER CFG). Hierbei sind die Parameter für STX/ETX, 3964R, USS und Modbus in einem DB abzulegen.

## 7.5 Kommunikation

## 7.5.1 FC/SFC 217 - SER SND - Senden an PtP

Mit diesem Baustein werden Daten über die serielle Schnittstelle gesendet. Durch erneuten Aufruf des FC/SFC 217 SER\_SND bekommen Sie bei 3964R, USS und Modbus über RETVAL einen Rückgabewert geliefert, der unter anderem auch aktuelle Informationen über die Quittierung der Gegenseite beinhaltet. Zusätzlich ist bei USS und Modbus nach einem SER\_SND das Quittungstelegramm durch Aufruf des FC/SFC 218 SER\_RCV auszulesen.

## 7.5.2 FC/SFC 218 - SER\_RCV - Empfangen von PtP

Mit diesem Baustein werden Daten über die serielle Schnittstelle empfangen. Bei den Protokollen USS und Modbus können Sie durch Aufruf des FC/SFC 218 SER\_RCV nach einem SER\_SND das Quittungstelegramm auslesen.

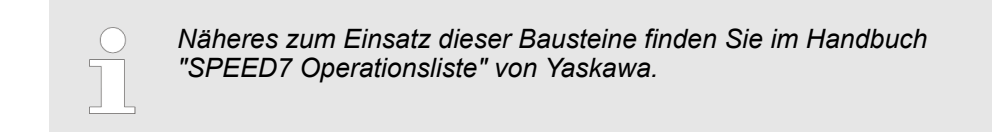

## 7.6 Protokolle und Prozeduren

Übersicht

Die CPU unterstützt folgende Protokolle und Prozeduren:

- ASCII-Übertragung
- STX/ETX
- 3964R
- USS
- Modbus

ASCII

Die Datenkommunikation via ASCII ist die einfachste Form der Kommunikation. Die Zeichen werden 1 zu 1 übergeben. Bei ASCII werden je Zyklus mit dem Lese-FC/SFC die zum Zeitpunkt des Aufrufs im Puffer enthaltenen Daten im parametrierten Empfangsdatenbaustein abgelegt. Ist ein Telegramm über mehrere Zyklen verteilt, so werden die Daten überschrieben. Eine Empfangsbestätigung gibt es nicht. Der Kommunikationsablauf ist vom jeweiligen Anwenderprogramm zu steuern. Sie können hierzu den FB 1 -RECEIVE\_ASCII verwenden.

| $\bigcirc$ |
|------------|
|            |
|            |

Näheres zum Einsatz dieses Bausteins finden Sie im Handbuch "SPEED7 Operationsliste" von Yaskawa.

STX/ETX

STX/ETX ist ein einfaches Protokoll mit Start- und Ende-Kennung. Hierbei stehen STX für **S**tart of **T**ext und ETX für **E**nd of **T**ext. Die Prozedur STX/ETX wird zur Übertragung von ASCII-Zeichen eingesetzt. Sie arbeitet ohne Blockprüfung (BCC).

- Sollen Daten von der Peripherie eingelesen werden, muss das Start-Zeichen vorhanden sein, anschließend folgen die zu übertragenden Zeichen. Danach muss das Ende-Zeichen vorliegen. Abhängig von der Byte-Breite können folgende ASCII-Zeichen übertragen werden: 5Bit: nicht zulässig: 6Bit: 20...3Fh, 7Bit: 20...7Fh, 8Bit: 20...FFh.
- Die Nutzdaten, d.h. alle Zeichen zwischen Start- und Ende-Kennung, werden nach Empfang des Schlusszeichens an die CPU übergeben.
- Beim Senden der Daten von der CPU an ein Peripheriegerät werden die Nutzdaten an den FC/SFC 217 (SER\_SND) übergeben und von dort mit angefügten Start- und Endezeichen über die serielle Schnittstelle an den Kommunikationspartner übertragen.
- Es kann mit 1, 2 oder keiner Start- und mit 1, 2 oder keiner Ende-Kennung gearbeitet werden.
- Wird kein Ende-Zeichen definiert, so werden alle gelesenen Zeichen nach Ablauf einer parametrierbaren Zeichenverzugszeit (Timeout) an die CPU übergeben.

Protokolle und Prozeduren

Als Start- bzw. Ende-Kennung sind alle Hex-Werte von 00h bis 1Fh zulässig. Zeichen größer 1Fh werden ignoriert und nicht berücksichtigt. In den Nutzdaten sind Zeichen kleiner 20h nicht erlaubt und können zu Fehlern führen. Die Anzahl der Start- und Endezeichen kann unterschiedlich sein (1 Start, 2 Ende bzw. 2 Start, 1 Ende oder andere Kombinationen). Für nicht verwendete Start- und Endezeichen muss in der Hardware-Konfiguration FFh eingetragen werden.

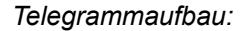

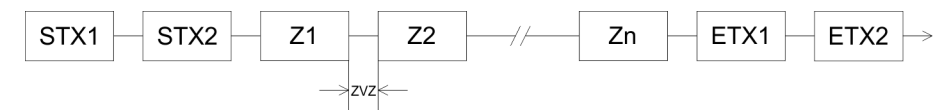

3964

Die Prozedur 3964R steuert die Datenübertragung bei einer Punkt-zu-Punkt-Kopplung zwischen der CPU und einem Kommunikationspartner. Die Prozedur fügt bei der Datenübertragung den Nutzdaten Steuerzeichen hinzu. Durch diese Steuerzeichen kann der Kommunikationspartner kontrollieren, ob die Daten vollständig und fehlerfrei bei ihm angekommen sind.

Die Prozedur wertet die folgenden Steuerzeichen aus:

- STX: Start of Text
- DLE: Data Link Escape
- ETX: End of Text
- BCC: Block Check Character
- NAK: Negative Acknowledge

Sie können pro Telegramm maximal 255Byte übertragen.

#### Prozedurablauf

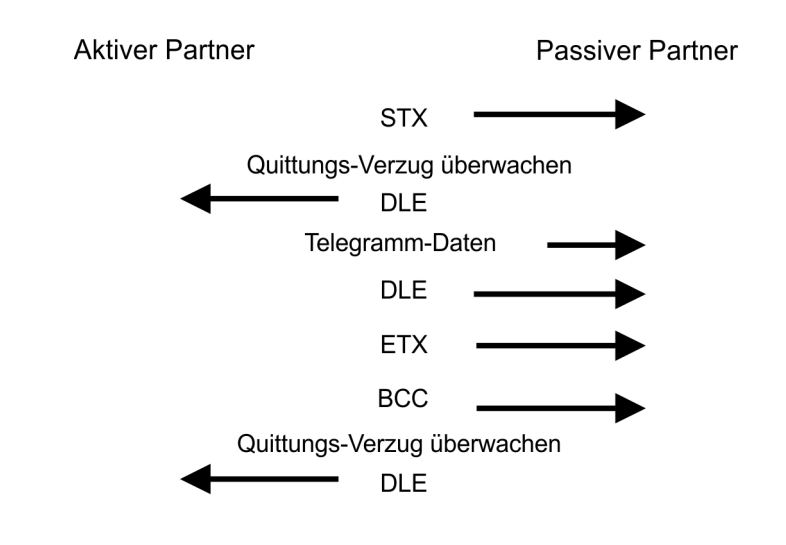

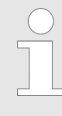

Wird ein "DLE" als Informationszeichen übertragen, so wird dieses zur Unterscheidung vom Steuerzeichen "DLE" beim Verbindungsauf- und abbau auf der Sendeleitung doppelt gesendet (DLE-Verdoppelung). Der Empfänger macht die DLE-Verdoppelung wieder rückgängig.

Unter 3964R <u>muss</u> einem Kommunikationspartner eine niedrigere Priorität zugeordnet sein. Wenn beide Kommunikationspartner gleichzeitig einen Sendeauftrag erteilen, dann stellt der Partner mit niedriger Priorität seinen Sendeauftrag zurück. USS Das USS-Protokoll (Universelle serielle Schnittstelle) ist ein von Siemens definiertes serielles Übertragungsprotokoll für den Bereich der Antriebstechnik. Hiermit lässt sich eine serielle Buskopplung zwischen einem übergeordneten Master - und mehreren Slave-Systemen aufbauen. Das USS-Protokoll ermöglich durch Vorgabe einer fixen Telegramm-länge einen zeitzyklischen Telegrammverkehr.

Folgende Merkmale zeichnen das USS-Protokoll aus:

- Mehrpunktfähige Kopplung
- Master-Slave Zugriffsverfahren
- Single-Master-System
- Maximal 32 Teilnehmer
- Einfacher, sicherer Telegrammrahmen

#### Es gilt:

- Am Bus können 1 Master und max. 31 Slaves angebunden sein.
- Die einzelnen Slaves werden vom Master über ein Adresszeichen im Telegramm angewählt.
- Die Kommunikation erfolgt ausschließlich über den Master im Halbduplex-Betrieb.
- Nach einem Sende-Auftrag ist das Quittungstelegramm durch Aufruf des FC/SFC 218 SER\_RCV auszulesen.

Die Telegramme für Senden und Empfangen haben folgenden Aufbau:

#### Master-Slave-Telegramm

| STX | LGE | ADR | PKE |   | IND |   | PWE |   | STW |   | HSW |   | BCC |
|-----|-----|-----|-----|---|-----|---|-----|---|-----|---|-----|---|-----|
| 02h |     |     | Н   | L | Н   | L | Н   | L | Н   | L | Н   | L |     |

#### Slave-Master-Telegramm

| STX | LGE | ADR | PKE |   | IND |   | PWE |   | ZSW |   | HIW |   | BCC |
|-----|-----|-----|-----|---|-----|---|-----|---|-----|---|-----|---|-----|
| 02h |     |     | Н   | L | Н   | L | Н   | L | Н   | L | Н   | L |     |

| $\mathbf{n}$ | ÷4 – |
|--------------|------|
| 111          |      |
|              |      |

- STX Startzeichen
- STW Steuerwort
- LGE Telegrammlänge
- ZSW Zustandswort

ADR - Adresse

- HSW Hauptsollwert
- PKE Parameterkennung
- HIW Hauptistwert

IND - Index

- BCC Block Check Character
- PWE Parameterwert

Protokolle und Prozeduren

| USS-Broadcast m<br>gesetztem Bit 5 ir<br>Byte | nit<br>n ADR- |                                                                                                    |                                                                                                    |                                                                                                    |                                                                                                    |  |  |  |
|-----------------------------------------------|---------------|----------------------------------------------------------------------------------------------------|----------------------------------------------------------------------------------------------------|----------------------------------------------------------------------------------------------------|----------------------------------------------------------------------------------------------------|--|--|--|
| 7 6 5 4 3<br>1 8<br>Broadcast                 |               | Eine Anforderung kann an einen bestimmten Slave gerichtet sein oder als Broadcast-<br>Nachricht an alle Slaves gehen. Zur Kennzeichnung einer Broadcast-Nachricht ist Bit 5<br>im ADR-Byte auf 1 zu setzen. Hierbei wird die Slave-Adr. (Bit 0 4) ignoriert. Im Gegen-<br>satz zu einem "normalen" Send-Auftrag ist beim Broadcast keine Telegrammauswertung<br>über FC/SFC 218 SER_RCV erforderlich. Nur Schreibaufträge dürfen als Broadcast<br>gesendet werden. |                                                                                                    |                                                                                                    |                                                                                                    |  |  |  |
| Modbus                                        |               | <ul> <li>Das Protokoll I<br/>Struktur mit eir</li> <li>Physikalisch at<br/>keine Buskonfl<br/>kann.</li> <li>Nach einer Ant<br/>Slaves, bis ein<br/>Kommunikation</li> <li>Nach einem Se<br/>SER_RCV aus</li> <li>Die Anforderur<br/>eines Slaves h</li> </ul>                                                                                                    | Modbus ist ein Kommunikationsprot<br>nem Master und mehreren Slaves fe<br>rbeitet Modbus über eine serielle Ha<br>ikte auf, da der Master immer nur n<br>forderung vom Master wartet dieser<br>e einstellbare Wartezeit abgelaufen<br>n mit einem anderen Slave nicht mö<br>ende-Auftrag ist das Quittungsteleg<br>izulesen.<br>ngs-Telegramme, die ein Master ser<br>aben den gleichen Aufbau: | iokoll, das eine hie<br>estlegt.<br>albduplex-Verbindu<br>nit einem Slave ko<br>r solange auf die A<br>i ist. Während des<br>öglich.<br>ramm durch Aufru<br>ndet und die Antwo | rarchische<br>ung. Es treten<br>mmunizieren<br>ntwort des<br>Wartens ist eine<br>f des FC/SFC 218<br>ort-Telegramme |  |  |  |
| Telegrammaufba                                | u             |                                                                                                    |                                                                                                    |                                                                                                    |                                                                                                    |  |  |  |
| Startzeichen S                                | Slave-Adresse | Funktions-                                                                                                    | Daten                                                                                                    | Flusskontrolle                                                                                                    | Endezeichen                                                                                                    |  |  |  |

| Broadcast mit Slave-<br>Adresse = 0 | <ul> <li>Eine Anforderung kann an einen bestimmten Slave gerichtet sein oder als Broadcast-Nachricht an alle Slaves gehen.</li> <li>Zur Kennzeichnung einer Broadcast-Nachricht wird die Slave-Adresse 0 eingetragen.</li> <li>Im Gegensatz zu einem "normalen" Send-Auftrag ist beim Broadcast keine Tele-<br/>grammauswertung über FC/SFC 218 SER_RCV erforderlich.</li> <li>Nur Schreibaufträge dürfen als Broadcast gesendet werden.</li> </ul> |
|-------------------------------------|----------------------------------------------------------------------------------------------------|
| ASCII-, RTU-Modus                   | Bei Modbus gibt es zwei unterschiedliche Übertragungsmodi. Die Modus-Wahl erfolgt zur Laufzeit unter Einsatz des FC/SFC 216 SER_CFG.                                                                                                    |
|                                     | werden durch Anfang- und Ende-Zeichen gekennzeichnet. Dies macht die Übertra-<br>gung transparent aber auch langsam.                                                                                                    |
|                                     | RTU-Modus: Jedes Byte wird als ein Zeichen übertragen. Hierdurch haben Sie einen<br>höheren Datendurchsatz als im ASCII-Modus. Anstelle von Anfang- und Ende-Zei-<br>chen wird eine Zeitüberwachung eingesetzt.                                                                                                    |
| Unterstützte Modbus-Pro-            | Die RS485-Schnittstelle unterstützt folgende Modbus-Protokolle:                                                                                                    |
| tokolle                             | <ul> <li>Modbus RTU Master</li> <li>Modbus ASCII Master</li> </ul>                                                                                                    |
|                                     |                                                                                                    |

Code

## 7.7 Modbus - Funktionscodes

| Namenskonventionen                                                                  | Für Modbus gibt es Namenskonventionen, die hier kurz aufgeführt sind:                                                             |  |  |  |
|-------------------------------------------------------------------------------------|----------------------------------------------------------------------------------------------------|--|--|--|
|                                                                                     | Bit = IN: "Input Status"<br>Coil OUT: "Coil Status"                                                                               |  |  |  |
|                                                                                     |                                                                                                    |  |  |  |
|                                                                                     | Word = IN: "Input Register"<br>Register OUT: "Holding Register"                                                                   |  |  |  |
| Modbus unterscheidet zwischen Bit- und Wortzugriff; Bits = "Coils" u<br>"Register". |                                                                                                    |  |  |  |
|                                                                                     | Bit-Eingänge werden als "Input-Status" bezeichnet und Bit-Ausgänge als "Coil-<br>Status".                                         |  |  |  |
|                                                                                     | Wort-Eingänge werden als "Input-Register" und Wort-Ausgänge als "Holding-<br>Register" bezeichnet.                                |  |  |  |
| Bereichsdefinitionen                                                                | Üblicherweise erfolgt unter Modbus der Zugriff mittels der Bereiche 0x, 1x, 3x und 4x.                                            |  |  |  |
|                                                                                     | Mit 0x und 1x haben Sie Zugriff auf digitale Bit-Bereiche und mit 3x und 4x auf analoge Wort-Bereiche.                            |  |  |  |
|                                                                                     | Da aber bei den CPs von Yaskawa keine Unterscheidung zwischen Digital- und Analog-<br>daten stattfindet, gilt folgende Zuordnung: |  |  |  |
| 0x - Bit-Bereich für Ausgabe-Daten des Masters                                      |                                                                                                    |  |  |  |
|                                                                                     | Zugriff über Funktions-Code 01h, 05h, 0Fh                                                                                         |  |  |  |
|                                                                                     | 1x - Bit-Bereich für Eingabe-Daten des Masters                                                                                    |  |  |  |
|                                                                                     | Zugriff über Funktions-Code 02h                                                                                                   |  |  |  |
|                                                                                     | 3x - Wort-Bereich für Eingabe-Daten des Masters                                                                                   |  |  |  |
|                                                                                     | Zugriff über Funktions-Code 04h                                                                                                   |  |  |  |
|                                                                                     | 4x - Wort-Bereich für Ausgabe-Daten des Masters                                                                                   |  |  |  |
|                                                                                     | Zugriff über Funktions-Code 03h, 06h, 10h                                                                                         |  |  |  |
|                                                                                     | 1x0001<br>1x0002<br>1x0002<br>1x0003                                                                                              |  |  |  |
| IN                                                                                  |                                                                                                    |  |  |  |
|                                                                                     | <b>3x</b> 0001 <b>3x</b> 0002 <b>3x</b> 0003                                                                                      |  |  |  |
|                                                                                     | Ox0001     Ox002     Ox002     Ox002                                                                                              |  |  |  |
|                                                                                     |                                                                                                    |  |  |  |
|                                                                                     | <b>4x</b> 0001 <b>4x</b> 0002 <b>4x</b> 0003                                                                                      |  |  |  |
|                                                                                     | Eine Beschreibung der Funktions-Codes finden Sie auf den Folgeseiten.                                                             |  |  |  |

Übersicht

Mit folgenden Funktionscodes können Sie von einem Modbus-Master auf einen Slave zugreifen. Die Beschreibung erfolgt immer aus Sicht des Masters:

#### **Einsatz PtP-Kommunikation**

Modbus - Funktionscodes

| Code | Befehl        | Beschreibung                                   |
|------|---------------|------------------------------------------------|
| 01h  | Read n Bits   | n Bit lesen von Master-Ausgabe-Bereich 0x      |
| 02h  | Read n Bits   | n Bit lesen von Master-Eingabe-Bereich 1x      |
| 03h  | Read n Words  | n Worte lesen von Master-Ausgabe-Bereich 4x    |
| 04h  | Read n Words  | n Worte lesen von Master-Eingabe-Bereich 3x    |
| 05h  | Write 1 Bit   | 1 Bit schreiben in Master-Ausgabe-Bereich 0x   |
| 06h  | Write 1 Word  | 1 Wort schreiben in Master-Ausgabe-Bereich 4x  |
| 0Fh  | Write n Bits  | n Bit schreiben in Master-Ausgabe-Bereich 0x   |
| 10h  | Write n Words | n Worte schreiben in Master-Ausgabe-Bereich 4x |

#### Sichtweise für "Eingabe"- und "Ausgabe"-Daten

Die Beschreibung der Funktionscodes erfolgt immer aus Sicht des Masters. Hierbei werden Daten, die der Master an den Slave schickt, bis zu ihrem Ziel als "Ausgabe"-Daten (OUT) und umgekehrt Daten, die der Master vom Slave empfängt als "Eingabe"-Daten (IN) bezeichnet.

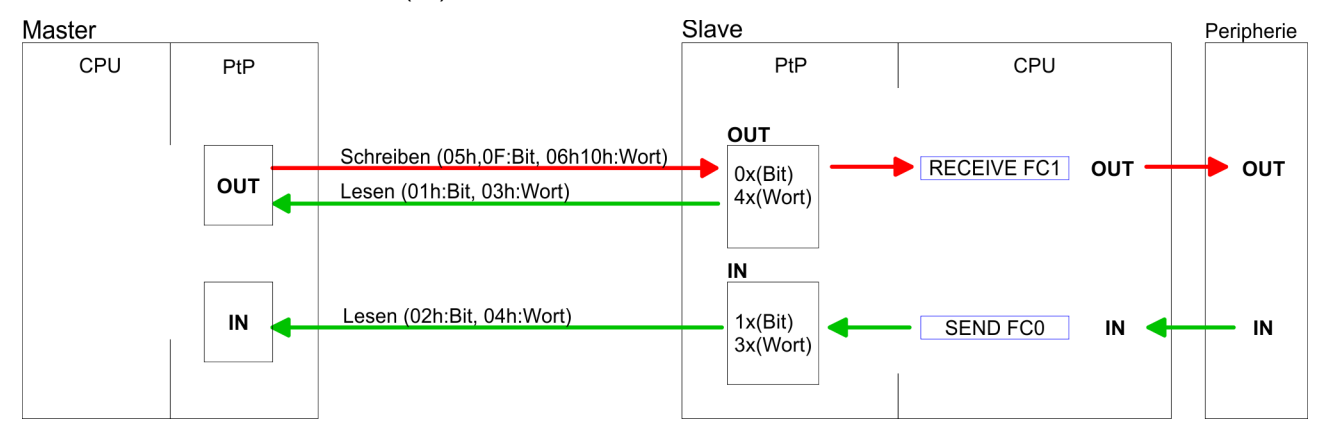

Antwort des Slaves Liefert der Slave einen Fehler zurück, wird der Funktionscode mit 80h "verodert" zurückgesendet.

Ist kein Fehler aufgetreten, wird der Funktionscode zurückgeliefert.

| Slave-Antwort: | Funktionscode OR 80h | $\rightarrow$ Fehler    |
|----------------|----------------------|-------------------------|
|                | Funktionscode        | $\rightarrow \text{OK}$ |

| Byte-Reihenfolge im Wort   | 1 Wort                                                                                                    |            |  |  |  |
|----------------------------|----------------------------------------------------------------------------------------------------|------------|--|--|--|
|                            | High-Byte                                                                                                    | Low-Byte   |  |  |  |
|                            |                                                                                                    |            |  |  |  |
| Prüfsumme CRC, RTU,<br>LRC | Die aufgezeigten Prüfsummen CRC bei RTU- und LRC bei ASCII-Modus werden a matisch an jedes Telegramm angehängt. Sie werden nicht im Datenbaustein ange |            |  |  |  |
| Read n Bits 01h, 02h       | Code 01h: n Bit lesen von Master-Ausgabe-E                                                                                                    | Bereich 0x |  |  |  |
|                            | Code 02h: n Bit lesen von Master-Eingabe-Bereich 1x                                                                                                    |            |  |  |  |

Modbus - Funktionscodes

## Kommandotelegramm

| Slave-Adresse | Funktions-Code | Adresse 1. Bit | Anzahl der Bits | Prüfsumme<br>CRC/LRC |
|---------------|----------------|----------------|-----------------|----------------------|
| 1Byte         | 1Byte          | 1Wort          | 1Wort           | 1Wort                |

## Antworttelegramm

| Slave-Adresse | Funktions-<br>Code | Anzahl der<br>gelesenen<br>Bytes | Daten 1. Byte | Daten 2. Byte | <br>Prüfsumme<br>CRC/LRC |
|---------------|--------------------|----------------------------------|---------------|---------------|--------------------------|
| 1Byte         | 1Byte              | 1Byte                            | 1Byte         | 1Byte         | 1Wort                    |
|               |                    |                                  |               | max. 250Byte  |                          |

| Read n Words 03h, 04h | 03h: n Worte lesen von Master-Ausgabe-Bereich 4x |
|-----------------------|--------------------------------------------------|
|                       | 04h: n Worte lesen von Master-Eingabe-Bereich 3x |

## Kommandotelegramm

| Slave-Adresse | Funktions-Code | Adresse 1.Bit | Anzahl der Worte | Prüfsumme<br>CRC/LRC |
|---------------|----------------|---------------|------------------|----------------------|
| 1Byte         | 1Byte          | 1Wort         | 1Wort            | 1Wort                |

## Antworttelegramm

| Slave-Adresse | Funktions-<br>Code | Anzahl der<br>gelesenen<br>Bytes | Daten 1. Wort | Daten 2. Wort | <br>Prüfsumme<br>CRC/LRC |
|---------------|--------------------|----------------------------------|---------------|---------------|--------------------------|
| 1Byte         | 1Byte              | 1Byte                            | 1Wort         | 1Wort         | 1Wort                    |
|               |                    |                                  |               | max. 125Worte |                          |

Modbus - Funktionscodes

| Write 1 Bit 05h                             | Code 05h: 1 Bit schreiben in Master-Ausgabe-Bereich 0x                  |
|---------------------------------------------|-------------------------------------------------------------------------|
|                                             | Eine Zustandsänderung erfolgt unter "Zustand Bit" mit folgenden Werten: |
| "Zustand Bit" = 0000h $\rightarrow$ Bit = 0 |                                                                         |
|                                             | "Zustand Bit" = FF00h $\rightarrow$ Bit = 1                             |

## Kommandotelegramm

| Slave-Adresse | Funktions-Code | Adresse Bit | Zustand Bit | Prüfsumme<br>CRC/LRC |
|---------------|----------------|-------------|-------------|----------------------|
| 1Byte         | 1Byte          | 1Wort       | 1Wort       | 1Wort                |

#### Antworttelegramm

| Slave-Adresse | Funktions-Code | Adresse Bit | Zustand Bit | Prüfsumme<br>CRC/LRC |
|---------------|----------------|-------------|-------------|----------------------|
| 1Byte         | 1Byte          | 1Wort       | 1Wort       | 1Wort                |

Write 1 Word 06h Code 06h: 1 Wort schreiben in Master-Ausgabe-Bereich 4x

## Kommandotelegramm

| Slave-Adresse | Funktions-Code | Adresse Wort | Wert Wort | Prüfsumme<br>CRC/LRC |
|---------------|----------------|--------------|-----------|----------------------|
| 1Byte         | 1Byte          | 1Wort        | 1Wort     | 1Wort                |

## Antworttelegramm

| Slave-Adresse | Funktions-Code | Adresse Wort | Wert Wort | Prüfsumme<br>CRC/LRC |
|---------------|----------------|--------------|-----------|----------------------|
| 1Byte         | 1Byte          | 1Wort        | 1Wort     | 1Wort                |

Modbus - Beispiel zur Kommunikation

#### Write n Bits 0Fh

Code 0Fh: n Bit schreiben in Master-Ausgabe-Bereich 0x Bitte beachten Sie, dass die Anzahl der Bits zusätzlich in Byte anzugeben sind.

Kommandotelegramm

| Slave-<br>Adresse | Funktions-<br>Code | Adresse 1.<br>Bit | Anzahl der<br>Bits | Anzahl der<br>Bytes | Daten 1.<br>Byte | Daten 2.<br>Byte |       | Prüfsumme<br>CRC/LRC |
|-------------------|--------------------|-------------------|--------------------|---------------------|------------------|------------------|-------|----------------------|
| 1Byte             | 1Byte              | 1Wort             | 1Wort              | 1Byte               | 1Byte            | 1Byte            | 1Byte | 1Wort                |
|                   | max. 250Byte       |                   |                    |                     |                  |                  |       |                      |

#### Antworttelegramm

| Slave-Adresse | Funktions-Code | Adresse 1. Bit | Anzahl der Bits | Prüfsumme<br>CRC/LRC |
|---------------|----------------|----------------|-----------------|----------------------|
| 1Byte         | 1Byte          | 1Wort          | 1Wort           | 1Wort                |

Write n Words 10h Code 10h: n Worte schreiben in Master-Ausgabe-Bereich

#### Kommandotelegramm

| Slave-<br>Adresse | Funktions-<br>Code | Adresse 1.<br>Wort | Anzahl der<br>Worte | Anzahl der<br>Bytes | Daten 1.<br>Wort | Daten 2.<br>Wort |       | Prüfsumme<br>CRC/LRC |
|-------------------|--------------------|--------------------|---------------------|---------------------|------------------|------------------|-------|----------------------|
| 1Byte             | 1Byte              | 1Wort              | 1Wort               | 1Byte               | 1Wort            | 1Wort            | 1Wort | 1Wort                |
|                   |                    |                    |                     |                     | m                | ax. 125Worte     |       |                      |

#### Antworttelegramm

| Slave-Adresse | Funktions-Code | Adresse 1. Wort | Anzahl der Worte | Prüfsumme<br>CRC/LRC |
|---------------|----------------|-----------------|------------------|----------------------|
| 1Byte         | 1Byte          | 1Wort           | 1Wort            | 1Wort                |

## 7.8 Modbus - Beispiel zur Kommunikation

Übersicht

In dem Beispiel wird eine Kommunikation zwischen einem Master und einem Slave über Modbus aufgebaut. Folgende Komponenten sind für das Beispiel erforderlich:

- CPU 31xS als Modbus RTU-Master
- CPU 21xSER-1 als Modbus RTU-Slave
- Siemens SIMATIC Manager und Möglichkeit für Projekttransfer
- Modbus-Kabel-Verbindung

Modbus - Beispiel zur Kommunikation

Vorgehensweise

- **1.** Bauen Sie ein Modbus-System bestehend aus CPU 31xS als Modbus-Master und CPU 21xSER-1 als Modbus-Slave und Modbus-Kabel auf.
- 2. Projektieren Sie die Master-Seite! Erstellen Sie hierzu ein SPS-Anwenderprogramm nach folgender Struktur:
  - OB 100: Aufruf SFC 216 (Konfiguration als Modbus RTU-Master) mit Timeout-Angabe und Fehlerauswertung.
  - OB 1:

Aufruf des SFC 217 (SER\_SND) wobei mit Fehlerauswertung die Daten gesendet werden. Hierbei ist das Telegramm gemäß den Modbus-Vorgaben aufzubauen. Aufruf des SFC 218 (SER\_RECV) wobei mit Fehlerauswertung die Daten empfangen werden.

- **3.** Projektieren Sie die Slave-Seite! Das SPS-Anwenderprogramm auf der Slave-Seite sollte folgenden Aufbau haben:
  - OB 100:

Aufruf SFC 216 (Konfiguration als Modbus RTU-Slave) mit Timeout-Angabe und Modbus-Adresse im DB und Fehlerauswertung

OB 1:

Aufruf des SFC 217 (SER\_SND) für den Datentransport von der Slave-CPU in den Ausgangs-Puffer. Aufruf des SFC 218 (SER\_RECV) für den Datentransport vom Eingangspuffer in die CPU. Für beide Richtungen ist eine entsprechende Fehlerauswertung vorzusehen.

Struktur für die jeweiligen SPS-Programme für Master- und Slave-Seite:

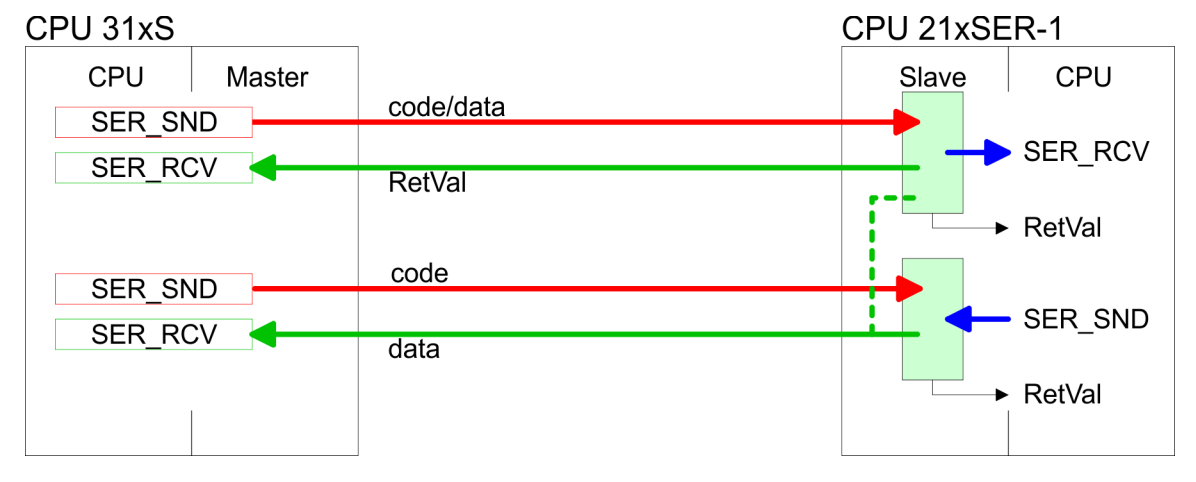

Modbus - Beispiel zur Kommunikation

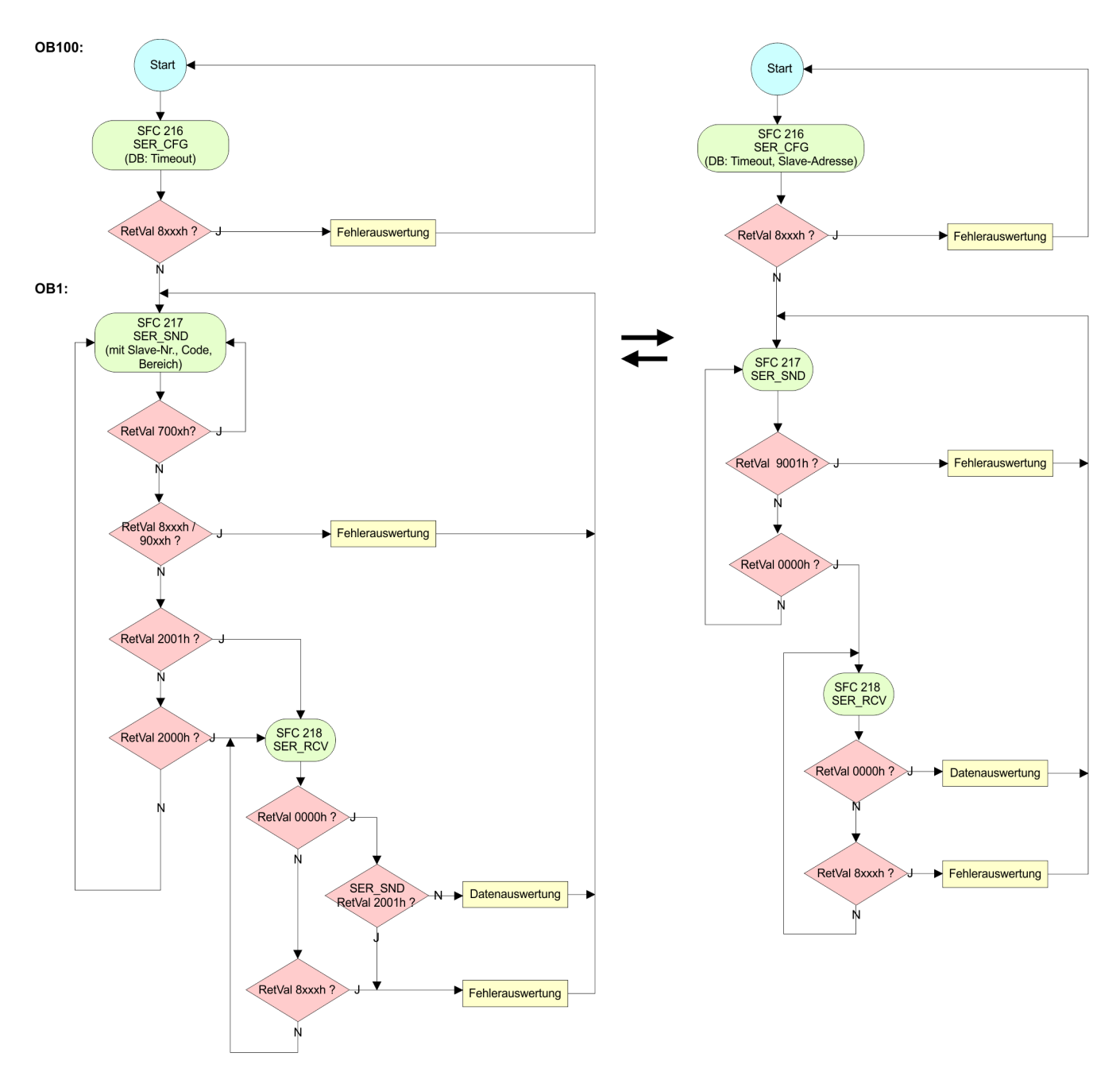

## 8 WinPLC7

## 8.1 Systemvorstellung

#### Allgemein

WinPLC7 ist eine Programmier- und Simulationssoftware von Yaskawa für alle mit Siemens STEP<sup>®</sup>7 programmierbaren Steuerungen. Hiermit können Sie Anwenderprogramme in FUP, KOP und AWL erstellen. Neben einer komfortablen Programmierumgebung hat WinPLC7 einen Simulator integriert, der ohne Einsatz zusätzlicher Hardware die Simulation Ihres Anwenderprogramms auf dem PC ermöglicht. Diese "Soft-SPS" wird wie eine reale SPS bedient und bietet gleiches Fehlerverhalten und Diagnosemöglichkeit über Diagnosebuffer, USTACK und BSTACK.

| $\bigcirc$ |
|------------|
|            |

Ausführliche Informationen und Programmier-Beispiele finden Sie in der Online-Hilfe bzw. in der Online-Dokumentation von WinPLC7.

Alternativen

Sie haben auch die Möglichkeit, anstelle von WinPLC7 von Yaskawa, entsprechende Konfigurationstools von Siemens zu verwenden. Die Vorgehensweisen hierzu finden Sie in diesem Handbuch.

#### Systemvoraussetzungen

- Windows XP (SP3)
- Windows Vista
- Windows 7 (32 und 64 Bit)
- Windows 8 (32 und 64 Bit)

Bezugsquellen

Eine *Demoversion* können Sie von Yaskawa beziehen. Mit der *Demoversion* können Sie ohne Freischaltung die CPUs 11x aus dem System 100V von Yaskawa projektieren. Zur Projektierung der SPEED7 CPUs ist eine Lizenz für die "Profi"-Version erforderlich. Diese können Sie von Yaskawa beziehen und online aktivieren.

Für WinPLC7 gibt es folgende Bezugsquellen:

- Online
  - Unter www.yaskawa.eu.com im Service-Bereich unter Downloads finden Sie einen Link auf die aktuellste Demo-Version und auf Updates von WinPLC7.
- CD
  - SW211C1DD: WinPLC7 Einzellizenz, CD, mit deutscher Beschreibung
  - SW211C1ED: WinPLC7 Einzellizenz, CD, mit englischer Beschreibung

| 8.2 Installation<br>Voraussetzung | Die Projektierung einer SPEED7-CPU von VIPA unter WinPLC7 ist ausschließlich mit einer aktivierten "Profi"-Version von WinPLC7 möglich.                 |
|-----------------------------------|----------------------------------------------------------------------------------------------------|
| Installation WinPLC7<br>Demo      | Die Installation und die Registrierung von WinPLC7 erfolgt nach folgender Vorgehens-<br>weise:                                                          |
|                                   | <b>1.</b> Zur Installation von WinPLC7 starten Sie das Setup-Programm von der entspre-<br>chenden CD bzw. führen Sie die online bezogene exe-Datei aus. |
|                                   | 2. Wählen Sie die gewünschte Sprachvariante aus.                                                                                                    |
|                                   | 3. Stimmen Sie dem Softwarelizenzvertrag zu.                                                                                                    |

**4.** Geben Sie ein Installationsverzeichnis und eine Gruppenzuordnung an und starten Sie den Installationsvorgang.

#### Aktivierung der "Profi"-Version

- 1. Starten Sie WinPLC7.
  - ⇒ Es erscheint der Dialog "Demo"
- 2. Klicken Sie auf [Vollversion aktivieren].
  - ⇒ Es erscheint folgender Aktivierungsdialog:

| Programm aktivieren        |                               |                    | N 1997                                |
|----------------------------|-------------------------------|--------------------|---------------------------------------|
| Email-Adr.:<br>Ihr Name:   |                               |                    |                                       |
| Seriennummer (34-stellig): | l                             |                    |                                       |
| System-Nummer:             | SYS-1868PLC7V5                |                    |                                       |
| Aktivierungs-Schlüssel:    |                               |                    |                                       |
| Aktivierungscode übe       | r Internet abfragen           |                    | Der Rechner hat keinen Internetzugang |
|                            |                               |                    |                                       |
|                            |                               |                    |                                       |
|                            |                               |                    |                                       |
|                            |                               |                    |                                       |
|                            |                               |                    |                                       |
|                            |                               |                    |                                       |
| Insta                      | llationslaufwerk=C\PB06B6MME\ | MH.I-SOFTWARE\W/IN | SPS-S7-V5\                            |
|                            |                               |                    |                                       |
|                            |                               |                    |                                       |

**3.** Füllen Sie folgende Felder aus:

- Email-Adr.
- Ihr Name
- Seriennummer
- Ihre Seriennummer finden Sie auf einem Aufkleber auf der CD-Hülle von WinPLC7.
- **4.** Sofern Ihr PC mit dem Internet verbunden ist, können Sie online über [Aktivierungscode über Internet abfragen] den Aktivierungs-Schlüssel anfordern. Ansonsten klicken Sie auf die Schaltfläche [Der Rechner hat keinen Internetzugang] und folgen Sie den Anweisungen.
  - ⇒ Bei erfolgreicher Registrierung wird der Aktivierungs-Schlüssel im Dialogfenster eingeblendet bzw. Sie erhalten diesen per E-Mail.
- 5. Geben Sie diesen unter "Aktivierungs-Schlüssel" ein und klicken Sie auf [OK].
  - ⇒ WinPLC7 ist jetzt als "Profi"-Version aktiviert.

#### WinPCAP für Teilnehmersuche über Ethernet installieren

Für die Teilnehmersuche über Ethernet (Erreichbare Teilnehmer) ist der WinPCAP-Treiber zu installieren. Sie finden diesen auf Ihrem PC in Ihrem Installationsverzeichnis unter WinSPS-S7-V5/WinPcap\_... .exe. Führen Sie diese Datei aus und folgen Sie den Anweisungen. Beispiel zur Projektierung > Projektierung

## 8.3 Beispiel zur Projektierung

## 8.3.1 Aufgabenstellung

Im Beispiel wird ein FC 1 programmiert, welcher vom OB 1 zyklisch aufgerufen wird. Durch Vorgabe von 2 Vergleichswerten (value1 und value2) an den FC können Sie abhängig vom Vergleichsergebnis eine Ausgabe zur SPS aktivieren.

Hierbei soll gelten:

- wenn value1 = value2 aktiviere Ausgang A 124.0
- wenn value1 > value2 aktiviere Ausgang A 124.1
- wenn value1 < value2 aktiviere Ausgang A 124.2</p>

#### Voraussetzung

- Sie besitzen Administratorenrechte für Ihren PC.
- WinPLC7 ist installiert und als "Profi"-Version aktiviert.
- Eine SPEED7-CPU und ein digitales Ausgabe-Modul sind aufgebaut und verdrahtet.
- Der Ethernet-PG/OP-Kanal der CPU ist mit Ihrem Ethernet-Netzwerk verbunden. Mit einem Ethernet-Kabel können Sie Ihre CPU entweder direkt oder über einen Switch/Hub an Ihren PC anschließen.
- WinPCap f
  ür die Teilnehmersuche 
  über Ethernet ist installiert.
- Die Spannungsversorgung von CPU und E/A-Peripherie ist eingeschaltet und die CPU befindet sich im STOP-Zustand.

## 8.3.2 Projektierung

- 1. Starten Sie WinPLC7 ("Profi"-Version)
- **2.** Legen Sie mit [Neue Projektmappe anlegen] ein neues Projekt an und öffnen Sie dies.
- Hardware-Konfiguration Für den Aufruf des Hardware-Konfigurators ist es erforderlich WinPLC7 vom Simulations-Modus in den Offline-Modus zu schalten. Stellen Sie hierzu zur Kommunikation über Ethernet "Ziel: TCP/IP Direkt" ein.

| Datei | Bearbeiten Baustein AG Anzeige AG-Maske | Extras | Hilfe                 |                         |                                       |                      |      |          |        |          |         |       |
|-------|-----------------------------------------|--------|-----------------------|-------------------------|---------------------------------------|----------------------|------|----------|--------|----------|---------|-------|
| 2     | <mark>(5 🍊 🔄 A 🍕 🦂 🕘 🕄 🛛 🗧</mark>       |        | 🛯 📲 💷 🏭 🗙             | 🚺 🙀 Sym Sym 🛃           | 🗄 🔏 🖶 🎫 🕫                             | Ziel: Simulator      |      | × •      |        |          |         |       |
| 8     | Projekt bearbeiten: 🛛 📮                 | a 👬    | Projektinhalt         |                         |                                       | Ziel: Simulator      |      |          |        |          |         |       |
| rach  | v iT_57-PROG-20072011-154305.W57 (Pro   | ş 🚬    |                       |                         |                                       | Ziel: MHJ-NetLink    |      |          |        |          |         |       |
| m_    | La TEST_57-PROG-20072011-154305         |        | 🛿 Offnen 🛛 🎦 Neu      | Aktualisieren 🔸 🖉 Marki | erte Baustein <mark>e SPS lade</mark> | Ziel: TCP/IP-Direkt  |      | 🕻 Alle E | Bauste | ine in C | PU lade | n Fil |
| Web   | 🚆 : 📑 Bausteine                         |        |                       |                         | Filter                                | Ziel: MHJ-NetLink TS | P/IP |          |        |          |         |       |
| ISer  | Symbolik                                | 23     | Objekt                | Verian                  | Symbolischer Name                     | Ziel: SIMATIC NET    |      | peicher  | DI?    | Name     | Familie | Kopf  |
| ver   | C My Variablen                          | 2 C    | ] : <mark></mark> OB1 | 1.0                     |                                       | AWL-FUP-KOP nb       | 2    | 108      | •      | nb       | nb      | 2011  |

2. Doppelklicken Sie auf "Hardwarestation" und hier auf "Neu erzeugen".

| TEST_57-PROG-20072011-154305 |           | \$ |
|------------------------------|-----------|----|
| : Bausteine                  | <u>e</u>  |    |
| C Symbolik                   | 83        |    |
| E/A Variablen                |           |    |
| Dokumentation                | R.        |    |
| Hardwarestationen            | 305       |    |
| * Neu erzeugen               | 54        |    |
| SPS-Online                   | E         | -  |
|                              | 10        |    |
| SPS-Online                   | 72011-154 |    |

- **3.** Geben Sie einen Stationsnamen an. Bitte beachten Sie, dass der Name keine Leerzeichen enthalten darf.
- 4. Nach der Ladeanimation wählen Sie im Register SPS-System selektieren das System "VIPA SPEED7" und klicken Sie auf [Erzeugen]. Eine neue Station wird angelegt.
- **5.** Sichern Sie die leere Station mit [Strg]+[S].
- **6.** Gehen Sie im Hardware-Katalog auf "CPU SPEED7" und fügen Sie die entsprechende VIPA-CPU durch Doppelklick in der Station ein.

**7.** Platzieren Sie für die Ausgabe ein digitales Ausgabe-Modul, geben Sie diesem die Anfangsadresse 124 und sichern Sie die Hardware-Konfiguration.

Online-Zugriff über Ethernet-PG/OP-Kanal einrichten:

- Öffnen Sie die CPU-Eigenschaften, indem Sie im Hardware-Konfigurator auf die CPU auf Steckplatz 2 doppelklicken.
- 2. Klicken Sie auf die Schaltfläche [Ethernet CP-Einstellungen (PG/OP-Kanal)].
  - ⇒ Es öffnet sich der Dialog *"Eigenschaften CP343"*
- 3. Wählen Sie das Register "Allgemeine Parameter" an.
- 4. Klicken Sie auf [Eigenschaften Ethernet].
- 5. Wählen Sie das Subnetz "PG\_OP\_Ethernet".
- **6.** Geben Sie eine gültige IP-Adresse und Subnetz-Maske an. Sie erhalten diese von Ihrem Systemadministrator.
- 7. Schließen Sie alle Dialogfenster mit [OK].
- 8. Stellen Sie, wenn nicht schon geschehen, "Ziel: Extern TCP/IP direkt" ein.
- 9. ▶ Öffnen Sie mit "Online → Konfiguration übertragen" den gleichnamigen Dialog.
- **10.** Klicken Sie auf [Erreichbare Teilnehmer]. Bitte beachten Sie, dass hierzu WinPCap installiert sein muss!
- **11.** Wählen Sie Ihre Netzwerkkarte aus und klicken Sie auf die Schaltfläche [Teilnehmer ermitteln].
  - Nach einer Wartezeit werden alle erreichbaren Teilnehmer aufgelistet. Hier finden Sie auch Ihre CPU, die mit IP 0.0.0.0 gelistet ist. Zur Kontrolle wird hier auch die MAC-Adresse angezeigt, die sich als Aufkleber unterhalb der Frontabdeckung Ihrer CPU befindet.
- 12. Zur Vergabe einer temporären IP-Adresse wählen Sie Ihre CPU an und klicken Sie auf [IP Parameter temporär setzen]. Geben Sie hier die gleichen IP-Parameter an, die Sie in den CPU-Eigenschaften parametriert haben und kicken Sie auf [Parameter schreiben].
- 13. Bestätigen Sie die Meldung, dass die CPU urgelöscht wird.
  - Die IP-Parameter werden an die CPU übertragen und die Liste der erreichbaren Teilnehmer wird aktualisiert.
- 14. Wählen Sie Ihre CPU aus und klicken Sie auf [Übernehmen].
  - ⇒ Sie befinden sich nun wieder im Dialog "Konfiguration übertragen".

Hardware-Konfiguration übertragen

- Wählen Sie Ihre Netzwerkkarte aus und klicken Sie auf [Konfiguration übertragen].
  - ⇒ Nach einer kurzen Zeit erhalten Sie die Meldung, dass die Konfiguration übertragen wurde.

Hiermit ist die Hardware-Konfiguration abgeschlossen und die CPU immer über die von Ihnen vergebene IP-Adresse auch über WinPLC7 zu erreichen.

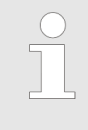

In der Regel erfolgt die Online-Übertragung Ihrer Hardware-Konfiguration aus dem Hardware-Konfigurator. Sie können aber auch mit "Datei → Aktive Station im WinPLC-Unterprojekt speichern" Ihre Hardware-Konfiguration als System-Datei in WinPLC7 übertragen und über WinPLC7 an Ihre CPU transferieren. Beispiel zur Projektierung > Projektierung

Programmierung von FC 1

Die SPS-Programmierung findet in WinPLC7 statt. Schließen Sie den Hardware-Konfigurator und kehren Sie zu Ihrem Projekt in WinPLC7 zurück. Das SPS-Programm ist im Baustein FC 1 zu erstellen.

**1.** ▶ Wählen Sie in "Projektinhalt" "Neu → FC".

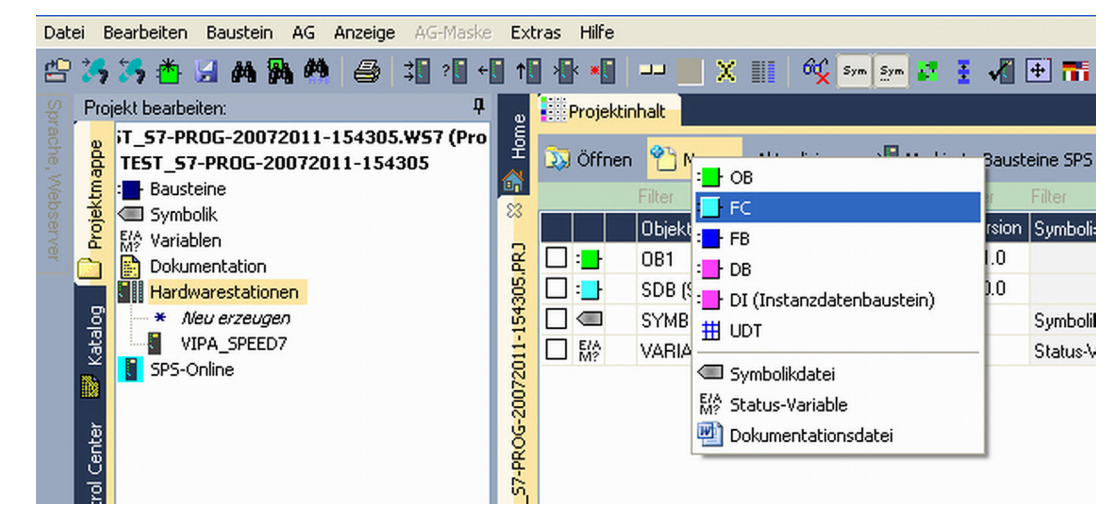

- 2. Seben Sie als Baustein "FC1" an und bestätigen Sie Ihre Eingabe mit [OK].
  - ⇒ Der Editor für den FC 1 wird aufgerufen.

#### Parameter anlegen

Der obere Teil des Editors enthält die Parametertabelle. In diesem Beispiel sollen die 2 Integer-Werte *value1* und *value2* miteinander verglichen werden. Da beide Werte innerhalb der Funktion nur gelesen werden, sind diese als "in" zu deklarieren.

- **1.** Gehen Sie auf der *"Parametertabelle"* in die Zeile *"in →"* und tragen Sie im Feld *"Name"* "value1" ein. Drücken Sie die *[Eingabe]*-Taste.
  - ⇒ Der Cursor springt zu der Spalte für den Datentyp.
- 2. Sie können jetzt entweder den Datentyp direkt eingeben oder durch Drücken der [Eingabe]-Taste aus einer Liste verfügbarer Datentypen auswählen. Geben Sie als Datentyp INT an und betätigen Sie die [Eingabe]-Taste.
  - ⇒ Der Cursor springt zu der Spalte für den "Kommentar".
- 3. Geben Sie hier "1. Vergleichswert" an und drücken Sie die [Eingabe]-Taste.
  - $\Rightarrow$  Eine neue "in  $\rightarrow$ "-Zeile wird erzeugt und der Cursor in "Name" gesetzt.
- 4. Verfahren Sie für value2 auf die gleiche Weise wie unter value1 beschrieben.
- **5.** Speichern Sie den Baustein. Einen eventuellen Hinweis, dass die Schnittstelle des Bausteins geändert wurde, können Sie mit [Ja] quittieren.
  - ⇒ Die Parametertabelle enthält nun folgende Einträge:

| ą       | Projektinhalt | FC1         | 8 |                  |                   |                      |             |              |            |                                                  |
|---------|---------------|-------------|---|------------------|-------------------|----------------------|-------------|--------------|------------|--------------------------------------------------|
| ЪР      |               | M 😰 📰       | → | FC1 in CPU laden | O Synchronisieren | ග් Beobachten Ein/Au | s           |              | Netzwerk 1 | <ueberschrift n<="" th="" von=""></ueberschrift> |
| <u></u> | * Adresse     | Deklaration |   | Name             |                   | Тур                  | Anfangswert | Kommentar    |            |                                                  |
| 83      | 0.0           | in          | > | value1           |                   | INT                  |             | 1. Vergleich | nswert     |                                                  |
| 2       | 2.0           | in          | > | value2           |                   | INT                  |             | 2, Vergleich | nswert     |                                                  |
| Sp      |               | out         | < |                  |                   |                      |             |              |            |                                                  |
| 430     |               | in_out <    | > |                  |                   |                      |             |              |            |                                                  |
| 5       |               |             | Ŧ |                  |                   |                      |             |              |            |                                                  |

Programm eingeben

Beispiel zur Projektierung > Projektierung

Wie in der Aufgabenstellung gefordert soll je nach Vergleich von *value1* und *value2* der entsprechende Ausgang aktiviert werden. Für jede Vergleichsoperation ist ein Netzwerk anzulegen.

**1.** Das Programm soll als FUP (Funktionsplan) erzeugt werden. Wählen Sie hierzu durch Klicken auf *"FUP"* die FUP-Ansicht.

| • |     | •   |    |   | A  | wı | 5   |    |    | [ | FI | σ | 9 |   |   | K | 0 | P |   |   |   | 5 |   |   | Ì | 1 |   | 6 | 5 | 1 |   | N | e | t | 27 |   | 21 | k | 1 |   |  |   | × |  |   |   | <1 | Je | ь | e | r | 50 | -1 | 11 | i | f | t | 7 | 70 | m |   | N | et | z       | we |
|---|-----|-----|----|---|----|----|-----|----|----|---|----|---|---|---|---|---|---|---|---|---|---|---|---|---|---|---|---|---|---|---|---|---|---|---|----|---|----|---|---|---|--|---|---|--|---|---|----|----|---|---|---|----|----|----|---|---|---|---|----|---|---|---|----|---------|----|
| N | let | tz  | sw | e | rk | k  | 01  | np | 1e | r | ht | a | 1 | 1 |   |   |   |   |   |   |   |   |   |   |   |   |   |   |   |   |   |   |   |   |    |   |    |   |   |   |  |   |   |  |   |   |    |    |   |   |   |    |    |    |   |   |   |   |    |   |   |   |    |         |    |
| Í |     |     | :  | : | :  |    |     |    |    |   |    |   |   |   |   |   |   | : | : |   | : |   | : |   |   |   |   |   |   |   |   |   |   |   |    |   |    |   |   |   |  |   |   |  |   | : | :  | :  | : | : | : | :  | :  | :  | : | : | : | : |    | : | : | : |    |         | :  |
|   | : : |     | :  | : | :  |    |     |    |    |   |    |   |   |   |   |   | : | : | : | : | : |   | : |   |   |   |   |   |   |   |   |   |   |   |    |   |    |   |   |   |  |   |   |  |   | : | :  | :  | : | : | : | :  | :  | :  | : | : | ÷ | : | :  | ÷ |   | 1 | ee | <br>. r |    |
|   | : : | : : | :  | : | :  | :  | : : | :  | :  |   |    |   |   |   | : | : | : | : | : | : | : | : | : | : | : |   | : | : | : | : | : | : | : | : | :  | : | :  |   |   | : |  | : | : |  | : | : | :  | :  | : | : | : | :  | :  | :  | : | : | : | : | :  | : | : |   |    |         | :  |
|   |     |     | :  | : | :  |    |     |    |    |   |    |   |   |   |   |   |   | : | : | : | : |   | : |   |   |   |   |   |   |   |   |   |   |   |    |   |    |   |   |   |  |   |   |  |   |   |    | :  |   |   | : | :  |    | :  | : |   | : | : | :  | : | : | : |    |         | :  |

- 2. Klicken Sie in das mit "<leer>" bezeichnete Eingabefeld. Die zur Verfügung stehenden Operationen können Sie mit Drag&Drop aus dem *Katalog* in Ihr Projekt ziehen oder durch Doppelklick im *Katalog* in Ihr Projekt übernehmen.
- **3.** Öffnen Sie im *Katalog* die Kategorie "Vergleicher" und fügen Sie die Operation *"CMP==I"* in Ihr Netzwerk ein.

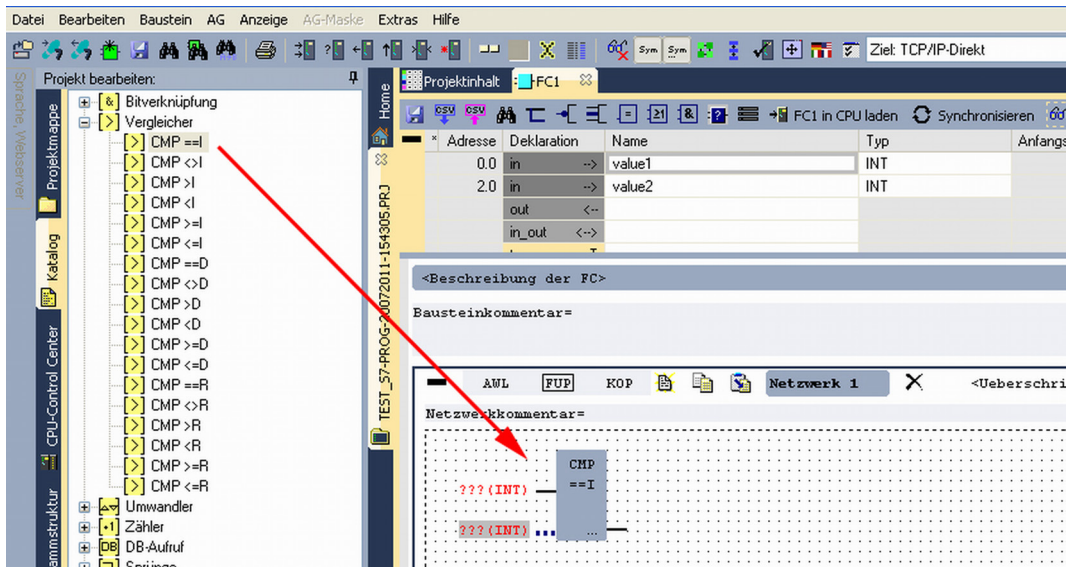

- 4. Klicken Sie auf den linken oberen Eingang und fügen Sie value1 ein. Da es sich hierbei um Bausteinparameter handelt, können Sie durch Eingabe von "#" eine Auswahlliste der Bausteinparameter öffnen.
- 5. Geben Sie "#" ein und betätigen Sie mit der [Eingabe]-Taste
- **6.** Wählen Sie aus der Auswahlliste den entsprechenden Parameter aus und übernehmen Sie mit der *[Eingabe]*-Taste.
- 7. Verfahren Sie auf die gleiche Weise mit dem Parameter value2.

Die Zuordnung zu dem korrespondierenden Ausgang, hier A 124.0, erfolgt nach folgender Vorgehensweise:

**1.** Klicken Sie auf den Ausgang auf der rechten Seite des Operators.

WinPLC7

Beispiel zur Projektierung > Projektierung

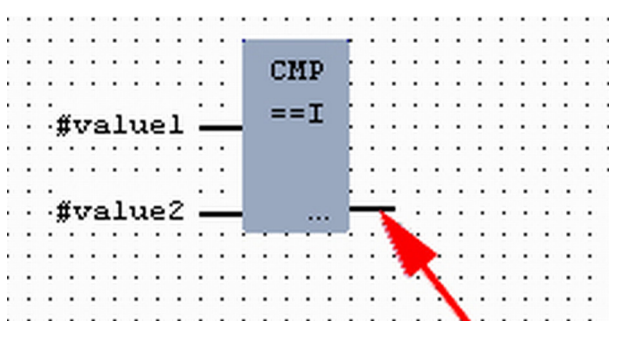

- 2. Öffnen Sie im *Katalog* die Kategorie "*Bitverknüpfung*" und wählen Sie die Verknüpfung "--[=]". Das Einfügen von "--[=]" ist bei WinPLC7 auf der Funktions-Taste [F7] abgelegt.
- 3. Geben Sie durch Klick auf den Operanten den Ausgang A 124.0 an.

| • | • | •   | •  | •  | •  | • | • | • | • | • | •  | •  | •        | •   | •  | •  | • | • | • | • | •  | •  | •  | • | • | • | • | • |   |
|---|---|-----|----|----|----|---|---|---|---|---|----|----|----------|-----|----|----|---|---|---|---|----|----|----|---|---|---|---|---|---|
| • | • | •   | •  | •  | •  | • | • | • | • | • | 1  |    | -        | -   |    | н. | • | • | • | • | •  | •  | •  | • | • | • | • | · | • |
| • | • | •   | •  | •  | •  | • | • | • | • | • |    | 1  | <b>.</b> | urτ | ۰. | ь. | • | • | • | • | •  | •  | •  | • | • | • | • | • | • |
| • |   |     |    | •  |    |   |   |   | • | • |    | 12 |          | 11  |    | Ŀ. | • |   |   |   |    |    |    |   | • |   | • | • | • |
| • |   |     |    |    |    |   |   |   |   |   |    |    |          | - 7 |    | Ŀ. |   |   |   |   |    |    |    |   |   |   |   | • |   |
| • |   | - 3 | Ű٦ | 78 | 1  | u | e | l | - | _ | -1 | 1  |          |     | ۰. | Ŀ. |   |   |   |   |    |    |    |   |   |   |   | • |   |
|   | • |     | •  |    |    |   |   |   |   |   | 1  |    |          |     |    | Ŀ. |   |   |   |   |    | -  | -  |   |   |   |   |   |   |
| • |   |     |    |    |    |   |   |   |   |   |    |    |          |     |    | ь. |   |   |   |   | ĿĘ | 11 | .2 | 4 |   |   |   |   |   |
|   |   |     |    |    |    |   |   |   |   |   |    |    |          |     |    | ь. |   |   |   |   |    |    |    |   | 2 |   |   |   |   |
|   |   | - 1 | Ű٦ | 78 | 11 | u | e | 2 | - |   | -1 |    |          |     |    | Ŀ- | - | - | - | - | -  |    |    |   | 1 |   |   |   |   |
|   |   |     |    |    |    |   |   |   |   |   | 2  |    |          |     |    | ۰. |   |   |   |   |    |    |    |   |   | 2 | 2 |   |   |
|   |   |     |    |    |    |   |   |   |   |   |    |    |          |     |    |    |   |   |   |   |    |    |    |   |   | 7 | ` |   |   |
|   |   |     |    |    |    |   |   |   |   |   |    |    |          |     |    |    |   |   |   |   |    |    |    |   |   |   |   | N |   |
|   |   |     |    |    |    |   |   |   |   |   |    |    |          |     |    |    |   |   |   |   |    |    |    |   |   |   |   | 2 |   |
|   |   |     |    |    |    |   |   |   |   |   |    |    |          |     |    |    |   |   |   |   |    |    |    |   |   |   |   |   |   |

⇒ Hiermit ist Netzwerk1 abgeschlossen.

#### Neues Netzwerk einfügen

Für die weiteren Vergleiche sind die Operationen "CMP>I" auf A 124.1 und "CMP<I" auf A 124.2 erforderlich. Legen Sie für beide Operationen nach folgender Vorgehensweise ein Netzwerk an:

- **1.** Bewegen Sie Ihre Maus auf das Editor-Fenster an beliebiger Stelle und betätigen Sie die rechte Maustaste.
- 2. ▶ Wählen Sie "Kontextmenü → Einfügen neues Netzwerk".
  - ⇒ Es öffnet sich ein Dialogfeld zur Vorgabe von Position und Anzahl der Netzwerke.
- 3. Verfahren Sie auf die gleiche Weise wie für "Netzwerk 1" beschrieben.
- 4. Speichern Sie den FC 1 mit "Datei → Aktuelles Fenster speichern" bzw. mit [Strg]+ [S].
  - ⇒ Nachdem Sie die noch fehlenden Netzwerke ausprogrammiert haben, hat der FC 1 folgenden Aufbau:
Beispiel zur Projektierung > Projektierung

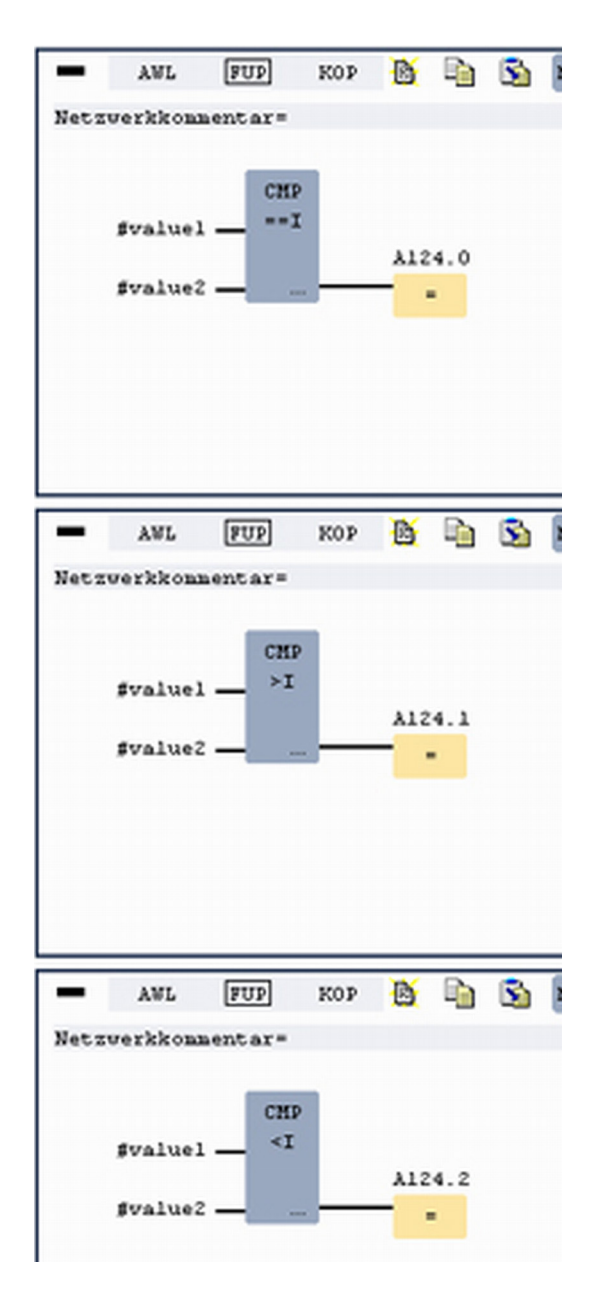

#### Baustein OB 1 erzeugen

Der Aufruf des FC 1 hat aus dem Zyklus-OB OB 1 zu erfolgen.

- **1.** Wechseln Sie in den OB 1, der bei der Projektanlage schon automatisch erzeugt wurde.
- **2.** Gehen Sie in *"Projektinhalt"* oder in Ihre *"Projektmappe"* und öffnen Sie den OB 1 durch Doppelklick.
- 3. Wechseln Sie in die AWL-Ansicht.

- **4.** Geben Sie "Call FC 1" ein und betätigen Sie die *[Eingabe]*-Taste.
  - ⇒ Die FC-Parameter werden automatisch angezeigt und die folgenden Parameter zugeordnet:

| "Zyk  | lische | s Hauptpi | rogramm |      |    |          |            |     |   |
|-------|--------|-----------|---------|------|----|----------|------------|-----|---|
| Baust | einkom | mentar=   |         |      |    |          |            |     |   |
|       |        |           |         |      |    |          |            |     |   |
| -     | AWL    | FUP       | KOP     | B    |    | <u>s</u> | Netzwerk : | ı X | 1 |
| Nets  | zwerkk | ommentar= |         |      |    |          |            |     |   |
|       | 0      | C C       | ALL FO  | c    |    | 1.       |            |     |   |
|       | 1      |           | value   | e1:= | 10 |          |            |     |   |
|       | 2      |           | value   | =2:= | 10 |          |            |     |   |
|       | 3      |           |         |      |    |          |            |     |   |
|       |        |           |         |      |    |          |            |     |   |
|       |        |           |         |      |    |          |            |     |   |
|       |        |           |         |      |    |          |            |     |   |

5. Speichern Sie den OB 1 mit 🛃 bzw. mit [Strg]+[S]

## 8.3.3 SPS-Programm in Simulator testen

#### Vorgehensweise

WinPLC7 bietet Ihnen die Möglichkeit Ihr Projekt in einem Simulator zu testen.

1. Stellen Sie hierzu "Ziel: Simulator" ein.

|     | Datei   | Bearbeiten Baustein AG A | Anzeige AG-Maske                              | Extras   | s Hilfe   |              |           |              |             |                |                       |                 |      |      |                   |   |
|-----|---------|--------------------------|-----------------------------------------------|----------|-----------|--------------|-----------|--------------|-------------|----------------|-----------------------|-----------------|------|------|-------------------|---|
|     | 2       | 5 35 🏝 🖬 🗛 🍇             | <i>₿</i> ;;;;;;;;;;;;;;;;;;;;;;;;;;;;;;;;;;;; | <b>↑</b> | •         | 🛍 🗙          |           | 🕻 Sym Sym 🛃  | 🗄 🔏         | 🕂 🎫 🌫          | Ziel: Sir             | mulator         | 1    | ~ -  | • •               |   |
|     | 8 F     | Projekt bearbeiten:      | μ,                                            | a 🖥      | Projektin | ihalt        |           |              |             |                | Ziel: Sin<br>Ziel: BS | nulator         |      |      |                   |   |
|     | ache, V | iT_57-PROG-20072011-1    | 54305.₩57 (Pro<br>1-154305                    | Hom      | 😺 Öffnen  | * Neu        | Aktualisi | eren →🚺 Marl | vierte Baus | teine SPS lade | Ziel: MH<br>Ziel: TC  | HJ-NetLink      |      | 3    | Alle Bausteine in | C |
|     | Neb     | E :Bausteine             |                                               |          |           |              |           |              |             |                | Ziel: MH              | HJ-NetLink TS 🐧 | NP I | er - |                   |   |
|     | ser     |                          |                                               | 223      |           | Objekt       |           |              | Version     | Symbolische    | Ziel: SI              | MATIC NET       |      | - Im | Ladespeicher      | D |
|     | Ver     |                          |                                               | 2 0      | ] : 🛃     | OB1          |           |              | 1.0         |                |                       | AWL-FUP-KOP     | nb   | 2    | 108               |   |
|     |         | ■ ⊕ - FB                 |                                               | Si L     | ] :       | FC1          |           |              | 1.0         |                |                       | AWL-FUP-KOP     | mh   | 50   | 144               | • |
|     |         | 8 🕀 : <mark>-</mark> FC  |                                               | 154      | ] : 📑     | SDB (Systemo | latenbaus | teine)       | 0.0         |                |                       | AWL-FUP-KOP     | SBD  | 0    | 0                 |   |
| . 4 |         |                          |                                               | 1.       | _         |              |           |              |             |                |                       |                 |      |      |                   |   |

2. Ubertragen Sie die Bausteine in den Simulator mit [Alle Bausteine in CPU laden].

| 3 😽 📲    | 🛿 🕆 📲 💷 🎒 🗙 🏢 🖧 🚥 🚁 🞜 ই √ 🕀 🏗 🗭 Ziet Sinulator 🔹 🕶 🗸 |            |                     |                   |       |     |                   |             |       |          |                          |                   |
|----------|------------------------------------------------------|------------|---------------------|-------------------|-------|-----|-------------------|-------------|-------|----------|--------------------------|-------------------|
| 😺 Öffnen | n 🏠 Neu Aktualisieren → 🚺 Mark                       | ierte Baus | teine SPS laden 🛛 S | Synchronisieren S | TRG+U | 0   | Alle Bausteine ir | CPL         | laden | Filter z | urücksetzen              | Filter            |
|          | Objekt                                               | Version    | Symbolischer Name   | Erstellsprache    | Autor | Ram | Ladespeicher      | <u>0</u> 1? | Name  | Familie  | Kopf                     | Code              |
|          | OB1                                                  | 1.0        |                     | AWL-FUP-KOP       | nb    | 2   | 108               |             | nb    | nb       | 2011-7-20   15:43:45(56) | 2011-7-20   15:43 |
|          | FC1                                                  | 1.0        |                     | AWL-FUP-KOP       | mh    | 50  | 144               | •           | nb    | nb       | 2011-7-21   17:51:25(50) | 2011-7-22   10:4- |
|          | SDB (Systemdatenbausteine)                           | 0.0        |                     | AWL-FUP-KOP       | SBD   | 0   | 0                 |             | 9BD   | SBD      | 2011-7-21   17:51:25(50) | 2011-7-22   10:4- |
|          | SYMBOLTABELLE.SEQ                                    |            | Symbolik-Tabelle    |                   |       |     |                   |             |       |          |                          |                   |

- 3. Schalten Sie Ihre CPU in RUN, indem Sie unter "Projekt bearbeiten" in "CPU-Control Center" wechseln und hier auf "RUN" klicken.
  - ⇒ Die Anzeige wechselt von STOP nach RUN.
- 4. ∠ Zur Anzeige des Prozessabbilds gehen Sie auf "Anzeige → PAA/PAE-Fenster anzeigen" oder klicken Sie auf
  - ⇒ Die verschiedenen Bereiche werden eingeblendet.

Beispiel zur Projektierung > SPS-Programm in CPU übertragen und ausführen

- 5. Doppelklicken Sie auf das Prozessabbild und geben Sie im Register "Zeile2" die Adresse PAB 124 an. Bestätigen Sie Ihre Eingabe mit [OK]. Ein mit roter Farbe hinterlegter Wert entspricht einer logischen "1".
- 6. ) Öffnen Sie den OB 1.
- 7. Ändern Sie den Wert einer Variablen, speichern Sie den OB 1 und übertragen Sie den Baustein in den Simulator.
  - ⇒ Gleich darauf ändert sich das Prozessabbild gemäß Ihren Vorgaben. Mit "Baustein → Beobachten EIN/AUS" können Sie den Status Ihrer Bausteine anzeigen.

Visualisierung über AG-Maske Ein weiterer Bestandteil des Simulators ist die *AG-Maske*. Hier wird grafisch eine CPU dargestellt, die mit digitalen und analogen Peripheriemodulen erweitert werden kann. Sobald sich die CPU im Simulator in RUN befindet, können Sie hier mit der Maus Eingänge aktivieren und das Verhalten der Ausgänge anzeigen.

- 1. ▶ Öffnen Sie die AG-Maske über "Anzeige → AG-Maske".
  - ⇒ Eine CPU wird grafisch dargestellt.
- **2.** Öffnen Sie durch Doppelklick auf die Ausgabebaugruppe den Eigenschaften-Dialog und stellen Sie die Baugruppenadresse 124 ein.
- 3. Schalten Sie mit der Maus den Betriebsartenschalter in RUN.
  - ⇒ Ihr Programm wird im Simulator ausgeführt und dargestellt.

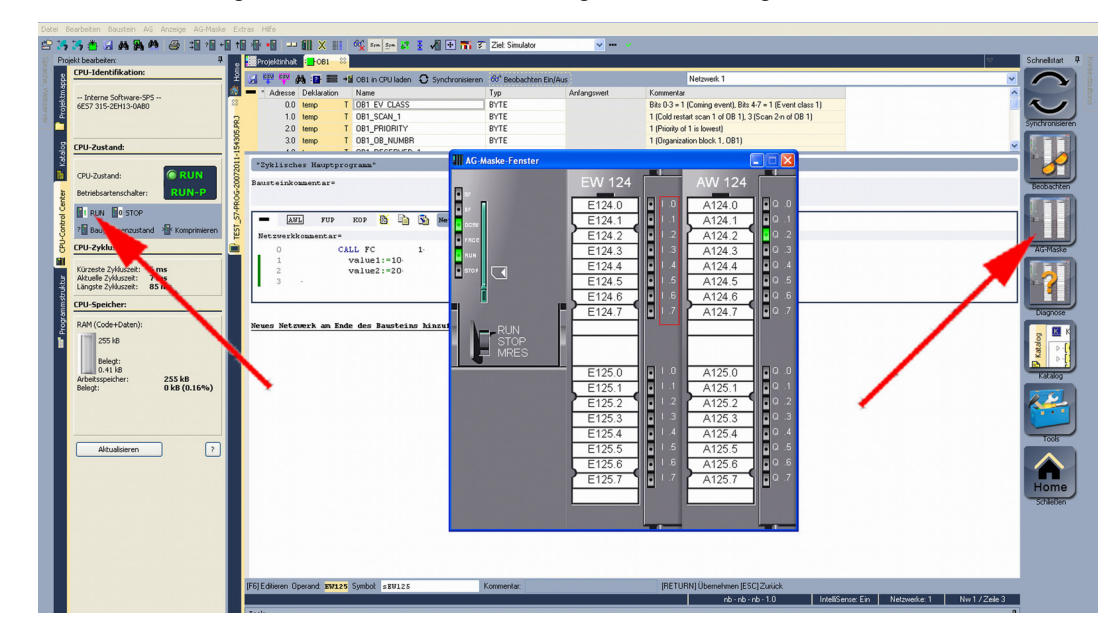

8.3.4 SPS-Programm in CPU übertragen und ausführen

## Vorgehensweise

- 1. Jur Übertragung in Ihre CPU stellen Sie "Ziel: TCP/IP-Direkt" ein.
- 2. ▶ Bei Einsatz mehrerer Netzwerkkarten können sie über "Extras
   → Netzwerkkarte auswählen" Ihre Netzwerkkarte bestimmen.
- **3.** Zur Vorgabe der Ethernet-Daten klicken Sie auf [...] und klicken Sie auf [Erreichbare Teilnehmer].

Beispiel zur Projektierung > SPS-Programm in CPU übertragen und ausführen

|    | Extr         | as F | Hilfe    |                                                               |                              |                             |                                                             |                          |                      |                                 |          |                         |                                      |                                                                                                    |                      |
|----|--------------|------|----------|---------------------------------------------------------------|------------------------------|-----------------------------|-------------------------------------------------------------|--------------------------|----------------------|---------------------------------|----------|-------------------------|--------------------------------------|----------------------------------------------------------------------------------------------------|----------------------|
|    | 1            | ×    | *        | 💷 🔜 🗙 🏢 🚳 🌠 sym sym 🛐                                         | · 🖌                          | 🛨 🎫 🌮 Ziel: TC              | P/IP-Direkt                                                 |                          | ×                    | *                               |          |                         |                                      |                                                                                                    |                      |
|    | g            | Pr   | rojektin | halt                                                          |                              |                             |                                                             |                          |                      | R                               |          |                         |                                      |                                                                                                    |                      |
|    | Hon          | 33 č | Öffnen   | 🎦 Neu Aktualisieren →🖥 Markie                                 | rte Baust                    | eine SPS laden 🛛 S          | ynchronisieren S                                            | TRG+U                    | 04                   | Alle Bousteine in               | CPU I    | aden                    | Filter zu                            | urücksetzen                                                                                        |                      |
|    |              |      |          |                                                               |                              |                             |                                                             |                          |                      | The second                      |          |                         |                                      |                                                                                                    | 1711                 |
|    | c2 .         |      |          |                                                               |                              |                             |                                                             |                          |                      | riiter                          |          |                         |                                      |                                                                                                    | 11                   |
|    | 8            |      |          | Objekt                                                        | Version                      | Filter<br>Symbolischer Name | Erstellsprache                                              | Autor                    | Ram                  | Ladespeicher                    | DI?      | Name                    | Filter<br>Familie                    | Filter<br>Kopf                                                                                     | C                    |
| 44 | PRJ 🛛        |      |          | Objekt<br>OB1                                                 | Version<br>1.0               | Filter<br>Symbolischer Name | Erstellsprache<br>AWL-FUP-KOP                               | Autor<br>nb              | Ram<br>40            | Ladespeicher<br>146             | DI?      | Name<br>nb              | Filter<br>Familie<br>nb              | Filter<br>Kopf<br>2011-7-22   14:24:38(10)                                                         | C<br>20              |
| ~~ | 305.PRJ 🛛    |      |          | Filter<br>Objekt<br>OB1<br>FC1                                | Version<br>1.0<br>1.0        | Filter<br>Symbolischer Name | Erstellsprache<br>AWL-FUP-KOP<br>AWL-FUP-KOP                | Autor<br>nb<br>mh        | Ram<br>40<br>50      | Ladespeicher<br>146<br>144      | DI?      | Name<br>nb<br>nb        | Filter<br>Familie<br>nb<br>nb        | Filter<br>Kopf<br>2011-7-22   14:24:38(10)<br>2011-7-21   17:51:25(50)                             | 20<br>20             |
|    | 154305.PRJ 🛛 |      |          | Filter<br>Dbjekt<br>(DB1<br>FC1<br>SDB (Systemdatenbausteine) | Version<br>1.0<br>1.0<br>0.0 | Filter<br>Symbolischer Name | Erstellsprache<br>AWL-FUP-KOP<br>AWL-FUP-KOP<br>AWL-FUP-KOP | Autor<br>nb<br>mh<br>SBD | Ram<br>40<br>50<br>0 | Ladespeicher<br>146<br>144<br>0 | DI?<br>- | Name<br>nb<br>nb<br>SBD | Filter<br>Familie<br>nb<br>nb<br>SBD | Filter<br>Kopf<br>2011-7-22   14:24:38(10)<br>2011-7-21   17:51:25(50)<br>2011-7-21   17:51:25(50) | 20<br>20<br>20<br>20 |

- 4. Klicken Sie auf [Teilnehmer ermitteln].
  - ⇒ Nach einer gewissen Wartezeit werden alle verfügbaren Teilnehmer aufgelistet.
- 5. Wählen Sie Ihre CPU aus, die Sie über die Hardware-Konfiguration mit TCP/IP-Adress-Parametern schon versorgt haben und klicken Sie auf [übernehmen].
- 6. Schließen Sie den Dialog "Ethernet-Daten" mit [OK].
- 7. ▶ Übertragen Sie Ihr Projekt in Ihre CPU mit "AG → Alle Bausteine senden".
- 8. Schalten Sie Ihre CPU in RUN.
- 9. Diffnen Sie den OB 1 durch Doppelklick
- **10.** Ändern Sie den Wert einer Variablen, speichern Sie den OB 1 und übertragen Sie den Baustein in die CPU.
  - ⇒ Gleich darauf ändert sich das Ausgabe-Verhalten gemäß Ihren Vorgaben. Mit "Baustein → Beobachten EIN/AUS" können Sie den Status Ihrer Bausteine anzeigen.

TIA Portal - Arbeitsumgebung > Allgemein

# 9 Projektierung im TIA Portal

9.1 TIA Portal - Arbeitsumgebung

# 9.1.1 Allgemein

# Allgemein

In diesem Teil wird die Projektierung der Yaskawa-CPU im Siemens TIA Portal gezeigt. Hier soll lediglich der grundsätzliche Einsatz des Siemens TIA Portals in Verbindung mit der Yaskawa-CPU gezeigt werden. Bitte beachten Sie, dass Softwareänderungen nicht immer berücksichtigt werden können und es so zu Abweichungen zur Beschreibung kommen kann. TIA steht für Totally integrated Automation von Siemens. Hier können Sie Ihre Yaskawa-Steuerungen programmieren und vernetzen. Für die Diagnose stehen Ihnen Online-Werkzeuge zur Verfügung.

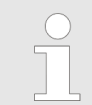

Nähere Informationen zum TIA Portal finden Sie in der zugehörigen Online-Hilfe bzw. Dokumentation.

# **TIA Portal starten**

Zum Starten des Siemens TIA Portals wählen Sie unter Windows den Befehl "Start → Programme → Siemens Automation → TIA ..."

Daraufhin wird das TIA Portal mit den zuletzt verwendeten Einstellungen geöffnet.

| TIA              |                                                                                           |                                                             |
|------------------|-------------------------------------------------------------------------------------------|-------------------------------------------------------------|
| Start            | <ul> <li>Bestehendes Projekt öffnen</li> <li>Neues Projekt erstellen</li> <li></li> </ul> | Bestehende Projekte:<br>Projekt 1<br>Projekt 2<br>Projekt 3 |
| Online &         |                                                                                           |                                                             |
| Diagnose         |                                                                                           |                                                             |
|                  |                                                                                           |                                                             |
|                  |                                                                                           |                                                             |
| > Dreiektensicht |                                                                                           |                                                             |
| > Projektansicht |                                                                                           |                                                             |

## **TIA Portal beenden**

Mit dem Menüpunkt "Projekt → Beenden" können Sie aus der "Projektansicht" das TIA Portal beenden. Hierbei haben Sie die Möglichkeit durchgeführte Änderungen an Ihrem Projekt zu speichern.

TIA Portal - Hardware-Konfiguration - CPU

## 9.1.2 Arbeitsumgebung des TIA Portals

Grundsätzlich besitzt das TIA Portal folgende 2 Ansichten. Über die Schaltfläche links unten können Sie zwischen diesen Ansichten wechseln:

PortalansichtDie "Portalansicht" bietet eine "aufgabenorientierte" Sicht der Werkzeuge zur Bearbei-<br/>tung Ihres Projekts. Hier haben Sie direkten Zugriff auf die Werkzeuge für eine Aufgabe.<br/>Falls erforderlich, wird für die ausgewählte Aufgabe automatisch zur Projektansicht<br/>gewechselt.

**Projektansicht** Die *"Projektansicht"* ist eine "strukturierte" Sicht auf alle Bestandteile Ihres Projekts.

Bereiche der Projektansicht Die Projektansicht gliedert sich in folgende Bereiche:

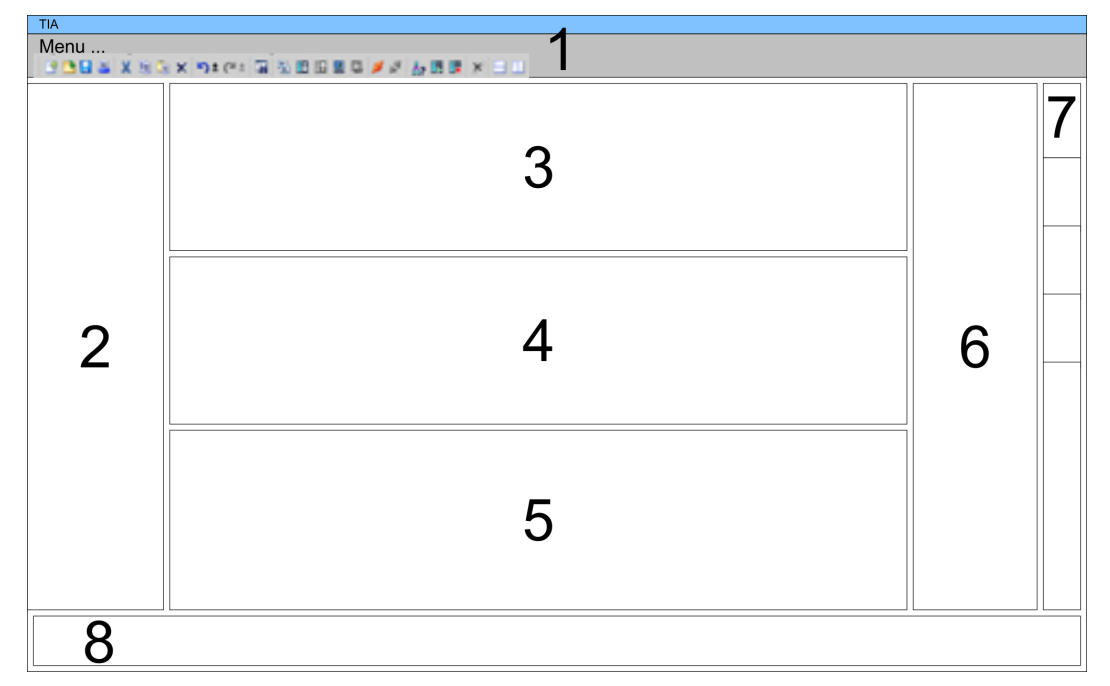

- 1 Menüleiste mit Funktionsleisten
- 2 Projektnavigation mit Detailansicht
- 3 Projektbereich
- 4 Geräteübersicht des Projekts bzw. Bereich für die Baustein-Programmierung
- 5 Eigenschaften-Dialog eines Geräts (Parameter) bzw. Informationsbereich
- 6 Hardware-Katalog und Tools
- 7 "Task-Cards" zur Auswahl von Hardware-Katalog, Anweisungen und Bibliotheken
- 8 Wechsel zwischen Portal- und Projektansicht

# 9.2 TIA Portal - Hardware-Konfiguration - CPU

Projektierung SiemensMit dem Siemens TIA Portal ist die VIPA CPU 313-5BF23 als CPU 313C (6ES7<br/>313-5BF03-0AB0 V2.6) von Siemens zu projektieren.

- 1. Starten Sie das Siemens TIA Portal.
- 2. Erstellen sie in der Portalansicht mit "Neues Projekt erstellen" ein neues Projekt.
- 3. Wechseln Sie in die *Projektansicht*.
- 4. Klicken Sie in der Projektnavigation auf "Neues Gerät hinzufügen".

TIA Portal - Hardware-Konfiguration - CPU

# **5.** Wählen Sie im Eingabedialog folgende CPU aus:

SIMATIC S7-300 > CPU 313C (6ES7 313-5BF03-0AB0 V2.6)

⇒ Die CPU wird mit einer Profilschiene eingefügt.

# Projektbereich:

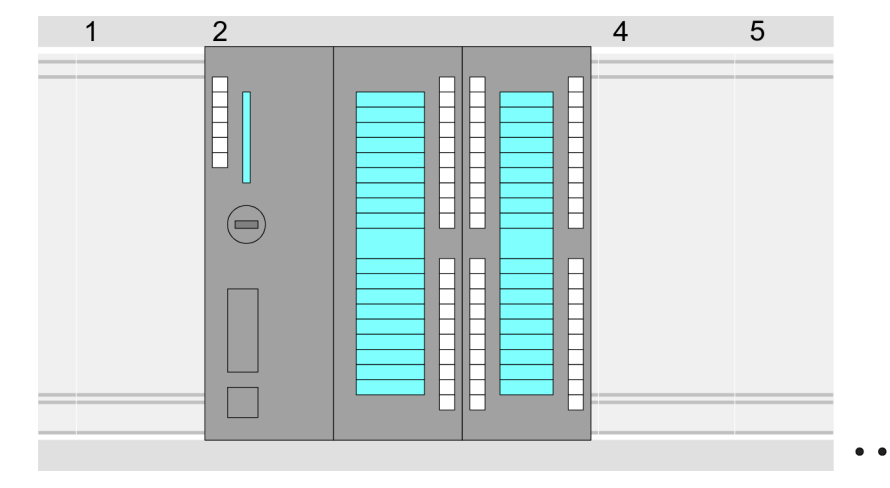

# Geräteübersicht:

| Baugruppe         | <br>Steckplatz | <br>Тур           |  |
|-------------------|----------------|-------------------|--|
| PLC               | 2              | CPU 313C          |  |
| MPI-Schnittstelle | 2 0            | MPI-Schnittstelle |  |
| DI24/DO16         | 2 X2           | DI24/DO16         |  |
| AI5/AO2           | 2 X3           | AI5/AO2           |  |
| Zählen            | 2 4            | Zählen            |  |
|                   |                |                   |  |
|                   |                |                   |  |

**Einstellung Standard CPU-Parameter** Da die CPU 313-5BF23 von VIPA als Siemens-CPU 313C projektiert wird, erfolgt auch die Parametrierung über die Siemens-CPU. Zur Parametrierung klicken Sie im *Projektbereich* bzw. in der *Geräteübersicht* auf den CPU-Teil. Daraufhin werden die Parameter des CPU-Teils im *Eigenschaften*-Dialog aufgeführt. Hier können Sie Ihre Parametereinstellungen vornehmen. *Kap. 5.8 "Einstellung der CPU-Parameter" Seite 58*  TIA Portal - Hardware-Konfiguration - I/O-Module

# 9.3 TIA Portal - Hardware-Konfiguration - I/O-Module

Hardware-Konfiguration der Module

Binden Sie nach der Hardware-Konfiguration der CPU Ihre System 300 Module auf dem Bus in der gesteckten Reihenfolge ein. Gehen Sie hierzu in den Hardware-Katalog und ziehen Sie das entsprechende Modul auf die entsprechende Position der Profilschiene im *Projektbereich* oder auf die entsprechende Position in der *Geräteübersicht*.

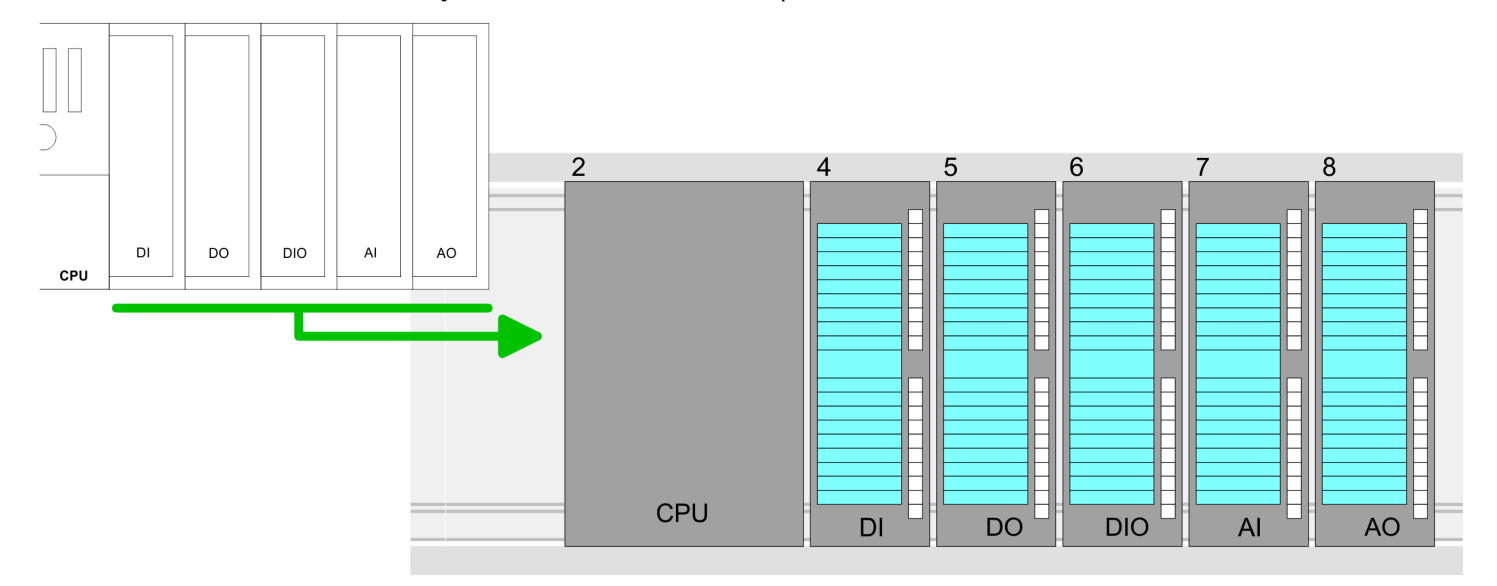

### Geräteübersicht

| Baugruppe | <br>Steckplatz | <br>Тур |  |
|-----------|----------------|---------|--|
| PLC       | 2              | CPU     |  |
|           |                |         |  |
|           | 3              |         |  |
| DI        | 4              | DI      |  |
| DO        | 5              | DO      |  |
| DIO       | 6              | DIO     |  |
| Al        | 7              | Al      |  |
| AO        | 8              | AO      |  |
|           |                |         |  |

### Parametrierung

Zur Parametrierung klicken Sie im *Projektbereich* bzw. in der *Geräteübersicht* auf das zu parametrierende Modul. Daraufhin werden die Parameter des Moduls im Eigenschaften-Dialog aufgeführt. Hier können Sie Ihre Parametereinstellungen vornehmen.

# 9.4 TIA Portal - Hardware-Konfiguration - Ethernet-PG/OP-Kanal

| •• |    |     |             |     |
|----|----|-----|-------------|-----|
| 11 | h۵ | rei | ch          | ŧ . |
| J  | 20 | 131 | <b>U</b> 11 | ι.  |

Die CPU hat einen Ethernet-PG/OP-Kanal integriert. Über diesen Kanal können Sie Ihre CPU programmieren und fernwarten.

- Mit dem Ethernet-PG/OP-Kanal haben Sie auch Zugriff auf die interne Web-Seite, auf der Sie Informationen zu Firmwarestand, angebundene Peripherie, aktuelle Zyklus-Zeiten usw. finden.
- Bei Erstinbetriebnahme bzw. nach dem Rücksetzen auf Werkseinstellungen besitzt der Ethernet-PG/OP-Kanal keine IP-Adresse.
- Damit Sie online über den Ethernet-PG/OP-Kanal auf die CPU zugreifen können, müssen Sie diesem gültige IP-Adress-Parameter zuordnen. Diesen Vorgang nennt man "Initialisierung" oder "Urtaufe".
- Dies kann mit dem Siemens TIA Portal erfolgen.

Montage und Inbetrieb-<br/>nahme1. <br/>Bauen Sie Ihr System 300S mit Ihrer CPU auf.2. <br/>Verdrahten Sie das System, indem Sie die Leit

- 2. Verdrahten Sie das System, indem Sie die Leitungen für Spannungsversorgung und Signale anschließen.
- 3. Verbinden Sie die Ethernet-Buchse des Ethernet-PG/OP-Kanals mit Ethernet.
- **4.** Schalten Sie die Spannungsversorgung ein.
  - ⇒ Nach kurzer Hochlaufzeit ist der CP bereit f
    ür die Kommunikation. Er besitzt ggf. noch keine IP-Adressdaten und erfordert eine Urtaufe.

"Urtaufe" über Onlinefunktionen  Die Urtaufe über die Onlinefunktion erfolgt nach folgender Vorgehensweise:
 Ermitteln Sie die aktuelle Ethernet (MAC) Adresse Ihres Ethernet PG/OP-Kanals. Sie finden diese immer als 1. Adresse unter der Frontklappe der CPU auf einem Aufkleber auf der linken Seite.

IP-Adress-Parameter zuweisen Gültige IP-Adress-Parameter erhalten Sie von Ihrem Systemadministrator. Die Zuweisung der IP-Adress-Daten erfolgt online im Siemens TIA Portal nach folgender Vorgehensweise:

- 1. Starten Sie das Siemens TIA Portal.
- 2. Wechseln Sie in die "Projektansicht".
- 3. Klicken Sie in der *"Projektnavigation"* auf *"Online-Zugänge"* und wählen Sie hier durch Doppelklick Ihre Netzwerkkarte aus, welche mit dem Ethernet-PG/OP-Kanal verbunden ist.
- **4.** Benutzen Sie *"Erreichbare Teilnehmer..."*, um die über MAC-Adresse erreichbaren Geräte zu ermitteln. Die MAC-Adresse finden Sie auf dem 1. Aufkleber unter der Frontklappe der CPU.
- 5. Wählen Sie aus der Liste die Baugruppe mit der Ihnen bekannten MAC-Adresse (Onboard PG/OP [MAC-Adresse]) und öffnen Sie mit "Online & Diagnose" den Diagnose-Dialog im *Projektbereich.*
- **6.** Navigieren Sie zu *Funktionen > IP-Adresse zuweisen*. Stellen Sie nun die IP-Konfiguration ein, indem Sie IP-Adresse, Subnetz-Maske und den Netzübergang eintragen.

TIA Portal - Hardware-Konfiguration - Ethernet-PG/OP-Kanal

- 7. Bestätigen Sie mit [IP-Adresse zuweisen] Ihre Eingabe.
  - Direkt nach der Zuweisung ist der Ethernet-PG/OP-Kanal über die angegebenen IP-Adress-Daten online erreichbar. Der Wert bleibt bestehen, solange dieser nicht neu zugewiesen, mit einer Hardware-Projektierung überschrieben oder Rücksetzen auf Werkseinstellung ausgeführt wird.

| Projektnavigation                                                                                   | Online-Zugänge                                                                                      | IP-Adresse zuweisen                                                                                              |  |  |  |  |
|----------------------------------------------------------------------------------------------------|----------------------------------------------------------------------------------------------------|----------------------------------------------------------------------------------------------------|--|--|--|--|
| Online-Zugänge<br>Netzadapter<br>Erreichbare Teilnehmer<br>Onboard PG/OP [00-2<br>Online & Diagnose | Diagnose<br>Allgemein<br>Funktionen<br>IP-Adresse zuweisen<br>Name zuweisen<br>Rücksetzen auf Werks | IP-Adresse: 0 . 0 . 0 . 0<br>Subnetzmaske: 0 . 0 . 0 . 0<br>Router-Adresse: 0 . 0 . 0 . 0<br>IP-Adresse zuweisen |  |  |  |  |

Systembedingt kann es zu einer Meldung kommen, dass die IP-Adresse nicht vergeben werden konnte. Diese Meldung können Sie ignorieren.

#### IP-Adress-Parameter in Projekt übernehmen

- 1. Diffnen Sie Ihr Projekt.
- 2. Projektieren Sie, wenn nicht schon geschehen, in der "Gerätekonfiguration" eine Siemens CPU 313C (6ES7 313-5BF03-0AB0 V2.6).
- 3. Projektieren Sie Ihre System 300 Module
- **4.** Projektieren Sie für den Ethernet-PG/OP-Kanal immer als letztes Modul nach den reell gesteckten Modulen einen Siemens CP 343-1 (6GK7 343-1EX11 0XE0).
- 5. Öffnen Sie durch Klick auf den CP 343-1EX11 den "Eigenschaften"-Dialog und geben Sie für den CP in den "Eigenschaften" unter "Ethernet-Adresse" die zuvor zugewiesenen IP-Adress-Daten an.
- 6. Ubertragen Sie Ihr Projekt.

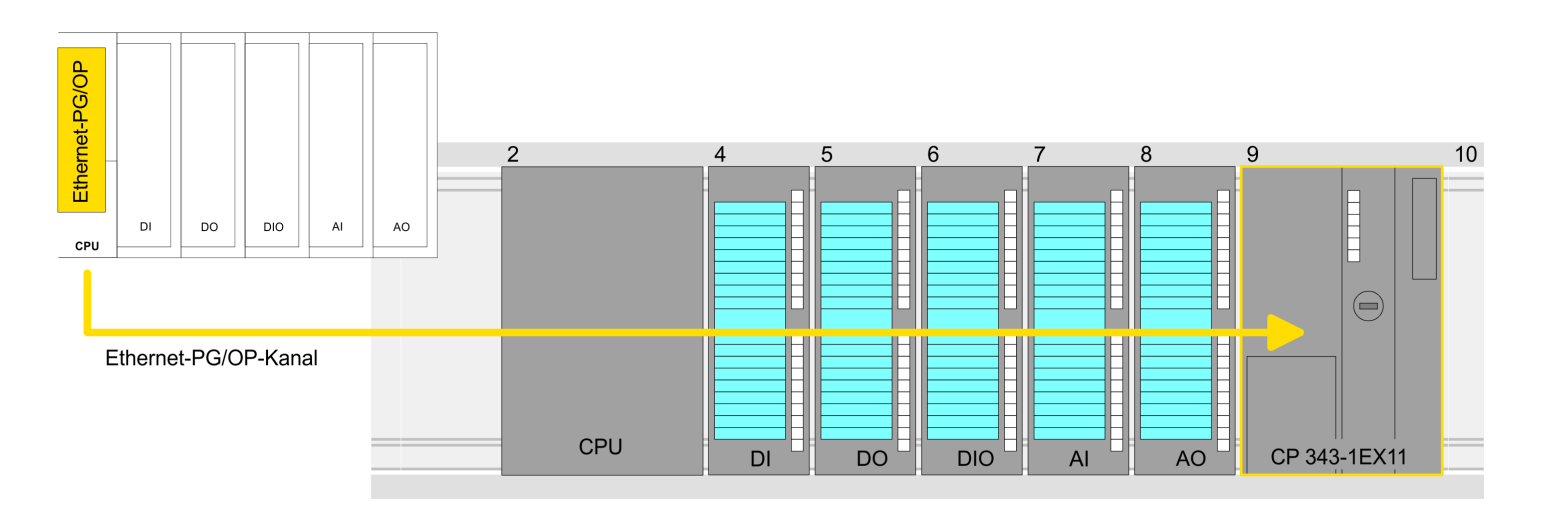

TIA Portal - Hardware-Konfiguration - Ethernet-PG/OP-Kanal

# Geräteübersicht

| Baugruppe | <br>Steckplatz | <br>Тур  |  |
|-----------|----------------|----------|--|
| PLC       | 2              | CPU      |  |
|           |                |          |  |
|           | 3              |          |  |
| DI        | 4              | DI       |  |
| DO        | 5              | DO       |  |
| DIO       | 6              | DIO      |  |
| Al        | 7              | Al       |  |
| AO        | 8              | AO       |  |
| CP 343-1  | 9              | CP 343-1 |  |

TIA Portal - Yaskawa-Bibliothek einbinden

# 9.5 TIA Portal - Yaskawa-Bibliothek einbinden

| Übersicht             | <ul> <li>Die Yaskawa-spezifischen Bausteine finden Sie im "Service"-Bereich auf www.yaskawa.eu.com unter <i>Downloads &gt; VIPA LIB</i> als Bibliothek zum Download.</li> <li>Die Bibliothek liegt für die entsprechende TIA Portal Version als gepackte zip-Datei vor.</li> <li>Sobald Sie Yaskawa-spezifische Bausteine verwenden möchten, sind diese in Ihr.</li> </ul> |
|-----------------------|----------------------------------------------------------------------------------------------------|
|                       | <ul> <li>Projekt zu importieren.</li> <li>Folgende Schritte sind hierzu erforderlich:</li> <li>DateiTIA_Vxx.zip laden und entpacken (Version TIA Portal beachten)</li> <li>Bibliothek öffnen und Bausteine in Projekt übertragen</li> </ul>                                                                                                    |
| TIA_Vxx.zip entpacken | Starten Sie mit einem Doppelklick auf die DateiTIA_Vxx.zip ihr Unzip-Programm entpa-<br>cken Sie Dateien und Ordner in ein Arbeits-Verzeichnis für das Siemens TIA Portal.                                                                                                    |
| Bibliothek öffnen und | 1 Starten Sie das Siemens TIA Portal mit Ihrem Projekt                                                                                                    |

- llotnek offnen und Bausteine in Projekt übertragen
- Starten Sie das Siemens TIA Portal mit Ihrem Projekt.
- 2. Wechseln sie in die Projektansicht.
- 3. Wählen Sie auf der rechten Seite die Task-Card "Bibliotheken".
- 4. Klicken Sie auf "Globale Bibliothek".
- 5. Klicken Sie auf "Globale Bibliothek öffnen".
- 6. Navigieren Sie zu ihrem Arbeitsverzeichnis und laden Sie die Datei ...TIA.alxx.

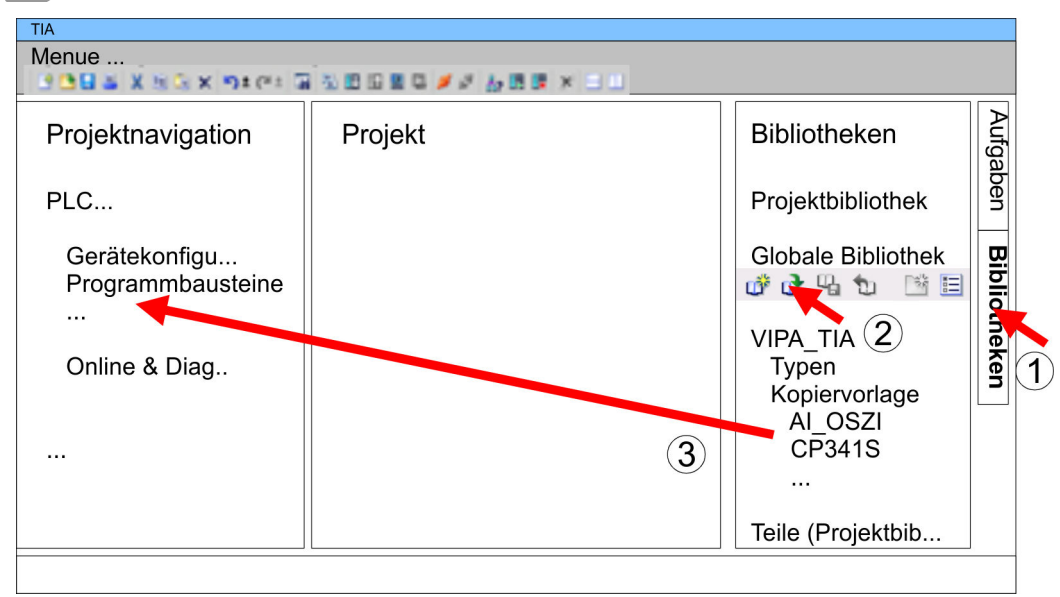

7. Kopieren Sie die erforderlichen Bausteine aus der Bibliothek in das Verzeichnis "Programmbausteine" in der Projektnavigation Ihres Projekts. Nun haben Sie in Ihrem Anwenderprogramm Zugriff auf die Yaskawa-spezifischen Bausteine.

| 9.6 TIA Portal - Projek | kt transferieren                                                                                                    |
|-------------------------|----------------------------------------------------------------------------------------------------|
| Übersicht               | Sie haben folgende Möglichkeiten für den Projekt-Transfer in die CPU:                                                                                                    |
|                         | Transfer über MPI                                                                                                    |
|                         | Transfer über Ethernet                                                                                                    |
|                         | Transfer über Speicherkarte                                                                                                    |
| Transfer über MPI       | Aktuell werden die VIPA Programmierkabel für den Transfer über MPI nicht unterstützt.<br>Dies ist ausschließlich über Programmierkabel von Siemens möglich.                                                                                                    |
|                         | Stellen Sie mit dem entsprechenden Programmierkabel eine Verbindung über MPI mit ihrer CPU her. Informationen hierzu finden Sie in der zugehörigen Dokumentation zu Ihrem Programmierkabel.                                                                                          |
|                         | 2. Schalten Sie die Spannungsversorgung ihrer CPU ein und starten Sie das Siemens<br>TIA Portal mit Ihrem Projekt.                                                                                                    |
|                         | <ul> <li>Markieren Sie in der Projektnavigation Ihre CPU und wählen Sie für den Transfer der Hardware-Konfiguration "Kontextmenü → Laden in Gerät</li> <li>Hardwarekonfiguration".</li> </ul>                                                                                        |
|                         | <ul> <li>Ihr SPS-Programm übertragen Sie mit "Kontextmenü → Laden in Gerät</li> <li>→ Software". Systembedingt müssen Sie Hardware-Konfiguration und SPS-Pro-<br/>gramm getrennt übertragen.</li> </ul>                                                                              |
| Transfer über Ethernet  | Die CPU besitzt für den Transfer über Ethernet folgende Schnittstelle:                                                                                                    |
|                         | X5: Ethernet-PG/OP-Kanal                                                                                                    |
| Initialisierung         | Damit Sie auf die entsprechende Ethernet-Schnittstelle online zugreifen können, müssen Sie dieser durch die "Initialisierung" bzw. "Urtaufe" IP-Adress-Parameter zuweisen.                                                                                                    |
|                         | Bitte beachten Sie, dass Sie die IP-Adress-Daten in Ihr Projekt für den CP 343-1 über-<br>nehmen.                                                                                                    |
| Transfer                | Für den Transfer verbinden Sie, wenn nicht schon geschehen, die entsprechende Ethernet-Buchse mit Ihrem Ethernet.                                                                                                    |
|                         | <ol> <li>Öffnen Sie Ihr Projekt im Siemens TIA Portal.</li> </ol>                                                                                                    |
|                         | 3. Klicken Sie in der <i>Projektnavigation</i> auf <i>Online-Zugänge</i> und wählen Sie hier durch Doppelklick Ihre Netzwerkkarte aus, welche mit der Ethernet-PG/OP-Schnittstelle verbunden ist.                                                                                    |
|                         | <b>4.</b> Wählen Sie in der <i>Projektnavigation</i> Ihre CPU aus und klicken Sie auf [Online verbinden].                                                                                                    |
|                         | 5. Geben Sie den Zugriffweg vor, indem Sie als Schnittstellentyp "PN/IE" einstellen<br>und als PG/PC-Schnittstelle Ihre Netzwerkkarte und das entsprechende Subnetz<br>auswählen. Daraufhin wird ein Netz-Scan ausgeführt und der entsprechende Ver-<br>bindungspartner aufgelistet. |
|                         | 6. Stellen Sie mit [Verbinden] eine Online-Verbindung her.                                                                                                    |
|                         | 7. ▶ Gehen Sie auf "Online → Laden in Gerät".                                                                                                    |
|                         | Der entsprechende Baustein wird übersetzt und nach einer Abfrage an das Ziel-<br>gerät übertragen. Sofern keine neue Hardware-Konfiguration in die CPU über-<br>tragen wird, wird die hier angegebene Ethernet-Verbindung dauerhaft als Trans-<br>ferkanal im Projekt gespeichert.   |

TIA Portal - Projekt transferieren

| Transfer über Speicher-<br>karte  | Die Speicherkarte dient als externes Speichermedium. Es dürfen sich mehrere Projekte<br>und Unterverzeichnisse auf einer Speicherkarte befinden. Bitte beachten Sie, dass sich<br>Ihre aktuelle Projektierung im Root-Verzeichnis befindet und einen der folgenden Datei-<br>namen hat:                                                                                                    |
|-----------------------------------|----------------------------------------------------------------------------------------------------|
|                                   | <ul><li>S7PROG.WLD</li><li>AUTOLOAD.WLD</li></ul>                                                                                                    |
|                                   | <b>1.</b> ► Erzeugen Sie im Siemens TIA Portal mit "Projekt → Memory-Card-Datei → Neu" eine wld-Datei.                                                                                                    |
|                                   | ⇒ Die wld-Datei wird in der <i>Projektnavigation</i> unter "SIMATIC Card Reader" als<br>"Memory Card File" aufgeführt.                                                                                                    |
|                                   | 2. Kopieren Sie Ihre Bausteine aus <i>Programmbausteine</i> in die wld-Datei. Hierbei werden automatisch die Hardware-Konfigurationsdaten als "Systemdaten" in die wld-Datei kopiert.                                                                                                    |
| Transfer Speicherkarte →<br>CPU   | Das Übertragen des Anwenderprogramms von der Speicherkarte in die CPU erfolgt je nach Dateiname nach Urlöschen oder nach PowerON.                                                                                                    |
|                                   | <ul> <li>S7PROG.WLD wird nach Urlöschen von der Speicherkarte gelesen.</li> <li>AUTOLOAD.WLD wird nach NetzEIN von der Speicherkarte gelesen.</li> </ul>                                                                                                    |
|                                   | Das Blinken der MC-LED der CPU kennzeichnet den Übertragungsvorgang. Bitte<br>beachten Sie, dass Ihr Anwenderspeicher ausreichend Speicherplatz für Ihr Anwender-<br>programm bietet, ansonsten wird Ihr Anwenderprogramm unvollständig geladen und die<br>SF-LED leuchtet.                                                                                                    |
| Transfer CPU → Speicher-<br>karte | Bei einer in der CPU gesteckten Speicherkarte wird durch einen Schreibbefehl der Inhalt des RAMs als S7PROG.WLD auf die Speicherkarte übertragen. Den Schreibbefehl finden Sie im Siemens TIA Portal in der Task Card "Online-Tools" im Kommandobereich unter "Speicher" als Schaltfläche [Kopiere RAM nach ROM]. Während des Schreibvorgangs blinkt die MC-LED. Erlischt die LED, ist der Schreibvorgang beendet. Soll dieses Projekt automatisch nach einem NetzEIN von der Speicherkarte geladen werden, so müssen Sie dieses auf der Speicherkarte in <i>AUTOLOAD.WLD</i> umbenennen. |
|                                   | Bitte beachten Sie, dass im Siemens TIA Portal bei manchen CPU-Typen<br>die Schaltfläche [Kopiere RAM nach ROM] nicht verfügbar ist. Ver-<br>wenden Sie stattdessen den CMD-Autobefehl SAVE_PROJECT. & Kap.<br>5.17 "CMD - Autobefehle" Seite 83                                                                                                    |
| Kontrollo doo Tranofornar         | Nach einem Zugriff auf die Speicherkerte erfelst ein Disangen Eintrag der ODU. Zur                                                                                                    |

# Anhang

# Inhalt

| Α | Systemspezifische Ereignis-IDs | 197 |
|---|--------------------------------|-----|
| В | Integrierte Bausteine          | 245 |
| С | SZL-Teillisten                 | 249 |

# A Systemspezifische Ereignis-IDs

Ereignis-IDs

℅ Kap. 5.18 "Diagnose-Einträge" Seite 85

| Ereignis-ID | Bedeutung                                                                  |
|-------------|----------------------------------------------------------------------------|
| 0x115C      | Herstellerspezifischer Alarm (OB 57) bei EtherCAT / PROFINET-IO            |
|             | OB: OB-Nummer                                                              |
|             | ZINFO1: Logische Adresse der Slave-Station, welche den Alarm ausgelöst hat |
|             | ZINFO2: Alarmtyp                                                           |
|             | 0: Reserviert                                                              |
|             | 1: Diagnosealarm (kommend)                                                 |
|             | 2: Prozessalarm                                                            |
|             | 3: Ziehen-Alarm                                                            |
|             | 4: Stecken-Alarm                                                           |
|             | 5: Status-Alarm                                                            |
|             | 6: Update-Alarm                                                            |
|             | 7: Redundanz-Alarm                                                         |
|             | 8: Vom Supervisor gesteuert                                                |
|             | 9: Freigegeben                                                             |
|             | 10: Falsches Submodul gesteckt                                             |
|             | 11: Wiederkehr des Submoduls                                               |
|             | 12: Diagnosealarm (gehend)                                                 |
|             | 13: Querverkehrverbindungsmeldung                                          |
|             | 14: Nachbarschaftsänderungsmeldung                                         |
|             | 15: Taktsynchronisationsmeldung (busseitig)                                |
|             | 16: Taktsynchronisationsmeldung (geräteseitig)                             |
|             | 17: Netzwerkkomponentenmeldung                                             |
|             | 18: Uhrzeitsynchronisationsmeldung (busseitig)                             |
|             | 31: Ziehen-Alarm Baugruppe                                                 |
|             | 32: Herstellerspezifischer Alarm Min.                                      |
|             | 33: Herstellerspezifischer Alarm Topologieänderung                         |
|             | 127: Herstellerspezifischer Alarm Max.                                     |
|             | ZINFO3: CoE Fehler-Code                                                    |
| 0xE003      | Fehler beim Zugriff auf Peripherie                                         |
|             | ZINFO1: Transfertyp                                                        |
|             | ZINFO2: Peripherie-Adresse                                                 |
|             | ZINFO3: Steckplatz                                                         |
| 0xE004      | Mehrfach-Parametrierung einer Peripherieadresse                            |
|             | ZINFO1: Peripherie-Adresse                                                 |
|             | ZINFO2: Steckplatz                                                         |
|             |                                                                            |

| Ereignis-ID | Bedeutung                                                                            |
|-------------|--------------------------------------------------------------------------------------|
| 0xE005      | Interner Fehler - Kontaktieren Sie bitte die Hotline!                                |
|             | ZINFO1: Nicht anwenderrelevant                                                       |
|             | ZINFO2: Nicht anwenderrelevant                                                       |
|             | ZINFO3: Nicht anwenderrelevant                                                       |
| 0xE007      | Konfigurierte Ein-/Ausgangsbytes passen nicht in Peripheriebereich                   |
| 0xE008      | Interner Fehler - Kontaktieren Sie bitte die Hotline!                                |
| 0xE009      | Fehler beim Zugriff auf Standard-Rückwandbus                                         |
| 0xE010      | Nicht definierte Baugruppe am Standard-Rückwandbus erkannt                           |
|             | ZINFO2: Steckplatz                                                                   |
|             | ZINFO3: Typkennung                                                                   |
| 0xE011      | Masterprojektierung auf Slave-CPU nicht möglich oder fehlerhafte Slave-Konfiguration |
| 0xE012      | Fehler bei Parametrierung / Konfiguration Standard-Rückwandbus                       |
| 0xE013      | Fehler bei Schieberegisterzugriff auf Standard-Rückwandbus Digitalmodule             |
| 0xE014      | Fehler bei Check_Sys                                                                 |
| 0xE015      | Fehler beim Zugriff auf Master                                                       |
|             | ZINFO2: Steckplatz des Masters                                                       |
|             | ZINFO2: Kachelmaster                                                                 |
| 0xE016      | Maximale Blockgröße bei Mastertransfer überschritten                                 |
|             | ZINFO1: Peripherie-Adresse                                                           |
|             | ZINFO2: Steckplatz                                                                   |
| 0xE017      | Fehler beim Zugriff auf integrierten Slave                                           |
| 0xE018      | Fehler beim Mappen der Master-Peripherie                                             |
| 0xE019      | Fehler bei Erkennung des Standard-Rückwandbus-Systems                                |
| 0xE01A      | Fehler bei Erkennung der Betriebsart (8/9 Bit)                                       |
| 0xE01B      | Fehler: Maximale Anzahl steckbarer Baugruppen überschritten                          |
| 0xE020      | Fehler: Alarminformationen undefiniert                                               |
|             | ZINFO2: Steckplatz                                                                   |
|             | ZINFO3: Nicht anwenderrelevant                                                       |
|             | DatID: Alarmtyp                                                                      |
| 0xE030      | Fehler vom Standard-Rückwandbus                                                      |
| 0xE033      | Interner Fehler - Kontaktieren Sie bitte die Hotline!                                |
| 0xE0B0      | SPEED7 kann nicht mehr gestoppt werden                                               |
|             | ZINFO1: Nicht anwenderrelevant                                                       |
|             | ZINFO2: Nicht anwenderrelevant                                                       |
|             | ZINFO3: Nicht anwenderrelevant                                                       |
|             | DatID: Nicht anwenderrelevant                                                        |
| 0xE0C0      | Nicht genug Speicherplatz im Arbeitsspeicher für Codebaustein (Baustein zu groß)     |
| 0xE0CB      | Fehler bei SZL-Zugriff                                                               |

| Ereignis-ID | Bedeutung                                        |
|-------------|--------------------------------------------------|
|             | ZINFO1: Error                                    |
|             | 4: SZL falsch                                    |
|             | 5: Sub-SZL falsch                                |
|             | 6: Index falsch                                  |
|             | ZINFO2: SZL-ID                                   |
|             | ZINFO3: Index                                    |
| 0xE0CC      | Kommunikationsfehler                             |
|             | ZINFO1: Fehlercode                               |
|             | 1: Falsche Priorität                             |
|             | 2: Pufferüberlauf                                |
|             | 3: Telegrammformatfehler                         |
|             | 4: Falsche SZL-Anforderung (SZL-ID ungültig)     |
|             | 5: Falsche SZL-Anforderung (SZL-Sub-ID ungültig) |
|             | 6: Falsche SZL-Anforderung (SZL-Index ungültig)  |
|             | 7: Falscher Wert                                 |
|             | 8: Falscher Rückgabewert                         |
|             | 9: Falsche SAP                                   |
|             | 10: Falscher Verbindungstyp                      |
|             | 11: Falsche Sequenznummer                        |
|             | 12: Fehlerhafte Bausteinnummer im Telegramm      |
|             | 13: Fehlerhafter Bausteintyp im Telegramm        |
|             | 14: Inaktive Funktion                            |
|             | 15: Fehlerhafte Größe im Telegramm               |
|             | 20: Fehler beim Schreiben auf MMC                |
|             | 90: Fehlerhafte Puffergröße                      |
|             | 98: Unbekannter Fehler                           |
|             | 99: Interner Fehler                              |
| 0xE0CD      | Fehler bei DP-V1 Auftragsverwaltung              |
|             | ZINFO1: Nicht anwenderrelevant                   |
|             | ZINFO2: Nicht anwenderrelevant                   |
|             | ZINFO3: Nicht anwenderrelevant                   |
|             | DatID: Nicht anwenderrelevant                    |
| 0xE0CE      | Fehler: Timeout beim Senden der i-Slave-Diagnose |
| 0xE100      | Speicherkarten-Zugriffsfehler                    |
| 0xE101      | Speicherkarten-Fehler Filesystem                 |
| 0xE102      | Speicherkarten-Fehler FAT                        |
| 0xE104      | Speicherkarten-Fehler beim Speichern             |
|             | ZINFO3: Nicht anwenderrelevant                   |

| Ereignis-ID | Bedeutung                                                                                  |
|-------------|--------------------------------------------------------------------------------------------|
| 0xE200      | Speicherkarte Schreiben beendet (Copy Ram2Rom)                                             |
|             | OB: Nicht anwenderrelevant                                                                 |
|             | PK: Nicht anwenderrelevant                                                                 |
| 0xE210      | Speicherkarte Lesen beendet (Nachladen nach Urlöschen)                                     |
|             | OB: Nicht anwenderrelevant                                                                 |
|             | PK: Nicht anwenderrelevant                                                                 |
|             | ZINFO1 - Position 0: Nicht anwenderrelevant                                                |
| 0xE21D      | Speicherkarten Lesen: Fehler beim Nachladen (nach Urlöschen), Fehler im Bausteinheader     |
|             | ZINFO1: Bausteintyp                                                                        |
|             | 56: OB                                                                                     |
|             | 65: DB                                                                                     |
|             | 66: SDB                                                                                    |
|             | 67: FC                                                                                     |
|             | 68: SFC                                                                                    |
|             | 69: FB                                                                                     |
|             | 70: SFB                                                                                    |
|             | 97: VDB                                                                                    |
|             | 98: VSDB                                                                                   |
|             | 99: VFC                                                                                    |
|             | 100: VSFC                                                                                  |
|             | 101: VFB                                                                                   |
|             | 102: VSFB                                                                                  |
|             | 111: VOB                                                                                   |
|             | ZINFO2: Bausteinnummer                                                                     |
|             | ZINFO3: Bausteinlänge                                                                      |
| 0xE21E      | Speicherkarten Lesen: Fehler beim Nachladen (nach Urlöschen), Datei "Protect.wld" zu groß  |
|             | OB: Nicht anwenderrelevant                                                                 |
| 0xE21F      | Speicherkarten Lesen: Fehler beim Nachladen (nach Urlöschen), Checksummenfehler beim Lesen |
|             | OB: Nicht anwenderrelevant                                                                 |
|             | PK: Nicht anwenderrelevant                                                                 |
|             | ZINFO1: Nicht anwenderrelevant                                                             |
|             | ZINFO2: Bausteintyp                                                                        |
|             | 56: OB                                                                                     |
|             | 65: DB                                                                                     |
|             | 66: SDB                                                                                    |
|             | 67: FC                                                                                     |
|             | 68: SFC                                                                                    |
|             | 69: FB                                                                                     |

| Ereignis-ID | Bedeutung                                                     |
|-------------|---------------------------------------------------------------|
|             | 70: SFB                                                       |
|             | 97: VDB                                                       |
|             | 98: VSDB                                                      |
|             | 99: VFC                                                       |
|             | 100: VSFC                                                     |
|             | 101: VFB                                                      |
|             | 102: VSFB                                                     |
|             | 111: VOB                                                      |
|             | ZINFO3: Bausteinnummer                                        |
| 0xE300      | Internes Flash Schreiben beendet (Copy Ram2Rom)               |
| 0xE310      | Internes Flash Lesen beendet (Nachladen nach Batterieausfall) |
| 0xE400      | FSC-Karte wurde gesteckt                                      |
|             | OB: FSC von diesem Slot (PK) aktiviert                        |
|             | OB: Der eingelegte FSC ist der aktivierte FSC                 |
|             | OB: Der eingelegte FSC ist kompatibel mit der CPU             |
|             | PK: FSC Quelle                                                |
|             | 0: CPU                                                        |
|             | 1: Karte                                                      |
|             | ZINFO1: FSC(CRC)                                              |
|             | 1146: 955-C000070                                             |
|             | 1736: 955-C0NE040                                             |
|             | 2568: FSC-C0ME040                                             |
|             | 3450: 955-C000M30                                             |
|             | 3903: 955-C000S30                                             |
|             | 4361: FSC-C000M30                                             |
|             | 4940: FSC-C000S30                                             |
|             | 5755: 955-C0ME040                                             |
|             | 6843: FSC-C0NE040                                             |
|             | 8561: FSC-C000S20                                             |
|             | 9012: FSC-C000M20                                             |
|             | 13895: 955-C000060                                            |
|             | 15618: 955-C000S20                                            |
|             | 16199: 955-C000M20                                            |
|             | 17675: FSC-C000S00                                            |
|             | 18254: FSC-C000M00                                            |
|             | 20046: FSC-C000040                                            |
|             | 21053: 955-C000040                                            |
|             | 22904: 955-C000S00                                            |

| Ereignis-ID | Bedeutung                           |
|-------------|-------------------------------------|
|             | 23357: 955-C000M00                  |
|             | 24576: 955-C000050                  |
|             | 35025: 955-C00MC10                  |
|             | 36351: FSC-C000S40                  |
|             | 36794: FSC-C000M40                  |
|             | 37260: 955-C000S40                  |
|             | 37833: 955-C000M40                  |
|             | 38050: FSC-C00MC10                  |
|             | 41460: 955-C000M50                  |
|             | 41526: 955-C0PE040                  |
|             | 42655: FSC-C00MC00                  |
|             | 47852: 955-C00MC00                  |
|             | 48709: FSC-C0PE040                  |
|             | 50574: 955-C000M70                  |
|             | 52366: 955-C000030                  |
|             | 53501: FSC-C000030                  |
|             | 58048: FSC-C000020                  |
|             | 63411: 955-C000M60                  |
|             | 65203: 955-C000020                  |
|             | ZINFO2: FSC Seriennummer (Highword) |
|             | ZINFO3: FSC Seriennummer (Lowword)  |
| 0xE401      | FSC-Karte wurde gezogen             |
|             | OB: Aktion nach Ende der Trialtime  |
|             | 0: Keine Aktion                     |
|             | 1: CPU STOP                         |
|             | 2: CPU STOP und FSC deaktiviert     |
|             | 3: Werksreset                       |
|             | 255: FSC war nicht aktiviert        |
|             | PK: FSC Quelle                      |
|             | 0: CPU                              |
|             | 1: Karte                            |
|             | ZINFO1: FSC(CRC)                    |
|             | 1146: 955-C000070                   |
|             | 1736: 955-C0NE040                   |
|             | 2568: FSC-C0ME040                   |
|             | 3450: 955-C000M30                   |
|             | 3903: 955-C000S30                   |
|             | 4361: FSC-C000M30                   |

| Ereignis-ID | Bedeutung                                                                                                    |
|-------------|----------------------------------------------------------------------------------------------------|
|             | 4940: FSC-C000S30                                                                                                    |
|             | 5755: 955-C0ME040                                                                                                    |
|             | 6843: FSC-C0NE040                                                                                                    |
|             | 8561: FSC-C000S20                                                                                                    |
|             | 9012: FSC-C000M20                                                                                                    |
|             | 13895: 955-C000060                                                                                                    |
|             | 15618: 955-C000S20                                                                                                    |
|             | 16199: 955-C000M20                                                                                                    |
|             | 17675: FSC-C000S00                                                                                                    |
|             | 18254: FSC-C000M00                                                                                                    |
|             | 20046: FSC-C000040                                                                                                    |
|             | 21053: 955-C000040                                                                                                    |
|             | 22904: 955-C000S00                                                                                                    |
|             | 23357: 955-C000M00                                                                                                    |
|             | 24576: 955-C000050                                                                                                    |
|             | 35025: 955-C00MC10                                                                                                    |
|             | 36351: FSC-C000S40                                                                                                    |
|             | 36794: FSC-C000M40                                                                                                    |
|             | 37260: 955-C000S40                                                                                                    |
|             | 37833: 955-C000M40                                                                                                    |
|             | 38050: FSC-C00MC10                                                                                                    |
|             | 41460: 955-C000M50                                                                                                    |
|             | 41526: 955-C0PE040                                                                                                    |
|             | 42655: FSC-C00MC00                                                                                                    |
|             | 47852: 955-C00MC00                                                                                                    |
|             | 48709: FSC-C0PE040                                                                                                    |
|             | 50574: 955-C000M70                                                                                                    |
|             | 52366: 955-C000030                                                                                                    |
|             | 53501: FSC-C000030                                                                                                    |
|             | 58048: FSC-C000020                                                                                                    |
|             | 63411: 955-C000M60                                                                                                    |
|             | 65203: 955-C000020                                                                                                    |
|             | ZINFO2: FSC Seriennummer (Highword)                                                                                              |
|             | ZINFO3: FSC Seriennummer (Lowword)                                                                                               |
|             | DatID: FeatureSet Trialtime in Minuten                                                                                           |
| 0xE402      | Eine projektierte Funktionalität ist nicht aktiviert. Die Projektierung wird übernommen, aber die SPS kann nicht nach RUN gehen. |
|             | ZINFO1: Benötigtes FSC: PROFIBUS                                                                                                 |
|             | ZINFO1: Benötigtes FSC: MOTION                                                                                                   |

| Ereignis-ID | Bedeutung                                  |
|-------------|--------------------------------------------|
|             | ZINFO2: Anzahl der freigeschalteten Achsen |
|             | ZINFO3: Anzahl der konfigurierten Achsen   |
| 0xE403      | FSC ist in dieser CPU nicht aktivierbar    |
|             | OB: FSC Fehlercode                         |
|             | PK: FSC Quelle                             |
|             | 0: CPU                                     |
|             | 1: Karte                                   |
|             | ZINFO1: FSC(CRC)                           |
|             | 1146: 955-C000070                          |
|             | 1736: 955-C0NE040                          |
|             | 2568: FSC-C0ME040                          |
|             | 3450: 955-C000M30                          |
|             | 3903: 955-C000S30                          |
|             | 4361: FSC-C000M30                          |
|             | 4940: FSC-C000S30                          |
|             | 5755: 955-C0ME040                          |
|             | 6843: FSC-C0NE040                          |
|             | 8561: FSC-C000S20                          |
|             | 9012: FSC-C000M20                          |
|             | 13895: 955-C000060                         |
|             | 15618: 955-C000S20                         |
|             | 16199: 955-C000M20                         |
|             | 17675: FSC-C000S00                         |
|             | 18254: FSC-C000M00                         |
|             | 20046: FSC-C000040                         |
|             | 21053: 955-C000040                         |
|             | 22904: 955-C000S00                         |
|             | 23357: 955-C000M00                         |
|             | 24576: 955-C000050                         |
|             | 35025: 955-C00MC10                         |
|             | 36351: FSC-C000S40                         |
|             | 36794: FSC-C000M40                         |
|             | 37260: 955-C000S40                         |
|             | 37833: 955-C000M40                         |
|             | 38050: FSC-C00MC10                         |
|             | 41460: 955-C000M50                         |
|             | 41526: 955-C0PE040                         |
|             | 42655: FSC-C00MC00                         |

| Ereignis-ID | Bedeutung                                                |
|-------------|----------------------------------------------------------|
|             | 47852: 955-C00MC00                                       |
|             | 48709: FSC-C0PE040                                       |
|             | 50574: 955-C000M70                                       |
|             | 52366: 955-C000030                                       |
|             | 53501: FSC-C000030                                       |
|             | 58048: FSC-C000020                                       |
|             | 63411: 955-C000M60                                       |
|             | 65203: 955-C000020                                       |
|             | ZINFO2: FSC Seriennummer (Highword)                      |
|             | ZINFO3: FSC Seriennummer (Lowword)                       |
| 0xE404      | FeatureSet gelöscht wegen CRC-Fehler                     |
| 0xE405      | Trialtime eines FeatureSets/Speicherkarte ist abgelaufen |
|             | OB: Aktion nach Ende der Trialtime                       |
|             | 0: Keine Aktion                                          |
|             | 1: CPU STOP                                              |
|             | 2: CPU STOP und FSC deaktiviert                          |
|             | 3: Werksreset                                            |
|             | 255: FSC war nicht aktiviert                             |
|             | PK: FSC-Quelle                                           |
|             | 0: CPU                                                   |
|             | 1: Karte                                                 |
|             | ZINFO1: FSC(CRC)                                         |
|             | 1146: 955-C000070                                        |
|             | 1736: 955-C0NE040                                        |
|             | 2568: FSC-C0ME040                                        |
|             | 3450: 955-C000M30                                        |
|             | 3903: 955-C000S30                                        |
|             | 4361: FSC-C000M30                                        |
|             | 4940: FSC-C000S30                                        |
|             | 5755: 955-C0ME040                                        |
|             | 6843: FSC-C0NE040                                        |
|             | 8561: FSC-C000S20                                        |
|             | 9012: FSC-C000M20                                        |
|             | 13895: 955-C000060                                       |
|             | 15618: 955-C000S20                                       |
|             | 16199: 955-C000M20                                       |
|             | 17675: FSC-C000S00                                       |
|             | 18254: FSC-C000M00                                       |

| Ereignis-ID | Bedeutung                              |
|-------------|----------------------------------------|
|             | 20046: FSC-C000040                     |
|             | 21053: 955-C000040                     |
|             | 22904: 955-C000S00                     |
|             | 23357: 955-C000M00                     |
|             | 24576: 955-C000050                     |
|             | 35025: 955-C00MC10                     |
|             | 36351: FSC-C000S40                     |
|             | 36794: FSC-C000M40                     |
|             | 37260: 955-C000S40                     |
|             | 37833: 955-C000M40                     |
|             | 38050: FSC-C00MC10                     |
|             | 41460: 955-C000M50                     |
|             | 41526: 955-C0PE040                     |
|             | 42655: FSC-C00MC00                     |
|             | 47852: 955-C00MC00                     |
|             | 48709: FSC-C0PE040                     |
|             | 50574: 955-C000M70                     |
|             | 52366: 955-C000030                     |
|             | 53501: FSC-C000030                     |
|             | 58048: FSC-C000020                     |
|             | 63411: 955-C000M60                     |
|             | 65203: 955-C000020                     |
|             | ZINFO2: FSC-Seriennummer (Highword)    |
|             | ZINFO3: FSC-Seriennummer (Lowword)     |
|             | DatID: FeatureSet Trialtime in Minuten |
| 0xE406      | Eingelegtes FeatureSet korrupt         |
|             | PK: FSC-Quelle                         |
|             | 0: CPU                                 |
|             | 1: Karte                               |
| 0xE410      | Ein CPU-FeatureSet wurde aktiviert     |
|             | PK: FSC Quelle                         |
|             | 0: CPU                                 |
|             | 1: Karte                               |
|             | ZINFO1: FSC(CRC)                       |
|             | 1146: 955-C000070                      |
|             | 1736: 955-C0NE040                      |
|             | 2568: FSC-C0ME040                      |
|             | 3450: 955-C000M30                      |

| Ereignis-ID | Bedeutung                                                                      |
|-------------|--------------------------------------------------------------------------------|
|             | 3903: 955-C000S30                                                              |
|             | 4361: FSC-C000M30                                                              |
|             | 4940: FSC-C000S30                                                              |
|             | 5755: 955-C0ME040                                                              |
|             | 6843: FSC-C0NE040                                                              |
|             | 8561: FSC-C000S20                                                              |
|             | 9012: FSC-C000M20                                                              |
|             | 13895: 955-C000060                                                             |
|             | 15618: 955-C000S20                                                             |
|             | 16199: 955-C000M20                                                             |
|             | 17675: FSC-C000S00                                                             |
|             | 18254: FSC-C000M00                                                             |
|             | 20046: FSC-C000040                                                             |
|             | 21053: 955-C000040                                                             |
|             | 22904: 955-C000S00                                                             |
|             | 23357: 955-C000M00                                                             |
|             | 24576: 955-C000050                                                             |
|             | 35025: 955-C00MC10                                                             |
|             | 36351: FSC-C000S40                                                             |
|             | 36794: FSC-C000M40                                                             |
|             | 37260: 955-C000S40                                                             |
|             | 37833: 955-C000M40                                                             |
|             | 38050: FSC-C00MC10                                                             |
|             | 41460: 955-C000M50                                                             |
|             | 41526: 955-C0PE040                                                             |
|             | 42655: FSC-C00MC00                                                             |
|             | 47852: 955-C00MC00                                                             |
|             | 48709: FSC-C0PE040                                                             |
|             | 50574: 955-C000M70                                                             |
|             | 52366: 955-C000030                                                             |
|             | 53501: FSC-C000030                                                             |
|             | 58048: FSC-C000020                                                             |
|             | 63411: 955-C000M60                                                             |
|             | 65203: 955-C000020                                                             |
|             | ZINFO2: FSC Seriennummer (Highword)                                            |
|             | ZINFO3: FSC Seriennummer (Lowword)                                             |
| 0xE500      | Speicherverwaltung: Baustein ohne zugehörigen Eintrag in der BstListe gelöscht |
|             | ZINFO2: Bausteintyp                                                            |

| Ereignis-ID | Bedeutung                                      |
|-------------|------------------------------------------------|
|             | 56: OB                                         |
|             | 65: DB                                         |
|             | 66: SDB                                        |
|             | 67: FC                                         |
|             | 68: SFC                                        |
|             | 69: FB                                         |
|             | 70: SFB                                        |
|             | 97: VDB                                        |
|             | 98: VSDB                                       |
|             | 99: VFC                                        |
|             | 100: VSFC                                      |
|             | 101: VFB                                       |
|             | 102: VSFB                                      |
|             | 111: VOB                                       |
|             | ZINFO3: Bausteinnummer                         |
| 0xE501      | Parserfehler                                   |
|             | ZINFO1: ErrorCode                              |
|             | 1: Parserfehler: SDB Struktur                  |
|             | 2: Parserfehler: SDB ist kein gültiger SDB-Typ |
|             | ZINFO2: SDB-Typ                                |
|             | ZINFO3: SDB-Nummer                             |
| 0xE502      | Fehler in protect.wld                          |
|             | ZINFO2: Bausteintyp                            |
|             | 56: OB                                         |
|             | 65: DB                                         |
|             | 66: SDB                                        |
|             | 67: FC                                         |
|             | 68: SFC                                        |
|             | 69: FB                                         |
|             | 70: SFB                                        |
|             | 97: VDB                                        |
|             | 98: VSDB                                       |
|             | 99: VFC                                        |
|             | 100: VSFC                                      |
|             | 101: VFB                                       |
|             | 102: VSFB                                      |
|             | 111: VOB                                       |
|             | ZINFO3: Bausteinnummer                         |

| Ereignis-ID | Bedeutung                                                                    |
|-------------|------------------------------------------------------------------------------|
| 0xE503      | Inkonsistenz von Codegröße und Bausteingröße im Arbeitsspeicher              |
|             | ZINFO1: Codegröße                                                            |
|             | ZINFO2: Bausteingröße (Highword)                                             |
|             | ZINFO3: Bausteingröße (Lowword)                                              |
| 0xE504      | Zusatzinformation für CRC-Fehler im Arbeitsspeicher                          |
|             | ZINFO2: Bausteinadresse (Highword)                                           |
|             | ZINFO3: Bausteinadresse (Lowword)                                            |
| 0xE505      | Interner Fehler - Kontaktieren Sie bitte die Hotline!                        |
|             | ZINFO1: Ursache für MemDump                                                  |
|             | 0: Unbekannt                                                                 |
|             | 1: Manuelle Anforderung                                                      |
|             | 2: Ungültiger Opcode                                                         |
|             | 3: Code-CRC-Fehler                                                           |
|             | 4: Prozessor Exception                                                       |
|             | 5: Prozessor Exception mit Dump nach Reboot                                  |
|             | 6: Baustein-CRC-Fehler                                                       |
| 0xE604      | Mehrfach-Parametrierung einer Peripherieadresse für Ethernet-PG/OPKanal      |
|             | ZINFO1: Peripherie-Adresse                                                   |
|             | ZINFO3: 0: Peripherie-Adresse ist Eingang, 1: Peripherie-Adresse ist Ausgang |
| 0xE605      | Zu viele Produktiv-Verbindungen projektiert                                  |
|             | ZINFO1: Steckplatz der Schnittstelle                                         |
|             | ZINFO2: Anzahl projektierter Verbindungen                                    |
|             | ZINFO3: Anzahl zulässiger Verbindungen                                       |
| 0xE610      | Onboard-PROFIBUS/MPI: Busfehler behoben                                      |
|             | PK: Nicht anwenderrelevant                                                   |
|             | ZINFO1: Schnittstelle                                                        |
|             | ZINFO2: Nicht anwenderrelevant                                               |
|             | ZINFO3: Nicht anwenderrelevant                                               |
|             | DatID: Nicht anwenderrelevant                                                |
| 0xE701      | Interner Fehler - Kontaktieren Sie bitte die Hotline!                        |
|             | ZINFO1: Nicht anwenderrelevant                                               |
|             | ZINFO2: Nicht anwenderrelevant                                               |
|             | ZINFO3: Nicht anwenderrelevant                                               |
|             | DatID: Nicht anwenderrelevant                                                |
| 0xE703      | Interner Fehler - Kontaktieren Sie bitte die Hotline!                        |
|             | PK: Nicht anwenderrelevant                                                   |
|             | ZINFO1: Mastersystem-ID                                                      |
|             | ZINFO2: Slave-Adresse                                                        |

| Ereignis-ID | Bedeutung                                             |
|-------------|-------------------------------------------------------|
|             | ZINFO3: Nicht anwenderrelevant                        |
|             | DatID: Nicht anwenderrelevant                         |
| 0xE705      | Zu viele PROFIBUS-Slaves projektiert                  |
|             | ZINFO1: Diagnoseadresse des PROFIBUS-Masters          |
|             | ZINFO2: Anzahl projektierter Slaves                   |
|             | ZINFO3: Anzahl zulässiger Slaves                      |
| 0xE710      | Onboard-PROFIBUS/MPI: Busfehler aufgetreten           |
|             | PK: Nicht anwenderrelevant                            |
|             | ZINFO1: Schnittstelle                                 |
|             | ZINFO2: Nicht anwenderrelevant                        |
|             | ZINFO3: Nicht anwenderrelevant                        |
|             | DatID: Nicht anwenderrelevant                         |
| 0xE720      | Interner Fehler - Kontaktieren Sie bitte die Hotline! |
|             | ZINFO1: Slave-Nr                                      |
|             | ZINFO2: Nicht anwenderrelevant                        |
|             | ZINFO3: Nicht anwenderrelevant                        |
|             | DatID: Mastersystem-ID                                |
| 0xE721      | Interner Fehler - Kontaktieren Sie bitte die Hotline! |
|             | ZINFO1: Nicht anwenderrelevant                        |
|             | ZINFO2: Mastersystem-ID                               |
|             | ZINFO3: Nicht anwenderrelevant                        |
|             | DatID: Nicht anwenderrelevant                         |
| 0xE722      | Interner Fehler - Kontaktieren Sie bitte die Hotline! |
|             | ZINFO1: Channel-Event                                 |
|             | 0: Kanal offline                                      |
|             | 1: Busstörung                                         |
|             | 2: Interner Fehler                                    |
|             | ZINFO2: Mastersystem-ID                               |
|             | DatID: Nicht anwenderrelevant                         |
| 0xE723      | Interner Fehler - Kontaktieren Sie bitte die Hotline! |
|             | ZINFO1: Errorcode                                     |
|             | 1: Parameterfehler                                    |
|             | 2: Konfigurationsfehler                               |
|             | ZINFO2: Mastersystem-ID                               |
|             | DatID: Nicht anwenderrelevant                         |
| 0xE780      | Interner Fehler - Kontaktieren Sie bitte die Hotline! |
| 0xE781      | Adressbereich überschreitet Prozessabbildgrenze       |
|             | ZINFO1: Adresse                                       |

| Ereignis-ID | Bedeutung                                              |
|-------------|--------------------------------------------------------|
|             | ZINFO2: Länge des Adressbereichs                       |
|             | ZINFO3: Größe Prozessabbild                            |
|             | DatID: Adressbereich                                   |
| 0xE801      | CMD - Autobefehl: CMD_START erkannt und ausgeführt     |
| 0xE802      | CMD - Autobefehl: CMD_END erkannt und ausgeführt       |
| 0xE803      | CMD - Autobefehl: WAIT1SECOND erkannt und ausgeführt   |
| 0xE804      | CMD - Autobefehl: WEBPAGE erkannt und ausgeführt       |
| 0xE805      | CMD - Autobefehl: LOAD_PROJECT erkannt und ausgeführt  |
| 0xE806      | CMD - Autobefehl: SAVE_ PROJECT erkannt und ausgeführt |
|             | ZINFO3: Status                                         |
|             | 0: Fehler                                              |
|             | 1: OK                                                  |
|             | 32768: Falsches Passwort                               |
| 0xE807      | CMD - Autobefehl: FACTORY_RESET erkannt und ausgeführt |
| 0xE808      | Interner Fehler - Kontaktieren Sie bitte die Hotline!  |
|             | ZINFO2: Nicht anwenderrelevant                         |
|             | ZINFO3: Nicht anwenderrelevant                         |
| 0xE809      | Interner Fehler - Kontaktieren Sie bitte die Hotline!  |
|             | ZINFO3: Nicht anwenderrelevant                         |
| 0xE80A      | Interner Fehler - Kontaktieren Sie bitte die Hotline!  |
|             | ZINFO3: Status                                         |
|             | 0: OK                                                  |
|             | 65153: Fehler beim Erzeugen der Datei                  |
|             | 65185: Fehler beim Schreiben der Datei                 |
|             | 65186: Ungerade Adresse beim Lesen                     |
| 0xE80B      | CMD - Autobefehl: DIAGBUF erkannt und ausgeführt       |
|             | ZINFO3: Status                                         |
|             | 0: OK                                                  |
|             | 65153: Fehler beim Erzeugen der Datei                  |
|             | 65185: Fehler beim Schreiben der Datei                 |
|             | 65186: Ungerade Adresse beim Lesen                     |
| 0xE80C      | Interner Fehler - Kontaktieren Sie bitte die Hotline!  |
|             | ZINFO3: Status                                         |
|             | 0: OK                                                  |
|             | 65153: Fehler beim Erzeugen der Datei                  |
|             | 65185: Fehler beim Schreiben der Datei                 |
|             | 65186: Ungerade Adresse beim Lesen                     |
| 0xE80D      | Interner Fehler - Kontaktieren Sie bitte die Hotline!  |

| Ereignis-ID | Bedeutung                                                                                          |
|-------------|----------------------------------------------------------------------------------------------------|
| 0xE80E      | CMD - Autobefehl: SET_NETWORK erkannt und ausgeführt                                               |
| 0xE80F      | Interner Fehler - Kontaktieren Sie bitte die Hotline!                                              |
|             | ZINFO3: Status                                                                                     |
|             | 0: OK                                                                                              |
|             | 65153: Fehler beim Erzeugen der Datei                                                              |
|             | 65185: Fehler beim Schreiben der Datei                                                             |
|             | 65186: Ungerade Adresse beim Lesen                                                                 |
| 0xE810      | Interner Fehler - Kontaktieren Sie bitte die Hotline!                                              |
| 0xE811      | Interner Fehler - Kontaktieren Sie bitte die Hotline!                                              |
| 0xE812      | Interner Fehler - Kontaktieren Sie bitte die Hotline!                                              |
| 0xE813      | Interner Fehler - Kontaktieren Sie bitte die Hotline!                                              |
| 0xE814      | CMD - Autobefehl: SET_MPI_ADDRESS erkannt                                                          |
| 0xE816      | CMD - Autobefehl: SAVE_PROJECT erkannt, aber nicht ausgeführt, weil CPU-Speicher leer ist          |
| 0xE817      | Interner Fehler - Kontaktieren Sie bitte die Hotline!                                              |
|             | ZINFO3: Nicht anwenderrelevant                                                                     |
| 0xE820      | Interne Meldung                                                                                    |
| 0xE821      | Interne Meldung                                                                                    |
| 0xE822      | Interne Meldung                                                                                    |
| 0xE823      | Interne Meldung                                                                                    |
| 0xE824      | Interne Meldung                                                                                    |
| 0xE825      | Interne Meldung                                                                                    |
| 0xE826      | Interne Meldung                                                                                    |
| 0xE827      | Interne Meldung                                                                                    |
| 0xE828      | Interne Meldung                                                                                    |
| 0xE829      | Interne Meldung                                                                                    |
| 0xE82A      | CMD - Autobefehl: CPUTYPE_318 erkannt und ausgeführt                                               |
|             | ZINFO3: Fehlercode                                                                                 |
| 0xE82B      | CMD - Autobefehl: CPUTYPE_ORIGINAL erkannt und ausgeführt                                          |
|             | ZINFO3: Fehlercode                                                                                 |
| 0xE82C      | CMD - Autobefehl: WEBVISU_PGOP_ENABLE erkannt und ausgeführt                                       |
| 0xE82D      | CMD - Autobefehl: WEBVISU_PGOP_DISABLE erkannt und ausgeführt                                      |
| 0xE82E      | CMD - Autobefehl: WEBVISU_CP_ENABLE erkannt und ausgeführt                                         |
| 0xE82F      | CMD - Autobefehl: WEBVISU_CP_DISABLE erkannt und ausgeführt                                        |
| 0xE8FB      | CMD - Autobefehl: Fehler: Initialisierung des Ethernet-PG/OP-Kanals mittels SET_NETWORK fehlerhaft |
| 0xE8FC      | CMD - Autobefehl: Fehler: In SET_NETWORK wurden nicht alle IP-Parameter angegeben                  |
| 0xE8FE      | CMD - Autobefehl: Fehler: CMD_START nicht gefunden                                                 |
| 0xE8FF      | CMD - Autobefehl: Fehler beim Lesen des CMD-Files (Speicherkarten-Fehler)                          |
| 0xE901      | Checksummen-Fehler                                                                                 |

| Ereignis-ID | Bedeutung                                                                            |
|-------------|--------------------------------------------------------------------------------------|
|             | ZINFO1: Nicht anwenderrelevant                                                       |
|             | ZINFO2: Nicht anwenderrelevant                                                       |
|             | DatID: Nicht anwenderrelevant                                                        |
| 0xE902      | Interner Fehler - Kontaktieren Sie bitte die Hotline!                                |
|             | ZINFO1: Nicht anwenderrelevant                                                       |
|             | ZINFO2: Nicht anwenderrelevant                                                       |
|             | DatID: Nicht anwenderrelevant                                                        |
| 0xE904      | PG/OP: Mehrfach-Parametrierung einer Peripherieadresse                               |
|             | ZINFO1: Peripherie-Adresse                                                           |
|             | ZINFO2: Steckplatz                                                                   |
|             | ZINFO3: Datenbreite                                                                  |
|             | DatID: 0x54 Peripherie-Adresse ist Eingangsadresse                                   |
|             | DatID: 0x55 Peripherie-Adresse ist Ausgangsadresse                                   |
| 0xE910      | PG/OP: Eingangs-Peripherieadresse außerhalb des Peripheriebereiches                  |
|             | ZINFO1: Peripherie-Adresse                                                           |
|             | ZINFO2: Steckplatz                                                                   |
|             | ZINFO3: Datenbreite                                                                  |
| 0xE911      | PG/OP: Ausgangs-Peripherieadresse außerhalb des Peripheriebereiches                  |
|             | ZINFO1: Peripherie-Adresse                                                           |
|             | ZINFO2: Steckplatz                                                                   |
|             | ZINFO3: Datenbreite                                                                  |
| 0xE920      | Konfigurationsfehler PROFINET                                                        |
|             | ZINFO1 - Position 0: Fehlercode                                                      |
| 0xE980      | Fehler beim Laden der Projektdatei der WebVisu                                       |
| 0xE981      | Fehler in der Konfiguration des WebVisu-Projekts                                     |
| 0xE982      | Interner Fehler des WebVisu-Servers                                                  |
| 0xE983      | Hardware Konfiguration der Steuerung ist nicht geladen, WebVisu wird nicht gestartet |
| 0xE984      | WebVisu ist durch den Anwender gesperrt, Start der WebVisu wurde verhindert          |
| 0xE985      | WebVisu wurde gestartet                                                              |
| 0xE986      | WebVisu wurde gestoppt                                                               |
| 0xE987      | WebVisu wurde durch den Anwender freigegeben                                         |
| 0xE988      | WebVisu wurde durch den Anwender gesperrt                                            |
| 0xEA00      | Interner Fehler - Kontaktieren Sie bitte die Hotline!                                |
|             | PK: Nicht anwenderrelevant                                                           |
|             | DatID: Nicht anwenderrelevant                                                        |
| 0xEA01      | Interner Fehler - Kontaktieren Sie bitte die Hotline!                                |
|             | PK: Nicht anwenderrelevant                                                           |
|             | ZINFO1: Steckplatz                                                                   |

# Systemspezifische Ereignis-IDs

| Ereignis-ID | Bedeutung                                                        |
|-------------|------------------------------------------------------------------|
|             | DatID: Nicht anwenderrelevant                                    |
| 0xEA02      | SBUS: Interner Fehler (intern gestecktes Submodul nicht erkannt) |
|             | PK: Nicht anwenderrelevant                                       |
|             | ZINFO1: Steckplatz                                               |
|             | ZINFO2: Typkennung soll                                          |
|             | ZINFO3: Typkennung                                               |
|             | DatID: Nicht anwenderrelevant                                    |
| 0xEA03      | SBUS: Kommunikationsfehler zwischen CPU und IO-Controller        |
|             | OB: Betriebszustand                                              |
|             | 0: Konfiguration im Betriebszutand RUN                           |
|             | 1: STOP (Update)                                                 |
|             | 2: STOP (Urlöschen)                                              |
|             | 3: STOP (Eigeninitialisierung)                                   |
|             | 4: STOP (intern)                                                 |
|             | 5: ANLAUF (Kaltstart)                                            |
|             | 6: ANLAUF (Neustart/Warmstart)                                   |
|             | 7: ANLAUF (Wiederanlauf)                                         |
|             | 9: RUN                                                           |
|             | 10: HALT                                                         |
|             | 11: ANKOPPELN                                                    |
|             | 12: AUFDATEN                                                     |
|             | 13: DEFEKT                                                       |
|             | 14: Fehlersuchbetrieb                                            |
|             | 15: Spannungslos                                                 |
|             | 253: Prozessabbild freigeschaltet im STOP                        |
|             | 254: Watchdog                                                    |
|             | 255: Nicht gesetzt                                               |
|             | PK: Nicht anwenderrelevant                                       |
|             | ZINFO1: Steckplatz                                               |
|             | ZINFO2: Status                                                   |
|             | 0: OK                                                            |
|             | 1: Fehler                                                        |
|             | 2: Leer                                                          |
|             | 3: In Arbeit (Busy)                                              |
|             | 4: Zeitüberschreitung                                            |
|             | 5: Interne Blockierung                                           |
|             | 6: Zu viele Telegramme                                           |
|             | 7: Nicht verbunden                                               |

| Ereignis-ID | Bedeutung                                                                           |
|-------------|-------------------------------------------------------------------------------------|
|             | 8: Unbekannt                                                                        |
|             | DatID: Nicht anwenderrelevant                                                       |
| 0xEA04      | SBUS: Mehrfach-Parametrierung einer Peripherieadresse                               |
|             | ZINFO1: Peripherie-Adresse                                                          |
|             | ZINFO2: Steckplatz                                                                  |
|             | ZINFO3: Datenbreite                                                                 |
| 0xEA05      | Interner Fehler - Kontaktieren Sie bitte die Hotline!                               |
| 0xEA07      | Interner Fehler - Kontaktieren Sie bitte die Hotline!                               |
| 0xEA08      | SBUS: Parametrierte Eingangsdatenbreite ungleich der gesteckten Eingangsdatenbreite |
|             | ZINFO1: Parametierte Eingangsdatenbreite                                            |
|             | ZINFO2: Steckplatz                                                                  |
|             | ZINFO3: Eingangsdatenbreite der gesteckten Baugruppe                                |
| 0xEA09      | SBUS: Parametrierte Ausgangsdatenbreite ungleich der gesteckten Ausgangsdatenbreite |
|             | ZINFO1: Parametrierte Ausgangsdatenbreite                                           |
|             | ZINFO2: Steckplatz                                                                  |
|             | ZINFO3: Ausgangsdatenbreite der gesteckten Baugruppe                                |
| 0xEA10      | SBUS: Eingangs-Peripherieadresse außerhalb des Peripheriebereiches                  |
|             | ZINFO1: Peripherie-Adresse                                                          |
|             | ZINFO2: Steckplatz                                                                  |
|             | ZINFO3: Datenbreite                                                                 |
| 0xEA11      | SBUS: Ausgangs-Peripherieadresse außerhalb des Peripheriebereiches                  |
|             | ZINFO1: Peripherie-Adresse                                                          |
|             | ZINFO2: Steckplatz                                                                  |
|             | ZINFO3: Datenbreite                                                                 |
| 0xEA12      | SBUS: Fehler beim Datensatz schreiben                                               |
|             | ZINFO1: Steckplatz                                                                  |
|             | ZINFO2: Datensatznummer                                                             |
|             | ZINFO3: Datensatzlänge                                                              |
| 0xEA14      | SBUS: Mehrfach-Parametrierung einer Peripherieadresse (Diagnoseadresse)             |
|             | ZINFO1: Peripherie-Adresse                                                          |
|             | ZINFO2: Steckplatz                                                                  |
|             | ZINFO3: Datenbreite                                                                 |
| 0xEA15      | Interner Fehler - Kontaktieren Sie bitte die Hotline!                               |
|             | ZINFO2: Steckplatz des Masters                                                      |
| 0xEA18      | SBUS: Fehler beim Mappen der Masterperipherie                                       |
|             | ZINFO2: Steckplatz des Masters                                                      |
| 0xEA19      | Interner Fehler - Kontaktieren Sie bitte die Hotline!                               |
|             | PK: Nicht anwenderrelevant                                                          |

| Ereignis-ID | Bedeutung                                                                                                    |
|-------------|----------------------------------------------------------------------------------------------------|
|             | ZINFO2: HW-Steckplatz                                                                                                    |
|             | ZINFO3: Interface-Typ                                                                                                    |
|             | DatID: Nicht anwenderrelevant                                                                                                    |
| 0xEA1A      | SBUS: Fehler beim Zugriff auf SBUS-FPGA-Adresstabelle                                                                                        |
|             | PK: Nicht anwenderrelevant                                                                                                    |
|             | ZINFO2: HW-Steckplatz                                                                                                    |
|             | ZINFO3: Tabelle                                                                                                    |
|             | 0: Lesen                                                                                                    |
|             | 1: Schreiben                                                                                                    |
|             | DatID: Nicht anwenderrelevant                                                                                                    |
| 0xEA20      | Fehler: RS485-Schnittstelle ist nicht auf PROFIBUS-DP-Master eingestellt, aber es ist ein PROFIBUS-DP-Master projektiert                     |
| 0xEA21      | Fehler: Projektierung RS485-Schnittstelle X2/X3: PROFIBUS-DP-Master projektiert aber nicht vorhanden                                         |
|             | ZINFO2: Schnittstelle X ist fehlerhaft projektiert.                                                                                          |
| 0xEA22      | Fehler: Projektierung RS485-Schnittstelle X2: Wert ist außerhalb der Grenzen                                                                 |
|             | ZINFO2: Projektierung für X2                                                                                                    |
| 0xEA23      | Fehler: Projektierung RS485-Schnittstelle X3: Wert ist außerhalb der Grenzen                                                                 |
|             | ZINFO2: Projektierung für X3                                                                                                    |
| 0xEA24      | Fehler: Projektierung RS485-Schnittstelle X2/X3: Schnittstelle/Protokoll ist nicht vorhanden, die Defaul-<br>teinstellungen werden verwendet |
|             | ZINFO2: Projektierung für X2                                                                                                    |
|             | ZINFO3: Projektierung für X3                                                                                                    |
| 0xEA30      | Interner Fehler - Kontaktieren Sie bitte die Hotline!                                                                                        |
|             | ZINFO1: Status                                                                                                    |
|             | ZINFO2: Nicht anwenderrelevant                                                                                                    |
|             | ZINFO3: Nicht anwenderrelevant                                                                                                    |
| 0xEA40      | Interner Fehler - Kontaktieren Sie bitte die Hotline!                                                                                        |
|             | OB: Steckplatz des CPs                                                                                                    |
|             | PK: Dateinummer                                                                                                    |
|             | ZINFO1: Version des CPs                                                                                                    |
|             | ZINFO2: Nicht anwenderrelevant                                                                                                    |
|             | ZINFO3: Nicht anwenderrelevant                                                                                                    |
|             | DatID: Line                                                                                                    |
| 0xEA41      | Interner Fehler - Kontaktieren Sie bitte die Hotline!                                                                                        |
|             | OB: Steckplatz des CPs                                                                                                    |
|             | PK: Dateinummer                                                                                                    |
|             | ZINFO1: Version des CPs                                                                                                    |
|             | ZINFO2: Nicht anwenderrelevant                                                                                                    |
|             | ZINFO3: Nicht anwenderrelevant                                                                                                    |
| Ereignis-ID | Bedeutung                                                                                        |
|-------------|--------------------------------------------------------------------------------------------------|
|             | DatID: Line                                                                                      |
| 0xEA50      | PROFINET-IO-Controller: Fehler in der Konfiguration                                              |
|             | OB: Nicht anwenderrelevant                                                                       |
|             | PK: Nicht anwenderrelevant                                                                       |
|             | ZINFO1: Rack/Steckplatz des Controllers                                                          |
|             | ZINFO2: Devicenummer                                                                             |
|             | ZINFO3: Steckplatz auf dem Device                                                                |
|             | DatID: Nicht anwenderrelevant                                                                    |
| 0xEA51      | PROFINET-IO-Controller: Kein PROFINET-IO-Controller auf dem projektierten Steckplatz erkannt     |
|             | PK: Nicht anwenderrelevant                                                                       |
|             | ZINFO1: Rack/Steckplatz des Controllers                                                          |
|             | ZINFO2: Erkannte Typkennung auf dem projektierten Steckplatz                                     |
|             | DatID: Nicht anwenderrelevant                                                                    |
| 0xEA52      | PROFINET-IO-Controller: Zu viele PROFINET-IO-Controller projektiert                              |
|             | PK: Nicht anwenderrelevant                                                                       |
|             | ZINFO1: Anzahl projektierter Controller                                                          |
|             | ZINFO2: Steckplatz des zuviel projektierten Controllers                                          |
|             | DatID: Nicht anwenderrelevant                                                                    |
| 0xEA53      | PROFINET-IO-Controller: Zu viele PROFINET-IO-Devices projektiert                                 |
|             | ZINFO1: Anzahl der projektierten Devices                                                         |
|             | ZINFO2: Steckplatz                                                                               |
|             | ZINFO3: Maximal mögliche Anzahl Devices                                                          |
| 0xEA54      | PROFINET-IO-Controller: Mehrfach-Parametrierung einer Peripherieadresse                          |
|             | PK: Nicht anwenderrelevant                                                                       |
|             | ZINFO1: Logische Adresse des IO-Systems                                                          |
|             | ZINFO2: Rack/Steckplatz des Controllers                                                          |
|             | ZINFO3: Basisadresse des zu großen Blocks                                                        |
|             | DatID: Nicht anwenderrelevant                                                                    |
| 0xEA55      | PROFINET-IO-Controller: Zu viele Steckplätze projektiert                                         |
|             | ZINFO1: Rack/Steckplatz des Controllers                                                          |
|             | ZINFO2: Devicenummer                                                                             |
|             | ZINFO3: Anzahl der projektierten Steckplätze                                                     |
| 0xEA56      | PROFINET-IO-Controller: Zu viele Substeckplätze projektiert                                      |
|             | ZINFO1: Rack/Steckplatz des Controllers                                                          |
|             | ZINFO2: Devicenummer                                                                             |
|             | ZINFO3: Anzahl der projektierten Substeckplätze                                                  |
| 0xEA57      | PROFINET-IO-Controller: Die Port-Konfiguration im virtuellen SLIO-Device hat keine Auswirkungen. |
| 0xEA61      | Interner Fehler - Kontaktieren Sie bitte die Hotline!                                            |

| Ereignis-ID | Bedeutung                                                                                                    |
|-------------|----------------------------------------------------------------------------------------------------|
|             | OB: Dateinummer                                                                                                    |
|             | PK: Steckplatz des Controllers                                                                                                    |
|             | ZINFO1: Firmware Majorversion                                                                                                    |
|             | ZINFO2: Firmware Minorversion                                                                                                    |
|             | DatID: Zeile                                                                                                    |
| 0xEA62      | Interner Fehler - Kontaktieren Sie bitte die Hotline!                                                                                                    |
|             | OB: Dateinummer                                                                                                    |
|             | PK: Steckplatz des Controllers                                                                                                    |
|             | ZINFO1: Firmware Majorversion                                                                                                    |
|             | ZINFO2: Firmware Minorversion                                                                                                    |
|             | DatID: Zeile                                                                                                    |
| 0xEA63      | Interner Fehler - Kontaktieren Sie bitte die Hotline!                                                                                                    |
|             | OB: Dateinummer                                                                                                    |
|             | PK: Steckplatz des Controllers                                                                                                    |
|             | ZINFO1: Firmware Majorversion                                                                                                    |
|             | ZINFO2: Firmware Minorversion                                                                                                    |
|             | DatID: Zeile                                                                                                    |
| 0xEA64      | PROFINET-IO-Controller/EtherCAT-CP: Konfigurationsfehler                                                                                                    |
|             | PK: Schnittstelle                                                                                                    |
|             | ZINFO1 - Bit 0: Zu viele Devices                                                                                                    |
|             | ZINFO1 - Bit 1: Zu viele Devices pro Sekunde                                                                                                    |
|             | ZINFO1 - Bit 2: Zu viele Eingangsbytes pro Milisekunde                                                                                                    |
|             | ZINFO1 - Bit 3: Zu viele Ausgangsbytes pro Milisekunde                                                                                                    |
|             | ZINFO1 - Bit 4: Zu viele Eingangsbytes pro Device                                                                                                    |
|             | ZINFO1 - Bit 5: Zu viele Ausgangsbytes pro Device                                                                                                    |
|             | ZINFO1 - Bit 6: Zu viele Produktiv-Verbindungen                                                                                                    |
|             | ZINFO1 - Bit 7: Zu viele Eingangsbytes im Prozessabbild                                                                                                    |
|             | ZINFO1 - Bit 8: Zu viele Ausgangsbytes im Prozessabbild                                                                                                    |
|             | ZINFO1 - Bit 9: Konfiguration nicht verfügbar                                                                                                    |
|             | ZINFO1 - Bit 10: Konfiguration ungültig                                                                                                    |
|             | ZINFO1 - Bit 11: Aktualisierungszeit zu klein                                                                                                    |
|             | ZINFO1 - Bit 12: Aktualisierungszeit zu groß                                                                                                    |
|             | ZINFO1 - Bit 13: Ungültige Devicenummer                                                                                                    |
|             | ZINFO1 - Bit 14: CPU ist als I-Device konfiguriert                                                                                                    |
|             | ZINFO1 - Bit 15: IP-Adresse auf anderem Weg beziehen. Wird für die IP-Adresse des Controllers nicht unterstützt.                                                                                                    |
|             | ZINFO2 - Bit 0: Inkompatible Konfiguration (SDB-Version nicht unterstützt)                                                                                                    |
|             | ZINFO2 - Bit 1: EtherCAT: EoE projektiert, aber nicht unterstützt (Mögliche Ursache ist eine zu geringe Zykluszeit des EtherCAT-Mastersystems. Bei Verwendung von EoE-Klemmen muss mindestens eine Zykluszeit von 4ms projektiert werden.) |

| Ereignis-ID | Bedeutung                                                          |
|-------------|--------------------------------------------------------------------|
|             | ZINFO2 - Bit 2: DC Parameter ungültig                              |
|             | ZINFO2 - Bit 3: Ungültige I-Device Konfiguration (Steckplatzlücke) |
|             | ZINFO2 - Bit 4: Ungültige MRP Konfiguration (Client)               |
| 0xEA65      | Interner Fehler - Kontaktieren Sie bitte die Hotline!              |
|             | PK: Platform                                                       |
|             | 0: keine                                                           |
|             | 8: CP                                                              |
|             | 9: Ethernet-CP                                                     |
|             | 10: PROFINET-CP                                                    |
|             | 12: EtherCAT-CP                                                    |
|             | 16: CPU                                                            |
|             | ZINFO1: ServiceID, bei der der Fehler aufgetreten ist              |
|             | ZINFO2: Kommando, bei dem der Fehler aufgetreten ist               |
|             | 1: Request                                                         |
|             | 2: Connect                                                         |
|             | 3: Error                                                           |
| 0xEA66      | PROFINET-IO-Controller: Fehler im Kommunikationsstack              |
|             | OB: StackError.Service                                             |
|             | PK: Rack/Steckplatz                                                |
|             | ZINFO1: StackError.Error.Code                                      |
|             | ZINFO2: StackError.Error.Detail                                    |
|             | ZINFO3 - Position 0: StackError.Error.AdditionalDetail             |
|             | ZINFO3 - Position 8: StackError.Error.AreaCode                     |
|             | DatID: StackError.DeviceRef                                        |
| 0xEA67      | PROFINET-IO-Controller: Fehler Datensatz lesen                     |
|             | OB: Rack/Steckplatz des Controllers                                |
|             | PK: Fehlertyp                                                      |
|             | 0: Datensatz-Fehler lokal                                          |
|             | 1: Datensatz-Fehler Stack                                          |
|             | 2: Datensatz-Fehler Station                                        |
|             | ZINFO1: Datensatznummer                                            |
|             | ZINFO2: Datensatzhandle (Aufrufer)                                 |
|             | ZINFO3: Interner Fehlercode vom PN-Stack                           |
|             | DatID: Device                                                      |
| 0xEA68      | PROFINET-IO-Controller: Fehler Datensatz schreiben                 |
|             | OB: Rack/Steckplatz des Controllers                                |
|             | PK: Fehlertyp                                                      |
|             | 0: Datensatz-Fehler lokal                                          |

| Ereignis-ID | Bedeutung                                                     |
|-------------|---------------------------------------------------------------|
|             | 1: Datensatz-Fehler Stack                                     |
|             | 2: Datensatz-Fehler Station                                   |
|             | ZINFO1: Datensatznummer                                       |
|             | ZINFO2: Datensatzhandle (Aufrufer)                            |
|             | ZINFO3: Interner Fehlercode vom PN-Stack                      |
|             | DatID: Device                                                 |
| 0xEA69      | Interner Fehler - Kontaktieren Sie bitte die Hotline!         |
|             | ZINFO1: Mindest Version für das FPGA                          |
|             | ZINFO2: Geladene FPGA Version                                 |
| 0xEA6A      | PROFINET-IO-Controller: Service-Fehler im Kommunikationsstack |
|             | OB: Service ID                                                |
|             | PK: Rack/Steckplatz                                           |
|             | ZINFO1: ServiceError.Code                                     |
|             | ZINFO2: ServiceError.Detail                                   |
|             | ZINFO3 - Position 0: ServiceError.AdditionalDetail            |
|             | ZINFO3 - Position 8: ServiceError.AreaCode                    |
| 0xEA6B      | PROFINET-IO-Controller: Fehlerhafte Vendor-ID                 |
|             | OB: Betriebszustand                                           |
|             | 0: Konfiguration im Betriebszutand RUN                        |
|             | 1: STOP (Update)                                              |
|             | 2: STOP (Urlöschen)                                           |
|             | 3: STOP (Eigeninitialisierung)                                |
|             | 4: STOP (intern)                                              |
|             | 5: ANLAUF (Kaltstart)                                         |
|             | 6: ANLAUF (Neustart/Warmstart)                                |
|             | 7: ANLAUF (Wiederanlauf)                                      |
|             | 9: RUN                                                        |
|             | 10: HALT                                                      |
|             | 11: ANKOPPELN                                                 |
|             | 12: AUFDATEN                                                  |
|             | 13: DEFEKT                                                    |
|             | 14: Fehlersuchbetrieb                                         |
|             | 15: Spannungslos                                              |
|             | 253: Prozessabbild freigeschaltet im STOP                     |
|             | 254: Watchdog                                                 |
|             | 255: Nicht gesetzt                                            |
|             | PK: Rack/Steckplatz                                           |
|             | ZINFO1: Device ID                                             |

| Ereignis-ID | Bedeutung                                     |
|-------------|-----------------------------------------------|
|             | ZINFO2: Nicht anwenderrelevant                |
|             | ZINFO3: Nicht anwenderrelevant                |
|             | DatID: Nicht anwenderrelevant                 |
| 0xEA6C      | PROFINET-IO-Controller: Fehlerhafte Device-ID |
|             | OB: Betriebszustand                           |
|             | 0: Konfiguration im Betriebszutand RUN        |
|             | 1: STOP (Update)                              |
|             | 2: STOP (Urlöschen)                           |
|             | 3: STOP (Eigeninitialisierung)                |
|             | 4: STOP (intern)                              |
|             | 5: ANLAUF (Kaltstart)                         |
|             | 6: ANLAUF (Neustart/Warmstart)                |
|             | 7: ANLAUF (Wiederanlauf)                      |
|             | 9: RUN                                        |
|             | 10: HALT                                      |
|             | 11: ANKOPPELN                                 |
|             | 12: AUFDATEN                                  |
|             | 13: DEFEKT                                    |
|             | 14: Fehlersuchbetrieb                         |
|             | 15: Spannungslos                              |
|             | 253: Prozessabbild freigeschaltet im STOP     |
|             | 254: Watchdog                                 |
|             | 255: Nicht gesetzt                            |
|             | PK: Rack/Steckplatz                           |
|             | ZINFO1: Device ID                             |
| 0xEA6D      | PROFINET-IO-Controller: Kein leerer Name      |
|             | OB: Betriebszustand                           |
|             | 0: Konfiguration im Betriebszutand RUN        |
|             | 1: STOP (Update)                              |
|             | 2: STOP (Urlöschen)                           |
|             | 3: STOP (Eigeninitialisierung)                |
|             | 4: STOP (intern)                              |
|             | 5: ANLAUF (Kaltstart)                         |
|             | 6: ANLAUF (Neustart/Warmstart)                |
|             | 7: ANLAUF (Wiederanlauf)                      |
|             | 9: RUN                                        |
|             | 10: HALT                                      |
|             | 11: ANKOPPELN                                 |

| Ereignis-ID | Bedeutung                                        |
|-------------|--------------------------------------------------|
|             | 12: AUFDATEN                                     |
|             | 13: DEFEKT                                       |
|             | 14: Fehlersuchbetrieb                            |
|             | 15: Spannungslos                                 |
|             | 253: Prozessabbild freigeschaltet im STOP        |
|             | 254: Watchdog                                    |
|             | 255: Nicht gesetzt                               |
|             | PK: Rack/Steckplatz                              |
|             | ZINFO1: Device ID                                |
|             | ZINFO2: Nicht anwenderrelevant                   |
|             | ZINFO3: Nicht anwenderrelevant                   |
|             | DatID: Nicht anwenderrelevant                    |
| 0xEA6E      | PROFINET-IO-Controller: Warte auf RPC-Antwort    |
|             | OB: Betriebszustand                              |
|             | 0: Konfiguration im Betriebszutand RUN           |
|             | 1: STOP (Update)                                 |
|             | 2: STOP (Urlöschen)                              |
|             | 3: STOP (Eigeninitialisierung)                   |
|             | 4: STOP (intern)                                 |
|             | 5: ANLAUF (Kaltstart)                            |
|             | 6: ANLAUF (Neustart/Warmstart)                   |
|             | 7: ANLAUF (Wiederanlauf)                         |
|             | 9: RUN                                           |
|             | 10: HALT                                         |
|             | 11: ANKOPPELN                                    |
|             | 12: AUFDATEN                                     |
|             | 13: DEFEKT                                       |
|             | 14: Fehlersuchbetrieb                            |
|             | 15: Spannungslos                                 |
|             | 253: Prozessabbild freigeschaltet im STOP        |
|             | 254: Watchdog                                    |
|             | 255: Nicht gesetzt                               |
|             | PK: Rack/Steckplatz                              |
|             | ZINFO1: Device ID                                |
|             | ZINFO2: Nicht anwenderrelevant                   |
|             | ZINFO3: Nicht anwenderrelevant                   |
|             | DatID: Nicht anwenderrelevant                    |
| 0xEA6F      | PROFINET-IO-Controller: PROFINET Modulabweichung |

| Ereignis-ID | Bedeutung                                                   |
|-------------|-------------------------------------------------------------|
|             | OB: Betriebszustand                                         |
|             | 0: Konfiguration im Betriebszutand RUN                      |
|             | 1: STOP (Update)                                            |
|             | 2: STOP (Urlöschen)                                         |
|             | 3: STOP (Eigeninitialisierung)                              |
|             | 4: STOP (intern)                                            |
|             | 5: ANLAUF (Kaltstart)                                       |
|             | 6: ANLAUF (Neustart/Warmstart)                              |
|             | 7: ANLAUF (Wiederanlauf)                                    |
|             | 9: RUN                                                      |
|             | 10: HALT                                                    |
|             | 11: ANKOPPELN                                               |
|             | 12: AUFDATEN                                                |
|             | 13: DEFEKT                                                  |
|             | 14: Fehlersuchbetrieb                                       |
|             | 15: Spannungslos                                            |
|             | 253: Prozessabbild freigeschaltet im STOP                   |
|             | 254: Watchdog                                               |
|             | 255: Nicht gesetzt                                          |
|             | PK: Rack/Steckplatz                                         |
|             | ZINFO1: Device ID                                           |
|             | ZINFO2: Nicht anwenderrelevant                              |
|             | ZINFO3: Nicht anwenderrelevant                              |
|             | DatID: Nicht anwenderrelevant                               |
| 0xEA70      | PROFINET-IO-Controller: PROFINET Stack Konfigurationsfehler |
|             | OB: UnsupportedApiError.api                                 |
|             | PK: Rack/Steckplatz                                         |
|             | ZINFO1: UnsupportedApiError.slot                            |
|             | ZINFO2: UnsupportedApiError.subslot                         |
|             | DatID: UnsupportedApiError.deviceID                         |
| 0xEA71      | Interner Fehler - Kontaktieren Sie bitte die Hotline!       |
|             | PK: Rack/Steckplatz                                         |
|             | ZINFO1: functionIndex                                       |
|             | ZINFO2: Nicht anwenderrelevant                              |
| 0xEA72      | Interner Fehler - Kontaktieren Sie bitte die Hotline!       |
|             | OB: Verbindungsnummer                                       |
|             | PK: Steckplatz des Controllers                              |
|             | ZINFO1: Fehlerursache                                       |

| Ereignis-ID | Bedeutung                                              |
|-------------|--------------------------------------------------------|
|             | 129: PNIO                                              |
|             | 207: RTA error                                         |
|             | 218: AlarmAck                                          |
|             | 219: IODConnectRes                                     |
|             | 220: IODReleaseRes                                     |
|             | 221: IOD/IOXControlRes                                 |
|             | 222: IODReadRes                                        |
|             | 223: IODWriteRes                                       |
|             | ZINFO2: ErrorDecode                                    |
|             | 128: PNIORW: Service Lesen Schreiben                   |
|             | 129: PNIO: Anderer Service oder intern z.B. RPC-Fehler |
|             | 130: Herstellerspezifisch                              |
|             | ZINFO3: Errorcode (PN-Spez. V2.722 Kapitel 5.2.6)      |
|             | DatID: Device ID                                       |
| 0xEA81      | Interner Fehler - Kontaktieren Sie bitte die Hotline!  |
|             | OB: Nicht anwenderrelevant                             |
|             | PK: Nicht anwenderrelevant                             |
|             | ZINFO1: Filenamehash[0-3]                              |
|             | ZINFO2: Filenamehash[4-7]                              |
|             | ZINFO3: Line                                           |
|             | DatID: SvnRevision                                     |
| 0xEA82      | Interner Fehler - Kontaktieren Sie bitte die Hotline!  |
|             | OB: Nicht anwenderrelevant                             |
|             | PK: Nicht anwenderrelevant                             |
|             | ZINFO1: Filenamehash[0-3]                              |
|             | ZINFO2: Filenamehash[4-7]                              |
|             | ZINFO3: Line                                           |
|             | DatID: SvnRevision                                     |
| 0xEA83      | Interner Fehler - Kontaktieren Sie bitte die Hotline!  |
|             | OB: Nicht anwenderrelevant                             |
|             | PK: Nicht anwenderrelevant                             |
|             | ZINFO1: Filenamehash[0-3]                              |
|             | ZINFO2: Filenamehash[4-7]                              |
|             | ZINFO3: Line                                           |
|             | DatID: SvnRevision                                     |
| 0xEA91      | Interner Fehler - Kontaktieren Sie bitte die Hotline!  |
|             | OB: Aktuelle OB-Nummer                                 |
|             | PK: Core-Status                                        |

| Ereignis-ID | Bedeutung                                             |
|-------------|-------------------------------------------------------|
|             | 0: INIT                                               |
|             | 1: STOP                                               |
|             | 2: READY                                              |
|             | 3: PAUSE                                              |
|             | 4: RUN                                                |
|             | ZINFO1: Filenamehash[0-3]                             |
|             | ZINFO2: Filenamehash[4-7]                             |
|             | ZINFO3: Line                                          |
|             | DatID: Aktuelle Auftragsnummer                        |
| 0xEA92      | Interner Fehler - Kontaktieren Sie bitte die Hotline! |
|             | OB: Aktuelle OB-Nummer                                |
|             | PK: Core-Status                                       |
|             | 0: INIT                                               |
|             | 1: STOP                                               |
|             | 2: READY                                              |
|             | 3: PAUSE                                              |
|             | 4: RUN                                                |
|             | ZINFO1: Filenamehash[0-3]                             |
|             | ZINFO2: Filenamehash[4-7]                             |
|             | ZINFO3: Line                                          |
|             | DatID: Aktuelle Auftragsnummer                        |
| 0xEA93      | Interner Fehler - Kontaktieren Sie bitte die Hotline! |
|             | OB: Aktuelle OB-Nummer                                |
|             | PK: Core-Status                                       |
|             | 0: INIT                                               |
|             | 1: STOP                                               |
|             | 2: READY                                              |
|             | 3: PAUSE                                              |
|             | 4: RUN                                                |
|             | ZINFO1: Filenamehash[0-3]                             |
|             | ZINFO2: Filenamehash[4-7]                             |
|             | ZINFO3: Line                                          |
|             | DatID: Aktuelle Auftragsnummer                        |
| 0xEA97      | Interner Fehler - Kontaktieren Sie bitte die Hotline! |
|             | ZINFO3: Steckplatz                                    |
| 0xEA98      | Fehler beim File-Lesen über SBUS                      |
|             | PK: Nicht anwenderrelevant                            |
|             | ZINFO3: Steckplatz                                    |

| Ereignis-ID | Bedeutung                                             |
|-------------|-------------------------------------------------------|
|             | DatID: Nicht anwenderrelevant                         |
| 0xEA99      | Parametrierauftrag konnte nicht abgesetzt werden      |
|             | PK: Nicht anwenderrelevant                            |
|             | ZINFO1: File-Version auf MMC/SD (wenn ungleich 0)     |
|             | ZINFO2: File-Version vom SBUS-Modul (wenn ungleich 0) |
|             | ZINFO3: Steckplatz                                    |
|             | DatID: Nicht anwenderrelevant                         |
| 0xEAA0      | Interner Fehler - Kontaktieren Sie bitte die Hotline! |
|             | OB: Aktueller Betriebszustand                         |
|             | 0: Konfiguration im Betriebszutand RUN                |
|             | 1: STOP (Update)                                      |
|             | 2: STOP (Urlöschen)                                   |
|             | 3: STOP (Eigeninitialisierung)                        |
|             | 4: STOP (intern)                                      |
|             | 5: ANLAUF (Kaltstart)                                 |
|             | 6: ANLAUF (Neustart/Warmstart)                        |
|             | 7: ANLAUF (Wiederanlauf)                              |
|             | 9: RUN                                                |
|             | 10: HALT                                              |
|             | 11: ANKOPPELN                                         |
|             | 12: AUFDATEN                                          |
|             | 13: DEFEKT                                            |
|             | 14: Fehlersuchbetrieb                                 |
|             | 15: Spannungslos                                      |
|             | 253: Prozessabbild freigeschaltet im STOP             |
|             | 254: Watchdog                                         |
|             | 255: Nicht gesetzt                                    |
|             | ZINFO1: Diagnoseadresse des Masters                   |
|             | ZINFO2: Nicht anwenderrelevant                        |
|             | ZINFO3: Anzahl der aufgetretenen Fehler               |
| 0xEAB0      | Ungültiger Link-Mode                                  |
|             | OB: Aktueller Betriebszustand                         |
|             | 0: Konfiguration im Betriebszutand RUN                |
|             | 1: STOP (Update)                                      |
|             | 2: STOP (Urlöschen)                                   |
|             | 3: STOP (Eigeninitialisierung)                        |
|             | 4: STOP (intern)                                      |
|             | 5: ANLAUF (Kaltstart)                                 |

| Ereignis-ID | Bedeutung                                             |
|-------------|-------------------------------------------------------|
|             | 6: ANLAUF (Neustart/Warmstart)                        |
|             | 7: ANLAUF (Wiederanlauf)                              |
|             | 9: RUN                                                |
|             | 10: HALT                                              |
|             | 11: ANKOPPELN                                         |
|             | 12: AUFDATEN                                          |
|             | 13: DEFEKT                                            |
|             | 14: Fehlersuchbetrieb                                 |
|             | 15: Spannungslos                                      |
|             | 253: Prozessabbild freigeschaltet im STOP             |
|             | 254: Watchdog                                         |
|             | 255: Nicht gesetzt                                    |
|             | ZINFO1: Diagnoseadresse des Masters                   |
|             | ZINFO2: Aktueller Verbindungs-Modus                   |
|             | 1: 10MBit Halbduplex                                  |
|             | 2: 10MBit Vollduplex                                  |
|             | 3: 100MBit Halbduplex                                 |
|             | 4: 100MBit Vollduplex                                 |
|             | 5: Verbindungs-Modus nicht definiert                  |
|             | 6: Auto Negotiation                                   |
| 0xEAC0      | Interner Fehler - Kontaktieren Sie bitte die Hotline! |
|             | ZINFO1: Fehlercode                                    |
|             | 2: Interner Fehler                                    |
|             | 3: Interner Fehler                                    |
|             | 4: Interner Fehler                                    |
|             | 5: Interner Fehler                                    |
|             | 6: Interner Fehler                                    |
|             | 7: Interner Fehler                                    |
|             | 8: Interner Fehler                                    |
|             | 8: Interner Fehler                                    |
| 0xEAD0      | Konfigurationsfehler SyncUnit                         |
|             | ZINFO1: Status                                        |
| 0xEB02      | System SLIO Fehler: Sollausbau ungleich Istausbau     |
|             | ZINFO1: Bitmaske Steckplätze 1-16                     |
|             | ZINFO2: Bitmaske Steckplätze 17-32                    |
|             | ZINFO3: Bitmaske Steckplätze 33-48                    |
|             | DatID: Bitmaske Steckplätze 49-64                     |
| 0xEB03      | System SLIO Fehler: IO-Mapping                        |

| Ereignis-ID | Bedeutung                                                               |
|-------------|-------------------------------------------------------------------------|
|             | PK: Nicht anwenderrelevant                                              |
|             | ZINFO1: Fehlerart                                                       |
|             | 1: SDB-Parserfehler                                                     |
|             | 2: Konfigurierte Adresse bereits belegt                                 |
|             | 3: Mappingfehler                                                        |
|             | ZINFO2: Steckplatz (0=nicht ermittelbar)                                |
|             | DatID: Nicht anwenderrelevant                                           |
| 0xEB04      | SLIO-Bus: Mehrfach-Parametrierung einer Peripherieadresse               |
|             | ZINFO1: Peripherie-Adresse                                              |
|             | ZINFO2: Steckplatz                                                      |
|             | DatID: Eingang                                                          |
|             | DatID: Ausgang                                                          |
| 0xEB05      | System SLIO Fehler: Busaufbau für Isochron Prozessabbild nicht geeignet |
|             | PK: Nicht anwenderrelevant                                              |
|             | ZINFO2: Steckplatz (0=nicht ermittelbar)                                |
|             | DatID: Nicht anwenderrelevant                                           |
| 0xEB06      | System SLIO Fehler: Timeout beim Isochron Prozessabbild                 |
| 0xEB10      | System SLIO Fehler: Busfehler                                           |
|             | PK: Nicht anwenderrelevant                                              |
|             | ZINFO1: Fehlerart                                                       |
|             | 96: Bus-Enumerationsfehler                                              |
|             | 128: Allgemeiner Fehler                                                 |
|             | 129: Warteschlangen-Ausführungsfehler                                   |
|             | 130: Fehler-Alarm                                                       |
|             | ZINFO2: Fehlerart bei Bus-Enumerationsfehler (ZINFO1)                   |
|             | DatID: Nicht anwenderrelevant                                           |
| 0xEB11      | System SLIO Fehler: Fehler bei Businitialisierung                       |
|             | PK: Nicht anwenderrelevant                                              |
|             | DatID: Nicht anwenderrelevant                                           |
| 0xEB20      | System SLIO Fehler: Alarminformationen undefiniert                      |
| 0xEB21      | System SLIO Fehler: Zugriff auf Konfigurationsdaten                     |
|             | ZINFO2: Nicht anwenderrelevant                                          |
|             | ZINFO3: Nicht anwenderrelevant                                          |
|             | DatID: Nicht anwenderrelevant                                           |
| 0xEC02      | EtherCAT: Konfigurationswarnung                                         |
|             | ZINFO1: Fehler-Code                                                     |
|             | 1: Anzahl der Slave-Stationen wird nicht unterstützt                    |
|             | 2: Master-System-ID ist ungültig                                        |

| Ereignis-ID | Bedeutung                                                                    |
|-------------|------------------------------------------------------------------------------|
|             | 3: Steckplatz ungültig                                                       |
|             | 4: Master-Konfiguration ungültig                                             |
|             | 5: Mastertyp ungültig                                                        |
|             | 6: Slave-Diagnoseadresse ungültig                                            |
|             | 7: Slave-Adresse ungültig                                                    |
|             | 8: Slave-Modul IO-Konfiguration ungültig                                     |
|             | 9: Logische Adresse bereits in Benutzung                                     |
|             | 10: Interner Fehler                                                          |
|             | 11: IO-Mapping Fehler                                                        |
|             | 12: Fehler                                                                   |
|             | 13: Fehler beim Initialisieren des EtherCAT-Stacks (wird vom CP eingetragen) |
|             | 14: Slavestationsnummer bereits durch virtuelles SLIO-Device belegt          |
|             | ZINFO2: Stationsnummer                                                       |
| 0xEC03      | EtherCAT: Konfigurationsfehler                                               |
|             | PK: Nicht anwenderrelevant                                                   |
|             | ZINFO1: Fehler-Code                                                          |
|             | 1: Anzahl der Slave-Stationen wird nicht unterstützt                         |
|             | 2: Master-System-ID ist ungültig                                             |
|             | 3: Steckplatz ungültig                                                       |
|             | 4: Master-Konfiguration ungültig                                             |
|             | 5: Mastertyp ungültig                                                        |
|             | 6: Slave-Diagnoseadresse ungültig                                            |
|             | 7: Slave-Adresse ungültig                                                    |
|             | 8: Slave-Modul IO-Konfiguration ungültig                                     |
|             | 9: Logische Adresse bereits in Benutzung                                     |
|             | 10: Interner Fehler                                                          |
|             | 11: IO-Mapping Fehler                                                        |
|             | 12: Fehler                                                                   |
|             | 13: Fehler beim Initialisieren des EtherCAT-Stacks (wird vom CP eingetragen) |
|             | 14: Slavestationsnummer bereits durch virtuelles SLIO-Device belegt          |
|             | ZINFO2: Stationsnummer                                                       |
|             | ZINFO3: Nicht anwenderrelevant                                               |
|             | DatID: Nicht anwenderrelevant                                                |
| 0xEC04      | EtherCAT: Mehrfach-Parametrierung einer Peripherieadresse                    |
|             | PK: Nicht anwenderrelevant                                                   |
|             | ZINFO1: Peripherie-Adresse                                                   |
|             | ZINFO2: Steckplatz                                                           |
|             | DatID: Nicht anwenderrelevant                                                |

| Ereignis-ID | Bedeutung                                                                                                    |
|-------------|----------------------------------------------------------------------------------------------------|
| 0xEC05      | EtherCAT: Eingestellten DC-Mode des YASKAWA Sigma 5/7 Antriebs überprüfen                                                                                     |
|             | OB: Betriebszustand                                                                                                    |
|             | 0: Konfiguration im Betriebszutand RUN                                                                                                    |
|             | 1: STOP (Update)                                                                                                    |
|             | 2: STOP (Urlöschen)                                                                                                    |
|             | 3: STOP (Eigeninitialisierung)                                                                                                    |
|             | 4: STOP (intern)                                                                                                    |
|             | 5: ANLAUF (Kaltstart)                                                                                                    |
|             | 6: ANLAUF (Neustart/Warmstart)                                                                                                    |
|             | 7: ANLAUF (Wiederanlauf)                                                                                                    |
|             | 9: RUN                                                                                                    |
|             | 10: HALT                                                                                                    |
|             | 11: ANKOPPELN                                                                                                    |
|             | 12: AUFDATEN                                                                                                    |
|             | 13: DEFEKT                                                                                                    |
|             | 14: Fehlersuchbetrieb                                                                                                    |
|             | 15: Spannungslos                                                                                                    |
|             | 253: Prozessabbild freigeschaltet im STOP                                                                                                    |
|             | 254: Watchdog                                                                                                    |
|             | 255: Nicht gesetzt                                                                                                    |
|             | PK: Nicht anwenderrelevant                                                                                                    |
|             | ZINFO1: Stationsadresse des EtherCAT-Device                                                                                                    |
|             | ZINFO2: Errorcode                                                                                                    |
|             | 1: WARNUNG: Für den Antrieb wird der DC Beckhoff Mode empfohlen (DC Reference Clock ist nicht im Beckhoff Mode)!                                              |
|             | 2: HINWEIS: Für den Antrieb wird der DC Hilscher Mode empfohlen (DC Reference Clock ist nicht im Beckhoff Mode)!                                              |
|             | 3: Die Stationsadresse konnte für die Überprüfung nicht ermittelt werden (Stationsadresse in ZINFO1 ist entsprechend 0)                                       |
|             | 4: Die Slave-Informationen konnten für die Überprüfung nicht ermittelt werden (Stationsadresse in ZINFO1 ist entsprechend 0)                                  |
|             | 5: Der EtherCAT-State des Antriebs konnte nicht ermittelt werden                                                                                              |
|             | 6: Fehler beim Versenden des SDO-Requests (für weitere Informationen ist das (nachfolgende) Event mit der ID 0xED60 auf dem CP zu analysieren)                |
|             | 7: Antrieb meldet Fehler in derSDO-Response (für weitere Informationen ist das (nachfolgende) Event mit der ID 0xED60 auf dem CP zu analysieren)              |
|             | 8: SDO-Timeout, DC-Mode konnte nicht ermittelt werden (für weitere Informationen ist das (nachfolgende)<br>Event mit der ID 0xED60 auf dem CP zu analysieren) |
|             | ZINFO3: Nicht anwenderrelevant                                                                                                    |
|             | DatID: Nicht anwenderrelevant                                                                                                    |
| 0xEC10      | EtherCAT: Wiederkehr Bus mit allen Slaves                                                                                                    |

| ZINFO1 - Position 0: Neuer Status<br>0: Undefiniert/Unbekannt<br>1: Init<br>2: PreOp<br>3: Bootstrap<br>4: SafeOp<br>8: Op<br>ZINFO1 - Position 8: Alter Status<br>0: Undefiniert/Unbekannt<br>1: Init | reignis-ID |
|----------------------------------------------------------------------------------------------------|------------|
| 0: Undefiniert/Unbekannt<br>1: Init<br>2: PreOp<br>3: Bootstrap<br>4: SafeOp<br>8: Op<br>ZINFO1 - Position 8: Alter Status<br>0: Undefiniert/Unbekannt<br>1: Init                                      |            |
| 1: Init<br>2: PreOp<br>3: Bootstrap<br>4: SafeOp<br>8: Op<br>ZINFO1 - Position 8: Alter Status<br>0: Undefiniert/Unbekannt                                                                             |            |
| 2: PreOp<br>3: Bootstrap<br>4: SafeOp<br>8: Op<br>ZINFO1 - Position 8: Alter Status<br>0: Undefiniert/Unbekannt<br>1: Init                                                                             |            |
| 3: Bootstrap<br>4: SafeOp<br>8: Op<br>ZINFO1 - Position 8: Alter Status<br>0: Undefiniert/Unbekannt<br>1: Init                                                                                         |            |
| 4: SafeOp<br>8: Op<br>ZINFO1 - Position 8: Alter Status<br>0: Undefiniert/Unbekannt<br>1: Init                                                                                                    |            |
| 8: Op<br>ZINFO1 - Position 8: Alter Status<br>0: Undefiniert/Unbekannt<br>1: Init                                                                                                    |            |
| ZINFO1 - Position 8: Alter Status<br>0: Undefiniert/Unbekannt<br>1: Init                                                                                                    |            |
| 0: Undefiniert/Unbekannt<br>1: Init                                                                                                    |            |
| 1. Init                                                                                                    |            |
| 1. 0.0                                                                                                    |            |
| 2: PreOp                                                                                                    |            |
| 3: Bootstrap                                                                                                    |            |
| 4: SafeOp                                                                                                    |            |
| 8: Op                                                                                                    |            |
| ZINFO2: Diagnoseadresse der Station                                                                                                    |            |
| ZINFO3: Anzahl der Stationen, die nicht im selben Zustand sind, wie der Master                                                                                                    |            |
| DatID: Station nicht verfügbar                                                                                                    |            |
| DatID: Station verfügbar                                                                                                    |            |
| DatID: Eingangsadresse                                                                                                    |            |
| DatID: Ausgangsadresse                                                                                                    |            |
| 0xEC11 EtherCAT: Wiederkehr Bus mit fehlenden Slaves                                                                                                    | ÆC11       |
| ZINFO1 - Position 0: Neuer Status                                                                                                    |            |
| 0: Undefiniert/Unbekannt                                                                                                    |            |
| 1: Init                                                                                                    |            |
| 2: PreOp                                                                                                    |            |
| 3: Bootstrap                                                                                                    |            |
| 4: SafeOp                                                                                                    |            |
| 8: Op                                                                                                    |            |
| ZINFO1 - Position 8: Alter Status                                                                                                    |            |
| 0: Undefiniert/Unbekannt                                                                                                    |            |
| 1: Init                                                                                                    |            |
| 2: PreOp                                                                                                    |            |
| 3: Bootstrap                                                                                                    |            |
| 4: SafeOp                                                                                                    |            |
| 8: Op                                                                                                    |            |
| ZINFO2: Diagnoseadresse des Masters                                                                                                    |            |
| ZINFO3: Anzahl der Station, die nicht im selben Zustand sind, wie der Master                                                                                                    |            |
| DatID: Station nicht verfügbar                                                                                                    |            |

## Systemspezifische Ereignis-IDs

| Ereignis-ID | Bedeutung                                      |
|-------------|------------------------------------------------|
|             | DatID: Station verfügbar                       |
|             | DatID: Eingangsadresse                         |
|             | DatID: Ausgangsadresse                         |
| 0xEC12      | EtherCAT: Wiederkehr Slave                     |
|             | ZINFO1 - Position 0: Neuer Status              |
|             | 0: Undefiniert/Unbekannt                       |
|             | 1: Init                                        |
|             | 2: PreOp                                       |
|             | 3: Bootstrap                                   |
|             | 4: SafeOp                                      |
|             | 8: Op                                          |
|             | ZINFO1 - Position 8: Alter Status              |
|             | 0: Undefiniert/Unbekannt                       |
|             | 1: Init                                        |
|             | 2: PreOp                                       |
|             | 3: Bootstrap                                   |
|             | 4: SafeOp                                      |
|             | 8: Op                                          |
|             | ZINFO2: Diagnoseadresse der Station            |
|             | ZINFO3: AL Statuscode                          |
|             | DatID: Station nicht verfügbar                 |
|             | DatID: Station verfügbar                       |
|             | DatID: Eingangsadresse                         |
|             | DatID: Ausgangsadresse                         |
| 0xEC30      | EtherCAT: Topologie OK                         |
|             | ZINFO2: Diagnoseadresse des Masters            |
| 0xEC40      | Buszykluszeit-Verletzung aufgehoben            |
|             | ZINFO2: Logische Adresse des IO-Systems        |
| 0xEC50      | EtherCAT: Verteillte Uhren (DC) nicht synchron |
|             | OB: Betriebszustand                            |
|             | 0: Konfiguration im Betriebszutand RUN         |
|             | 1: STOP (Update)                               |
|             | 2: STOP (Urlöschen)                            |
|             | 3: STOP (Eigeninitialisierung)                 |
|             | 4: STOP (intern)                               |
|             | 5: ANLAUF (Kaltstart)                          |
|             | 6: ANLAUF (Neustart/Warmstart)                 |
|             | 7: ANLAUF (Wiederanlauf)                       |

| Ereignis-ID | Bedeutung                                                                    |
|-------------|------------------------------------------------------------------------------|
|             | 9: RUN                                                                       |
|             | 10: HALT                                                                     |
|             | 11: ANKOPPELN                                                                |
|             | 12: AUFDATEN                                                                 |
|             | 13: DEFEKT                                                                   |
|             | 14: Fehlersuchbetrieb                                                        |
|             | 15: Spannungslos                                                             |
|             | 253: Prozessabbild freigeschaltet im STOP                                    |
|             | 254: Watchdog                                                                |
|             | 255: Nicht gesetzt                                                           |
|             | ZINFO2: Diagnoseadresse des Masters                                          |
|             | ZINFO3: DC State Chage                                                       |
|             | 0: Verteilte Uhren (DC) Master nicht synchron                                |
|             | 1: Verteilte Uhren (DC) Slave-Stationen nicht synchron                       |
| 0xEC80      | EtherCAT: Busstörung behoben                                                 |
|             | ZINFO1: Logische Adresse des IO-Systems                                      |
|             | ZINFO3 - Position 0: Stationsnummer                                          |
|             | ZINFO3 - Position 11: IO-System-ID                                           |
|             | ZINFO3 - Bit 15: Systemkennung DP/PN                                         |
| 0xED10      | EtherCAT: Ausfall Bus                                                        |
|             | ZINFO1 - Position 0: Neuer Status                                            |
|             | 0: Undefiniert/Unbekannt                                                     |
|             | 1: Init                                                                      |
|             | 2: PreOp                                                                     |
|             | 3: Bootstrap                                                                 |
|             | 4: SafeOp                                                                    |
|             | 8: Op                                                                        |
|             | ZINFO1 - Position 8: Alter Status                                            |
|             | 0: Undefiniert/Unbekannt                                                     |
|             | 1: Init                                                                      |
|             | 2: PreOp                                                                     |
|             | 3: Bootstrap                                                                 |
|             | 4: SafeOp                                                                    |
|             | 8: Op                                                                        |
|             | ZINFO2: Diagnoseadresse der Masters                                          |
|             | ZINFO3: Anzahl der Station, die nicht im selben Zustand sind, wie der Master |
|             | DatID: Station verfügbar                                                     |
|             | DatID: Station nicht verfügbar                                               |

| Ereignis-ID | Bedeutung                                            |
|-------------|------------------------------------------------------|
|             | DatID: Eingangsadresse                               |
|             | DatID: Ausgangsadresse                               |
| 0xED12      | EtherCAT: Ausfall Slave                              |
|             | ZINFO1 - Position 0: Neuer Status                    |
|             | 0: Undefiniert/Unbekannt                             |
|             | 1: Init                                              |
|             | 2: PreOp                                             |
|             | 3: Bootstrap                                         |
|             | 4: SafeOp                                            |
|             | 8: Op                                                |
|             | ZINFO1 - Position 8: Alter Status                    |
|             | 0: Undefiniert/Unbekannt                             |
|             | 1: Init                                              |
|             | 2: PreOp                                             |
|             | 3: Bootstrap                                         |
|             | 4: SafeOp                                            |
|             | 8: Op                                                |
|             | ZINFO2: Diagnoseadresse der Station                  |
|             | ZINFO3: AlStatusCode                                 |
|             | 0: Kein Fehler                                       |
|             | 1: Unspezifischer Fehler                             |
|             | 17: Ungültige angeforderte Statusänderung            |
|             | 18: Unbekannter angefordeter Status                  |
|             | 19: Urladen wird nicht unterstützt                   |
|             | 20: Keine gültige Firmware                           |
|             | 22: Ungültige Mailbox-Konfiguration                  |
|             | 22: Ungültige Mailbox-Konfiguration                  |
|             | 23: Ungültige Sync-Manager-Konfiguration             |
|             | 24: Keine gültigen Eingänge verfügbar                |
|             | 25: Keine gültigen Ausgänge verfügbar                |
|             | 26: Synchronisationsfehler                           |
|             | 27: Sync-Manager Watchdog                            |
|             | 28: Ungültige Sync-Manager-Typen                     |
|             | 29: Ungültige Ausgabe-Konfiguration                  |
|             | 30: Ungültige Eingabe-Konfiguration                  |
|             | 31: Ungültige Watchdog-Konfiguration                 |
|             | 32: Slave-Station erfordert einen Kaltstart          |
|             | 33: Slave-Station muss sich im Zustand INIT befinden |

| Ereignis-ID | Bedeutung                                                                    |
|-------------|------------------------------------------------------------------------------|
|             | 34: Slave-Station muss sich im Zustand PreOp befinden                        |
|             | 35: Slave-Station muss sich im Zustand SafeOp befinden                       |
|             | 45: Ungültige Ausgabe-FMMU-Konfiguration                                     |
|             | 46: Ungültige Eingabe-FMMU-Konfiguration                                     |
|             | 48: Ungültige Verteilte Uhren (DC) Sync Konfiguration                        |
|             | 49: Ungültige Verteilte Uhren (DC) Latch Konfiguration                       |
|             | 50: PLL-Fehler                                                               |
|             | 51: Ungültiger Verteilte Uhren (DC) IO-Fehler                                |
|             | 52: Ungültiger Verteilte Uhren (DC) Zeitüberlauf-Fehler                      |
|             | 66: Fehler bei azyklischem Datenaustausch Ethernet Over EtherCAT             |
|             | 67: Fehler bei azyklischem Datenaustausch CAN Over EtherCAT                  |
|             | 68: Fehler bei azyklischem Datenaustausch Fileaccess Over EtherCAT           |
|             | 69: Fehler bei azyklischem Datenaustausch Servo Drive Profile Over EtherCAT  |
|             | 79: Fehler bei azyklischem Datenaustausch Vendorspecific Over EtherCAT       |
|             | DatID: Station nicht verfügbar                                               |
|             | DatID: Station verfügbar                                                     |
|             | DatID: Eingangsadresse                                                       |
|             | DatID: Ausgangsadresse                                                       |
| 0xED20      | EtherCAT: Bus-Statuswechsel, der keinen OB86 hervorruft                      |
|             | ZINFO1 - Position 0: Neuer Status                                            |
|             | 0: Undefiniert/Unbekannt                                                     |
|             | 1: Init                                                                      |
|             | 2: PreOp                                                                     |
|             | 3: Bootstrap                                                                 |
|             | 4: SafeOp                                                                    |
|             | 8: Op                                                                        |
|             | ZINFO1 - Position 8: Alter Status                                            |
|             | 0: Undefiniert/Unbekannt                                                     |
|             | 1: Init                                                                      |
|             | 2: PreOp                                                                     |
|             | 3: Bootstrap                                                                 |
|             | 4: SafeOp                                                                    |
|             | 8: Op                                                                        |
|             | ZINFO2: Diagnoseadresse des Masters                                          |
|             | ZINFO3: Anzahl der Station, die nicht im selben Zustand sind, wie der Master |
|             | DatID: Station nicht verfügbar                                               |
|             | DatID: Station verfügbar                                                     |
|             | DatID: Eingangsadresse                                                       |

| Ereignis-ID | Bedeutung                                                 |
|-------------|-----------------------------------------------------------|
|             | DatID: Ausgangsadresse                                    |
| 0xED21      | EtherCAT: Fehlerhafter Bus-Statuswechsel                  |
|             | ZINFO1 - Position 0: Neuer Status                         |
|             | 0: Undefiniert/Unbekannt                                  |
|             | 1: Init                                                   |
|             | 2: PreOp                                                  |
|             | 3: Bootstrap                                              |
|             | 4: SafeOp                                                 |
|             | 8: Op                                                     |
|             | ZINFO1 - Position 8: Alter Status                         |
|             | 0: Undefiniert/Unbekannt                                  |
|             | 1: Init                                                   |
|             | 2: PreOp                                                  |
|             | 3: Bootstrap                                              |
|             | 4: SafeOp                                                 |
|             | 8: Op                                                     |
|             | ZINFO2: Diagnoseadresse des Masters                       |
|             | ZINFO3: Fehler-Code                                       |
|             | 4: Abbruch (Master-State-Change)                          |
|             | 8: In Arbeit (Busy)                                       |
|             | 11: Ungültiger Parameter                                  |
|             | 14: Ungültiger Status                                     |
|             | 16: Zeitüberschreitung                                    |
|             | DatID: Station verfügbar                                  |
|             | DatID: Station nicht verfügbar                            |
|             | DatID: Ausgangsadresse                                    |
|             | DatID: Eingangsadresse                                    |
| 0xED22      | EtherCAT: Slave-Statuswechsel, der keinen OB86 hervorruft |
|             | ZINFO1 - Position 0: Neuer Status                         |
|             | 0: Undefiniert/Unbekannt                                  |
|             | 1: Init                                                   |
|             | 2: PreOp                                                  |
|             | 3: Bootstrap                                              |
|             | 4: SafeOp                                                 |
|             | 8: Op                                                     |
|             | ZINFO1 - Position 8: Alter Status                         |
|             | 0: Undefiniert/Unbekannt                                  |
|             | 1: Init                                                   |

| Ereignis-ID | Bedeutung                                                                   |
|-------------|-----------------------------------------------------------------------------|
|             | 2: PreOp                                                                    |
|             | 3: Bootstrap                                                                |
|             | 4: SafeOp                                                                   |
|             | 8: Op                                                                       |
|             | ZINFO2: Diagnoseadresse der Station                                         |
|             | ZINFO3: AlStatusCode                                                        |
|             | 0: Kein Fehler                                                              |
|             | 1: Unspezifischer Fehler                                                    |
|             | 17: Ungültige angeforderte Statusänderung                                   |
|             | 18: Unbekannter angefordeter Status                                         |
|             | 19: Urladen wird nicht unterstützt                                          |
|             | 20: Keine gültige Firmware                                                  |
|             | 22: Ungültige Mailbox-Konfiguration                                         |
|             | 22: Ungültige Mailbox-Konfiguration                                         |
|             | 23: Ungültige Sync-Manager-Konfiguration                                    |
|             | 24: Keine gültigen Eingänge verfügbar                                       |
|             | 25: Keine gültigen Ausgänge verfügbar                                       |
|             | 26: Synchronisationsfehler                                                  |
|             | 27: Sync-Manager Watchdog                                                   |
|             | 28: Ungültige Sync-Manager-Typen                                            |
|             | 29: Ungültige Ausgabe-Konfiguration                                         |
|             | 30: Ungültige Eingabe-Konfiguration                                         |
|             | 31: Ungültige Watchdog-Konfiguration                                        |
|             | 32: Slave-Station erfordert einen Kaltstart                                 |
|             | 33: Slave-Station muss sich im Zustand INIT befinden                        |
|             | 34: Slave-Station muss sich im Zustand PreOp befinden                       |
|             | 35: Slave-Station muss sich im Zustand SafeOp befinden                      |
|             | 45: Ungültige Ausgabe-FMMU-Konfiguration                                    |
|             | 46: Ungültige Eingabe-FMMU-Konfiguration                                    |
|             | 48: Ungültige Verteilte Uhren (DC) Sync Konfiguration                       |
|             | 49: Ungültige Verteilte Uhren (DC) Latch Konfiguration                      |
|             | 50: PLL-Fehler                                                              |
|             | 51: Ungültiger Verteilte Uhren (DC) IO-Fehler                               |
|             | 52: Ungültiger Verteilte Uhren (DC) Zeitüberlauf-Fehler                     |
|             | 66: Fehler bei azyklischem Datenaustausch Ethernet Over EtherCAT            |
|             | 67: Fehler bei azyklischem Datenaustausch CAN Over EtherCAT                 |
|             | 68: Fehler bei azyklischem Datenaustausch Fileaccess Over EtherCAT          |
|             | 69: Fehler bei azyklischem Datenaustausch Servo Drive Profile Over EtherCAT |

## Systemspezifische Ereignis-IDs

| 79: Fehler bei azyklischem Datenaustausch Vendorspecific Over EtherCAT       DattD: Station incht verfugbar       DattD: Eingangaadresse       DattD: Ausgangsadresse       OxED23     EtherCAT. Timeout beim Wechseln des Master-Zustands nach OP, nachdem OPU nach RUN gewechselt       Nation verfugbar     Ox. Konfiguration im Betriebszustand RUN       1: STOP (Update)     2: STOP (Update)       2: STOP (Update)     3: STOP (Eigeninitialisierung)       4: STOP (Intern)     5: ANLAUF (Matstart)       7: ANLAUF (Naustart/Warmstart)     7: ANLAUF (Naustart/Warmstart)       7: ANLAUF (Wederaniauf)     9: RUN       10: HALT     11: ANKOPPELN       11: ANKOPPELN     13: DEFEKT       12: DEFEKT     13: DEFEKT       13: DEFEKT     25: Nicht gesetzt       21: NPO1: Master Status     0: Undefiniet/Unbekannt       10: Undefiniet/Unbekannt     1: nav(Definiet/Unbekannt       10: Undefiniet/Unbekannt     1: RUPO2       24: Stafop     3: Boolstrap       24: Stafop     3: Boolstrap       25: Nicht gesetzt     2: Stort       21: NFO2: DEinerCAT Konfiguration vorhanden     1: Et-Konfiguration vorhanden       1: EtherCAT Konfiguration                                                                                                    | Ereignis-ID | Bedeutung                                                                                        |
|----------------------------------------------------------------------------------------------------|-------------|--------------------------------------------------------------------------------------------------|
| DatU: Station nicht verfügbar       DatU: Station verfügbar       DatU: Station verfügbar       DatU: Susgangsadresse       DSED23       DSED23       DSED24       DSED25       DSED25       DSED26       DSED26       DSED27       DSED27       DSED28       DSED27       DSED27                                                                                                    |             | 79: Fehler bei azyklischem Datenaustausch Vendorspecific Over EtherCAT                           |
| DatiD: Station verügbar       DatiD: Eingragsadresse       DatiD: Ausgangsadresse       DatiD: Ausgangsadresse       DatiD: Ausgangsadresse       DatiD: Station verügbar       BeiterCAT: Timeoti beim Wechselin des Master-Zustands nach OP, nachdem CPU nach RUN gewechselt       DB: Betriebszustand       OB: Betriebszustand       EXTOP (Eigeninitalisierung)       1: STOP (Eigeninitalisierung)       4: STOP (Eigeninitalisierung)       4: STOP (Eigeninitalisierung)       4: ANLAUF (Kalistar)       6: ANLAUF (Weideranlauf)       7: ANLAUF (Wiederanlauf)       10: HALT       11: ANKOPPELN       12: SUPGEN       13: DEFEKT       14: Fehlersschlebriebe       15: Spanungslos       255: Nicht gesetzt       258: Nicht gesetzt       21NFO1: Master Status       21NFO2: EtherCAT Konfiguration vorhanden       1: Sopa       20: Soctarpa       3: Sloctarpa       2: SinFO2: EtherCAT Konfiguration vorhanden       1: EC-Konfiguration vorhanden       1: EC-Konfiguration vorhanden       1: ENDER: DC in Sync       2: Nicht in sync <                                                                                                    |             | DatID: Station nicht verfügbar                                                                   |
| Datib: Eingangsadresse       Datib: Ausgangsadresse       DSED23       RencAT: Timeout bein Wechseln des Master-Zustands nach OP, nachdem CPU nach RUN gewechselt<br>hat       OB: Betriebszustand       OB: Detriebszustand RUN       1: STOP (Urdasch       1: STOP (Urdasch       3: STOP (Urdasch       4: STOP (Urdasch       5: ANLAUF (Kaltstart)       5: ANLAUF (Keitstart/Warmstart)       7: ANLAUF (Weideranlauf)       9: RUN       10: HALT       11: NKOPELIN       12: SJ: Prozessabbil freigeschaltet im STOP       25: SProzessabbil freigeschaltet im STOP       25: SProzessabbil freigeschaltet im STOP       25: Nicht gesetzt       21: Nort): Mester Status       0: Undefiniert/Unbekannt       1: Init       2: Sprozessabbil freigeschaltet im STOP       2: Sichtig gesetzt       2: Nicht gesetzt       2: Nicht gesetzt       2: Sprozessabbil freigeschaltet im STOP       3: Bootstrap       4: Saleop       3: Bootstrap       4: Saleop       3: Bootstrap       4: Saleop       3: Bootstrap                                                                                                    |             | DatID: Station verfügbar                                                                         |
| OxED23                                                                                                    |             | DatID: Eingangsadresse                                                                           |
| 0xED23     EtherCAT: Timeout beim Wechseln des Master-Zustands nach OP, nachdem CPU nach RUN gewechselt hat       0: Betriebszustand     0: Konfiguration im Betriebszutand RUN       1: STOP (Update)     2: STOP (Ufdate)       2: STOP (Ufdate)     3: STOP (Eigeninitialisierung)       4: STOP (Intern)     6: ANLAUF (Kaltstart)       6: ANLAUF (Kaltstart)     6: ANLAUF (Kaltstart)       7: ANLAUF (Wederanlauf)     9: RUN       10: HALT     11: ANKOPPELN       12: AUFDATEN     13: DEFEKT       13: DEFEKT     14: Fehlersuchbetrieb       15: Spannungslos     253: Prozessabbild freigeschaltet im STOP       254: Watchdog     255: Nicht gesetzt       21NFO1: Master Status     0: Undefiniert/Unbekannt       1: Init     2: ProEp       3: Bootstrap     3: Bootstrap       4: SaleOp     3: Bootstrap       4: SaleOp     0: Or       8: Op     ZINFO2: EtherCAT Konfiguration vorhanden       1: Eth-CAT Konfiguration vorhanden     1: Eth-CAnfiguration vorhanden       1: Eth-CAN FORM     0: Nicht in sync                                                                                                    |             | DatID: Ausgangsadresse                                                                           |
| OB: Betriebszustand       O: Konfiguration im Betriebszutand RUN       1: STOP (Update)       2: STOP (Updaschen)       3: STOP (Eigeninialisairung)       4: STOP (Intern)       5: ANLAUF (Kaltstart)       6: ANLAUF (Neustart/Warmstart)       7: ANLAUF (Neustart/Warmstart)       7: ANLAUF (Neustart/Warmstart)       7: ANLAUF (Neustart/Warmstart)       10: HALT       11: ANKOPPELN       12: AUFDATEN       13: DEFEKT       14: Fehiersuchbetrieb       15: Spannungslos       253: Prozessabbild freigeschaltet im STOP       254: Watchdog       255: Nicht gesetzt       21NFO1: Master Status       0: Undefiniet/Unbekannt       1: Init       2: PreOp       3: Boolstrap       4: SafeOp       2: NIFO2: EtherCAT Konfiguration vorhanden       0: Keine EC-Konfiguration vorhanden       1: EC-Konfiguration vorhanden       1: EC-Konfiguration vorhanden       1: EC-Konfiguration vorhanden       1: EC-Konfiguration vorhanden       1: EC-Konfiguration vorhanden       1: EC-Konfiguration vorhanden       1: EC                                                                                                    | 0xED23      | EtherCAT: Timeout beim Wechseln des Master-Zustands nach OP, nachdem CPU nach RUN gewechselt hat |
| 0: Konfiguration im Betriebszutand RUN     1: STOP (Update)     2: STOP (Urdschen)     3: STOP (Eigeninitialisierung)     4: STOP (Eigeninitialisierung)     5: ANLAUF (Kalstart)     6: ANLAUF (Kalstart)     6: ANLAUF (Wederanlauf)     9: RUN     10: HALT     11: ANKOPPELN     12: AUFDATEN     13: DEFEKT     14: Fehlersuchbetrieb     15: Spannungslos     253: Prozessabbild freigeschaltet im STOP     254: Watchdog     255: Norti gesetzt     ZINFO1: Master Status     0: Undefinier/Unbekannt     1: Init     2: ReOp     3: Bootstrap     2: Keine EC-Konfiguration vorhanden     0: Keine EC-Konfiguration vorhanden     0: Keine EC-Konfiguration vorhanden     0: Keine EC-Konfiguration vorhanden     0: Kinen isync                                                                                                    |             | OB: Betriebszustand                                                                              |
| 1: STOP (Update)<br>2: STOP (Urdoschen)<br>3: STOP (Eigeninitialisierung)<br>4: STOP (intern)<br>5: ANLAUF (Kalstart)<br>6: ANLAUF (Kalstart)<br>7: ANLAUF (Wiederanlauf)<br>9: RUN<br>10: HALT<br>11: ANKOPPELN<br>10: HALT<br>11: ANKOPPELN<br>12: AUFDATEN<br>13: DEFEKT<br>14: Fehlersuchbetrieb<br>15: Spannungslos<br>253: Prozessabbild freigeschaltet im STOP<br>254: Watchdog<br>255: Nicht gesett<br>21NF01: Master Status<br>0: Undefiniert/Unbekannt<br>1: Init<br>2: PreOp<br>3: Bootstrap<br>4: SafeOp<br>4: SafeOp<br>4: SafeOp<br>2: RuFO2: EtherCAT Konfiguration vorhanden<br>0: Keine EC-Konfiguration vorhanden<br>1: En sync                                                                                                    |             | 0: Konfiguration im Betriebszutand RUN                                                           |
| 2: STOP (Urlöschen)     3: STOP (Eigeninitialisierung)     4: STOP (intern)     5: ANLAUF (Kaltstart)     6: ANLAUF (Kaltstart)     7: ANLAUF (Wiederanlauf)     9: RUN     10: HALT     11: ANKOPPELN     12: AUFDATEN     13: DEFEKT     14: Fehlersuchbetrieb     15: Spanungslos     253: Prozessabbild freigeschaltet im STOP     254: Watchdog     255: Nicht gesetzt     21NPO1: Master Status     0: Undefiniert/Unbekannt     1: Init     2: ProOp     3: Bootstrap     4: SafeOp     2: Op     3: Bootstrap     4: Sologuation vorhanden     0: Keine EC-Konfiguration vorhanden     1: EC-Konfiguration vorhanden     1: EC-Konfiguration vorhanden     1: EC-Konfiguration vorhanden     1: EC-Konfiguration vorhanden     1: EC-Konfiguration vorhanden     1: EC-Konfiguration vorhanden     1: EC-Konfiguration vorhanden     1: EC-Konfiguration vorhanden     1: EC-Konfiguration vorhanden     1: EC-Konfiguration vorhanden     1: EC-Konfiguration                                                                                                    |             | 1: STOP (Update)                                                                                 |
| 3: STOP (Eigeninitialisierung)     4: STOP (intern)     5: ANLAUF (Kaltstart)     6: ANLAUF (Neustart/Warmstart)     7: ANLAUF (Wiederanlauf)     9: RUN     10: HALT     11: ANKOPPELN     12: AUFDATEN     13: DEFEKT     14: Fehlersuchbetrieb     15: Spannungslos     253: Prozessabbild freigeschaltet im STOP     254: Watchdog     255: Nicht gesetzt     ZINFO1: Master Status     0: Undefiniet/Unbekannt     1: Init     2: Stop     3: Boolstrap     4: SafeOp     3: Boolstrap     4: Schen EC-Konfiguration vorhanden     0: Keine EC-Konfiguration vorhanden     1: EC-Konfiguration vorhanden     0: Nicht in sync     1: In sync                                                                                                    |             | 2: STOP (Urlöschen)                                                                              |
| 4: STOP (intern)<br>5: ANLAUF (Kaltstart)<br>6: ANLAUF (Neustart/Warmstart)<br>7: ANLAUF (Wiederanlauf)<br>9: RUN<br>10: HALT<br>10: HALT<br>11: ANKOPPELN<br>12: AUFDATEN<br>12: AUFDATEN<br>14: Fehlersuchbetrieb<br>14: Spannungslos<br>15: Spannungslos<br>253: Prozessabbild freigeschaltet im STOP<br>254: Watchdog<br>255: Nicht gesetzt<br>255: Nicht gesetzt<br>256: Nicht gesetzt<br>257: Ondefiniert/Unbekannt<br>1: Init<br>2: PreOp<br>3: Bootstrap<br>4: SafeOp<br>4: SafeOp<br>4: SafeOp<br>5: Op<br>2INFO2: EtherCAT Konfiguration vorhanden<br>0: Keine EC-Konfiguration vorhanden<br>1: EC-Konfiguration vorhanden<br>1: EC-Konfiguration vorhanden<br>1: EC-Konfiguration vorhanden<br>1: C-Konfiguration vorhanden<br>1: C-Konfiguration vorhanden                                                                                                    |             | 3: STOP (Eigeninitialisierung)                                                                   |
| 5: ANLAUF (Kaitstart)6: ANLAUF (Neustart/Warmstart)7: ANLAUF (Wiederanlauf)9: RUN10: HALT11: ANKOPPELN12: AUFDATEN13: DEFEKT14: Fehiersuchbetrieb15: Spannungslos253: Prozessabbild freigeschaltet im STOP254: Watchdog255: Nicht gesetzt21NFO1: Master Status0: Undefiniert/Unbekannt1: Init2: ProCp3: Bootstrap4: SafeOp8: Op2INFO2: EtherCAT Konfiguration vorhanden0: Keine EC-Konfiguration vorhanden0: Keine IC-Konfiguration vorhanden1: EC-Konfiguration vorhanden1: Nicht in sync1: In sync                                                                                                    |             | 4: STOP (intern)                                                                                 |
| 6: ANLAUF (Neustart/Warmstart)7: ANLAUF (Wiederanlauf)9: RUN10: HALT10: HALT11: ANKOPPELN12: AUFDATEN13: DEFEKT14: Fehlersuchbetrieb15: Spannungslos253: Prozessabbild freigeschaltet im STOP254: Watchdog255: Nicht gesetzt21NFO1: Master Status0: Undefiniert/Unbekannt1: Init1: PreOp3: Boolstrap4: SafeOp4: SafeOp2INFO2: EtherCAT Konfiguration vorhanden1: Ec-Konfiguration vorhanden1: EC-Konfiguration vorhanden1: EC-Konfiguration vorhanden1: Nicht in sync1: nisync                                                                                                    |             | 5: ANLAUF (Kaltstart)                                                                            |
| 7: ANLAUF (Wiederanlauf)9: RUN10: HALT10: HALT11: ANKOPPELN12: AUFDATEN13: DEFEKT14: Fehlersuchbetrieb15: Spannungslos253: Prozessabbild freigeschaltet im STOP254: Watchdog255: Nicht gesetzt21NFO1: Master Status0: Undefiniert/Unbekannt1: Init2: Sreop3: Boolstrap4: SafeOp8: OpZINFO2: EtherCAT Konfiguration vorhanden0: Keine EC-Konfiguration vorhanden1: EC-Konfiguration vorhanden1: EC-Konfiguration vorhanden0: Nicht in sync1: In sync                                                                                                    |             | 6: ANLAUF (Neustart/Warmstart)                                                                   |
| 9: RUN     10: HALT     11: ANKOPPELN     12: AUFDATEN     13: DEFEKT     14: Fehlersuchbetrieb     15: Spannungslos     253: Prozessabbild freigeschaltet im STOP     254: Watchdog     255: Nicht gesetzt     ZINFO1: Master Status     0: Undefiniert/Unbekannt     1: Init     2: PreOp     3: Bootstrap     4: SafeOp     8: Op     ZINFO2: EtherCAT Konfiguration vorhanden     0: Keine EC-Konfiguration vorhanden     1: EC-Konfiguration vorhanden     1: EC-K                                                                                                    |             | 7: ANLAUF (Wiederanlauf)                                                                         |
| 10: HALT<br>11: ANKOPPELN<br>12: AUFDATEN<br>13: DEFEKT<br>14: Fehlersuchbetrieb<br>15: Spannungslos<br>253: Prozessabbild freigeschaltet im STOP<br>254: Watchdog<br>255: Nicht gesetzt<br>255: Nicht gesetzt<br>21NFO1: Master Status<br>0: Undefiniert/Unbekannt<br>1: Init<br>2: PreOp<br>3: Bootstrap<br>4: SafeOp<br>3: Bootstrap<br>4: SafeOp<br>3: Bootstrap<br>4: SafeOp<br>3: Dot Strap<br>4: SafeOp<br>5: Op<br>2INFO2: EtherCAT Konfiguration vorhanden<br>0: Keine EC-Konfiguration vorhanden<br>1: EC-Konfiguration vorhanden<br>1: EC-Konfiguration vorhanden<br>1: EC-Konfiguration vorhanden<br>1: EC-Konfiguration vorhanden<br>1: EC-Konfiguration vorhanden<br>1: EC-Konfiguration vorhanden<br>1: EC-Konfiguration vorhanden<br>1: EC-Konfiguration vorhanden<br>1: EC-Konfiguration vorhanden                                                                                                    |             | 9: RUN                                                                                           |
| 11: ANKOPPELN<br>12: AUFDATEN<br>13: DEFEKT<br>14: Fehlersuchbetrieb<br>15: Spannungslos<br>253: Prozessabbild freigeschaltet im STOP<br>254: Watchdog<br>255: Nicht gesetzt<br>21NFO1: Master Status<br>0: Undefiniert/Unbekannt<br>1: Init<br>2: PreOp<br>3: Bootstrap<br>4: SafeOp<br>3: Bootstrap<br>4: SafeOp<br>3: Bootstrap<br>4: SafeOp<br>5: Op<br>2INFO2: EtherCAT Konfiguration vorhanden<br>0: Keine EC-Konfiguration vorhanden<br>1: EC-Konfiguration vorhanden<br>1: EC-Konfiguration vorhanden<br>1: EC-Konfiguration vorhanden<br>1: EC-Konfiguration vorhanden<br>1: EC-Konfiguration vorhanden<br>1: EC-Konfiguration vorhanden<br>1: EC-Konfiguration vorhanden<br>1: EC-Konfiguration vorhanden<br>1: EC-Konfiguration vorhanden<br>1: EC-Konfiguration vorhanden<br>1: EC-Konfiguration vorhanden<br>1: EC-Konfiguration vorhanden<br>1: EC-Konfiguration vorhanden<br>1: EC-Konfiguration vorhanden<br>2: NFO3: DC in Sync<br>0: Nicht in sync                                                                                                    |             | 10: HALT                                                                                         |
| 12: AUFDATEN<br>13: DEFEKT<br>14: Fehlersuchbetrieb<br>15: Spannungslos<br>253: Prozessabbild freigeschaltet im STOP<br>254: Watchdog<br>255: Nicht gesetzt<br>21NFO1: Master Status<br>0: Undefiniert/Unbekannt<br>1: Init<br>2: PreOp<br>3: Bootstrap<br>4: SafeOp<br>3: Bootstrap<br>4: SafeOp<br>5: Op<br>2INFO2: EtherCAT Konfiguration vorhanden<br>0: Keine EC-Konfiguration vorhanden<br>1: EC-Konfiguration vorhanden<br>1: EC-Konfiguration vorhanden<br>2: EtherCAT Konfiguration vorhanden<br>1: EC-Konfiguration vorhanden<br>1: EC-Konfiguration vorhanden<br>1: EC-Konfiguration vorhanden<br>1: EC-Konfiguration vorhanden<br>2: EtherCAT Konfiguration vorhanden<br>1: EC-Konfiguration vorhanden<br>1: EC-Konfiguration vorhanden<br>1: EC-Konfiguration vorhanden<br>2: EtherCAT Konfiguration vorhanden<br>1: EC-Konfiguration vorhanden<br>1: EC-Konfiguration vorhanden<br>2: EtherCAT Konfiguration vorhanden<br>2: EtherCAT Konfiguration vo |             | 11: ANKOPPELN                                                                                    |
| 13: DEFEKT<br>14: Fehlersuchbetrieb<br>15: Spannungslos<br>253: Prozessabbild freigeschaltet im STOP<br>254: Watchdog<br>255: Nicht gesetzt<br>ZINFO1: Master Status<br>0: Undefiniert/Unbekannt<br>1: Init<br>2: PreOp<br>3: Bootstrap<br>4: SafeOp<br>3: Bootstrap<br>4: SafeOp<br>3: Bootstrap<br>4: SafeOp<br>3: Do p<br>ZINFO2: EtherCAT Konfiguration vorhanden<br>0: Keine EC-Konfiguration vorhanden<br>1: EC-Konfiguration vorhanden<br>1: EC-Konfiguration vorhanden<br>1: EC-Konfiguration vorhanden<br>1: EC-Konfiguration vorhanden<br>2INFO3: DC in Sync<br>0: Nicht in sync<br>1: In sync                                                                                                    |             | 12: AUFDATEN                                                                                     |
| 14: Fehlersuchbetrieb15: Spannungslos253: Prozessabbild freigeschaltet im STOP254: Watchdog255: Nicht gesetztZINFO1: Master Status0: Undefiniert/Unbekannt1: Init2: PreOp3: Bootstrap4: SafeOp8: OpZINFO2: EtherCAT Konfiguration vorhanden0: Keine EC-Konfiguration vorhanden1: EC-Konfiguration vorhanden2INFO3: DC in Sync0: Nicht in sync1: In sync                                                                                                    |             | 13: DEFEKT                                                                                       |
| 15: Spannungslos253: Prozessabbild freigeschaltet im STOP254: Watchdog255: Nicht gesetzt2INFO1: Master Status0: Undefiniert/Unbekannt1: Init2: PreOp3: Bootstrap4: SafeOp8: OpZINFO2: EtherCAT Konfiguration vorhanden0: Keine EC-Konfiguration vorhanden1: EC-Konfiguration vorhanden1: NFO3: DC in Sync0: Nicht in sync1: In sync                                                                                                    |             | 14: Fehlersuchbetrieb                                                                            |
| 253: Prozessabbild freigeschaltet im STOP<br>254: Watchdog<br>255: Nicht gesetzt<br>ZINFO1: Master Status<br>0: Undefiniert/Unbekannt<br>1: Init<br>1: Init<br>2: PreOp<br>3: Bootstrap<br>4: SafeOp<br>4: SafeOp<br>8: Op<br>ZINFO2: EtherCAT Konfiguration vorhanden<br>0: Keine EC-Konfiguration vorhanden<br>1: EC-Konfiguration vorhanden<br>1: EC-Konfiguration vorhanden<br>1: EC-Konfiguration vorhanden<br>1: EC-Konfiguration vorhanden<br>1: EC-Konfiguration vorhanden                                                                                                    |             | 15: Spannungslos                                                                                 |
| 254: Watchdog255: Nicht gesetztZINFO1: Master Status0: Undefiniert/Unbekannt1: Init2: PreOp3: Bootstrap4: SafeOp8: OpZINFO2: EtherCAT Konfiguration vorhanden0: Keine EC-Konfiguration vorhanden1: EC-Konfiguration vorhanden2INFO3: DC in Sync0: Nicht in sync1: In sync                                                                                                    |             | 253: Prozessabbild freigeschaltet im STOP                                                        |
| 255: Nicht gesetztZINFO1: Master Status0: Undefiniert/Unbekannt1: Init2: PreOp3: Bootstrap4: SafeOp8: OpZINFO2: EtherCAT Konfiguration vorhanden0: Keine EC-Konfiguration vorhanden1: EC-Konfiguration vorhanden2INFO3: DC in Sync0: Nicht in sync1: In sync                                                                                                    |             | 254: Watchdog                                                                                    |
| ZINFO1: Master Status0: Undefiniert/Unbekannt1: Init2: PreOp3: Bootstrap4: SafeOp8: OpZINFO2: EtherCAT Konfiguration vorhanden0: Keine EC-Konfiguration vorhanden1: EC-Konfiguration vorhanden2INFO3: DC in Sync0: Nicht in sync1: In sync                                                                                                    |             | 255: Nicht gesetzt                                                                               |
| 0: Undefiniert/Unbekannt<br>1: Init<br>2: PreOp<br>3: Bootstrap<br>4: SafeOp<br>4: SafeOp<br>8: Op<br>ZINFO2: EtherCAT Konfiguration vorhanden<br>0: Keine EC-Konfiguration vorhanden<br>1: EC-Konfiguration vorhanden<br>1: EC-Konfiguration vorhanden<br>1: In Sync<br>1: In sync                                                                                                    |             | ZINFO1: Master Status                                                                            |
| 1: Init2: PreOp3: Bootstrap4: SafeOp8: OpZINFO2: EtherCAT Konfiguration vorhanden0: Keine EC-Konfiguration vorhanden1: EC-Konfiguration vorhandenZINFO3: DC in Sync0: Nicht in sync1: In sync                                                                                                    |             | 0: Undefiniert/Unbekannt                                                                         |
| 2: PreOp<br>3: Bootstrap<br>4: SafeOp<br>8: Op<br>ZINFO2: EtherCAT Konfiguration vorhanden<br>0: Keine EC-Konfiguration vorhanden<br>1: EC-Konfiguration vorhanden<br>2INFO3: DC in Sync<br>0: Nicht in sync<br>1: In sync                                                                                                    |             | 1: Init                                                                                          |
| 3: Bootstrap<br>4: SafeOp<br>8: Op<br>ZINFO2: EtherCAT Konfiguration vorhanden<br>0: Keine EC-Konfiguration vorhanden<br>1: EC-Konfiguration vorhanden<br>2INFO3: DC in Sync<br>0: Nicht in sync<br>1: In sync                                                                                                    |             | 2: PreOp                                                                                         |
| 4: SafeOp<br>8: Op<br>ZINFO2: EtherCAT Konfiguration vorhanden<br>0: Keine EC-Konfiguration vorhanden<br>1: EC-Konfiguration vorhanden<br>ZINFO3: DC in Sync<br>0: Nicht in sync<br>1: In sync                                                                                                    |             | 3: Bootstrap                                                                                     |
| 8: Op<br>ZINFO2: EtherCAT Konfiguration vorhanden<br>0: Keine EC-Konfiguration vorhanden<br>1: EC-Konfiguration vorhanden<br>ZINFO3: DC in Sync<br>0: Nicht in sync<br>1: In sync                                                                                                    |             | 4: SafeOp                                                                                        |
| ZINFO2: EtherCAT Konfiguration vorhanden0: Keine EC-Konfiguration vorhanden1: EC-Konfiguration vorhandenZINFO3: DC in Sync0: Nicht in sync1: In sync                                                                                                    |             | 8: Op                                                                                            |
| 0: Keine EC-Konfiguration vorhanden<br>1: EC-Konfiguration vorhanden<br>ZINFO3: DC in Sync<br>0: Nicht in sync<br>1: In sync                                                                                                    |             | ZINFO2: EtherCAT Konfiguration vorhanden                                                         |
| 1: EC-Konfiguration vorhanden<br>ZINFO3: DC in Sync<br>0: Nicht in sync<br>1: In sync                                                                                                    |             | 0: Keine EC-Konfiguration vorhanden                                                              |
| ZINFO3: DC in Sync<br>0: Nicht in sync<br>1: In sync                                                                                                    |             | 1: EC-Konfiguration vorhanden                                                                    |
| 0: Nicht in sync<br>1: In sync                                                                                                    |             | ZINFO3: DC in Sync                                                                               |
| 1: In sync                                                                                                    |             | 0: Nicht in sync                                                                                 |
|                                                                                                    |             | 1: In sync                                                                                       |

| Ereignis-ID | Bedeutung                                        |
|-------------|--------------------------------------------------|
| 0xED30      | EtherCAT: Topolgie-Abweichung                    |
|             | ZINFO2: Diagnoseadresse des Masters              |
| 0xED31      | EtherCAT: Überlauf der Alarm-Warteschlange       |
|             | ZINFO2: Diagnoseadresse des Masters              |
| 0xED40      | Buszykluszeit-Verletzung aufgetreten             |
|             | ZINFO1: Logische Adresse des IO-Systems          |
| 0xED50      | EtherCAT: Verteilte Uhren (DC) synchron          |
|             | OB: Betriebszustand                              |
|             | 0: Konfiguration im Betriebszutand RUN           |
|             | 1: STOP (Update)                                 |
|             | 2: STOP (Urlöschen)                              |
|             | 3: STOP (Eigeninitialisierung)                   |
|             | 4: STOP (intern)                                 |
|             | 5: ANLAUF (Kaltstart)                            |
|             | 6: ANLAUF (Neustart/Warmstart)                   |
|             | 7: ANLAUF (Wiederanlauf)                         |
|             | 9: RUN                                           |
|             | 10: HALT                                         |
|             | 11: ANKOPPELN                                    |
|             | 12: AUFDATEN                                     |
|             | 13: DEFEKT                                       |
|             | 14: Fehlersuchbetrieb                            |
|             | 15: Spannungslos                                 |
|             | 253: Prozessabbild freigeschaltet im STOP        |
|             | 254: Watchdog                                    |
|             | 255: Nicht gesetzt                               |
|             | ZINFO2: Diagnoseadresse des Masters              |
|             | ZINFO3: DC State change                          |
|             | 0: Master                                        |
|             | 1: Slave                                         |
| 0xED60      | EtherCAT: Diagnosepuffer CP: Slave-Statuswechsel |
|             | OB: Betriebszustand                              |
|             | 0: Konfiguration im Betriebszutand RUN           |
|             | 1: STOP (Update)                                 |
|             | 2: STOP (Urlöschen)                              |
|             | 3: STOP (Eigeninitialisierung)                   |
|             | 4: STOP (intern)                                 |
|             | 5: ANLAUF (Kaltstart)                            |

| Ereignis-ID | Bedeutung                                 |
|-------------|-------------------------------------------|
|             | 6: ANLAUF (Neustart/Warmstart)            |
|             | 7: ANLAUF (Wiederanlauf)                  |
|             | 9: RUN                                    |
|             | 10: HALT                                  |
|             | 11: ANKOPPELN                             |
|             | 12: AUFDATEN                              |
|             | 13: DEFEKT                                |
|             | 14: Fehlersuchbetrieb                     |
|             | 15: Spannungslos                          |
|             | 253: Prozessabbild freigeschaltet im STOP |
|             | 254: Watchdog                             |
|             | 255: Nicht gesetzt                        |
|             | ZINFO1 - Position 0: Neuer Status         |
|             | 0: Undefiniert/Unbekannt                  |
|             | 1: Init                                   |
|             | 2: PreOp                                  |
|             | 3: Bootstrap                              |
|             | 4: SafeOp                                 |
|             | 8: Op                                     |
|             | ZINFO2: Slave-Adresse                     |
|             | ZINFO3: AIStatusCode                      |
|             | 0: Kein Fehler                            |
|             | 1: Unspezifischer Fehler                  |
|             | 17: Ungültige angeforderte Statusänderung |
|             | 18: Unbekannter angefordeter Status       |
|             | 19: Urladen wird nicht unterstützt        |
|             | 20: Keine gültige Firmware                |
|             | 22: Ungültige Mailbox-Konfiguration       |
|             | 22: Ungültige Mailbox-Konfiguration       |
|             | 23: Ungültige Sync-Manager-Konfiguration  |
|             | 24: Keine gültigen Eingänge verfügbar     |
|             | 25: Keine gültigen Ausgänge verfügbar     |
|             | 26: Synchronisationsfehler                |
|             | 27: Sync-Manager Watchdog                 |
|             | 28: Ungültige Sync-Manager-Typen          |
|             | 29: Ungültige Ausgabe-Konfiguration       |
|             | 30: Ungültige Eingabe-Konfiguration       |
|             | 31: Ungültige Watchdog-Konfiguration      |

| Ereignis-ID | Bedeutung                                                                   |
|-------------|-----------------------------------------------------------------------------|
|             | 32: Slave-Station erfordert einen Kaltstart                                 |
|             | 33: Slave-Station muss sich im Zustand INIT befinden                        |
|             | 34: Slave-Station muss sich im Zustand PreOp befinden                       |
|             | 35: Slave-Station muss sich im Zustand SafeOp befinden                      |
|             | 45: Ungültige Ausgabe-FMMU-Konfiguration                                    |
|             | 46: Ungültige Eingabe-FMMU-Konfiguration                                    |
|             | 48: Ungültige Verteilte Uhren (DC) Sync Konfiguration                       |
|             | 49: Ungültige Verteilte Uhren (DC) Latch Konfiguration                      |
|             | 50: PLL-Fehler                                                              |
|             | 51: Ungültiger Verteilte Uhren (DC) IO-Fehler                               |
|             | 52: Ungültiger Verteilte Uhren (DC) Zeitüberlauf-Fehler                     |
|             | 66: Fehler bei azyklischem Datenaustausch Ethernet Over EtherCAT            |
|             | 67: Fehler bei azyklischem Datenaustausch CAN Over EtherCAT                 |
|             | 68: Fehler bei azyklischem Datenaustausch Fileaccess Over EtherCAT          |
|             | 69: Fehler bei azyklischem Datenaustausch Servo Drive Profile Over EtherCAT |
|             | 79: Fehler bei azyklischem Datenaustausch Vendorspecific Over EtherCAT      |
|             | DatID: Ursache für Slave-Status-Wechsel                                     |
|             | 0: Regulärer Slave Statuswechsel                                            |
|             | 1: Slave Ausfall                                                            |
|             | 2: Slave Wiederkehr                                                         |
|             | 3: Slave ist in einem Fehlerzustand                                         |
|             | 4: Slave hat unerwartet seinen Status gewechselt                            |
| 0xED61      | EtherCAT: Diagnosepuffer CP: CoE-Emergency                                  |
|             | OB: EtherCAT-Stationsadresse (High-Byte)                                    |
|             | PK: EtherCAT-Stationsadresse (Low-Byte)                                     |
|             | ZINFO1 - Position 0: Fehler-Register                                        |
|             | ZINFO1 - Position 8: MEF-Byte1                                              |
|             | ZINFO2 - Position 0: MEF-Byte2                                              |
|             | ZINFO2 - Position 8: MEF-Byte3                                              |
|             | ZINFO3 - Position 0: MEF-Byte4                                              |
|             | ZINFO3 - Position 8: MEF-Byte5                                              |
|             | DatID: Fehler-Code                                                          |
| 0xED62      | EtherCAT: Diagnosepuffer CP: Fehler bei SDO-Zugriff                         |
|             | OB: EtherCAT-Stationsadresse (High-Byte)                                    |
|             | PK: EtherCAT-Stationsadresse (Low-Byte)                                     |
|             | ZINFO1: Index                                                               |
|             | ZINFO2: SDOErrorCode (High-Word)                                            |
|             | ZINFO3: SDOErrorCode (Low-Word)                                             |

| Ereignis-ID | Bedeutung                                                                          |
|-------------|------------------------------------------------------------------------------------|
|             | DatID: Subindex                                                                    |
| 0xED63      | EtherCAT: Diagnosepuffer CP: Fehler bei der Antwort auf ein INIT-Kommando          |
|             | OB: EtherCAT-Stationsadresse (High-Byte)                                           |
|             | PK: EtherCAT-Stationsadresse (Low-Byte)                                            |
|             | ZINFO1: Fehlertyp                                                                  |
|             | 0: Nicht definiert                                                                 |
|             | 1: Keine Rückantwort                                                               |
|             | 2: Validierungsfehler                                                              |
|             | 3: Init-Kommando fehlgeschlagen, angeforderte Station konnte nicht erreicht werden |
| 0xED70      | EtherCAT: Diagnosepuffer CP: Doppelte HotConnect-Gruppe erkannt                    |
|             | OB: Betriebszustand                                                                |
|             | 0: Konfiguration im Betriebszutand RUN                                             |
|             | 1: STOP (Update)                                                                   |
|             | 2: STOP (Urlöschen)                                                                |
|             | 3: STOP (Eigeninitialisierung)                                                     |
|             | 4: STOP (intern)                                                                   |
|             | 5: ANLAUF (Kaltstart)                                                              |
|             | 6: ANLAUF (Neustart/Warmstart)                                                     |
|             | 7: ANLAUF (Wiederanlauf)                                                           |
|             | 9: RUN                                                                             |
|             | 10: HALT                                                                           |
|             | 11: ANKOPPELN                                                                      |
|             | 12: AUFDATEN                                                                       |
|             | 13: DEFEKT                                                                         |
|             | 14: Fehlersuchbetrieb                                                              |
|             | 15: Spannungslos                                                                   |
|             | 253: Prozessabbild freigeschaltet im STOP                                          |
|             | 254: Watchdog                                                                      |
|             | 255: Nicht gesetzt                                                                 |
|             | ZINFO1: Diagnoseadresse des Masters                                                |
|             | ZINFO2: EtherCAT-Stationsadresse                                                   |
| 0xED80      | Busstörung aufgetreten (Receive-Timeout)                                           |
|             | ZINFO1: Logische Adresse des IO-Systems                                            |
|             | ZINFO3 - Position 0: Stationsnummer                                                |
|             | ZINFO3 - Position 11: IO-System-ID                                                 |
|             | ZINFO3 - Bit 15: Systemkennung DP/PN                                               |
| 0xEE00      | Zusatzinformation bei UNDEF_OPCODE                                                 |
|             | OB: Nicht anwenderrelevant                                                         |

| Ereignis-ID | Bedeutung                                                                                                    |
|-------------|----------------------------------------------------------------------------------------------------|
|             | ZINFO1: Nicht anwenderrelevant                                                                                      |
|             | ZINFO2: Nicht anwenderrelevant                                                                                      |
|             | ZINFO3: Nicht anwenderrelevant                                                                                      |
|             | DatID: Nicht anwenderrelevant                                                                                       |
| 0xEE01      | Interner Fehler - Kontaktieren Sie bitte die Hotline!                                                               |
|             | ZINFO3: SFB-Nummer                                                                                                  |
| 0xEEEE      | CPU wurde komplett gelöscht, weil der Hochlauf nach NetzEIN nicht beendet werden konnte                             |
| 0xEF00      | Interner Fehler - Kontaktieren Sie bitte die Hotline!                                                               |
|             | DatID: Nicht anwenderrelevant                                                                                       |
| 0xEF01      | Interner Fehler - Kontaktieren Sie bitte die Hotline!                                                               |
|             | ZINFO1: Nicht anwenderrelevant                                                                                      |
|             | ZINFO2: Nicht anwenderrelevant                                                                                      |
|             | ZINFO3: Nicht anwenderrelevant                                                                                      |
|             | DatID: Nicht anwenderrelevant                                                                                       |
| 0xEF11      | Interner Fehler - Kontaktieren Sie bitte die Hotline!                                                               |
| 0xEF12      | Interner Fehler - Kontaktieren Sie bitte die Hotline!                                                               |
| 0xEF13      | Interner Fehler - Kontaktieren Sie bitte die Hotline!                                                               |
| 0xEFFE      | Interner Fehler - Kontaktieren Sie bitte die Hotline!                                                               |
|             | PK: Nicht anwenderrelevant                                                                                          |
|             | ZINFO3: Nicht anwenderrelevant                                                                                      |
|             | DatID: Nicht anwenderrelevant                                                                                       |
| 0xEFFF      | Interner Fehler - Kontaktieren Sie bitte die Hotline!                                                               |
|             | PK: Nicht anwenderrelevant                                                                                          |
|             | ZINFO3: Nicht anwenderrelevant                                                                                      |
|             | DatID: Nicht anwenderrelevant                                                                                       |
| 0xF9C1      | Neuanlauf der Baugruppe                                                                                             |
|             | OB: NCM_EVENT                                                                                                    |
|             | 1: OVS: Baugruppen-Startauftrag wurde abgelehnt                                                                     |
|             | 3: Baugruppen-Datenbasis ungültig                                                                                   |
|             | 6: IP_CONFIG: Eine neue IP-Adresse wurde durch STEP7-Projektierung zugeteilt                                        |
|             | 10: IP_CONFIG: Eine nicht projektierte neue IP-Adresse wurde zugeteilt                                              |
|             | 13: HW Reset am P-Bus (bei CPU Urlöschen)                                                                           |
|             | 19: Schalterbetätigung von STOP nach RUN verursacht Baugruppen-Wiederanlauf                                         |
|             | 20: MGT: PG Kommando verursacht Baugruppen-Wiederanlauf                                                             |
|             | 21: MGT: Übernahme der Baugruppen-Datenbasis verursacht Baugruppen-Wiederanlauf                                     |
|             | 23: Stoppen des Subsystems nach Laden des bereits vorhandenen konsistenzgesicherten SDBs xxxx durch Trägerbaugruppe |
|             | 25: Für Uhrzeitsynchronisierung der Baugruppe wurde SIMATIC-Verfahren gewählt                                       |
|             | 26: Baugruppe baut aktiv eine Verbindung ab                                                                         |

| Ereignis-ID | Bedeutung                                                                                                    |
|-------------|----------------------------------------------------------------------------------------------------|
|             | 28: Von der Trägerbaugruppe geladener SDB xxxx ist das Konsistenzsicherungsobjekt (SDB-Typ 0x3118)                                                              |
|             | 29: Systemverbindung zur CPU wurde von der Baugruppe aktiv abgebaut                                                                                             |
|             | 31: Inkonsistenz der Baugruppen-Datenbasis durch Laden von SDB xxxx durch Trägerbaugruppe (SDB-<br>Typ 0x3100)                                                  |
|             | 32: Peripheriefreigabe durch S7-CPU                                                                                                    |
|             | 33: Peripheriesperre durch S7-CPU                                                                                                    |
|             | 34: Baugruppen-STOP wegen Schalterbetätigung                                                                                                    |
|             | 35: Baugruppen-STOP wegen ungültiger Parametrierung                                                                                                    |
|             | 36: Baugruppen-STOP wegen PG-Kommando                                                                                                    |
|             | 38: SDB xxxx ist nicht im noch gültigen Konsistenzsicherungsobjekt verzeichnet oder hat einen falschen Zeitstempel (SDB-Typ 0x3107), der Fehler wird korrigiert |
|             | 40: Urlöschen durchgeführt                                                                                                    |
|             | 44: Konsistenz der Datenbasis erreicht, nach Laden des SDBs xxxx durch die Trägerbaugruppe (SDB-Typ xxxx)                                                       |
|             | 45: Remanenter Teil der Baugruppen-Datenbasis wird nach dem Laden durch die Trägerbaugruppe gelöscht                                                            |
|             | 70: Restore Factory defaults (wie Urlöschen von CPU!)                                                                                                    |
|             | 83: Netzinterface: Automatische Einstellung, TP/ITP mit 10 MBit/s halbduplex                                                                                    |
|             | 96: MAC-Adresse wurde aus dem System-SDB geholt, dies ist die projektierte Adresse                                                                              |
|             | 97: MAC-Adresse wurde aus dem Boot-EPROM geholt, dies ist die werksseitig vorgesehene Adresse                                                                   |
|             | 100: Neuanlauf der Baugruppe                                                                                                    |
|             | 101: Baugruppen-STOP wegen Löschen des System SDBs                                                                                                    |
|             | 104: PG-Kommando Start wegen fehlender oder inkonsistenter Projektierung abgelehnt                                                                              |
|             | 105: Baugruppen-STOP wegen doppelter IP-Adresse                                                                                                    |
|             | 107: Startauftrag durch Schalterbetätigung wegen fehlender oder inkonsistenter Projektierung abgelehnt                                                          |
|             | PK: NCM_SERVICE                                                                                                    |
|             | 2: Management                                                                                                    |
|             | 3: Objektverwaltungssystem                                                                                                    |
|             | 6: Zeitsynchronisation                                                                                                    |
|             | 10: IP_CONFIG                                                                                                    |
|             | 38: SEND/RECEIVE                                                                                                    |

## **B** Integrierte Bausteine

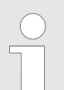

Nähere Informationen hierzu finden Sie im Handbuch "SPEED7 Operationsliste" von Yaskawa.

| ОВ     | Name                     | Beschreibung                 |
|--------|--------------------------|------------------------------|
| OB 1   | CYCL_EXC                 | Zyklisches Programm          |
| OB 10  | TOD_INT0                 | Uhrzeitalarm                 |
| OB 20  | DEL_INT0                 | Verzögerungsalarm            |
| OB 28  | CYC_INT_250us            | Weckalarm                    |
| OB 29  | CYC_INT_500us            | Weckalarm                    |
| OB 35  | CYC_INT5                 | Weckalarm                    |
| OB 40  | HW_INT0                  | Prozessalarm                 |
| OB 55  | DP: STATUS ALARM         | Statusalarm                  |
| OB 56  | DP: UPDATE ALARM         | Update-Alarm                 |
| OB 57  | DP: MANUFACTURE<br>ALARM | Herstellerspezifische Alarme |
| OB 80  | CYCL_FLT                 | Zeitfehler                   |
| OB 81  | PS_FLT                   | Stromversorgungsfehler       |
| OB 82  | I/O_FLT1                 | Diagnosealarm                |
| OB 83  | I/O_FLT2                 | Ziehen / Stecken             |
| OB 85  | OBNL_FLT                 | Programmablauffehler         |
| OB 86  | RACK_FLT                 | Slaveausfall / -wiederkehr   |
| OB 100 | COMPLETE RESTART         | Anlauf                       |
| OB 121 | PROG_ERR                 | Programmierfehler            |
| OB 122 | MOD_ERR                  | Peripheriezugriffsfehler     |
| SER    | Namo                     | Reschreibung                 |
| SER 0  |                          | Vorwärtezählen               |
| SFB 1  | СТО                      | Rückwärtszählen              |
| SFB 2  | СТИР                     | Vorwärts-/Rückwärtszählen    |
| SFB 3  | тр                       |                              |
| SFB /  | TON                      | Einschaltverzögerung         |
| SEB 5  | TOF                      |                              |
| SEB 7  | TIMEMESS                 | Zeitmessung                  |
| SEB 12 | BSEND                    | Blockorientiertes Senden     |
| SEB 13 | BRCV                     | Blockorientiertes Empfangen  |
| 01010  | DICOV                    | Dioekonentiertes Emplangen   |

| SFB     | Name     | Beschreibung                                  |
|---------|----------|-----------------------------------------------|
| SFB 14  | GET      | Remote CPU lesen                              |
| SFB 15  | PUT      | Remote CPU schreiben                          |
| SFB 31  | NOTIFY8P | Meldung ohne Quittierungsanzeige (8x)         |
| SFB 32  | DRUM     | Schrittschaltwerk                             |
| SFB 33  | ALARM    | Meldungen mit Quittierungsanzeige             |
| SFB 34  | ALARM_8  | Meldungen ohne Begleitwerte (8x)              |
| SFB 35  | ALARM_8P | Meldungen mit Begleitwerten (8x)              |
| SFB 36  | NOTIFY8  | Meldungen ohne Quittierungsanzeige            |
| SFB 47  | COUNT    | Zähler steuern                                |
| SFB 48  | FREQUENC | Frequenzmessung steuern                       |
| SFB 49  | PULSE    | Pulsweitenmodulation                          |
| SFB 52  | RDREC    | Datensatz lesen                               |
| SFB 53  | WRREC    | Datensatz schreiben                           |
| SFB 54  | RALRM    | Alarm von einer Peripheriebaugruppe empfangen |
| SFB 238 | EC_RWOD  | Funktion wird intern aufgerufen               |
| 850     | Nama     | Peeebreihung                                  |
| SFC     |          | Beschreibung                                  |
| SFC U   | SEI_OLK  |                                               |
| SFC 1   | READ_CLK |                                               |
| SFC 2   | SEI_RIM  |                                               |
| SFC 3   |          | Betriebsstundenzahler starten/stoppen         |
| SFC 4   | READ_RIM | Betriebsstundenzahler auslesen                |
| SFC 5   | GADR_LGC |                                               |
| SFC 6   | RD_SINFO | Startinformation auslesen                     |
| SFC 7   | DP_PRAL  | Prozessalarm beim DP-Master auslösen          |
| SFC 12  | D_ACT_DP | DP-Slave aktivieren und deaktivieren          |
| SFC 13  | DPNRM_DG | Slave-Diagnosedaten lesen                     |
| SFC 14  | DPRD_DAT | Konsistente Nutzdaten lesen                   |
| SFC 15  | DPWR_DAT | Konsistente Nutzdaten schreiben               |
| SFC 17  | ALARM_SQ | ALARM_SQ                                      |
| SFC 18  | ALARM_SQ | ALARM_S                                       |
| SFC 19  | ALARM_SC | Quittierzustand der letzten Meldung           |
| SFC 20  | BLKMOV   | Variable kopieren                             |
| SFC 21  | FILL     | Feld vorbesetzen                              |
| SFC 22  | CREAT_DB | Datenbaustein erzeugen                        |
| SFC 23  | DEL_DB   | Datenbaustein löschen                         |
| SFC 24  | TEST_DB  | Datenbaustein testen                          |

| SFC    | Name     | Beschreibung                             |
|--------|----------|------------------------------------------|
| SFC 25 | COMPRESS | Komprimieren Anwenderspeicher            |
| SFC 28 | SET_TINT | Uhrzeitalarm stellen                     |
| SFC 29 | CAN_TINT | Uhrzeitalarm stornieren                  |
| SFC 30 | ACT_TINT | Uhrzeitalarm aktivieren                  |
| SFC 31 | QRY_TINT | Uhrzeitalarm abfragen                    |
| SFC 32 | SRT_DINT | Verzögerungsalarm starten                |
| SFC 33 | CAN_DINT | Verzögerungsalarm stornieren             |
| SFC 34 | QRY_DINT | Verzögerungsalarm Status abfragen        |
| SFC 36 | MSK_FLT  | Synchronfehlerereignisse maskieren       |
| SFC 37 | DMSK_FLT | Synchronfehlerereignisse demaskieren     |
| SFC 38 | READ_ERR | Ereignisstatusregister lesen             |
| SFC 39 | DIS_IRT  | Alarmereignisse sperren                  |
| SFC 40 | EN_IRT   | Gesperrte Alarmereignisse freigeben      |
| SFC 41 | DIS_AIRT | Alarmereignisse verzögern                |
| SFC 42 | EN_AIRT  | Verzögerte Alarmereignissen freigeben    |
| SFC 43 | RE_TRIGR | Zykluszeitüberwachung neu starten        |
| SFC 44 | REPL_VAL | Ersatzwert in AKKU1 übertragen           |
| SFC 46 | STP      | CPU in STOP überführen                   |
| SFC 47 | WAIT     | Verzögern des Anwenderprogramms          |
| SFC 49 | LGC_GADR | Steckplatz ermitteln                     |
| SFC 51 | RDSYSST  | Auslesen der Informationen der SZL       |
| SFC 52 | WR_USMSG | Eintrag in Diagnosepuffer schreiben      |
| SFC 53 | μS_TICK  | Zeitmessung                              |
| SFC 54 | RD_DPARM | Vordefinierte Parameter lesen            |
| SFC 55 | WR_PARM  | Dynamische Parameter schreiben           |
| SFC 56 | WR_DPARM | Vordefinierte Parameter schreiben        |
| SFC 57 | PARM_MOD | Modul parametrieren                      |
| SFC 58 | WR_REC   | Datensatz schreiben                      |
| SFC 59 | RD_REC   | Datensatz lesen                          |
| SFC 64 | TIME_TCK | Systemzeit lesen                         |
| SFC 65 | X_SEND   | Daten senden                             |
| SFC 66 | X_RCV    | Daten empfangen                          |
| SFC 67 | X_GET    | Daten lesen                              |
| SFC 68 | X_PUT    | Daten schreiben                          |
| SFC 69 | X_ABORT  | Verbindung abbrechen                     |
| SFC 70 | GEO_LOG  | Anfangsadresse einer Baugruppe ermitteln |

| SFC     | Name     | Beschreibung                                   |
|---------|----------|------------------------------------------------|
| SFC 71  | LOG_GEO  | Zu logischer Adresse gehörenden Slot ermitteln |
| SFC 75  | SET_ADDR | PROFIBUS MAC-Adresse setzen                    |
| SFC 81  | UBLKMOV  | Variable unterbrechbar kopieren                |
| SFC 101 | HTL_RTM  | Hantierung Betriebsstundenzähler               |
| SFC 102 | RD_DPARA | Vordefinierte Parameter lesen                  |
| SFC 105 | READ_SI  | Auslesen dyn. Systemressourcen                 |
| SFC 106 | DEL_SI   | Freigeben dyn. belegter Systemressourcen       |
| SFC 107 | ALARM_DQ | ALARM_DQ                                       |
| SFC 108 | ALARM_DQ | ALARM_D                                        |
| SFC 192 | CP_S_R   | CP Kommunikation                               |
| SFC 193 | AI_OSZI  | Oszilloskop-/FIFO-Funktion                     |
| SFC 194 | DP_EXCH  | Datenaustausch mit CP 342S                     |
| SFC 195 | FILE_ATT | Datei-Attribute ändern                         |
| SFC 208 | FILE_OPN | Datei öffnen                                   |
| SFC 209 | FILE_CRE | Datei anlegen                                  |
| SFC 210 | FILE_CLO | Datei schließen                                |
| SFC 211 | FILE_RD  | Datei lesen                                    |
| SFC 212 | FILE_WR  | Datei schreiben                                |
| SFC 213 | FILE_SEK | Position Schreib-/Lesemarke                    |
| SFC 214 | FILE_REN | Datei umbenennen                               |
| SFC 215 | FILE_DEL | Datei löschen                                  |
| SFC 216 | SER_CFG  | Parametrierung PtP                             |
| SFC 217 | SER_SND  | Senden an PtP                                  |
| SFC 218 | SER_RCV  | Empfangen von PtP                              |
| SFC 219 | CAN_TLGR | CANopen-Kommunikation                          |
| SFC 227 | TD_PRM   | Parametrierung eines Textdisplays              |
| SFC 253 | IBS_ACC  | IBS-Kommunikation                              |
| SFC 254 | RW_SBUS  | IBS-Kommunikation                              |

## C SZL-Teillisten

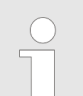

Nähere Informationen hierzu finden Sie im Handbuch "SPEED7 Operationsliste" von Yaskawa.

| SZL-ID | SZL-Teillisten                                                     |
|--------|--------------------------------------------------------------------|
| xy11h  | Baugruppen-Identifikation                                          |
| xy12h  | CPU-Merkmale                                                       |
| xy13h  | Anwenderspeicherbereiche                                           |
| xy14h  | Systembereiche                                                     |
| xy15h  | Bausteintypen                                                      |
| xy19h  | Zustand aller LEDs                                                 |
| xy1Ch  | Identifikation einer Komponente                                    |
| xy22h  | Alarmstatus                                                        |
| xy32h  | Kommunikationszustandsdaten                                        |
| xy37h  | Ethernet-Details einer Baugruppe                                   |
| xy74h  | Zustand der LEDs                                                   |
| xy91h  | Zustandsinfo CPU                                                   |
| xy92h  | Stationszustandsinformation (DPM)                                  |
| xy94h  | Stationszustandsinformation (DPM, PROFINET-IO und EtherCAT)        |
| xy96h  | Baugruppenzustandsinformation (PROFIBUS-DP, PROFINET-IO, EtherCAT) |
| xyA0h  | Diagnosepuffer der CPU                                             |
| xyB1h  | Baugruppen-Diagnoseinfo (Datensatz 0)                              |
| xyB2h  | Baugruppen-Diagnoseinfo (Datensatz 1) über physikalische Adresse   |
| xyB3h  | Baugruppen-Diagnoseinfo (Datensatz 1) über logische Adresse        |
| xyB4h  | Diagnosedaten eines DP-Slave                                       |
| xyE0h  | EtherCAT-Zustände von Master/Slave                                 |
| xyE1h  | EtherCAT-Bussystem                                                 |